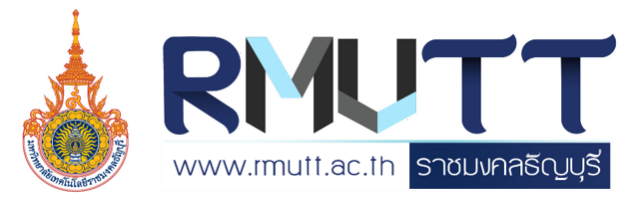

# คู่มือปฏิบัติงาน

การผ่อนผันเข้ารับราชการทหารกองประจำการ แก่บุคคลซึ่งอยู่ระหว่างการศึกษาหรือเรียนรู้ (การเกณฑ์ทหาร) มหาวิทยาลัยเทคโนโลยีราชมงคลธัญบุรี

# ໂດຍ

นางสาววีณา อยู่ในวงษ์ ตำแหน่ง นักวิชาการศึกษาปฏิบัติการ กองพัฒนานักศึกษา มหาวิทยาลัยเทคโนโลยีราชมงคลธัญบุรี ฝ่ายสวัสดิการนักศึกษา กองพัฒนานักศึกษา ในฐานะเป็นหน่วยงานให้บริการและ สวัสดิการของนักศึกษามหาวิทยาลัยเทคโนโลยีราชมงคลธัญบุรี ทำหน้าที่ในการติดต่อประสานงาน การประชาสัมพันธ์และดำเนินการผ่อนผันการเข้ารับราชการทหารกองประจำการแก่บุคคลซึ่งอยู่ ระหว่างการศึกษาหรือเรียนรู้ (การเกณฑ์ทหาร) ให้กับนักศึกษาของมหาวิทยาลัย ๆ การจัดทำคู่มือ ปฏิบัติงานการผ่อนผันการเข้ารับราชการทหารกองประจำการแก่บุคคลซึ่งอยู่ระหว่างการศึกษาหรือ เรียนรู้ (การเกณฑ์ทหาร) เป็นคู่มือที่จะช่วยให้ผู้ปฏิบัติงานมีความรู้ ความเข้าใจในกระบวน การดำเนินงาน ขั้นตอนและวิธีการปฏิบัติเป็นไปตามแนวทางการปฏิบัติตามพระราชบัญญัติ รับราชการทหาร พ.ศ.2497 ตลอดจนสามารถให้การสนับสนุนและให้บริการข้อมูล ข่าวสาร เอกสาร แก่นักศึกษาและผู้มาติดต่อได้อย่างถูกต้องและมีประสิทธิภาพ

การจัดทำคู่มือปฏิบัติงานการผ่อนผันการเข้ารับราชการทหารกองประจำการแก่บุคคล ซึ่งอยู่ระหว่างการศึกษาหรือเรียนรู้ (การเกณฑ์ทหาร) เล่มนี้ จัดทำขึ้นเพื่อเป็นประโยชน์ต่อผู้ที่ปฏิบัติงาน ด้านทหารของมหาวิทยาลัยเทคโนโลยีราชมงคลธัญบุรี เพื่อให้เกิดความรู้ความเข้าใจในหน้าที่ของตน ในฐานะที่เป็นผู้ปฏิบัติงานทหาร ดังนั้นจึงได้รวบรวมแนวทางปฏิบัติ การดำเนินงาน และขั้นตอนต่าง ๆ เพื่อผู้ปฏิบัติงานจะได้ปฏิบัติได้อย่างถูกต้องและมีประสิทธิภาพ สามารถตอบสนองความต้องการของ ผู้รับบริการทั้งภายในและภายนอกสถาบัน และสามารถดำเนินการไปสู่เป้าหมายที่กำหนดได้อย่างมี ประสิทธิภาพ

ผู้จัดทำคู่มือปฏิบัติงานหวังเป็นอย่างยิ่งว่า "คู่มือปฏิบัติงานการผ่อนผันการเข้ารับ ราชการทหารกองประจำการแก่บุคคลซึ่งอยู่ระหว่างการศึกษาหรือเรียนรู้ (การเกณฑ์ทหาร)" จะเป็น ประโยชน์ต่อบุคลากรผู้ปฏิบัติงานและผู้ปกครอง นักศึกษาของมหาวิทยาลัยเทคโนโลยีราชมงคลธัญบุรี และขอขอบคุณผู้ให้ความช่วยเหลือตลอดจนผู้ที่มีส่วนเกี่ยวข้องในการให้คำปรึกษา แนะนำและ ให้ข้อเสนอแนะในการจัดทำคู่มือปฏิบัติงานสำเร็จลุล่วงไปด้วยดี เพื่อนำไปสู่การปฏิบัติที่ถูกต้องต่อไป

> นางสาววีณา อยู่ในวงษ์ นักวิชาการศึกษา ระดับปฏิบัติการ 19 กันยายน 2564

|                                                                          | หน้า    |
|--------------------------------------------------------------------------|---------|
| คำนำ                                                                     | ข       |
| สารบัญ                                                                   | ମ       |
| สารบัญตาราง                                                              | จ       |
| สารบัญภาพ                                                                | ฉ       |
| บทที่ 1 บทนำ                                                             | 1       |
| 1.1 ความเป็นมาและความสำคัญของปัญหา                                       | 1       |
| 1.2 วัตถุประสงค์                                                         | 2       |
| 1.3 ประโยชน์ที่คาดว่าจะได้รับ                                            | 2       |
| 1.4 ขอบเขตของการจัดทำคู่มือ                                              | 2       |
| 1.5 นิยามศัพท์เฉพาะ                                                      | 3       |
| บทที่ 2 บทบาทหน้าที่ความรับผิดชอบของหน่วยงานและตำแหน่ง                   | 4       |
| 2.1 โครงสร้างการแบ่งส่วนราชการของมหาวิทยาลัยเทคโนโลยีราชมงคลธัญบุรี      | 6       |
| 2.2 ประวัติความเป็นมาของกองพัฒนานักศึกษา มหาวิทยาลัยเทคโนโลยีราชมงคลธัญข | ี่มุรี9 |
| 2.3 โครงสร้างของฝ่ายสวัสดิการนักศึกษา กองพัฒนานักศึกษา                   | 11      |
| 2.4 บทบาทหน้าที่ ความรับผิดชอบของตำแหน่งที่ปฏิบัติ                       | 11      |
| 2.5 ลักษณะงานที่ปฏิบัติ                                                  | 12      |
| บทที่ 3 หลักเกณฑ์วิธีการปฏิบัติงานและเงื่อนไข                            | 14      |
| 3.1 พระราชบัญญัติรับราชการทหาร พ.ศ.2497                                  | 14      |
| 3.2 ประกาศมหาวิทยาลัยเทคโนโลยีราชมงคลธัญบุรี                             | 21      |
| 3.3 หลักเกณฑ์ในการปฏิบัติงานการผ่อนผันเข้ารับราชการทหารกองประจำการ       | 22      |
| แก่บุคคลซึ่งอยู่ระหว่างการศึกษาหรือเรียนรู้ (การเกณฑ์ทหาร)               |         |
| 3.4 คุณสมบัติและจรรยาบรรณของผู้ปฏิบัติงานการขอผ่อนผันเข้ารับราชการทหาร   | 24      |
| กองประจำการแก่บุคคลซึ่งอยู่ระหว่างการศึกษาหรือเรียนรู้ (การเกณฑ์ทหาร)    |         |

## สารบัญ (ต่อ)

|                                                                         | หน้า |  |  |  |  |  |
|-------------------------------------------------------------------------|------|--|--|--|--|--|
| บทที่ 4 เทคนิคการปฏิบัติงาน                                             |      |  |  |  |  |  |
| 4.1 กิจกรรม / แผนในการปฏิบัติงานด้านการขอผ่อนผันการเข้ารับราชการทหาร    |      |  |  |  |  |  |
| กองประจำการแก่บุคคลซึ่งอยู่ระหว่างการศึกษาหรือเรียนรู้ (การเกณฑ์ทหาร)   |      |  |  |  |  |  |
| 4.2 ขั้นตอนการปฏิบัติงานด้านการขอผ่อนผันการเข้ารับราชการทหารกองประจำการ | 31   |  |  |  |  |  |
| แก่บุคคลซึ่งอยู่ระหว่างการศึกษาหรือเรียนรู้ (การเกณฑ์ทหาร)              |      |  |  |  |  |  |
| บทที่ 5 ปัญหา อุปสรรค แนวทางแก้ไขและการพัฒนา                            | 80   |  |  |  |  |  |
| 5.1 ปัญหา อุปสรรค และแนวทางแก้ไข                                        | 80   |  |  |  |  |  |
| 5.2 ข้อเสนอแนะ                                                          | 82   |  |  |  |  |  |
| บรรณานุกรม                                                              | 83   |  |  |  |  |  |
| ภาคผนวก                                                                 | 84   |  |  |  |  |  |
| ภาคผนวก ก                                                               | 85   |  |  |  |  |  |
| พระราชบัญญัติรับราชการทหาร พ.ศ.2497                                     |      |  |  |  |  |  |
| ประกาศมหาวิทยาลัยเทคโนโลยีราชมงคลธัญบุรี เรื่อง การผ่อนผันการตรวจเลือก  |      |  |  |  |  |  |
| เข้ารับราชการทหารกองประจำการ                                            |      |  |  |  |  |  |
| ภาคผนวก ข                                                               | 87   |  |  |  |  |  |
| การลงบัญชีทหารกองเกิน (ใบสำคัญ แบบ สด.9)                                | 88   |  |  |  |  |  |
| การรับหมายเรียกเข้ารับราชการทหาร (แบบ สด.35)                            | 88   |  |  |  |  |  |
| การแจ้งย้ายภูมิลำเนาทหาร (แบบ สด.10)                                    |      |  |  |  |  |  |
| สิทธิ์ประโยชน์ของทหารกองประจำการ                                        | 89   |  |  |  |  |  |
| ข้อมูลที่ทำการผู้ว่าราชการจังหวัดตามภูมิลำเนาทหาร                       | 90   |  |  |  |  |  |
| ประวัติผู้เขียน                                                         |      |  |  |  |  |  |

#### สารบัญตาราง

#### หน้า

- ตารางที่ 4.1 กิจกรรมและแผนการปฏิบัติงานการผ่อนผันการเข้ารับราชการทหาร 26 กองประจำการแก่บุคคลซึ่งอยู่ระหว่างการศึกษาหรือเรียนรู้ (การเกณฑ์ทหาร)
- ตารางที่ 4.2 แสดงขั้นตอนการปฏิบัติงานด้านการขอผ่อนผันการเข้ารับราชการทหาร 28
  - กองประจำการแก่บุคคลซึ่งอยู่ระหว่างการศึกษาหรือเรียนรู้ (การเกณฑ์ทหาร)
- ตารางที่ 5.1 ปัญหา อุปสรรคของการปฏิบัติงานการผ่อนผันการเข้ารับราชการทหาร 80 กองประจำการแก่บุคคลซึ่งอยู่ระหว่างการศึกษาหรือเรียนรู้ (การเกณฑ์ทหาร)

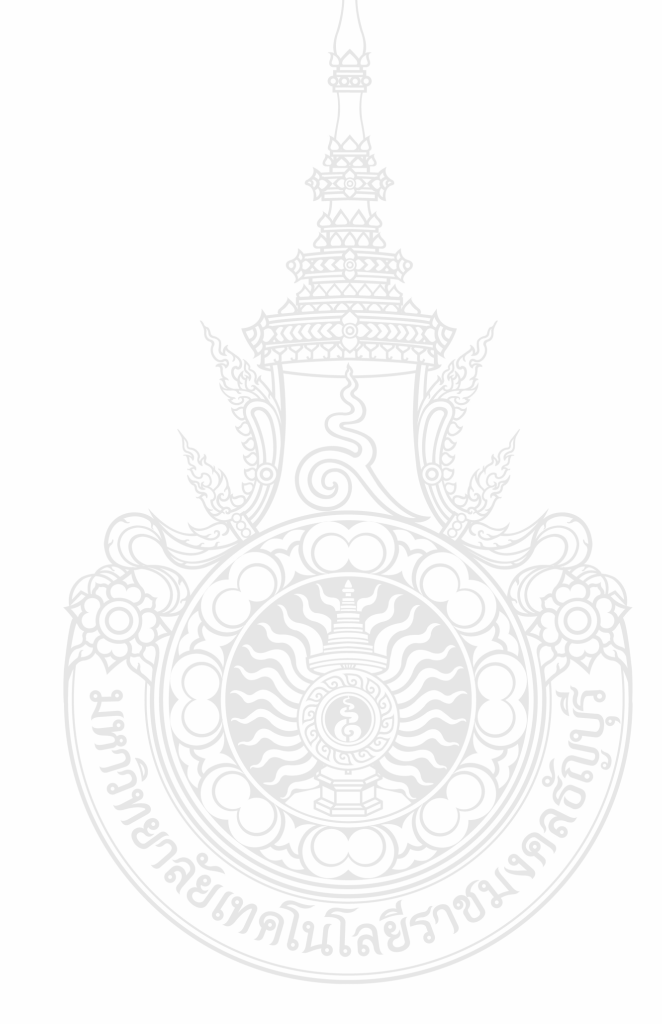

## สารบัญภาพ

|                                                                                                    | หน้า |  |  |  |  |  |  |
|----------------------------------------------------------------------------------------------------|------|--|--|--|--|--|--|
| ภาพที่ 2.1 แสดงแผนภูมิโครงสร้างการแบ่งส่วนราชการในมหาวิทยาลัยเทคโนโลยีราชมงคลธัญบุรี                                                   |      |  |  |  |  |  |  |
| ภาพที่ 2.2 แสดงแผนภูมิโครงสร้างการแบ่งฝ่ายของกองพัฒนานักศึกษา                                                                          |      |  |  |  |  |  |  |
| ภาพที่ 2.3 แสดงแผนภูมิโครงสร้างการบริหารงานของฝ่ายสวัสดิการนักศึกษา กองพัฒนานักศึกษา                                                   |      |  |  |  |  |  |  |
| ภาพที่ 3.1 แสดงใบสำคัญ (แบบ สด.9) ด้านหน้า                                                                                             | 15   |  |  |  |  |  |  |
| ภาพที่ 3.2 แสดงใบสำคัญ (แบบ สด.9) ด้านหลัง                                                                                             | 16   |  |  |  |  |  |  |
| ภาพที่ 3.3 แสดงหมายเรียกเข้ารับราชการทหาร (แบบ สด.35) ด้านหน้า                                                                         | 18   |  |  |  |  |  |  |
| ภาพที่ 3.4 แสดงหมายเรียกเข้ารับราชการทหาร (แบบ สด.35) ด้านหลัง                                                                         | 19   |  |  |  |  |  |  |
| ภาพที่ 3.5 แสดงหน้าจอระบบลงทะเบียนสำหรับนักศึกษาผ่อนผันการเกณฑ์ทหาร                                                                    | 22   |  |  |  |  |  |  |
| สำหรับผู้ปฏิบัติงานผ่านทาง www.sdmilitary.rmutt.ac.th/admin                                                                            |      |  |  |  |  |  |  |
| ภาพที่ 4.1 แสดงตัวอย่างร่างประกาศมหาวิทยาลัยเทคโนโลยีราชมงคลธัญบุรี                                                                    | 32   |  |  |  |  |  |  |
| เรื่อง การผ่อนผันการตรวจเลือกเข้ารับราชการทหารกองประจำการ ฯ (การเกณฑ์ทร                                                                | หาร) |  |  |  |  |  |  |
| ภาพที่ 4.2 แสดงตัวอย่างร่างประกาศมหาวิทยาลัยเทคโนโลยีราชมงคลธัญบุรี                                                                    | 33   |  |  |  |  |  |  |
| เรื่องการผ่อนผันการตรวจเลือกเข้ารับราชการทหารกองประจำการ ฯ (การเกณฑ์ทหาร) (                                                            | ต่อ) |  |  |  |  |  |  |
| ภาพที่ 4.3 แสดงตัวอย่างหนังสือบันทึกข้อความภายใน เสนอ อมทร.ธัญบุรีลงนามประกาศมหาวิทยาลัย                                               | J 34 |  |  |  |  |  |  |
| เรื่อง การผ่อนผันการตรวจเลือกเข้ารับราชการทหารกองประจำการ (การเกณฑ์ทหา                                                                 | 15)  |  |  |  |  |  |  |
| ภาพที่ 4.4 แสดงหน้าจอระบบลงทะเบียนสำหรับนักศึกษาผ่อนผันการเกณฑ์ทหาร                                                                    | 35   |  |  |  |  |  |  |
| สำหรับผู้ปฏิบัติงานผ่านทาง www.sdmilitary.rmutt.ac.th/admin                                                                            |      |  |  |  |  |  |  |
| ภาพที่ 4.5 แสดงหน้าจอเข้าสู่ระบบเจ้าหน้าที่ผู้ปฏิบัติงาน                                                                               | 35   |  |  |  |  |  |  |
| ภาพที่ 4.6 แสดงหน้าจอการตั้งค่าระบบสำหรับผู้ปฏิบัติงาน                                                                                 | 36   |  |  |  |  |  |  |
| ภาพที่ 4.7 แสดงหน้าจอการสร้างรอบการลงทะเบียน                                                                                           | 36   |  |  |  |  |  |  |
| ภาพที่ 4.8 แสดงหน้าจอข้อมูลรอบการลงทะเบียน และการเพิ่มวันส่งเอกสาร                                                                     | 37   |  |  |  |  |  |  |
| ภาพที่ 4.9 แสดงหน้าจอการสร้างวันส่งเอกสาร จำนวนการรับเอกสาร เวลา และสถานที่                                                            | 37   |  |  |  |  |  |  |
| ที่รับเอกสารการขอผ่อนผันการเกณฑ์ทหาร                                                                                                   |      |  |  |  |  |  |  |
| ภาพที่ 4.10 แสดงหน้าจอการเลือกกำหนดวันส่งเอกสาร กำหนดจำนวนการรับเอกสาร เวลารับ – ส่ง<br>และสถานที่ที่รับเอกสารการขอผ่อนผันการเกณฑ์ทหาร | 38   |  |  |  |  |  |  |

## สารบัญภาพ (ต่อ)

|                                                                                                    | หน้า |
|----------------------------------------------------------------------------------------------------|------|
| ภาพที่ 4.11 แสดงหน้าจอรอบวัน เวลา สถานที่และจำนวนรับเอกสารการขอผ่อนผันการเกณฑ์ทหาร                                    | 38   |
| ภาพที่ 4.12 แสดงหน้าจอระบบลงทะเบียนพร้อมเปิดใช้งานผ่านระบบ                                                            | 39   |
| ภาพที่ 4.13 แสดงหน้าจอระบบลงทะเบียนพร้อมใช้งาน                                                                        | 39   |
| ภาพที่ 4.14 แสดงตัวอย่างการประชาสัมพันธ์การเตรียมความพร้อมเกี่ยวกับ                                                   | 40   |
| การขอผ่อนผันการเกณฑ์ทหาร                                                                                              |      |
| ภาพที่ 4.15 แสดงตัวอย่างการขอผ่อนผันการเกณฑ์ทหาร ประจำปีการศึกษา 2564 รอบที่ 1                                        | 41   |
| ภาพที่ 4.16 แสดงตัวอย่างการประชาสัมพันธ์การขอผ่อนผันการเกณฑ์ทหารทาง www.sd.rmutt.ac.th                                | 42   |
| ภาพที่ 4.17 แสดงตัวอย่างการประชาสัมพันธ์การขอผ่อนผันการเกณฑ์ทหารทาง www.rmutt.ac.th                                   | 43   |
| ภาพที่ 4.18 แสดงตัวอย่างการประชาสัมพันธ์การขอผ่อนผันการเกณฑ์ทหารทาง www.sd.rmutt.ac.th                                | 43   |
| ภาพที่ 4.19 แสดงตัวอย่างหนังสือบันทึกข้อความแจ้งคณะ ฯ ประชาสัมพันธ์ให้นักศึกษาทราบ<br>ผ่านทางระบบเอกสารอิเล็กทรอนิกส์ | 44   |
| ภาพที่ 4.20 แสดงตัวอย่างแบบบันทึกข้อมูลการลงทะเบียนของนักศึกษา (บัตรคิว)                                              | 46   |
| ภาพที่ 4.21 แสดงตัวอย่างสำเนาใบสำคัญทหารกองเกิน (แบบ สด.9) ด้านหน้า                                                   | 48   |
| ภาพที่ 4.22 แสดงตัวอย่างสำเนาใบสำคัญทหารกองเกิน (แบบ สด.9) ด้านหลัง                                                   | 49   |
| ภาพที่ 4.23 แสดงตัวอย่างสำเนาหมายเรียกเข้ารับราชการทหาร (แบบ สด.35) ด้านหน้า                                          | 50   |
| ภาพที่ 4.24 แสดงตัวอย่างสำเนาหมายเรียกเข้ารับราชการทหาร (แบบ สด.35) ด้านหลัง                                          | 51   |
| ภาพที่ 4.25 แสดงตัวอย่างสำเนาบัตรประชาชน                                                                              | 52   |
| ภาพที่ 4.26 แสดงตัวอย่างสำเนาทะเบียนบ้าน                                                                              | 53   |
| ภาพที่ 4.27 แสดงตัวอย่างหนังสือรับรองสถานภาพการเป็นนักศึกษา                                                           | 54   |
| ภาพที่ 4.28 แสดงตัวอย่างสำเนาเอกสารการย้ายภูมิลำเนาทหาร แบบ สด.10                                                     | 55   |
| ภาพที่ 4.29 แสดงตัวอย่างสำเนาหนังสือการเปลี่ยนชื่อตัว –  ชื่อสกุล แบบ ช 5                                             | 56   |
| ภาพที่ 4.30 แสดงหน้าจอขั้นตอนการเข้าสู่ระบบผู้ปฏิบัติงาน                                                              | 57   |
| ทาง www.sdmilitary.rmutt.ac.th/admin                                                                                  |      |
| ภาพที่ 4.31 แสดงหน้าจอของระบบลงทะเบียนเปิดใช้งานอยู่                                                                  | 58   |
| ภาพที่ 4.32 แสดงหน้าจอปิดระบบลงทะเบียนของ รอบที่ 1                                                                    | 58   |

## สารบัญภาพ (ต่อ)

|                                                                                           | หน้า |
|-------------------------------------------------------------------------------------------|------|
| ภาพที่ 4.33 แสดงหน้าจอข้อมูลการลงทะเบียนผ่านระบบของนักศึกษา                               | 59   |
| ภาพที่ 4.34 แสดงหน้าจอข้อมูลการลงทะเบียนของนักศึกษาตามวันที่เลือกวันส่งเอกสาร             | 60   |
| ภาพที่ 4.35 แสดงตัวอย่างข้อมูลนักศึกษารูปแบบไฟล์ Excel                                    | 60   |
| ภาพที่ 4.36 แสดงตัวอย่างการพิมพ์บัญชีรายชื่อผู้ที่มีสิทธิ์ได้รับการผ่อนผันการเกณฑ์ทหาร    | 61   |
| ตามแบบ ม.29(3)                                                                            |      |
| ภาพที่ 4.37 แสดงตัวอย่างหนังสือบันทึกข้อความ เสนอผู้บังคับบัญชาตามสายงานลงนาม             | 62   |
| ภาพที่ 4.38 แสดงตัวอย่างหนังสือราชการเรียนผู้ว่าราชการจังหวัดตามภูมิลำเนาทหาร             | 63   |
| เสนอผู้บังคับบัญชาตามสายงานลงนาม                                                          |      |
| ภาพที่ 4.39 แสดงตัวอย่างบัญชีรายชื่อนักศึกษา มหาวิทยาลัยเทคโนโลยีราชมงคลธัญบุรี           | 64   |
| ที่มีสิทธิ์ได้รับการผ่อนผันตรวจเลือกเข้ารับราชการทหารกองประจำการ                          |      |
| ภาพที่ 4.40 แสดงตัวอย่างการตรวจสอบบัญชีรายชื่อนักศึกษา มหาวิทยาลัยเทคโนโลยีราชมงคลธัญบุรี | 65   |
| ที่มีสิทธิ์ได้รับการผ่อนผันตรวจเลือกเข้ารับราชการทหารกองประจำการ                          |      |
| ภาพที่ 4.41 แสดงตัวอย่างหนังสือบันทึกข้อความ เสนอผู้บังคับบัญชาตามสายงานลงนาม             | 67   |
| ภาพที่ 4.42 แสดงตัวอย่างหนังสือราชการเรียนผู้ว่าราชการจังหวัดตามภูมิลำเนาทหาร             | 68   |
| ภาพที่ 4.43 แสดงตัวอย่างบัญชีรายชื่อนักศึกษาที่มีสิทธิ์ได้รับการผ่อนผัน ฯ                 | 69   |
| ภาพที่ 4.44 แสดงตัวอย่างรายชื่อนักศึกษาที่ยื่นขอผ่อนผันการเกณฑ์ทหาร                       | 70   |
| ภาพที่ 4.45 แสดงตัวอย่างสำเนาหนังสือราชการเรียนผู้ว่าราชการจังหวัด                        | 71   |
| ตามภูมิลำเนาทหารของนักศึกษา                                                               |      |
| ภาพที่ 4.46 แสดงตัวอย่างประชาสัมพันธ์แนวทางการปฏิบัติ คำแนะนำการปฏิบัติสำหรับนักศึกษา     | 72   |
| ที่ยื่นขอผ่อนผันการเกณฑ์ทหาร                                                              |      |
| ภาพที่ 4.47 แสดงตัวอย่างการจัดส่งข้อมูลเพื่อเตรียมประชาสัมพันธ์ผ่านระบบอีเมลภายในองค์กร   | 73   |
| Outlook @ RMUTT ของมหาวิทยาลัย ๆ                                                          |      |
| ภาพที่ 4.48 แสดงตัวอย่างประกาศรายชื่อนักศึกษาที่ยื่นขอผ่อนผันการเกณฑ์ทหาร                 | 74   |
| ภาพที่ 4.49 แสดงตัวอย่างข้อมูลสถิติของนักศึกษาที่ยื่นขอผ่อนผันการเกณฑ์ทหาร                | 75   |

#### สารบัญภาพ (ต่อ)

หน้า

79

- ภาพที่ 4.50 แสดงตัวอย่างหนังสือบันทึกข้อความส่งรายงานสรุปผลการดำเนินงานการผ่อนผัน 76 การตรวจเลือกเข้ารับราชการทหารกองประจำการ (การเกณฑ์ทหาร)
- ภาพที่ 4.51 แสดงตัวอย่างหนังสือบันทึกข้อความส่งรายงานสรุปผลการดำเนินงานการผ่อนผัน 77 การตรวจเลือกเข้ารับราชการทหารกองประจำการ (การเกณฑ์ทหาร) (ต่อ)
- ภาพที่ 4.52 แสดงตัวอย่างหนังสือบันทึกข้อความส่งรายงานสรุปผลการดำเนินงานการผ่อนผัน 78 การตรวจเลือกเข้ารับราชการทหารกองประจำการ (การเกณฑ์ทหาร) (ต่อ)

ภาพที่ 4.53 แสดงตัวอย่างรายงานสรุปผลการดำเนินงานทหารและวิชาทหาร

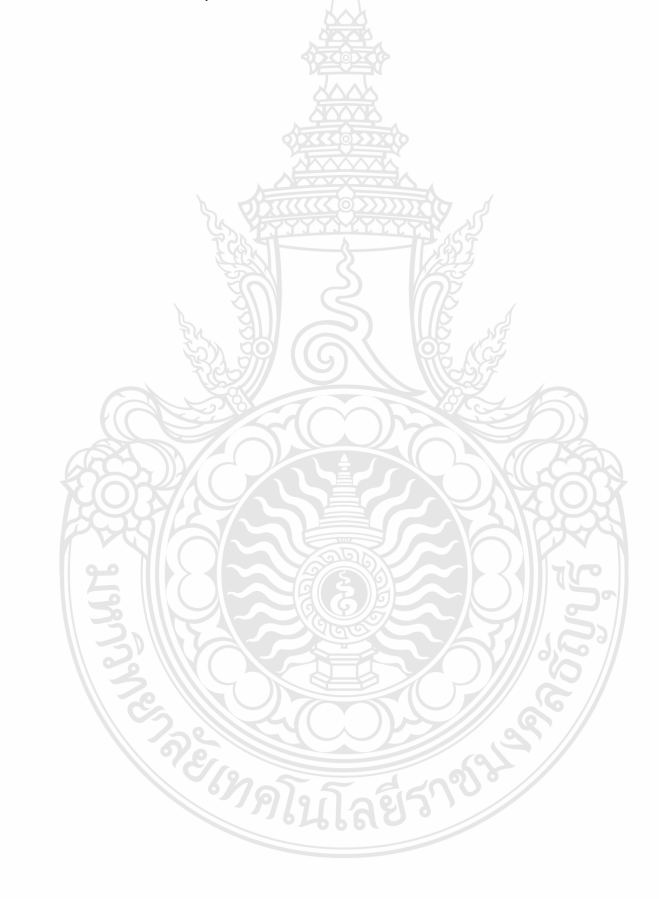

## บทที่ 1 บทนำ

#### 1.1 ความเป็นมาและความสำคัญ

งานฝ่ายสวัสดิการนักศึกษา กองพัฒนานักศึกษา เป็นหน่วยงานในสังกัดมหาวิทยาลัยเทคโนโลยี ราชมงคลธัญบุรี เป็นสถาบันการศึกษาภาครัฐที่สังกัดอยู่ภายใต้กระทรวงการอุดมศึกษา วิทยาศาสตร์ วิจัยและนวัตกรรม (อว.) การผ่อนผันการเข้ารับราชการทหารกองประจำการแก่บุคคลซึ่งอยู่ระหว่าง การศึกษาหรือเรียนรู้ (การเกณฑ์ทหาร) นับเป็นภารกิจที่สำคัญประการหนึ่งของมหาวิทยาลัยเทคโนโลยี ราชมงคลธัญบุรีในด้านการให้บริการมีหน้าที่ให้บริการแก่นักศึกษาตลอดจนส่งเสริม สนับสนุน งานสวัสดิการนักศึกษาในด้านต่างๆ เพื่อให้นักศึกษาได้รับสิทธิประโยชน์ในระหว่างการศึกษาตลอดจน สำเร็จการศึกษา

ฝ่ายสวัสดิการนักศึกษา ในฐานะเป็นหน่วยงานการให้บริการ ดูแลประสานงานและ ดำเนินการผ่อนผันการเข้ารับราชการทหารกองประจำการแก่บุคคลซึ่งอยู่ระหว่างการศึกษาหรือเรียนรู้ (การเกณฑ์ทหาร) ให้กับนักศึกษาชายที่กำลังศึกษาอยู่ ตามรัฐธรรมนูญซึ่งเป็นกฎหมายสูงสุดที่ใช้ ปกครองประเทศได้กำหนดให้การเข้ารับราชการทหารกองประจำการเป็นหน้าที่ของชายไทยทุกคน เพื่อรับใช้ชาติด้วยความเสียสละโดยชายไทยทุกคนมีหน้าที่ที่ต้องปฏิบัติตามกฎหมายรับราชการทหาร ตั้งแต่การไปลงบัญซีทหารกองเกิน การรับหมายเรียก การเข้ารับการตรวจเลือก การเข้ารับราชการทหาร กองประจำการ ตามในพระราชบัญญัติ รับราชการทหาร พ.ศ.2497 มาตรา 7 และมาตรา 29(3) ได้กำหนดให้บุคคลที่อยู่ระหว่างการศึกษาตามที่กำหนดไว้ในกฎกระทรวงการผ่อนผันเข้ารับราชการทหาร กองประจำการ แก่บุคลคลซึ่งอยู่ระหว่างการศึกษาหรือเรียนรู้ พ.ศ.2497 ว่าบุคคลที่มีสิทธิได้รับการผ่อนผันๆ ตามมาตรา 29(3) (กรมการสรรพกำลังกลาโหม สำนักงานปลัดกระทรวงกลาโหม,2563) โดยมี รายละเอียดดังนี้

 นิสิต นักศึกษาที่กำลังศึกษาอยู่ในสถาบันอุดมศึกษาของรัฐที่อยู่ในความควบคุมหรือกำกับ ดูแล จากหน่วยงานของรัฐ ผ่อนผันให้จนถึงอายุครบ 26 ปีบริบูรณ์

 นิสิต นักศึกษาที่กำลังศึกษาอยู่ในสถาบันอุดมศึกษาเอกชน หรือกฎหมายว่าด้วยโรงเรียน เอกชนให้ผ่อนผันเฉพาะ ผ่อนผันให้จนถึงอายุครบ 26 ปีบริบูรณ์

 นักเรียน หรือนักศึกษาในสถานศึกษาสายอาชีพ หรือสายเฉพาะทางอื่นๆ อยู่ในสังกัดหรืออยู่ ในความควบคุมดูแลของกระทรวงศึกษาธิการหรือหน่วยงานของรัฐ ผ่อนผันให้จนถึงอายุครบ 26 ปีบริบูรณ์

 นักเรียนในสถานศึกษาสายสามัญระดับชั้นมัธยมศึกษาตอนปลาย อยู่ในสังกัดหรืออยู่ใน ความควบคุมดูแลหรือกำกับของกระทรวงศึกษาธิการ หรือหน่วยงานของรัฐผ่อนผันให้จนถึงอายุครบ 22 ปีบริบูรณ์

ในปัจจุบันมหาวิทยาลัยเทคโนโลยีราชมงคลธัญบุรี มีนักศึกษาชายที่อยู่ในหลักเกณฑ์การผ่อนผันฯ ในแต่ละปีประมาณ 800 – 900 ราย (กองพัฒนานักศึกษา มหาวิทยาลัยเทคโนโลยีราชมงคลธัญบุรี,2563) ทั้งนี้เพื่อให้การดำเนินการผ่อนผันการเข้ารับราชการทหาร กองประจำการแก่บุคคลซึ่งอยู่ระหว่าง การศึกษาหรือเรียนรู้ (การเกณฑ์ทหาร) ให้กับนักศึกษาชายของมหาวิทยาลัยฯ การดำเนินงานบริการ ด้านอื่นๆ ที่เกี่ยวข้องเป็นไปตามระเบียบและกฎกระทรวงกลาโหมกำหนด จึงได้จัดทำคู่มือปฏิบัติงาน การผ่อนผันการเข้ารับราชการทหารกองประจำการอยู่ระหว่างการศึกษาหรือเรียนรู้ (การเกณฑ์ทหาร) ขึ้นเพื่อใช้เป็นแนวทางในการปฏิบัติงาน ที่ถูกต้อง ชัดเจนและดำเนินงานเป็นไปในทิศทางเดียวกันอย่างมี ประสิทธิภาพ

#### 1.2 วัตถุประสงค์

1.2.1 เพื่อให้ผู้ปฏิบัติงานมีความรู้ ความเข้าใจ และดำเนินงานการผ่อนผันเข้ารับราชการทหาร กองประจำการแก่บุคคลซึ่งอยู่ระหว่างการศึกษาหรือเรียนรู้ (การเกณฑ์ทหาร) เป็นไปในมาตรฐานเดียวกัน

1.2.2 เพื่อให้ผู้ปฏิบัติงานทราบขั้นตอนการปฏิบัติงานได้อย่างถูกต้อง

1.2.3 เพื่อให้ผู้ปฏิบัติงานใช้เป็นคู่มือในการปฏิบัติงาน และช่วยลดปัญหาหรือข้อผิดพลาดที่อาจเกิดขึ้น

## 1.3 ประโยชน์ที่คาดว่าจะได้รับ

1.3.1 ได้คู่มือการปฏิบัติงานที่ช่วยให้ผู้ปฏิบัติงานสามารถปฏิบัติงานแทนกันได้

1.3.2 ใช้เป็นแนวทางการปฏิบัติให้ผู้ปฏิบัติงานสามารถดำเนินงานได้อย่างถูกต้องตามขั้นตอน การปฏิบัติ และตามกฎ ระเบียบ และประกาศของมหาวิทยาลัยเทคโนโลยีราชมงคลธัญบุรี

## 1.4 ขอบเขตของการจัดทำคู่มือ

ขอบเขตด้านเนื้อหา การจัดทำคู่มือปฏิบัติงานการผ่อนผันเข้ารับราชการทหารกองประจำการ แก่บุคคลซึ่งอยู่ระหว่างการศึกษาหรือเรียนรู้ (การเกณฑ์ทหาร) เพื่อให้ผู้ปฏิบัติงานใช้เป็นคู่มือสำหรับ การปฏิบัติงานบริการด้านการขอผ่อนผันฯ ของมหาวิทยาลัยเทคโนโลยีราชมงคลธัญบุรี ซึ่งมีขั้นตอนการปฏิบัติดังนี้

1.4.1 การจัดทำประกาศมหาวิทยาลัย เรื่องการผ่อนผันเข้ารับราชการทหารกองประจำการ แก่บุคคลซึ่งอยู่ระหว่างการศึกษาหรือเรียนรู้ (การเกณฑ์ทหาร)

1.4.2 ดำเนินการประชาสัมพันธ์ข้อมูลข่าวสารแจ้งคณะและนักศึกษาในสังกัดทราบ

1.4.3 รับเอกสารการผ่อนผันเข้ารับราชการทหารกองประจำการแก่บุคคลซึ่งอยู่ระหว่าง การศึกษาหรือเรียนรู้ (การเกณฑ์ทหาร)

 1.4.4 ตรวจสอบคุณสมบัติ ตรวจสอบเอกสารหลักฐาน และตรวจสอบความถูกต้องของข้อมูล การผ่อนผันเข้ารับราชการทหารกองประจำการแก่บุคคลซึ่งอยู่ระหว่างการศึกษาหรือเรียนรู้ (การเกณฑ์ทหาร)

1.4.5 จัดพิมพ์บัญชีรายชื่อ และจัดพิมพ์หนังสือราชการเรียนผู้ว่าราชการจังหวัดตามภูมิลำเนา ทหารของนักศึกษา

1.4.6 ตรวจสอบความถูกต้องของบัญชีรายชื่อ และหนังสือราชการเรียนผู้ว่าราชการจังหวัด ตามภูมิลำเนาทหาร

1.4.7 เสนออธิการบดีมหาวิทยาลัยเทคโนโลยีราชมงคลธัญบุรีลงนามในบัญชีรายชื่อ และ หนังสือราชการเรียนผู้ว่าราชการจังหวัดตามภูมิลำเนาทหาร 1.4.8 จัดส่งเอกสารหลักฐานการผ่อนผันเข้ารับราชการทหารกองประจำการแก่บุคคลซึ่งอยู่ ระหว่างการศึกษาหรือเรียนรู้ (การเกณฑ์ทหาร)

1.4.9 จัดทำประกาศรายชื่อนักศึกษาที่ยื่นขอผ่อนผันเข้ารับราชการทหารกองประจำการกับ ทางมหาวิทยาลัยประจำปีการศึกษา และแนวทางการปฏิบัติสำหรับนักศึกษาที่ขอผ่อนผันฯ ผ่านทาง www.rmutt.ac.th, www.sd.rmutt.ac.th เพื่อให้นักศึกษาดาวน์โหลดข้อมูลเก็บไว้เป็นหลักฐาน

1.4.10 รายงานผลการดำเนินงานประจำปีเสนอผู้บังคับบัญชาทราบและจัดเก็บเอกสาร

ขอบเขตด้านระยะเวลา การปฏิบัติงานการผ่อนผันเข้ารับราชการทหารกองประจำการ แก่บุคคล ซึ่งอยู่ระหว่างการศึกษาหรือเรียนรู้ (การเกณฑ์ทหาร) ซึ่งผู้ปฏิบัติงานจะต้องดำเนินงานภายใน ช่วงเดือน มิถุนายนของปีปัจจุบัน ถึง เดือนกุมภาพันธ์ ของปีที่ต้องเข้ารับการตรวจเลือกๆ

ขอบเขตด้านหลักเกณฑ์ กฎ ระเบียบ ประกาศที่เกี่ยวข้อง เป็นไปตามพระราชบัญญัติ รับราชการทหาร พ.ศ.2497 มาตรา 29(3) กฎกระทรวง ว่าด้วย การผ่อนผันเข้ารับราชการเป็นทหาร กองประจำการแก่บุคคลซึ่งอยู่ระหว่างการศึกษาหรือเรียนรู้ พ.ศ.2549 และประกาศมหาวิทยาลัย เทคโนโลยีราชมงคลธัญบุรี เรื่อง การผ่อนผันเข้ารับราชการทหารกองประจำการแก่บุคคลซึ่งอยู่ระหว่าง การศึกษาหรือเรียนรู้ (การเกณฑ์ทหาร)

#### 1.5 นิยามศัพท์เฉพาะ

**"มหาวิทยาลัย"** หมายความว่า มหาวิทยาลัยเทคโนโลยีราชมงคลธัญบุรี

"คณะ" หมายความว่า คณะในสังกัดมหาวิทยาลัยเทคโนโลยีราชมงคลธัญบุรี ที่เปิดการเรียน การสอนในระดับปริญญา

"ผู้ปฏิบัติงาน" หมายความว่า ผู้ปฏิบัติงานฝ่ายสวัสดิการนักศึกษา กองพัฒนานักศึกษา มหาวิทยาลัยเทคโนโลยีราชมงคลธัญบุรี

"**นักศึกษา**" หมายความว่า นักศึกษาชายที่กำลังศึกษาอยู่ในมหาวิทยาลัยเทคโนโลยี ราชมงคลธัญบุรี ระดับปริญญาตรี และมีอายุไม่เกิน 26 ปีบริบูรณ์

"การผ่อนผันเข้ารับราชการทหารกองประจำการ" หมายความว่า การตรวจเลือกทหารนั้นถ้ามี จำนวนทหารกองเกินที่จะเข้ารับราชการเป็นทหารกองประจำการได้มากกว่าจำนวนที่ฝ่ายทหารต้องการ ให้สามารถผ่อนผันเข้ารับราชการทหารกองประจำการได้

"**บุคคลซึ่งอยู่ระหว่างการศึกษาหรือเรียนรู้**" หมายความว่า นักศึกษาที่อยู่ระหว่างการศึกษา ในมหาวิทยาลัยเทคโนโลยีราชมงคลธัญบุรี เฉพาะผู้ซึ่งอยู่ในระหว่างการศึกษาเพื่อรับปริญญา

"การเกณฑ์ทหาร" หมายความว่า ชายไทยที่ขึ้นทะเบียนทหารกองเกินและเมื่อมีอายุย่างเข้า 21 ปี ต้องไปแสดงตนเพื่อเข้ารับการตรวจเลือกทหารกองเกินเข้ารับราชการทหารกองประจำการ ตามวัน เวลาและสถานที่ที่กำหนดไว้ในหมายเรียก

## บทที่ 2

#### บทบาทหน้าที่ความรับผิดชอบของหน่วยงานและตำแหน่ง

นับจากวันที่ 27 กุมภาพันธ์ 2518 ซึ่งเป็นวันที่พระราชบัญญัติ "วิทยาลัยเทคโนโลยีและ อาชีวศึกษา" ประกาศในราชกิจจานุเบกษาและมีผลบังคับใช้เป็นต้นมาโดยมีวัตถุประสงค์เพื่อ ผลิตครู อาชีวศึกษาระดับปริญญาตรีให้การศึกษาทางด้านอาชีพทั้งระดับต่ำกว่า ปริญญาตรีและประกาศนียบัตร ชั้นสูง ทำการวิจัยส่งเสริมการศึกษาทางด้านวิชาชีพ และให้บริการทางวิชาการแก่สังคม วิทยาลัย เทคโนโลยีและอาชีวศึกษา ได้พัฒนาระบบการเรียนการสอนให้ได้มาตรฐานการศึกษาที่มีคุณภาพและ ศักยภาพ มีความพร้อมหลายๆ ด้าน จนกระทั้งในปี 2531 พระบาทสมเด็จพระเจ้าอยู่หัวภูมิพลอดุลยเดช ทรงพระกรุณาโปรดเกล้าฯพระราชทานชื่อใหม่ว่า "สถาบันเทคโนโลยีราชมงคล" ในวันที่ 15 กันยายน 2531

สืบเนื่องจากแนวทางการปฏิรูปการศึกษาตามพระราชบัญญัติการศึกษาแห่งชาติ พ.ศ.2542 ที่มุ่งเน้นการกระจายอำนาจ การบริหารจัดการสู่สถานศึกษาระดับอุดมศึกษา เพื่อให้สถานศึกษาของรัฐ ดำเนินการโดยอิสระและมีความคล่องตัวในการบริหาร จัดการภายใต้การกำกับดูแลของสถาบัน ดังนั้น สถาบันเทคโนโลยีราชมงคลจึงได้ปรับปรุงแก้ไขพระราชบัญญัติฉบับเดิมและยกร่าง เป็นพระราชบัญญัติ มหาวิทยาลัยเทคโนโลยีราชมงคล โดยมีการรวมวิทยาเขตจัดตั้งเป็นมหาวิทยาลัยเทคโนโลยีราชมงคล จำนวน 9 แห่ง โดยมีวัตถุประสงค์ให้ 9 มหาวิทยาลัยเป็นมหาวิทยาลัยสายวิทยาศาสตร์และเทคโนโลยี ที่สามารถจัดการศึกษา วิชาการ และวิชาชีพชั้นสูงที่เน้นการปฏิบัติ ทำการสอน ทำการวิจัย ผลิตครู วิชาชีพ ทั้งในระดับปริญญาตรี โท และเอก เพื่อรองรับการศึกษาต่อของผู้สำเร็จการศึกษาจากสถาบัน อาชีวศึกษาเป็นหลัก รวมถึงให้โอกาสแก่ผู้เรียนจากวิทยาลัยสุมชน และการศึกษาขั้นพื้นฐาน ในการศึกษาต่อวิชาชีพระดับปริญญาตรี ซึ่งมหาวิทยาลัยเทคโนโลยีราชมงคลทั้ง 9 แห่งอยู่ภายใต้ การกำกับดูแลของกระทรวงการอุดมศึกษา วิทยาศาสตร์ วิจัยและนวัตกรรม

จากพระราชบัญญัติมหาวิทยาลัยเทคโนโลยีราชมงคล พ.ศ. 2548 ซึ่งพระบาทสมเด็จ พระเจ้าอยู่หัวได้ทรงลงพระปรมาภิไธย เมื่อวันที่ 8 มกราคม 2548 และได้ประกาศในราชกิจจานุเบกษา เมื่อวันที่ 18 มกราคม 2548 ซึ่งพระราชบัญญัติดังกล่าวมีผลบังคับใช้ตั้งแต่วันที่ 19 มกราคม 2548 สถาบันเทคโนโลยีราชมงคลตามพระราชบัญญัติสถาบันเทคโนโลยีราชมงคล พ.ศ. 2518 เป็นมหาวิทยาลัยเทคโนโลยีราชมงคลธัญบุรี (กองนโยบายและแผน มหาวิทยาลัยเทคโนโลยี ราชมงคลธัญบุรี,2562) เป็นมหาวิทยาลัยที่ผลิตบัณฑิตนักปฏิบัติมืออาชีพชั้นนำด้านวิทยาศาสตร์ เทคโนโลยีและนวัตกรรมในระดับประเทศและก้าวสู่ระดับสากล โดยเป็นสถาบันอุดมศึกษาของรัฐมุ่งเน้น ทางด้านวิทยาศาสตร์และเทคโนโลยี จัดการศึกษาทางวิชาชีพที่เน้นการปฏิบัติทั้งในระดับปริญญาตรี ปริญญาโท และระดับปริญญาเอก

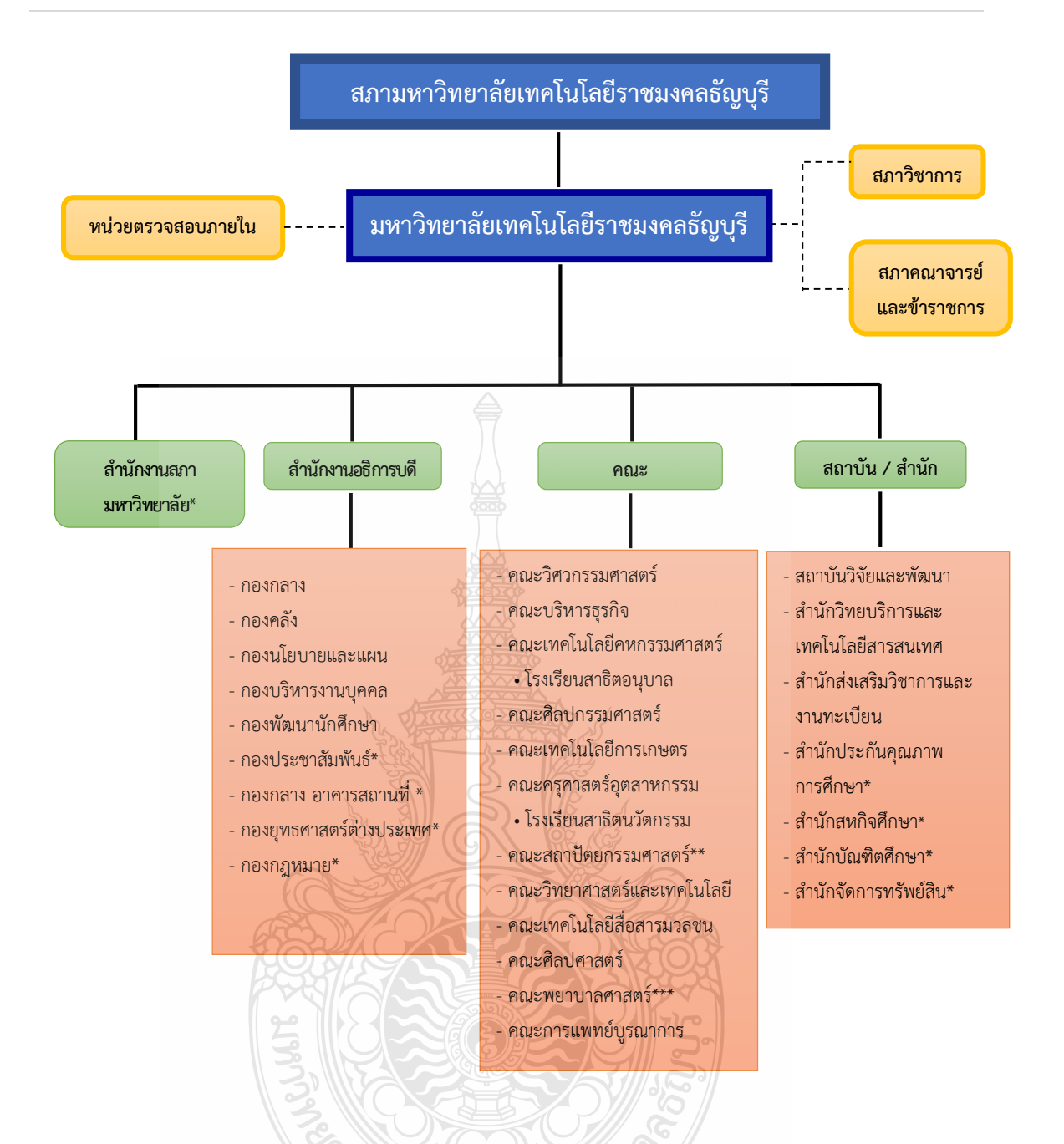

หมายเหตุ :

- \* เป็นหน่วยงานที่จัดตั้งขึ้นเป็นการภายในของมหาวิทยาลัยฯ
- \*\* เป็นส่วนราชการที่จัดตั้งขึ้นเป็นการภายในของมหาวิทยาลัยฯ
- \*\*\* เป็นส่วนราชการที่จัดตั้งขึ้นเป็นการภายใน โดยใช้งบประมาณเงินรายได้

โรงเรียนสาธิตนวัตกรรมมหาวิทยาลัยเทคโนโลยีราชมงคลธัญบุรี เป็นหน่วยงานภายในมทร.ธัญบุรี โดยมีฐานเทียบเท่าภาควิชา และอยู่ภายใต้การกำกับดูแลของคณะครุศาสตร์อุตสาหกรรม

โรงเรียนสาธิตอนุบาลราชมงคลธัญบุรี เป็นหน่วยงานภายใน มทร.ธัญบุรี และอยู่ภายใต้กำกับดูแล ของคณะเทคโนโลยีคหกรรมศาสตร์

ภาพที่ 2.1 แสดงแผนภูมิโครงสร้างการแบ่งส่วนราชการในมหาวิทยาลัยเทคโนโลยีราชมงคลธัญบุรี แหล่งที่มาข้อมูล : มหาวิทยาลัยเทคโนโลยีราชมงคลธัญบุรี รายงานประจำปี 2564

#### 2.1 โครงสร้างการแบ่งส่วนราชการของมหาวิทยาลัยเทคโนโลยีราชมงคลธัญบุรี

มหาวิทยาลัยเทคโนโลยีราชมงคลธัญบุรี,2563 ได้กล่าวถึงมหาวิทยาลัยเทคโนโลยี ราชมงคลธัญบุรี (Rajamangala University of Technology Thanyaburi) ตั้งอยู่เลขที่ 39 หมู่ที่ 1 ถนนรังสิต – นครนายก ตำบลคลองหก อำเภอคลองหลวง จังหวัดปทุมธานี รหัสไปรษณีย์ 12120 มีการแบ่งส่วนราชการ โดยมีสำนักงานอธิการบดีมีหน้าที่เป็นหน่วยงานประสานงานส่งเสริมและ สนับสนุนการปฏิบัติงานให้แก่ สำนัก สถาบัน กอง และหน่วยงานระดับคณะ โดยมีหน่วยงานดังนี้

ประกอบด้วย สภาวิชาการ สภาคณาจารย์และข้าราชการ สภามหาวิทยาลัย มหาวิทยาลัย ประกอบด้วย อธิการบดี หน่วยตรวจสอบภายใน รองอธิการบดี ผู้ช่วยอธิการบดี และคณบดี

หน่วยงานระดับคณะ จำนวน 12 คณะ ประกอบด้วย

- คณะวิศวกรรมศาสตร์ (วศ.)
- คณะครุศาสตร์อุตสาหกรรม (คอ.)
- คณะเทคโนโลยีสื่อสารมวลชน (ทสม.)
- คณะเทคโนโลยีการเกษตร (ทก.)
- คณะศิลปศาสตร์ (ศศ.)
- คณะพยาบาลศาสตร์

#### หน่วยงานระดับสำนักและสถาบัน จำนวน 7 สำนัก และ 1 สถาบัน ประกอบด้วย

- สถาบันวิจัยและพัฒนา (สวพ.)
- สำนักประกันคุณภาพการศึกษา
- สำนักส่งเสริมวิชาการและงานทะเบียน (สวท.) สำนักบัณฑิตศึกษา
- สำนักงานอธิการบดี (สอ.)

#### หน่วยงานระดับกอง จำนวน 9 กอง ประกอบด้วย

- กองกลาง (กก.)
- กองนโยบายและแผน (กนผ)
- กองบริหารงานบุคคล (กบค.)
- กองประชาสัมพันธ์ (ปชส.)
- กองกฎหมาย

#### ปรัชญา ปณิธาน เอกลักษณ์ อัตลักษณ์ วิสัยทัศน์ พันธกิจ ประเด็นยุทธศาสตร์ มทร.ธัญบุรี ปรัชญา (Philosophy)

นวัตกรรมสร้างชาติ ราชมงคลธัญบุรีสร้างนวัตกรรม

- คณะบริหารธุรกิจ (บธ.)
  - คณะเทคโนโลยีคหกรรมศาสตร์ (ทค.)
  - คณะวิทยาศาสตร์และเทคโนโลยี (วท.)
  - -/ คณะศิลปกรรมศาสตร์ (ศก.)
  - คณะสถาปัตยกรรมศาสตร์ (สถ.)
  - คณะการแพทย์บูรณาการ (กพบ.)
  - สำนักจัดการทรัพย์สิน (สจส.)
  - สำนักสหกิจศึกษา (สกศ.)

  - สำนักวิทยบริการและเทคโนโลยี สารสนเทศ (สวส.)
  - กองกลาง อาคารสถานที่
  - กองพัฒนานักศึกษา (กพน.)
  - กองคลัง (กค.)
  - กองยุทธศาสตร์ต่างประเทศ

#### ปณิธาน (Determination)

มุ่งมั่นจัดการศึกษาและวิจัย ผลิตนวัตกรและนวัตกรรมที่ทรงคุณค่าต่อเศรษฐกิจ สังคม และสิ่งแวดล้อมเพื่อการพัฒนาประเทศอย่างยั่งยืน

#### วิสัยทัศน์ (Vision)

"มหาวิทยาลัยนวัตกรรมที่สร้างคุณค่าสู่สังคมและประเทศ"

#### เอกลักษณ์ (Uniqueness)

"มหาวิทยาลัยนักปฏิบัติ พัฒนานวัตกร และสร้างสรรค์นวัตกรรม"

#### อัตลักษณ์ (Identity)

"นักปฏิบัติ นักคิด นักสร้างสรรค์นวัตกรรม"

#### พันธกิจ (Mission)

 มลิตและพัฒนากำลังคนให้มีความสามารถทางวิชาการ วิชาชีพ คิดสร้างสรรค์และเรียนรู้ ตลอดชีวิต

 สร้างงานวิจัย สิ่งประดิษฐ์ งานสร้างสรรค์ และนวัตกรรม สู่การนำไปใช้ประโยชน์ ในภาคอุตสาหกรรม สังคม ชุมชน หรือสร้างมูลค่าเชิงพาณิชย์

3. ให้บริการวิชาการแก่ชุมชนในพื้นที่เป้าหมายหรือภาคประกอบการเพื่อการพัฒนาอย่างยั่งยืน

4. ทำนุบำรุงศาสนา ศิลปวัฒนธรรม และอนุรักษ์สิ่งแวดล้อม

5. บริหารจัดการอย่างมีธรรมาภิบาล เพิ่มประสิทธิภาพและประสิทธิผลด้วยนวัตกรรม เพื่อการพัฒนาอย่างต่อเนื่องและยั่งยืน

#### ประเด็นยุทธศาสตร์ (Strategic Issues)

- 1. การเรียนรู้สู่การเป็นนวัตกร (Learning to be Innovator)
- 2. การวิจัยเพื่อสร้างสรรค์นวัตกรรม (Research for Innovation)

 การบริการวิชาการและเพิ่มคุณค่าด้านศิลปวัฒนธรรมด้วยนวัตกรรม (Social and Culture Enhance by Innovation)

4. การบริหารจัดการด้วยนวัตกรรม (Innovative Mangement)

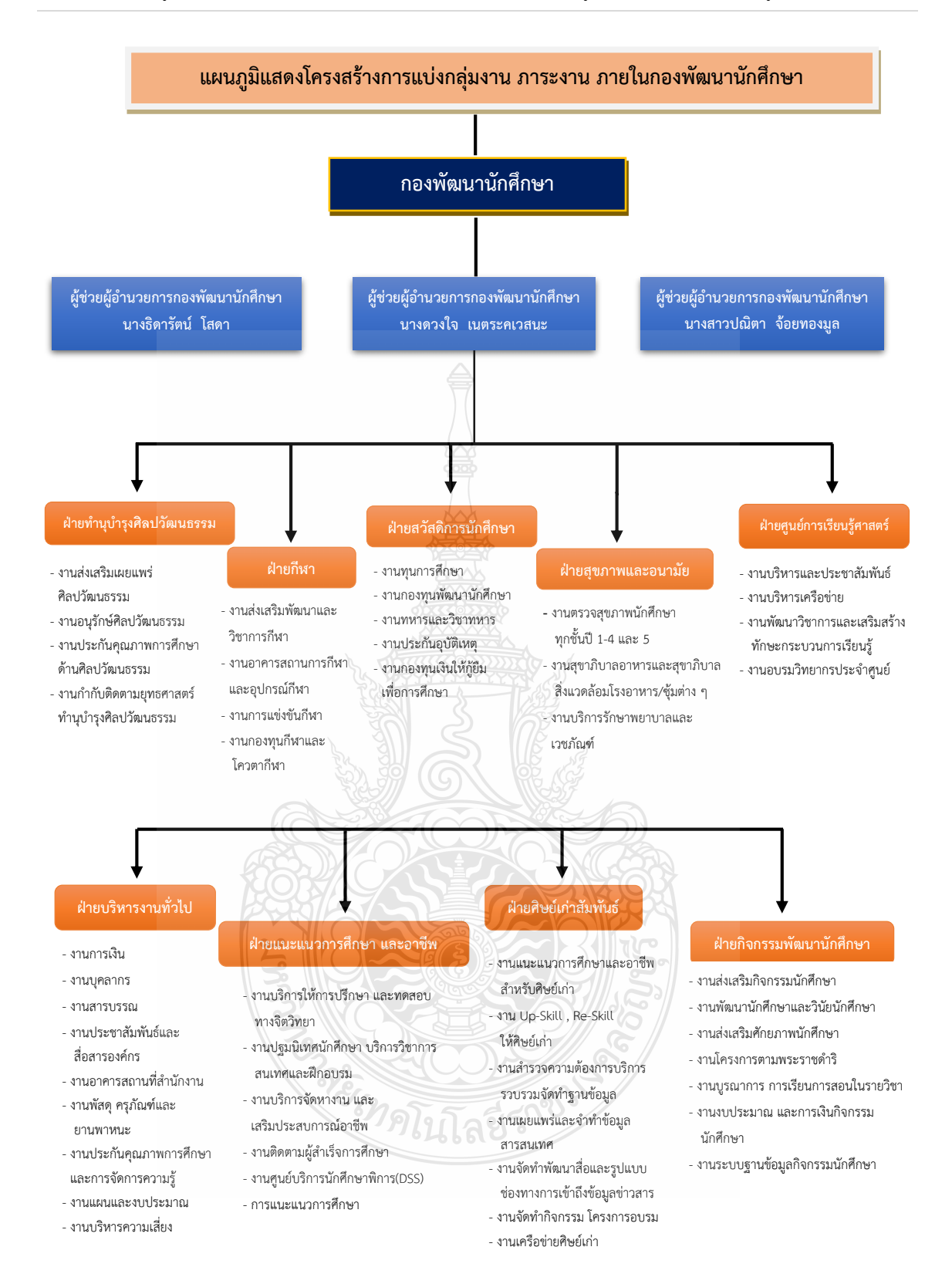

ภาพที่ 2.2 แสดงแผนภูมิโครงสร้างการแบ่งฝ่าย ของกองพัฒนานักศึกษา แหล่งที่มาข้อมูล : กองพัฒนานักศึกษา มหาวิทยาลัยเทคโนโลยีราชมงคลธัญบุรี ปีการศึกษา 2564

#### 2.2 ประวัติความเป็นมากองพัฒนานักศึกษา มหาวิทยาลัยเทคโนโลยีราชมงคลธัญบุรี

กองพัฒนานักศึกษา มหาวิทยาลัยเทคโนโลยีราชมงคลธัญบุรี,2564 ได้กล่าวถึงกองพัฒนา นักศึกษา เป็นหน่วยงานหนึ่งภายใต้สำนักงานอธิการบดี โดยได้รับการจัดตั้งเป็นหน่วยงานตามประกาศ กระทรวงศึกษาธิการ เรื่องการแบ่งส่วนราชการในมหาวิทยาลัยเทคโนโลยีราชมงคลธัญบุรี พ.ศ.2550 (ในราชกิจจานุเบกษา เล่ม 124 ตอนพิเศษ 163 ง วันที่ 26 ตุลาคม 2550) กองพัฒนานักศึกษา เป็นหน่วยงานสนับสนุนวิชาการ มีบทบาทหน้าที่ช่วยส่งเสริมและสนับสนุนงานด้านกิจกรรมตามความสนใจ ของนักศึกษา การบริการ และสวัสดิการ คุณภาพชีวิตที่ดีของนักศึกษา มหาวิทยาลัยเทคโนโลยี ราชมงคลธัญบุรี ปัจจุบันกองพัฒนานักศึกษาจัดแบ่งหน่วยงานตามภาระหน้าที่ประกอบด้วย

- 1. ฝ่ายบริหารงานทั่วไป
- 2. ฝ่ายทำนุบำรุงศิลปวัฒนธรรม
- 3. ฝ่ายสุขภาพและอนามัย
- 4. ฝ่ายกีฬา
- 5. ฝ่ายแนะแนวการศึกษาและอาชีพ
- 6. ฝ่ายสวัสดิการนักศึกษา
- 7. ฝ่ายกิจกรรมพัฒนานักศึกษา
- 8. ฝ่ายศิษย์เก่าสัมพันธ์
- 9. ฝ่ายศูนย์การเรียนรู้ศาสตร์พระราชา

#### วิสัยทัศน์/พันธกิจ

#### วิสัยทัศน์

กองพัฒนานักศึกษาเป็นมืออาชีพในการเสริมสร้างสมรรถนะนักศึกษาสู่บัณฑิตนักปฏิบัติระดับสากล

#### พันธกิจ

- 1. ส่งเสริมกิจกรรมเพื่อพัฒนาศักยภาพนักศึกษา ให้มีคุณลักษณะบัณฑิตที่พึงประสงค์
- 2. จัดกิจกรรม บริการ และสวัสดิการ เพื่อคุณภาพชีวิตที่ดีของนักศึกษา
- 3. ส่งเสริมและสนับสนุนกิจกรรมตามความสนใจของนักศึกษา
- 4. สร้างปฏิสัมพันธ์ศิษย์เก่าให้เกิดความผูกพันกับมหาวิทยาลัย
- 5. จัดระบบบริหารจัดการตามหลักธรรมมาภิบาล
- 6. การอนุรักษ์ สืบสาน ศิลปวัฒนธรรม ภูมิปัญญาท้องถิ่น และสิ่งแวดล้อม

#### ประเด็นยุทธศาสตร์

- 1. การพัฒนานักศึกษาให้เป็นบัณฑิตที่พึงประสงค์ คนดี คนเก่ง
- 2. การพัฒนาสถานภาพทางสังคม
- 3. การสร้างโอกาสให้กับนักศึกษา

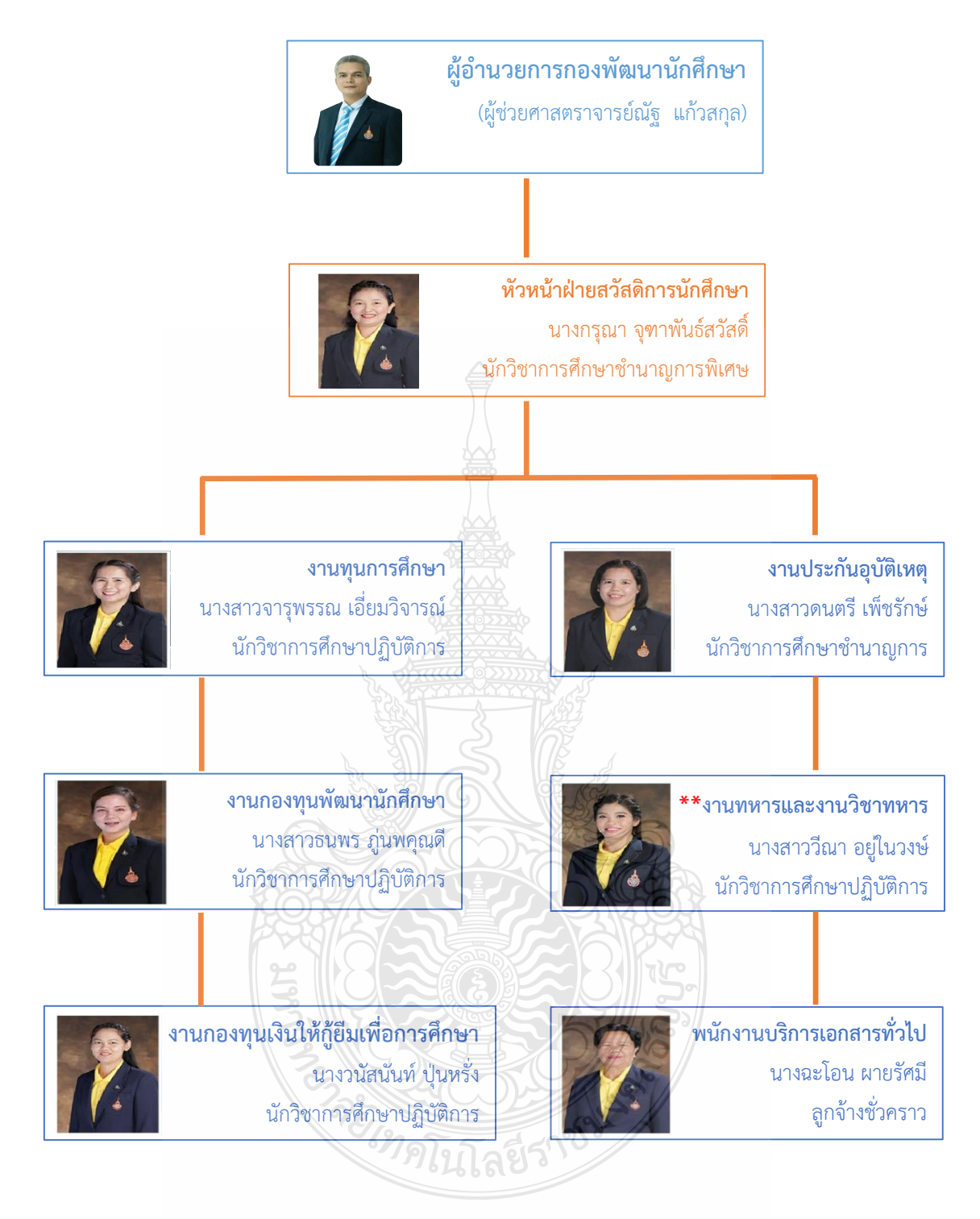

หมายเหตุ : เครื่องหมาย \*\* คือตำแหน่งที่ขอกำหนดเป็นตำแหน่งชำนาญการ

**ภาพที่ 2.3** แสดงแผนภูมิโครงสร้างการบริหารงานฝ่ายสวัสดิการนักศึกษา กองพัฒนานักศึกษา แหล่งที่มาข้อมูล : กองพัฒนานักศึกษา มหาวิทยาลัยเทคโนโลยีราชมงคลธัญบุรี ปีการศึกษา 2564

#### 2.3 โครงสร้างของฝ่ายสวัสดิการนักศึกษา กองพัฒนานักศึกษา

ฝ่ายสวัสดิการนักศึกษา กองพัฒนานักศึกษา มีหน้าที่และภารกิจด้านการให้บริการและ สวัสดิการนักศึกษา เพื่อช่วยให้นักศึกษามีความพร้อมในการศึกษาเล่าเรียน ดังนี้

2.3.1 งานกองทุนเงินให้กู้ยืมเพื่อการศึกษา

2.3.2 งานทุนการศึกษามีทุนภายในมหาวิทยาลัย และจากหน่วยงานภายนอก ทั้งภาครัฐและเอกชน

2.3.3 งานประกันอุบัติเหตุของนักศึกษา

2.3.4 งานกองทุนพัฒนานักศึกษา และงานด้านวิเทศสัมพันธ์

2.3.5 งานทหารและวิชาทหาร

2.4 บทบาทหน้าที่ ความรับผิดชอบของตำแหน่งที่ปฏิบัติ (นางสาววีณา อยู่ในวงษ์)

บทบาทและหน้าที่ความรับผิดชอบของตำแหน่งที่ปฏิบัติด้านงานทหารและงานวิชาทหาร ของฝ่ายสวัสดิการนักศึกษา กองพัฒนานักศึกษา แบ่งเป็น 2 ส่วน ดังนี้

#### ส่วนที่ 1 งานวิชาทหาร

ศึกษากฎ ระเบียบ การรับสมัครเป็นนักศึกษาวิชาทหารและรายงานตัวเข้ารับการฝึก
 วิชาทหาร

 2. วางแผนการดำเนินการงานวิชาทหารของมหาวิทยาลัยเพื่อไม่เกิดการซ้ำซ้อนในวิชาเรียน ตามหลักสูตรปกตินักศึกษา

3. จัดทำแผนการปฏิบัติงานประจำปีด้านงานนักศึกษาวิชาทหาร

 ประชาสัมพันธ์นักศึกษาใหม่ และนักศึกษาเก่าของมหาวิทยาลัย เรื่องการรับสมัครเป็นนักศึกษา วิชาทหารและรายงานตัวเข้าฝึกวิชาทหาร

5. ตรวจสอบคุณสมบัติและตรวจสอบเอกสารหลักฐานของนักศึกษาวิชาทหาร

 6. กำกับ ดูแลและรายงานตัวนักศึกษาวิชาทหาร และจัดทำบันทึกผ่านระบบโปรแกรมทะเบียนพล นศท.

7. จัดปฐมนิเทศนักศึกษาวิชาทหารของมหาวิทยาลัยเทคโนโลยีราชมงคลธัญบุรี

 8. กำกับ ดูแลนักศึกษาวิชาทหารของมหาวิทยาลัยเข้ารับการรายงานตัว ณ ศูนย์การฝึก นักศึกษาวิชาทหาร

9. กำกับ ดูแลการเรียนของนักศึกษาวิชาทหาร และการเข้าร่วมกิจกรรมจิตอาสา

 กำกับ ดูแลการฝึกภาคสนามนักศึกษาวิชาทหารของมหาวิทยาลัย ณ ศูนย์ฝึกภาคสนาม (เขาชนไก่) ต.ลาดหญ้า อ.เมือง จ.กาญจนบุรี

11. เข้ารับการฝึกอบรมผู้กำกับนักศึกษาวิชาทหาร

12. ให้คำปรึกษานักศึกษาวิชาทหารในการทำกิจกรรมเพื่อสาธารณประโยชน์

13. ให้คำปรึกษา แนะนำ ชี้แจงและตอบปัญหาที่เกี่ยวข้องกับงานวิชาทหาร ให้นักศึกษาและ ผู้ที่เกี่ยวข้องได้รับทราบข้อมูลต่างๆ

14. รวบรวม และจัดทำข้อมูลสรุปผลการดำเนินงานประจำปีเสนอมหาวิทยาลัย

#### ส่วนที่ 2 งานทหาร

1. ศึกษา วิเคราะห์ รวบรวม กฎ ระเบียบ ข้อบังคับและข้อปฏิบัติในงานทหาร

 2. วางแผน และจัดทำแผนการปฏิบัติงานด้านการผ่อนผันการเข้ารับราชการทหาร ตลอดปีการศึกษา

 จัดทำประกาศมหาวิทยาลัยเรื่องการขอผ่อนผันการรับราชการทหารที่ไม่ขัดกับกฎ ระเบียบ ข้อบังคับและข้อปฏิบัติของกระทรวงกลาโหม

ประชาสัมพันธ์นักศึกษา ผ่านคณะและช่องทางประชาสัมพันธ์อื่น เช่น เว็บไซต์มหาวิทยาลัย
 เว็บไซต์กองพัฒนานักศึกษา Facebook เพื่อแจ้งข้อมูลข่าวสารแก่นักศึกษา

5. รับและตรวจสอบเอกสาร หลักฐานการขอผ่อนผันการเข้ารับราชการทหารกองประจำการ และดำเนินการจัดพิมพ์หนังสือแจ้งผู้ว่าราชการจังหวัดแต่ละจังหวัดตามภูมิลำเนาทหารของนักศึกษา

 ประสานกระทรวงการอุดมศึกษา วิทยาศาสตร์ วิจัยและนวัตกรรม (อว.) และ กระทรวงกลาโหม (กห.) เพื่อรอฟังผลการพิจารณาอนุมัติ

7. ประกาศรายชื่อผู้ยื่นขอผ่อนผันเข้ารับราชการทหารกองประจำการประจำปีการศึกษา และ แจ้งแนวทางการปฏิบัติ ให้นักศึกษาที่อยู่ในหลักเกณฑ์ดังกล่าวทราบและถือปฏิบัติ เพื่อป้องกันปัญหา การหลีกเลี่ยงขัดขืน หรือ คดีการหนีทหาร

8. สรุปรายงานข้อมูลสถิติประจำปี และรายงานผู้บังคับบัญชาตามสายงาน

#### 2.5 ลักษณะงานที่ปฏิบัติ

ปฏิบัติงานด้านทหารของนักศึกษามหาวิทยาลัยเทคโนโลยีราชมงคลธัญบุรี ในฐานะหน่วยงาน สนับสนุนและงานให้บริการแก่นักศึกษา โดยดำเนินการศึกษา วิเคราะห์ กฎ ระเบียบ ข้อบังคับและข้อ ปฏิบัติเพื่อให้สอดคล้องและไม่ขัดต่อการดำเนินงานของหน่วยงานที่เกี่ยวข้อง ดังนี้

2.5.1 จัดทำแผนการดำเนินงานด้านการขอผ่อนผันการเข้ารับราชการทหารกองประจำการ แก่บุคคลซึ่งอยู่ระหว่างการศึกษาหรือเรียนรู้ (การเกณฑ์ทหาร) และกำหนดปฏิทินการปฏิบัติงาน ประจำปี และดำเนินการจัดทำประกาศมหาวิทยาลัย เรื่อง การขอผ่อนผันการเข้ารับราชการทหาร กองประจำการแก่บุคคลซึ่งอยู่ระหว่างการศึกษาหรือเรียนรู้ (การเกณฑ์ทหาร)

2.5.2 ประชาสัมพันธ์แก่นักศึกษา และดำเนินการแจ้งประชาสัมพันธ์ให้คณะทราบเพื่อแจ้งให้ นักศึกษาได้รับทราบข้อมูล หลักเกณฑ์และแนวทางการปฏิบัติที่ถูกต้องผ่านช่องทาง www.rmutt.ac.th, www.sd.rmutt.ac.th, และ Pages Facebook กองพัฒนานักศึกษา มหาวิทยาลัยเทคโนโลยีราชมงคลธัญบุรี

2.5.3 ตรวจสอบคุณสมบัติและเอกสารหลักฐาน และตรวจสอบความถูกต้องของข้อมูลและ หลักฐานที่นักศึกษายื่นขอผ่อนผันเข้ารับราชการทหารกองประจำการหากเอกสาร หรือข้อมูลไม่ถูกต้อง แจ้งนักศึกษาทราบเพื่อนำกลับไปแก้ไขข้อมูลให้ถูกต้องอีกครั้ง

2.5.4 จัดพิมพ์บัญชีรายชื่อนักศึกษาที่มีสิทธิขอผ่อนผันเข้ารับราชการทหาร กองประจำการ โดยแยกเป็นจังหวัดตามภูมิลำเนาทหารของนักศึกษาและจัดพิมพ์ หนังสือราชการเรียนผู้ว่าราชการจังหวัดตามภูมิลำเนาทหารของนักศึกษา 2.5.5 ตรวจสอบความถูกต้องของบัญชีรายชื่อและหนังสือราชการเรียนผู้ว่าราชการจังหวัด ตามภูมิลำเนาทหารของนักศึกษา

2.5.6 เสนอ อมทร.ธัญบุรี ลงนามในบัญชีรายชื่อ และหนังสือราชการเรียนผู้ว่าราชการจังหวัด ตามภูมิลำเนาทหาร

2.5.7 จัดส่งเอกสารหลักฐานการผ่อนผันเข้ารับราชการทหารกองประจำการแก่บุคคล ซึ่งอยู่ระหว่างการศึกษาหรือเรียนรู้ (การเกณฑ์ทหาร) ไปยังผู้ว่าราชการจังหวัดตามภูมิลำเนาทหาร ของนักศึกษา

 2.5.8 จัดทำประกาศรายชื่อนักศึกษาที่ยื่นขอผ่อนผันเข้ารับราชการทหารกองประจำการ ประจำปีการศึกษา และแจ้งแนวทางการปฏิบัติสำหรับนักศึกษาขึ้นประชาสัมพันธ์ผ่านทาง www.rmutt.ac.th, www.sd.rmutt.ac.thเพื่อให้นักศึกษาดาวน์โหลดข้อมูลเก็บไว้เป็นหลักฐาน
 2.5.9 รายงานผลการดำเนินงานประจำปีเสนอผู้บังคับบัญชาทราบและจัดเก็บเอกสาร

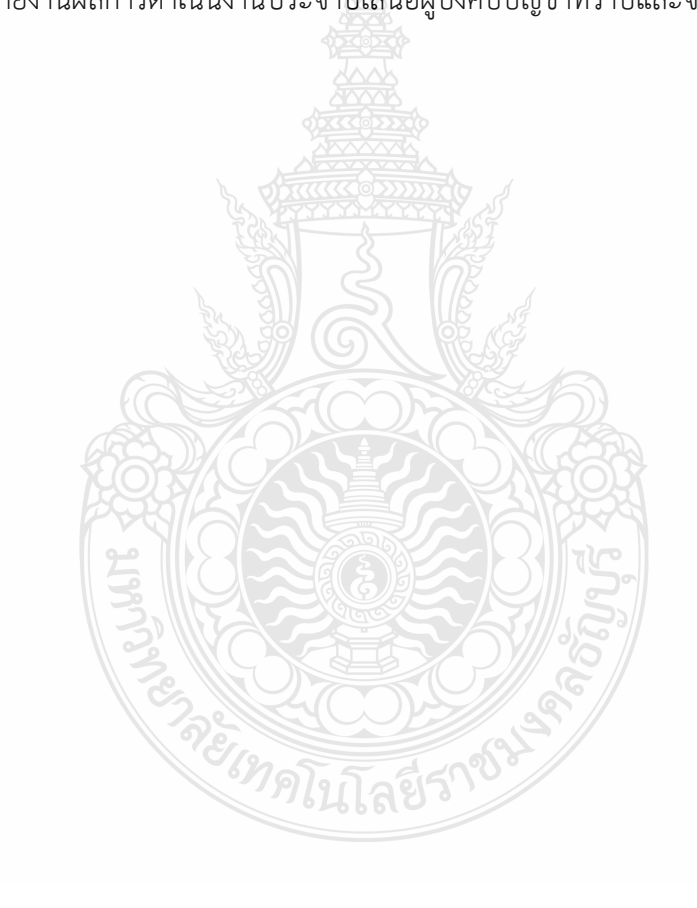

#### บทที่ 3

## หลักเกณฑ์วิธีการปฏิบัติงานและเงื่อนไข

คู่มือปฏิบัติงานการผ่อนผันเข้ารับราชการทหารกองประจำการแก่บุคคลซึ่งอยู่ระหว่าง การศึกษา หรือเรียนรู้ (การเกณฑ์ทหาร) ของนักศึกษามหาวิทยาลัยเทคโนโลยีราชมงคลธัญบุรี ระดับปริญญาตรี และมีอายุ ไม่เกิน 26 ปีบริบูรณ์ ผู้ปฏิบัติงานได้ศึกษาแนวทางในการปฏิบัติงานทหาร ซึ่งให้เป็นไป ตามพระราชบัญญัติการรับราชการทหาร พ.ศ.2497 และตามกฎกระทรวงกลาโหม เรื่องการผ่อนผันการเข้ารับราชการทหารกองประจำการแก่บุคคลซึ่งอยู่ระหว่างการศึกษาหรือเรียนรู้ พ.ศ.2549 (กรมการสรรพกำลังกลาโหม สำนักงานปลัดกระทรวงกลาโหม,2563) แนวทางการปฏิบัติ ตามกฎกระทรวง ระเบียบ ประกาศ และวิธีการปฏิบัติสรุปได้ดังนี้

1. พระราชบัญญัติรับราชการทหาร พ.ศ.2497

 ประกาศมหาวิทยาลัยเทคโนโลยีราชมงคลธัญบุรี เรื่องการผ่อนผันเข้ารับราชการทหาร กองประจำการแก่บุคคลซึ่งอยู่ระหว่างการศึกษาหรือเรียนรู้ (การเกณฑ์ทหาร)

 หลักเกณฑ์การปฏิบัติงานการผ่อนผันเข้ารับราชการทหารกองประจำการแก่บุคคล ซึ่งอยู่ระหว่างการศึกษา หรือเรียนรู้ (การเกณฑ์ทหาร)

 คุณสมบัติและจรรยาบรรณของผู้ปฏิบัติงานการขอผ่อนผันเข้ารับราชการทหาร กองประจำการแก่บุคคลซึ่งอยู่ระหว่างการศึกษาหรือเรียนรู้ (การเกณฑ์ทหาร)

3.1 พระราชบัญญัติรับราชการทหาร พ.ศ.2497 ได้บัญญัติไว้ในกฎกระทรวงเรื่องการผ่อนผัน เข้ารับราชการทหารกองประจำการแก่บุคคลซึ่งอยู่ระหว่างการศึกษาหรือเรียนรู้ (การเกณฑ์ทหาร) มาตรา 29(3) และตามมาตรา 7 แห่งพระราชบัญญัติรับราชการทหาร พ.ศ.2497 บัญญัติว่าชายที่มี สัญชาติไทยตามกฎหมาย มีหน้าที่รับราชการทหารด้วยตนเองทุกคน และต้องปฏิบัติ ตามพระราชบัญญัติรับราชการทหาร (กรมการสรรพกำลังกลาโหม สำนักงานปลัดกระทรวงกลาโหม ,2563) สรุปสาระสำคัญได้ดังนี้

**3.1.1 วิธีการนับอายุ** การนับอายุบุคคลที่เกิดในพุทธศักราชใดก็ตามจะมีอายุย่าง 1 ปี เมื่อสิ้นปี พ.ศ.ที่เกิดนั้นให้นับอายุครบ 1 ปีบริบูรณ์ เช่น บุคคลที่เกิดในปี พ.ศ.2546 จะเป็นวันใด เดือนใดก็ตามให้นับอายุครบ 1 ปีบริบูรณ์เมื่อสิ้นปี พ.ศ.2546 และมีอายุครบ 18 ปีบริบูรณ์ในปี พ.ศ.2564 (18+2546) และเรียกว่าคนชั้นปี 2564 เป็นต้น

3.1.2 การลงบัญชีทหารกองเกิน การขึ้นทะเบียนทหาร (แบบ สด.9) "ทหารกองเกิน"
 ชายไทยที่มีอายุครบ18 ปีบริบูรณ์และยังไม่ถึง 30 ปีบริบูรณ์ ซึ่งได้ลงบัญชีทหารกองเกินแล้วตามมาตรา
 16 และมาตรา 18 ทั้งนี้ให้เป็นไปตามหลักเกณฑ์ วิธีการและแบบที่กำหนดในกฎกระทรวง

บุคคลที่มีสัญชาติไทย เมื่อมีอายุย่างเข้า 18 ปี ในปีพ.ศ.ใด ให้ไปแสดงตนเพื่อลงบัญชี ทหารกองเกินภายใน พ.ศ.นั้น คือเริ่มตั้งแต่วันที่ 1 มกราคม จนถึงวันที่ 31 ธันวาคม ของพ.ศ.ที่บุคคล มีอายุย่างเข้า 18 ปี ตามภูมิลำเนาของบิดา ถ้าบิดาถึงแก่กรรมให้ลงบัญชีทหารกองเกินตามภูมิลำเนา ของมารดา ถ้าบิดา มารดาถึงแก่กรรมให้ลงบัญชีทหารกองเกินตามภูมิลำเนาของผู้ปกครอง และเมื่อ ได้รับการลงบัญชีทหารกองเกินเสร็จแล้ว จะได้รับใบสำคัญทหารกองเกิน (แบบ สด.9) ไว้เป็นหลักฐานเพื่อแสดงว่า บุคคลนั้นเป็นทหารกองเกินแล้ว และให้ถือว่าผู้นั้นมีภูมิลำเนาทหารอยู่ในท้องที่อำเภอที่ได้ลงบัญชีทหารกองเกิน

กรณีไม่สามารถไปลงบัญชีทหารกองเกินด้วยตนเองได้ ต้องให้บุคคลซึ่งบรรลุนิติภาวะและ เชื่อถือได้ไปแจ้งแทน ซึ่งผู้แจ้งแทนจะต้องปฏิบัติเช่นเดียวกับผู้ขอลงบัญชี โดยนายอำเภอหรือ ผู้อำนวยการเขตจะสอบสวน เมื่อเห็นว่าถูกต้องให้ลงบัญชีทหารกองเกินไว้ ถ้าไม่มีผู้มาแจ้งแทน ให้ถือว่า ผู้นั้นหลีกเลี่ยงไม่มาลงบัญชีทหารกองเกิน บุคคลที่ไม่ยอมมาลงบัญชีทหารกองเกินพร้อมคนเกิด พ.ศ. เดียวกัน มีความผิดตามพระราชบัญญัติรับราชการทหาร พ.ศ.2497 มาตรา 44 ต้องระวางโทษ จำคุกไม่เกิน 3 เดือน หรือ ปรับไม่เกิน 300 บาท หรือทั้งจำทั้งปรับ

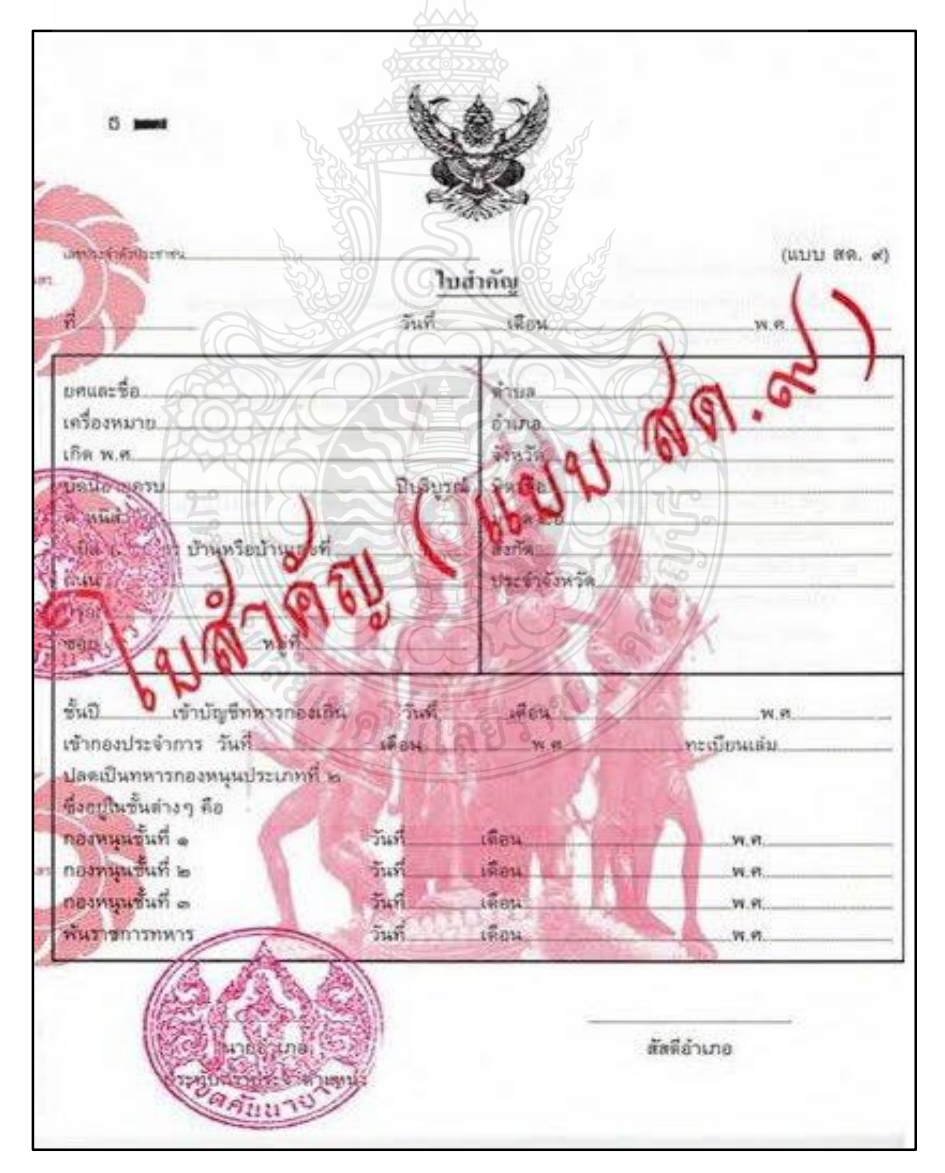

**ภาพที่ 3.1** แสดงใบสำคัญ (แบบ สด.9) ด้านหน้า

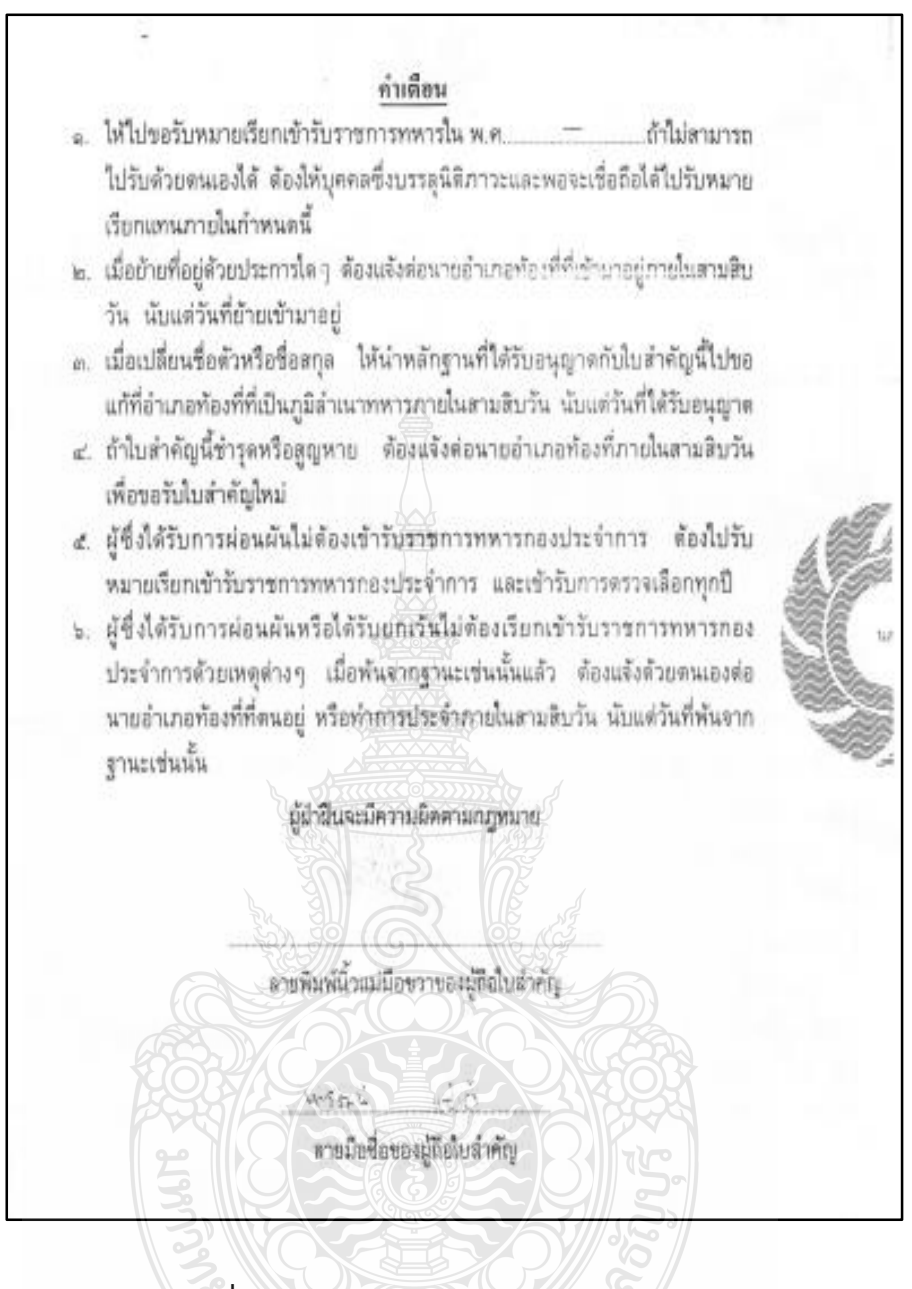

ภาพที่ 3.2 แสดงใบสำคัญ (แบบ สด.9) ด้านหลัง

**3.1.3 บุคคลที่ได้รับการยกเว้นไม่ต้องเข้ารับราชการทหารกองประจำการ** ตามพระราชบัญญัติ รับราชการทหารได้ยกเว้นให้กับบุคคลดังต่อไปนี้ ไม่ต้องเข้ารับราชการทหารกองประจำการในยามปกติ คือ

1) พระภิกษุที่มีสมณศักดิ์ หรือที่เป็นเปรียญ และนักบวชในพระพุทธศาสนาแห่ง นิกายจีนหรือญวนที่มีสมณศักดิ์

 คนพิการทุพพลภาพ หรือมีโรคซึ่งไม่สามารถเป็นทหารได้ แต่ต้องลงบัญชี ทหารกองเกินรับหมายเรียกและเข้ารับการตรวจเลือกตามปกติ เพื่อให้คณะกรรมการตรวจเลือกบุคคล ประเภทนี้ต้องปลดเป็นพ้นราชการทหาร

 3) บุคคลซึ่งไม่มีคุณวุฒิที่จะเป็นทหารได้เฉพาะบางท้องที่ คือบุคคลที่อยู่ห่างไกล ความเจริญภาษา ขนบธรรมเนียมประเพณี ตามที่กำหนดในกฎกระทรวง

3.1.4 บุคคลที่ลงบัญชีทหารกองเกินแล้วไม่เรียกมาตรวจเลือกเข้ารับราชการทหาร กองประจำการในยามปกติ เมื่อลงบัญชีทหารกองเกินแล้วไม่เรียกมาตรวจเลือกเข้ารับราชการทหาร กองประจำการในยามปกติ แต่หากอยู่ในภาวะสงครามก็ไม่ได้ยกเว้นให้ คือ

1) พระภิกษุ สามเณร และนักบวชในพระพุทธศาสนาแห่งนิกายจีนหรือญวน ซึ่งเป็นนักธรรมตามที่กระทรวงศึกษาธิการรับรอง

 2) นักบวชศาสนาอื่นซึ่งมีหน้าที่ประจำในกิจของศาสนาตามที่กำหนด ในกฎกระทรวง และ ผู้ว่าราชการจังหวัดออกใบสำคัญให้ไว้

3) บุคคลซึ่งอยู่ในระหว่างการฝึกวิชาทหารตามหลักสูตรที่กระทรวงกลาโหมกำหนด ตามกฎหมายว่าด้วยการส่งเสริมการฝึกวิชาทหาร

4) นักเรียนโรงเรียนเตรียมทหารของกระทรวงกลาโหม

5) ครูประจำซึ่งทำการสอนหนังสือ หรือวิชาการต่าง ๆ ที่อยู่ในความควบคุม ของกระทรวง ทบวง กรม หรือราชการส่วนท้องถิ่น ทั้งงนี้ ตามที่กำหนดในกฎกระทรวง และ ผู้ว่าราชการจังหวัดออกใบสำคัญให้ไว้

6) นักศึกษาของศูนย์กลางอบรมการศึกษาผู้ใหญ่ของกระทรวงศึกษาธิการ

7) นักศึกษาของศูนย์ฝึกการบินพลเรือนของกระทรวงคมนาคม

8) บุคคลซึ่งได้สัญชาติไทยโดยการแปลงสัญชาติ

9) บุคคลซึ่งได้รับโทษจำคุกโดยคำพิพากษาถึงที่สุดให้จำคุกครั้งเดียวตั้งแต่ 10 ปี ขึ้นไป หรือเคยได้รับโทษจำคุกโดยพิพากษาถึงที่สุดให้จำคุกหลายครั้งรวมกันตั้งแต่สิบปีขึ้นไป หรือ เคยถูกศาลพิพากษาให้กักกัน

การไม่เรียกมาตรวจเลือกเข้ารับราชการทหารกองประจำการในยามปกติ และการออก ใบสำคัญตาม (2) และ (5) ให้เป็นไปตามหลักเกณฑ์ วิธีการ และแบบที่กำหนดในกฎกระทรวง 3.1.5 การรับหมายเรียกเข้ารับราชการทหาร (แบบ สด.35) บุคคลที่ได้ลงบัญชีทหาร กองเกินไว้ที่อำเภอภูมิลำเนาทหารแล้ว เมื่อมีอายุครบ 20 ปีบริบูรณ์ ต้องไปรับหมายเรียกเข้ารับราชการทหาร (แบบ สด.35) ภายในปี พ.ศ.นั้นๆ (ตั้งแต่เดือนมกราคม – เดือนธันวาคม ของทุกปี) เช่น ชายที่เกิดปี พ.ศ.2544 มีอายุครบ 20 ปีบริบูรณ์ ในปี พ.ศ.2564 (พ.ศ.ปัจจุบัน - พ.ศ.เกิด) จะเป็นวันใด เดือนใดก็ตามให้นับ อายุครบ 1 ปีบริบูรณ์ เมื่อดำเนินการเสร็จแล้ว จะได้รับหมายเรียกเข้ารับราชการทหาร (แบบ สด.35) ไว้เป็นหลักฐาน

กรณีไม่สามารถไปแสดงตนรับหมายเรียกเข้ารับราชการทหาร (แบบ สด.35) ด้วยตนเองได้ ให้บุคคลที่บรรลุนิติภาวะมีความน่าเชื่อถือไปรับหมายเรียก ๆ แทนได้ บุคคลที่ไม่ไปรับหมายเรียกเข้ารับราชการ ทหารด้วยตนเอง หรือไม่มีผู้แทนไปรับหมายเรียกๆ ภายในระยะเวลาที่กำหนด มีความผิดตามพระราชบัญญัติ รับราชการทหาร พ.ศ.2497 มาตรา 44 ต้องระวางโทษจำคุกไม่เกิน 3 เดือน หรือปรับไม่เกิน 300 บาท หรือทั้งจำทั้งปรับ

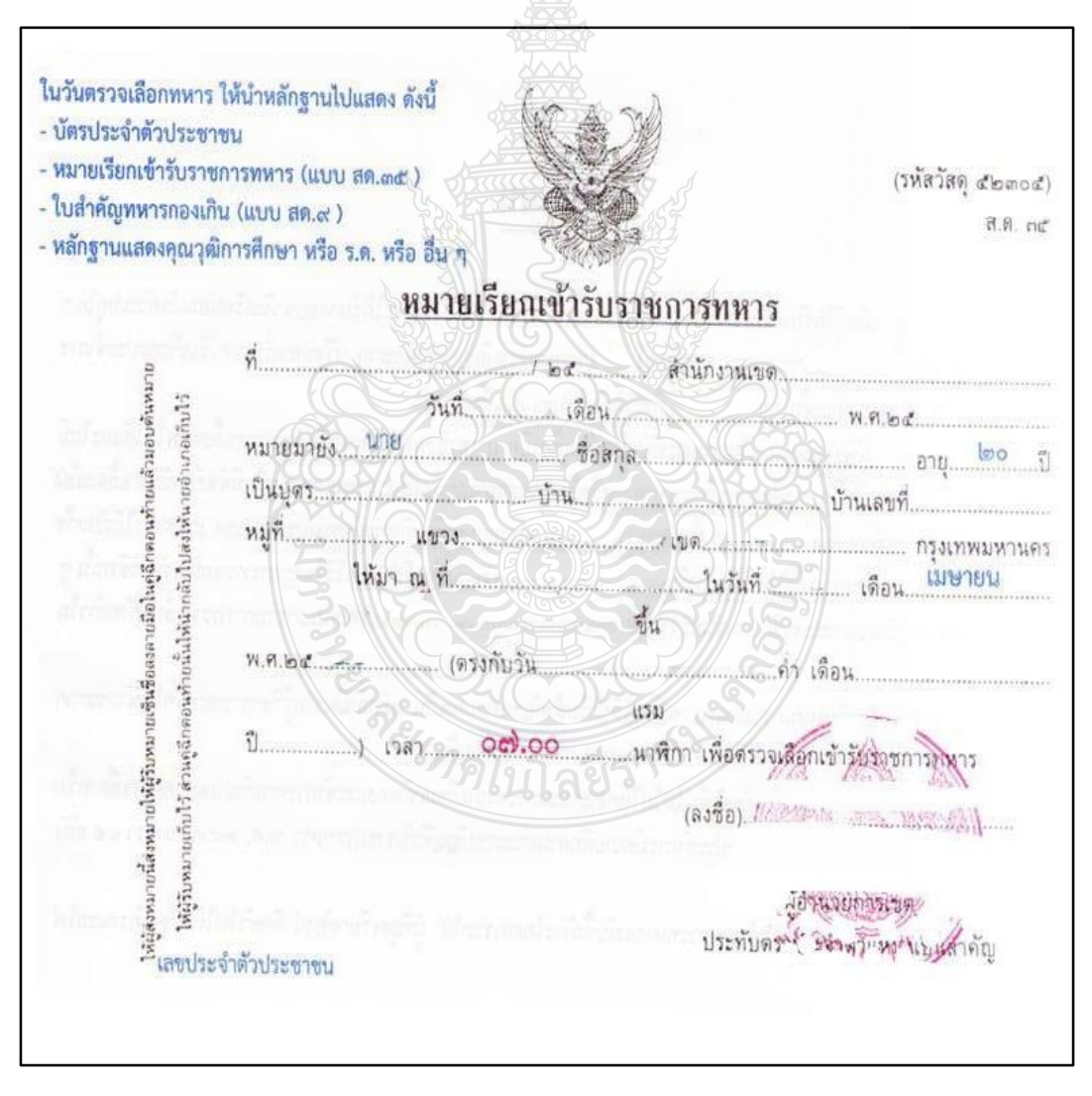

ภาพที่ 3.3 แสดงหมายเรียกเข้ารับราชการทหาร (แบบ สด.35) ด้านหน้า

## <u>คำเตือน</u>

ข้อ 1 เมื่อผู้ได้รับหมายเรียกเข้ารับราชการทหาร เห็นว่าตนสมควรจะได้รับการยกเว้น หรือผ่อนผันด้วยเหตุใดๆ ให้นำหลักฐานไปขึ้แจงต่อคณะกรรมการตรวจเลือกในวันรวมคน ตรวจเลือกก่อนจับสลาก หรือก่อนกำหนดให้เข้ากองประจำการในกรณีที่ไม่มีการจับสลาก มีฉะนั้น ถือว่าหมดสิทธิ์ที่จะได้รับการยกเว้นหรือผ่อนผัน

ช้อ 2 ถ้าจะขอผ่อนผันในลักษณะที่จำเป็นต้องเลี้ยงบิดามารดา ซึ่งทุพพลภาพ หรือชราจนหาเลี้ยงชีพไม่ได้และไม่มีผู้อื่นเลี้ยงดู หรือที่จำเป็นต้องหาเลี้ยงบุตรซึ่งมารดาตาย หรือไร้ความสามารถ หรือพิการทุพพลภาพ หรือที่จำเป็นต้องหาเลี้ยงน้องร่วมบิดามารดา หรือร่วมแต่บิดาหรือมารดา ซึ่งบิดามารตาตายหรือประกอบอาชีพด้วยกำลังทรัพย์ของตนเอง และผลที่ได้หรือเสียไปเป็นของตนเองโดยแท้ ทั้งได้เสียภาษีหรืออากรแล้ว ไม่น้อยกว่าจำนวน เงินที่กำหนดไว้ในกฎกระทรวงสำหรับอาชีพนั้นๆ ก็ให้ไปชี้แจงต่อนายอำเภอเสียก่อนวันตรวจ เลือกไม่น้อยกว่าสามสิบวัน กับให้ร้องต่อคณะกรรมการเลือกดังกล่าวในข้อ 1 นั้นด้วย

ข้อ 3 ในวันกำหนดรวมคนตรวจเลือกให้นำใบสำคัญทหารกองเกิน หรือถ้ามีความรู้ วิชาการอย่างใด ให้นำประกาศนียบัตรหรือหลักฐานการศึกษานั้นๆ ไปแสดงต่อคณะกรรมการ ตรวจเลือกด้วย

ข้อ 4 ผู้ที่หลีกเลี่ยงหรือขัดขึ้นไม่ไปให้คณะกรรมการตรวจเลือกเข้ากองประจำการ ดามกำหนดหรือหลีกเลี่ยงหรือขัดขึ้น เพื่อจะไม่เข้ารับราชการทหารกองประจำการ มีความผิด ตามพระราชบัญญัติรับราชการทหาร พ.ศ.2497 มาตรา 45 ต้องจำคุกไม่เกินสามปี

ข้อ 5 หมายเรียกเข้ารับราชการทหารฉบับนี้ ถ้าจะโดยสารรถไฟผู้ที่ถูกเรียกต้อง นำติดตัวไปให้เจ้าพบักงานรถไฟตรวจได้เสมอ

ภาพที่ 3.4 แสดงหมายเรียกเข้ารับราชการทหาร (แบบ สด.35) ด้านหลัง

**3.1.6 การตรวจเลือกคนเข้ากองประจำการ** บุคคลหรือทหารกองเกิน เมื่อมีอายุย่างเข้า 21 ปี ในปี พ.ศ.ใด ต้องไปแสดงตนเพื่อรับหมายเรียกที่อำเภอภูมิลำเนาทหารของตน เช่น บุคคลที่มีอายุ 20 ปีบริบูรณ์ (20+พ.ศ.เกิด) จะเป็นวันใด เดือนใดก็ตามให้นับอายุครบ 1 ปีบริบูรณ์ เมื่อได้รับ หมายเรียกเข้ารับราชการทหาร (แบบ สด.35) จะต้องไปแสดงตนรายงานตัวเข้ารับการตรวจเลือก เข้ารับราชการทหาร ตามวัน เวลาสถานที่ที่กำหนดไว้ในหมายเรียกเข้ารับราชการทหาร (แบบ สด.35) ซึ่งกำหนดการวันตรวจเลือกเข้ารับราชการทหารกองประจำการจะดำเนินการในช่วง**เดือนเมษายนของทุกปี** (1 - 12 เมษายน) หรือที่เรียกว่า "**การเกณฑ์ทหาร**"

3.1.7 การผ่อนผันการตรวจเลือกเข้ารับราชการทหารกองประจำการ สำหรับ สถาบันอุดมศึกษา ตามพระราชบัญญัติรับราชการทหาร พ.ศ.2497 กำหนดให้บุคคลที่อยู่ในระหว่าง การศึกษาตามที่กำหนดไว้ในกฎกระทรวง กรณีการศึกษาในระบบตามกฎหมายว่าด้วยการศึกษา แห่งชาติว่าบุคคลที่มีสิทธิได้รับการผ่อนผันการตรวจเลือกเข้ารับราชการทหารตาม มาตรา 29(3) มีรายละเอียดดังนี้

 1) นิสิต นักศึกษาในสถานศึกษาระดับอุดมศึกษาของรัฐ ที่อยู่ในความควบคุม กำกับดูแลของหน่วยงานของรัฐ ให้ผ่อนผันเฉพาะผู้ซึ่งอยู่ในระหว่างการศึกษาเพื่อรับปริญญา สำหรับ นักศึกษาของสถานศึกษาของรัฐที่เป็นระบบเปิดแบบตลาดวิชาหรือไม่ต้องเข้าชั้นเรียน จะต้องมี ผลการศึกษาสอบไล่ได้ภาคละไม่น้อยกว่า 9 หน่วยกิตทุกภาคการศึกษาติดต่อกัน เว้นแต่ภาคการศึกษา ใดขาดสอบเพราะเหตุสุดวิสัย ซึ่งสถานศึกษาให้การรับรอง ทั้งนี้ผ่อนผันให้จนถึงอายุครบ 26 ปีบริบูณ์

 2) นิสิต นักศึกษา ในสถานศึกษาเอกชน ที่จัดตั้งขึ้นตามกฎหมายว่าด้วย สถาบันอุดมศึกษาเอกชน หรือกฎหมายว่าด้วยโรงเรียนเอกชน แล้วแต่กรณี ให้ผ่อนผันเฉพาะผู้ซึ่งอยู่ใน ระหว่างการศึกษาระดับต่ำกว่าปริญญา หรือระดับปริญญา สามารถผ่อนผันให้จนถึงอายุครบ
 26 ปีบริบูณ์

 3) นักเรียน นักศึกษาในสถานศึกษาสายอาชีพ หรือสายเฉพาะทางอื่นๆ ที่อยู่ใน สังกัดหรืออยู่ในความควบคุม กำกับดูแลของกระทรวงศึกษาธิการ หรือหน่วยงานของรัฐ ให้ผ่อนผัน เฉพาะผู้ซึ่งอยู่ในระหว่างการศึกษา ระดับต่ำกว่าปริญญาหรือระดับปริญญา ผ่อนผันได้จนถึงอายุครบ
 26 ปีบริบูณ์

 4) นักเรียนในสถานศึกษาสายสามัญ ระดับชั้นมัธยมศึกษาตอนปลาย ที่อยู่ใน สังกัด หรืออยู่ในความควบคุม กำกับดูแลของกระทรวงศึกษาธิการ หรือหน่วยงานของรัฐ ให้ผ่อนผัน จนสำเร็จการศึกษาระดับชั้นมัธยมศึกษาตอนปลาย โดยผ่อนผันได้จนถึงอายุครบ 22 ปีบริบูรณ์

**ยกเว้น** นิสิต นักศึกษาวิชาแพทย์ศาสตร์ ให้ผ่อนผันในระหว่างที่ปฏิบัติงานใน โรงพยาบาลหรือสถาบันทางการแพทย์ เพื่อขึ้นทะเบียนและรับใบอนุญาตเป็นผู้ประกอบวิชาเวชกรรม ตามกฎหมายว่าด้วยวิชาชีพเวชกรรมอีก 1 ปี

#### 3.2 ประกาศมหาวิทยาลัยเทคโนโลยีราชมงคลธัญบุรี

ประกาศมหาวิทยาลัยเทคโนโลยีราชมงคลธัญบุรี เรื่อง การผ่อนผันการเข้ารับราชการทหาร กองประจำการซึ่งอยู่ระหว่างการศึกษาหรือเรียนรู้ (การเกณฑ์ทหาร) ประจำปีการศึกษา 2564กำหนดให้ นักศึกษาชายของมหาวิทยาลัยเทคโนโลยีราชมงคลธัญบุรี ระดับปริญญาตรีที่มีสัญชาติไทย มีอายุครบ 20 ปีบริบูรณ์ (ย่างเข้า 21 ปี) ที่อยู่ในหลักเกณฑ์ดำเนินการผ่อนผันการเข้ารับราชการทหารกองประจำการ ซึ่งอยู่ ระหว่างการศึกษาหรือเรียนรู้ (การเกณฑ์ทหาร) (กองพัฒนานักศึกษา มหาวิทยาลัยเทคโนโลยีราชมงคลธัญบุรี ,2564) ซึ่งจะต้องเป็นไปตามพระราชบัญญัติรับราชการทหาร พ.ศ.2497 โดยสรุปสาระสำคัญได้ดังนี้

#### 3.2.1 หลักเกณฑ์และคุณสมบัติ

 1) นักศึกษามหาวิทยาลัยเทคโนโลยีราชมงคลธัญบุรี เพศชาย มีสัญชาติไทย มีอายุ ครบ 20 ปีบริบูรณ์ (ย่างเข้า 21 ปี) ตัวอย่างเช่น ผู้ที่เกิดปี พ.ศ.2543 และมีอายุครบ 20 ปีบริบูรณ์ในปีพ.ศ.2563)
 2) ไม่เป็นผู้สำเร็จการฝึกวิชาทหาร ชั้นปีที่ 3

 3) นักศึกษาใหม่ที่เคยยื่นขอผ่อนผันเข้ารับราชการทหารกองประจำการกับ สถานศึกษาเดิมมาแล้ว และย้ายเข้ามาศึกษาต่อที่มหาวิทยาลัยฯ และมีอายุครบ 20 ปีแต่ไม่เกิน 26 ปีบริบูรณ์

| 3.2.2 | หลักฐานการ | รขอผ่อนผันการเก | าณฑ์ทหาร |
|-------|------------|-----------------|----------|
|       |            |                 |          |

| 1) แบบบันทึกข้อมูลการลงทะเบียน (บัตรคิว)             | ຈຳนวน 1 ລບັບ |
|------------------------------------------------------|--------------|
| 2) สำเนาใบสำคัญทหารกองเกิน แบบ สด.9                  | ຈຳນວນ 2 ລບັບ |
| 3) สำเนาหมายเรียกเข้ารับราชการทหาร แบบ สด.35         | ຈຳນວນ 2 ລບັບ |
| 4) สำเนาบัตรประชาชน                                  | ຈຳนวน 2 ລບັບ |
| 5) สำเนาทะเบียนบ้าน                                  | ຈຳນວນ 2 ລບັບ |
| 6) หนังสือรับรองสถานภาพการเป็นนักศึกษา               | ຈຳນວນ 2 ລບັບ |
| 7) สำเนาหนังสือการเปลี่ยนชื่อตัว – ชื่อสกุล (ถ้ามี)  | ຈຳນວນ 2 ລບັບ |
| 8) สำเนาเอกสารการย้ายภูมิลำเนาทหาร แบบ สด.10 (ถ้ามี) | ຈຳນວນ 2 ລບັບ |

**3.2.3 การขอผ่อนผันการเกณฑ์ทหาร** นักศึกษาจะต้องลงทะเบียนกรอกข้อมูลผ่านระบบ สำหรับนักศึกษาผ่อนผันการเกณฑ์ทหารและจองคิวส่งเอกสาร ผ่านทาง www.sdmilitary.rmutt.ac.th โดยแบ่งออกเป็น 2 รอบ ดังนี้

| <u>รอบที่ 1</u> ลงทะเบียนออนไลน์ | : ช่วงเดือน พฤษภาคม – เดือน กรกฎาคม |
|----------------------------------|-------------------------------------|
| กำหนดส่งเอกสาร                   | : ช่วงเดือน กรกฎาคม                 |
| <u>รอบที่ 2</u> ลงทะเบียนออนไลน์ | : ช่วงเดือน สิงหาคม – กันยายน       |
| กำหนดส่งเอกสาร                   | : ช่วงเดือน ตุลาคม                  |

## 3.3 หลักเกณฑ์ในการปฏิบัติงานการผ่อนผันเข้ารับราชการทหารกองประจำการ แก่บุคคลซึ่งอยู่ระหว่างการศึกษาหรือเรียนรู้ (การเกณฑ์ทหาร)

3.3.1 ผู้ปฏิบัติงานต้องดำเนินการเปิดระบบลงทะเบียนสำหรับนักศึกษาผ่อนผัน การเกณฑ์ทหาร มหาวิทยาลัยเทคโนโลยีราชมงคลธัญบุรี กำหนดให้นักศึกษาชายที่อยู่ในหลักเกณฑ์ที่มี ความประสงค์จะดำเนินการขอผ่อนผันเข้าการเกณฑ์ทหารกับทางมหาวิทยาลัยจะต้องดำเนินการบันทึก ข้อมูลผ่านระบบลงทะเบียนสำหรับนักศึกษาผ่อนผันการเกณฑ์ทหาร เพื่อจองคิวส่งเอกสารหลักฐาน ผ่านทาง www.sdmilitary.rmutt.ac.th โดยกองพัฒนานักศึกษาร่วมกับฝ่ายฐานข้อมูลและระบบ สารสนเทศ สำนักวิทยบริการและเทคโนโลยีสารสนเทศ จัดทำระบบลงทะเบียนสำหรับนักศึกษาผ่อนผัน การเกณฑ์ทหารของมหาวิทยาลัยา เพื่ออำนวยความสะดวกงานด้านบริการให้กับนักศึกษาที่มีคุณสมบัติ ตามหลักเกณฑ์สามารถจองคิวเลือกกำหนดวันส่งเอกสารหลักฐานได้ และผู้ปฏิบัติงานสามารถใช้เก็บ เป็นฐานข้อมูลในการจัดพิมพ์บัญชีรายชื่อช่วยลดขั้นตอนในการดำเนินงานได้ โดยผู้ปฏิบัติงานจะต้อง ดำเนิน การเปิด ระบบลงทะเบียนสำหรับนักศึกษาผ่อนผัน การเกณฑ์ทหารผ่าน ทาง www.sdmilitary.rmutt.ac.th/admin และกำหนดให้การ Login เข้าสู่ระบบลงทะเบียนสำหรับ นักศึกษาผ่อนผันการเกณฑ์ทหาร สำหรับผู้ปฏิบัติงาน โดยหน่วยงานสำนักวิทยบริการและเทคโนโลยี สารสนเทศเป็นผู้กำหนดให้

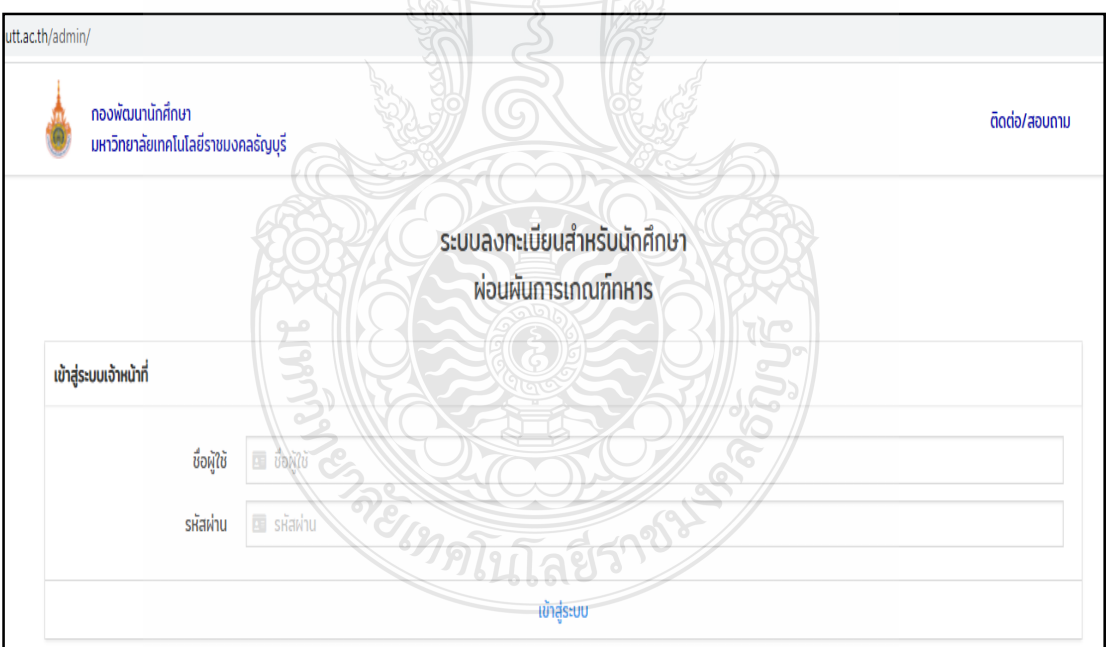

ภาพที่ 3.5 แสดงหน้าจอระบบลงทะเบียนสำหรับนักศึกษาผ่อนผันการเกณฑ์ทหาร สำหรับผู้ปฏิบัติงาน ผ่านทาง www.sdmilitary.rmutt.ac.th/admin

กรณีระบบผ่อนผันการเกณฑ์ทหารของนักศึกษา และของผู้ปฏิบัติงานมีปัญหา เกิดข้อขัดข้อง หรือผู้ปฏิบัติงานทำการบันทึกข้อมูลผิดพลาดต้องการแก้ไขข้อมูล หรือลบข้อมูล ให้ผู้ปฏิบัติงานดำเนินการติดต่อประสานงานฝ่ายฐานข้อมูลและระบบสารสนเทศ สำนักวิทยบริการและ เทคโนโลยีสารสนเทศ โทร 0 2549 3084 เพื่อทำการแก้ไขให้ถูกต้อง 3.3.2 ผู้ปฏิบัติงานจะต้องดำเนินการผ่อนผันเข้ารับราชการทหารกองประจำการ แก่บุคคลซึ่งอยู่ระหว่างการศึกษาหรือเรียนรู้ (การเกณฑ์ทหาร) และจัดส่งเอกสารหลักฐานไปยัง ผู้ว่าราชการจังหวัดตามภูมิลำเนาทหาร ซึ่งจะต้องปฏิบัติในช่วง**เดือนมิถุนายนของปีปัจจุบัน ถึง เดือนกุมภาพันธ์ของปีที่ต้องเข้ารับการตรวจเลือกทหารกองประจำการ** 

3.3.3 ผู้ปฏิบัติงานจะต้องแจ้งประชาสัมพันธ์ให้นักศึกษาดำเนินการส่งเอกสาร หลักฐานการผ่อนผันเข้ารับราชการทหารกองประจำการแก่บุคคลซึ่งอยู่ระหว่างการศึกษาหรือเรียนรู้ (การเกณฑ์ทหาร) กับทางมหาวิทยาลัยทั้งนี้จะต้องไม่เกินเดือนกุมภาพันธ์ของปีที่จะต้องเข้ารับการ ตรวจเลือกทหารกองประจำการ

3.3.4 ผู้ปฏิบัติงานจะต้องแจ้งแนวทางปฏิบัติสำหรับนักศึกษาที่มีสิทธิ์ได้รับการผ่อนผัน เข้ารับราชการทหารกองประจำการ จะต้องถือปฏิบัติตามกฎกระทรวงกลาโหมและประกาศ ของมหาวิทยาลัยกำหนด สรุปสาระสำคัญดังนี้

1) นักศึกษาที่ยื่นผ่อนผันการเกณฑ์ทหารกับมหาวิทยาลัยเทคโนโลยีราชมงคลธัญบุรี ประจำปีการศึกษา สามารถดาวน์โหลดเอกสารการยื่นขอผ่อนผันและแนวทางการปฏิบัติสำหรับ นักศึกษาเพื่อเก็บไว้เป็นหลักฐานและถือปฏิบัติได้ทาง www.rmutt.ac.th หรือwww.sd.rmutt.ac.th

 2) นักศึกษาต้องดำเนินการตรวจสอบรายชื่อผู้มีสิทธิ์ผ่อนผันการเกณฑ์ทหาร ของตนเอง ณ อำเภอตามภูมิลำเนาทหารในช่วงเดือน<u>มีนาคม</u> หากตรวจสอบแล้วไม่มีรายชื่อให้นำ หลักฐาน (ข้อ1) ติดต่อประสานเบื้องต้นกับสัสดีเขต / อำเภอตามภูมิลำเนาทหาร หรือประสานกลับมา ยังฝ่ายสวัสดิการนักศึกษาเพื่อดำเนินการติดต่อประสานงานกับสัสดีเขต / อำเภอตามภูมิลำเนาทหาร

3) นักศึกษาที่ยื่นผ่อนผันการเกณฑ์ทหาร **ต้องไปแสดงตนต่อคณะกรรมการการ** ตรวจเลือกในวันตรวจเลือก ที่ระบุไว้ในหมายเรียกเข้ารับราชการทหาร (แบบ สด.35) ตามวัน เวลา สถานที่ที่กำหนดไว้ทุกปี และต้องอยู่จนกว่าการตรวจเลือกจะแล้วเสร็จ และนักศึกษาจะได้รับใบรับรอง ผลการตรวจเลือก (แบบ สด.43) และหมายเรียกเข้ารับราชการทหาร (แบบ สด.35) ของปีถัดไปจาก คณะกรรมการการตรวจเลือก เพื่อให้นักศึกษาไปแสดงตนต่อคณะกรรมการการตรวจเลือกในปีถัดไป

ทั้งนี้หากนักศึกษาดำเนินการยื่นเรื่องขอผ่อนผันการเกณฑ์ทหารไว้แล้ว แต่ไม่ไป แสดงตนต่อคณะกรรมการการตรวจเลือกในวันตรวจเลือก หลีกเลี่ยงหรือขัดขืนไม่มาตามหมายเรียก หรือมาแต่ไม่เข้ารับการตรวจเลือก หรือไม่อยู่จนกว่าการตรวจเลือกแล้วเสร็จ และเมื่อสำเร็จการศึกษา แล้วจะต้องเข้ารับการตรวจเลือกหากร่างกายได้ขนาดไม่มีโรคที่ขัดต่อการรับราชการทหาร จะต้อง เข้ารับราชการทหารเป็นทหารกองประจำการทันทีโดยไม่มีสิทธิจับสลากอีกด้วย

3.3.5 ผู้ปฏิบัติงานต้องแจ้งให้นักศึกษาทราบถึงสิทธิการผ่อนผันเข้ารับราชการทหาร กองประจำการแก่บุคคลซึ่งอยู่ระหว่างการศึกษาหรือเรียนรู้ (การเกณฑ์ทหาร) จะสิ้นสุดลงดังนี้

 มื่อผู้ขอผ่อนผันสำเร็จการศึกษา หรือพ้นสภาพการเป็นนักศึกษา ของมหาวิทยาลัยเทคโนโลยีราชมงคลธัญบุรี 2) นักศึกษาที่ได้สิทธิ์การขอผ่อนผันการเกณฑ์ทหาร มีอายุครบ 26 ปีบริบูรณ์

 3) นักศึกษาที่ได้สิทธิ์การขอผ่อนผันเกณฑ์ทหารและย้ายสถานศึกษาแห่งใหม่ สิทธิ์จากสถานศึกษาเดิมจะหมดไปและนักศึกษาจะต้องดำเนินการยื่นเอกสารการขอผ่อนผันกับ สถานศึกษาแห่งใหม่อีกครั้ง

 4) นักศึกษาหากต้องการสละสิทธิจากการผ่อนผันการเกณฑ์ทหาร นักศึกษา สามารถยื่นคำร้องขอสละสิทธิ์ได้ในวันตรวจเลือกเข้ารับราชการทหารกองประจำการของตนเองภายใน ระยะเวลาที่กำหนด

5) การยื่นเอกสารการขอผ่อนผันเข้ารับราชการทหารกองประจำการแก่บุคคล ซึ่งอยู่ระหว่างการศึกษาหรือเรียนรู้ (การเกณฑ์ทหาร) กับมหาวิทยาลัยเทคโนโลยีราชมงคลธัญบุรี นักศึกษาจะดำเนินการยื่นเอกสารหลักฐาน**เพียงครั้งเดียวเท่านั้น** 

เมื่อนักศึกษาสำเร็จการศึกษา มีอายุครบตามที่กำหนด หรือพ้นสภาพการเป็น นักศึกษาของมหาวิทยาลัยจะต้องแจ้งให้นายอำเภอตามภูมิลำเนาทหารของตนเองทราบภายใน 30 วัน นับจากวันที่สำเร็จการศึกษา หากนักศึกษาไม่แจ้งให้นายอำเภอตามภูมิลำเนาทหารทราบถือว่ามี ความผิดตามกฎหมายตามมาตรา 43 แห่งพระราชบัญญัติรับราชการทหาร พ.ศ.2497 ต้องระวางโทษจำคุกไม่เกิน 1 เดือน หรือ ปรับไม่เกิน 200 บาท หรือทั้งจำทั้งปรับ

3.4 คุณสมบัติและจรรยาบรรณของผู้ปฏิบัติงานการผ่อนผันเข้ารับราชการทหาร กองประจำการแก่บุคคลซึ่งอยู่ระหว่างการศึกษาหรือเรียนรู้ (การเกณฑ์ทหาร)

การดำเนินงานการขอผ่อนผันเข้ารับราชการทหารกองประจำการแก่บุคคลซึ่งอยู่ ระหว่างการศึกษาหรือเรียนรู้ (การเกณฑ์ทหาร) ถือเป็นการปฏิบัติงานที่ต้องรักษาผลประโยชน์ให้แก่ นักศึกษาของมหาวิทยาลัยๆ ภายใต้การกำกับดูแลของ กองพัฒนานักศึกษา ผู้ปฏิบัติงานได้ยึดถือปฏิบัติ ตามข้อบังคับ มหาวิทยาลัยเทคโนโลยีราชมงคลธัญบุรี ว่าด้วยจรรยาบรรณของข้าราชการและบุคลากร ของมหาวิทยาลัย พ.ศ.2552 (กองบริหารงานบุคคล มหาวิทยาลัยเทคโนโลยีราชมงคลธัญบุรี,2552) และจำเป็นต้องมีความประพฤติอันเหมาะสมแสดงถึงคุณธรรมและจริยธรรมในหน้าที่การให้บริการด้วย ความพึงพอใจต่อผู้รับบริการ เพื่อให้การปฏิบัติงานเกิดผลสัมฤทธิ์ของงานจึงจำเป็นต้องมีเทคนิค และ กลยุทธ์เป็นเครื่องมือที่ใช้ในการปฏิบัติงานโดยใช้เทคนิคในการปฏิบัติงานดังนี้

 ผู้ปฏิบัติงานต้องมีความรู้ ความสามารถด้านการออกแบบประชาสัมพันธ์ได้ เช่น โปรแกรม Adobe Illustrator, Adobe Photoshop หรือโปรแกรมอื่นๆ ที่เกี่ยวข้องกับการออกแบบ ประชาสัมพันธ์เป็นต้น

2. การให้บริการ การให้ความช่วยเหลือและอำนวยความสะดวกให้แก่ผู้มารับบริการ การสร้างความเป็นกันเอง การบริการด้วยความยิ้มแย้ม แจ่มใสเสมอเมื่อมีผู้รับบริการ และเป็นผู้ฟังที่ดี พร้อมให้บริการด้วยความรวดเร็ว ถูกต้องชัดเจน โปร่งใสและเป็นธรรมมีทัศนคติที่ดีต่อการให้บริการ อีก ทั้งการนำเทคโนโลยีมาประยุกต์ใช้ในงานบริการ ถือเป็นเครื่องมือและเทคนิคในการให้บริการที่ดีและ รวดเร็วยิ่งขึ้น รวมทั้งการติดตามและการประเมินผลการให้บริการที่ดีควรมีการติดตาม และประเมินผล ความพึงพอใจจากผู้รับบริการ เพื่อรับฟังความคิดเห็นและผลสะท้อนกลับว่ามีข้อมูลส่วนใดที่ต้อง ปรับปรุงแก้ไข เป็นการนำข้อมูลกลับมาพัฒนาและแก้ไข ปรับปรุงงานและการให้บริการและพัฒนาตน ต่อไป

ข้อควรระวังในการให้บริการ ผู้บริการต้องใช้กริยา วาจา ท่าทางที่สุภาพและ เหมาะสม การให้บริการด้วยความเต็มใจ และต้องตระหนังถึงความสำคัญในการให้บริการเพื่อสร้าง ภาพลักษณ์ที่ดีและสร้างความประทับใจให้กับผู้รับบริการ และการมีจิตสำนึกในการให้บริการที่ดีต่อ ตนเองและองค์กร

 การติดต่อประสานงาน ระหว่างหน่วยงานภายในและภายนอก เช่น การพิมพ์ หนังสือราชการถึง ผู้ว่าราชการจังหวัดตามภูมิลำเนาทหาร การติดต่อประสานงานระหว่าง กระทรวงกลาโหม และกระทรวงการอุดมศึกษา วิทยาศาสตร์ วิจัยและนวัตกรรม เป็นต้น ผู้ปฏิบัติงาน ต้องสร้างสัมพันธ์ที่ดีหากมีปัญหาหรือข้อผิดพลาดจะได้ร่วมกันช่วยแก้ไขปัญหาอย่างมีประสิทธิภาพ

4. จรรยาบรรณในการปฏิบัติงานต้องปฏิบัติงานอย่างเต็มกำลังความสามารถ ขยันหมั่นเพียร มีคุณธรรม จริยธรรม และความซื่อสัตย์สุจริตและพึงมีทัศนคติที่ดีต่อการปฏิบัติหน้าที่ โดยไม่เลือกปฏิบัติ และปฏิบัติหน้าที่ด้วยความโปร่งใส เสมอภาค ไม่ปฏิบัติหรือละเว้นการปฏิบัติหน้าที่ โดยมิชอบเพื่อให้ตนเองหรือผู้อื่นได้รับประโยชน์ที่มิควรได้ เพื่อให้การปฏิบัติงานมีประสิทธิภาพ มากยิ่งขึ้นโดยคำนึงถึงประโยชน์ของมหาวิทยาลัยเป็นสำคัญ

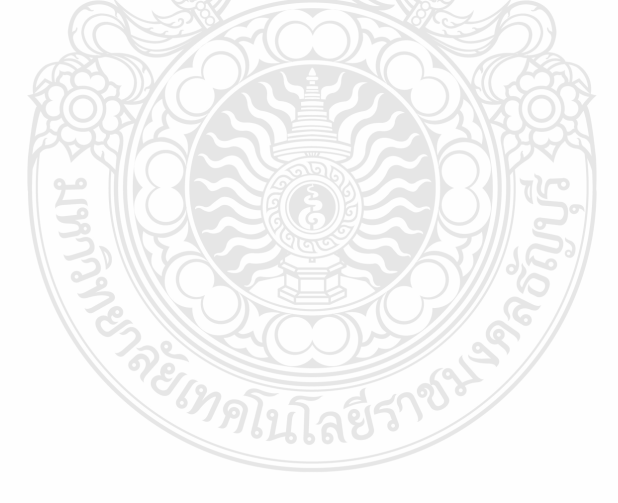

#### บทที่ 4

#### เทคนิคในการปฏิบัติงาน

ตามพระราชบัญญัติรับราชการทหาร พ.ศ.2497 และกฎกระทรวงการผ่อนผันเข้ารับราชการ เป็นทหารกองประจำการแก่บุคคลซึ่งอยู่ระหว่างการศึกษาหรือเรียนรู้ พ.ศ.2549 (กรมการสรรพกำลัง กลาโหม สำนักงานปลัดกระทรวงกลาโหม,2563) กำหนดให้มหาวิทยาลัยเทคโนโลยีราชมงคลธัญบุรี ดำเนินการขอผ่อนผันการตรวจเลือกเข้ารับราชการทหารกองประจำการ ให้กับนักศึกษาในสังกัด สถานศึกษา โดยผู้ปฏิบัติงานจะต้องดำเนินการจัดทำบัญชีรายชื่อผู้ที่มีสิทธิได้รับการผ่อนผันการเกณฑ์ ทหารพร้อมส่งเอกสารหลักฐานและจัดพิมพ์หนังสือราชการแจ้งไปยังผู้ว่าราชการจังหวัดตามภูมิลำเนา ทหารของนักศึกษาก่อนภายในเดือนกุมภาพันธ์ของปีที่นักศึกษาจะต้องเข้ารับการตรวจเลือกทหาร กองเกินเข้ารับราชการทหารกองประจำการ (การเกณฑ์ทหาร) เพื่อให้การปฏิบัติงานเป็นไปตามกฎ ระเบียบ ประกาศของมหาวิทยาลัยฯ ตามวัตถุประสงค์และเป้าหมายที่กำหนดไว้ ซึ่งประกอบไปด้วย

 กิจกรรม / แผนในการปฏิบัติงานการผ่อนผันเข้ารับราชการทหารกองประจำการแก่บุคคล ซึ่งอยู่ระหว่างการศึกษาหรือเรียนรู้ (การเกณฑ์ทหาร)

 2. ขั้นตอนการปฏิบัติงานการผ่อนผันเข้ารับราชการทหารกองประจำการแก่บุคคลซึ่งอยู่ ระหว่างการศึกษาหรือเรียนรู้ (การเกณฑ์ทหาร)

4.1 ตารางกิจกรรมและแผนการปฏิบัติงานการขอผ่อนผันการเข้ารับราชการทหารกองประจำการ แก่บุคคลซึ่งอยู่ระหว่างการศึกษาหรือเรียนรู้ (การเกณฑ์ทหาร)

| กิจกรรม                                                                                                    | ระยะเวลาดำเนินการ |      |      |      |      |           |      |      |      |       |       |
|----------------------------------------------------------------------------------------------------|-------------------|------|------|------|------|-----------|------|------|------|-------|-------|
|                                                                                                    | ົ່ນ.ຍ.            | ก.ค. | ส.ค. | ก.ย. | ต.ค. | พ.ย.      | ธ.ค. | ม.ค. | ก.พ. | มี.ค. | ເນ.ຍ. |
| <ol> <li>วางแผนการดำเนินงานและจัดทำ<br/>ประกาศมหาวิทยาลัยเทคโนโลยี<br/>ราชมงคลธัญบุรี เรื่องการผ่อนผัน<br/>เข้ารับราชการทหาร กองประจำการ<br/>แก่บุคคลซึ่งอยู่ระหว่างการศึกษา<br/>หรือเรียนรู้ (การเกณฑ์ทหาร)</li> </ol> |                   |      |      |      | 8    | PAODINE X |      |      |      |       |       |
| <ol> <li>แจ้งประชาสัมพันธ์นักศึกษาและ<br/>จัดทำบันทึกข้อความแจ้งคณะทราบ</li> </ol>                                                                                                    | •                 |      |      |      | -    |           |      |      |      |       |       |
| <ol> <li>รับเอกสารการผ่อนผันเข้า</li> <li>รับราชการทหารกองประจำการ<br/>แก่บุคคลซึ่งอยู่ระหว่างการศึกษา<br/>หรือเรียนรู้ (การเกณฑ์ทหาร)</li> </ol>                                                                       | •                 |      |      |      |      |           |      |      |      |       |       |

| กิจกรรม                                                                                                    | ระยะเวลาดำเนินการ |      |      |      |      |       |      |      |      |       |            |
|----------------------------------------------------------------------------------------------------|-------------------|------|------|------|------|-------|------|------|------|-------|------------|
| 11011000                                                                                                    | ນີ.ຍ.             | ก.ค. | ส.ค. | ก.ย. | ต.ค. | พ.ย.  | ธ.ค. | ม.ค. | ก.พ. | มี.ค. | ເນ.ຍ.      |
| <ol> <li>4. ตรวจสอบคุณสมบัติ ตรวจสอบ</li> <li>เอกสารหลักฐาน และตรวจสอบ</li> <li>ความถูกต้องของข้อมูลนักศึกษา</li> </ol>                               | -                 |      |      |      |      |       |      |      |      |       |            |
| 5. จัดพิมพ์บัญชีรายชื่อนักศึกษาและ<br>จัดพิมพ์หนังสือราชการเรียน<br>ผู้ว่าราชการจังหวัดตามภูมิ<br>ลำเนาทหารของนักศึกษา                                |                   |      |      |      |      |       |      |      |      |       |            |
| <ol> <li>6. ตรวจสอบความถูกต้องของ<br/>บัญชีรายชื่อ และหนังสือราชการ<br/>เรียนผู้ ว่าราชการจังหวัด<br/>ตามภูมิลำเนาทหาร</li> </ol>                     |                   | 200  |      |      |      |       |      |      |      |       |            |
| <ol> <li>7. เสนอ อมทร.ธัญบุรี เพื่อโปรด<br/>พิจารณาลงนามในบัญชีรายชื่อ และ<br/>หนังสือราชการเรียน ผู้ว่าราชการ<br/>จังหวัดตามภูมิลำเนาทหาร</li> </ol> | SALES S           |      |      |      |      |       |      |      |      |       |            |
| <ol> <li>จัดส่งเอกสาร หลักฐานส่งผู้ว่า<br/>ราชการจังหวัดตามภูมิลำเนาทหาร<br/>ของนักศึกษา</li> </ol>                                                   |                   |      |      |      |      | 5)    |      |      |      |       |            |
| <ol> <li>จัดทำประกาศรายชื่อพร้อม<br/>แนวทาง การปฏิบัติสำหรับนักศึกษา</li> </ol>                                                                       |                   |      |      |      | 50   |       |      |      |      |       |            |
| 10. รายงานผลการดำเนินงาน<br>ประจำปี เสนอผู้บังคับบัญชาทราบ<br>และจัดเก็บเอกสาร                                                                        |                   |      |      |      |      | -990E | 64   |      |      |       | <b>~ ~</b> |
4.2 ตารางแสดงขั้นตอนการปฏิบัติงานด้านการขอผ่อนผันการเข้ารับราชการทหารกองประจำการ แก่บุคคลซึ่งอยู่ระหว่างการศึกษาหรือเรียนรู้ (การเกณฑ์ทหาร) ฝ่ายสวัสดิการนักศึกษา กองพัฒนานักศึกษา มหาวิทยาลัยเทคโนโลยีราชมงคลธัญบุรี

| (Flow Chart)                                                                                                    | ขั้นตอน/วิธีดำเนินการ                                                                                                    | ผู้รับผิดชอบ                                   | เอกสารที่เกี่ยวข้อง                                                                                                    |
|----------------------------------------------------------------------------------------------------|----------------------------------------------------------------------------------------------------|------------------------------------------------|----------------------------------------------------------------------------------------------------|
| (Flow Chart)<br>เริ่ม<br>วางแผนการดำเนินงานและจัดทำ<br>ประกาศมหาวิทยาลัยเทคโนโลยี<br>ราชมงคลธัญบุรี เรื่องการผ่อนผัน<br>เข้ารับราชการทหารกองประจำการ<br>แก่บุคคลซึ่งอยู่ระหว่างการศึกษา<br>หรือเรียนรู้ (การเกณฑ์ทหาร)<br>(3 - 5 วัน) | ขั้นตอน/วิธีดำเนินการ<br>ขั้นตอนที่ 1. วางแผนการดำเนินงานและ<br>จัดทำประกาศมหาวิทยาลัย ๆ เรื่องการ<br>ขอผ่อนผันการเข้ารับราชการทหารกอง<br>ประจำการให้กับบุคคลซึ่งอยู่ระหว่าง<br>การศึกษาและเรียนรู้ (การเกณฑ์ทหาร)<br>โดยมีวิธีการดำเนินงานดังนี้<br>- ประชุมวางแผนร่วมกับหัวหน้า<br>ฝ่ายสวัสดิการนักศึกษา<br>- จัดทำประกาศมหาวิทยาลัยเทคโนโลยี<br>ราชมงคลธัญบุรี เรื่องการผ่อนผัน<br>เข้ารับราชการทหาร กองประจำการ<br>แก่บุคคลซึ่งอยู่ระหว่างการศึกษาหรือ<br>เรียนรู้ (การเกณฑ์ทหาร)<br>ขั้นตอนที่ 2 แจ้งประชาสัมพันธ์<br>นักศึกษาทราบ ผ่านทาง<br>www.mutt.ac.th.www.sd.mutt.ac.th | ผู้รับผิดชอบ<br>ผู้ปฏิบัติงาน<br>ผู้ปฏิบัติงาน | เอกสารที่เกี่ยวข้อง<br>1. บันทึกข้อความ<br>เสนอผู้บังคับบัญชา<br>ลงนามตามสายงาน<br>เรื่อง เพื่อโปรด<br>พิจารณาลงนาม<br>ในประกาศ<br>2. ประกาศ<br>2. ประกาศ<br>2. ประกาศ<br>2. ประกาศ<br>3. พาวิทยาลัย<br>เทคโนโลยีราชมงคล<br>ธัญบุรี เรื่อง การผ่อน<br>ผันเข้ารับราชการ<br>ทหารกองประจำการ<br>แก่บุคคลซึ่งอยู่ระหว่าง<br>การศึกษา หรือเรียนรู้<br>(การเกณฑ์ทหาร)<br>1. บันทึกข้อความ<br>ผ่านทางระบบเอกสาร<br>อิเล็ก ทรอนิกส์ |
| แจ้งประชาสัมพันธ์นักศึกษาและ<br>จัดทำบันทึกข้อความแจ้งคณะ ๆ<br>(5 - 7 วัน)                                                                                                    | www.rmutt.ac.th,www.sd.rmutt.ac.th<br>และเพจกองพัฒนานักศึกษา มหาวิทยาลัย<br>เทคโนโลยีราชมงคลธัญบุรี และ<br>ติดประกาศที่บอร์ดประชาสัมพันธ์<br>ณ ฝ่ายสวัสดิการนักศึกษา ชั้น 4 อาคาร<br>สำนักส่งเสริมวิชาการและงานทะเบียน                                                                                                    |                                                | <ul> <li>อิเล็กทรอนิกส์<br/>(e-Office)</li> <li>2. ประกาศ<br/>มหาวิทยาลัยเรื่องการ<br/>ผ่อนผันการตรวจเลือก<br/>เข้ารับราชการทหาร<br/>กองประจำการ<br/>(การเกณฑ์ทหาร)</li> <li>3. แบรนเนอร์<br/>ประชาสัมพันธ์<br/>การขอผ่อนผันการ<br/>เกณฑ์ทหารรอบที่ 1</li> </ul>                                                                                                    |
| A                                                                                                    |                                                                                                    |                                                |                                                                                                    |

| (Flow Chart)                                                                                                    | ขั้นตอน/วิธีดำเนินการ                                                                                                    | ผู้รับผิดชอบ         | เอกสารที่เกี่ยวข้อง                                                                                                    |
|----------------------------------------------------------------------------------------------------|----------------------------------------------------------------------------------------------------|----------------------|----------------------------------------------------------------------------------------------------|
| A                                                                                                    |                                                                                                    |                      |                                                                                                    |
| รับเอกสารการผ่อนผันเข้ารับราชการ<br>ทหารกองประจำการแก่บุคคลซึ่งอยู่<br>ระหว่างการศึกษาหรือเรียนรู้<br>(การเกณฑ์ทหาร)<br>(5 - 7 วัน) | ขั้นตอนที่ 3 นักศึกษาที่อยู่ในหลักเกณฑ์<br>ตามประกาศของมหาวิทยาลัย ๆ<br>ดำเนินการส่งเอกสารหลักฐาน<br>ณ ฝ่ายสวัสดิการนักศึกษา กองพัฒนา<br>นักศึกษา ขั้น 4 อาคารสำนักส่งเสริม<br>วิชาการและงานทะเบียน (สวท.)                                                                                                    | ผู้ปฏิบัติงาน        | <ol> <li>แบบบันทึกข้อมูล<br/>การลงทะเบียน</li> <li>สำเนานายเรียกเข้ารับ</li> <li>สำเนานายเรียกเข้ารับ</li> <li>ราชการทหาร แบบ สด.35</li> <li>สำเนาบัตรประชาชน</li> <li>สำเนาทะเบียนบ้าน</li> <li>หนังสือรับรองสถานภาพ<br/>การเป็นนักศึกษา</li> </ol> |
| ไม่ถูกต้อง<br>ตรวจสอบ<br>คุณสมบัติและ<br>เอกสารหลักฐาน<br>(5 - 10 วัน)                                                              | ขั้นตอนที่ 4 ตรวจสอบคุณสมบัติ เอกสาร<br>หลักฐาน เช่น ตรวจสอบชื่อตัว – ชื่อสกุล<br>และจังหวัดภูมิลำเนาทหารของนักศึกษา<br>ที่ขอผ่อนผันการตรวจเลือก ฯ ในเอกสาร<br>แบบ สด.9 ว่าถูกต้องตรงตามเอกสาร<br>แบบ สด.35 หรือไม่ และตรวจสอบข้อมูล<br>ความสมบูรณ์ของเอกสาร หลักฐาน<br>การของนักศึกษาว่ารับรองสำเนาเอกสาร<br>หลักฐาน ครบถ้วนหรือไม่ | <b>ผู้ปฏิบัติงาน</b> | เอกสารประกอบการ<br>ขอผ่อนผันฯ<br>1. แบบบันทึกข้อมูล<br>การลงทะเบียน<br>2. สำเนาหมายเรียกเข้ารับ<br>ราชการทหาร แบบ สด.35<br>4. สำเนาทรเบียนบ้าน<br>5. สำเนาทะเบียนบ้าน<br>6. หนังสือรับรองสถานภาพ<br>การเบ็นนักศึกษา                                  |
| จัดพิมพ์บัญชีรายชื่อ/จัดพิมพ์หนังสือ<br>ราชการเรียนผู้ว่าราชการจังหวัดตาม<br>ภูมิลำเนาทหาร<br>(14 วัน)                              | ขั้นตอนที่ 5 จัดทำบัญชีรายชื่อนักศึกษาที่<br>มีสิทธิ์ได้รับการผ่อนผันการตรวจเลือก ๆ<br>แยกตามจังหวัดภูมิลำแนาทหารของนักศึกษา<br>1. พิมพ์บัญชีรายชื่อ<br>2. พิมพ์ หนังสือราชการเรียน<br>ผู้ว่าราชการจังหวัดตามภูมิลำเนาทหาร<br>ของนักศึกษา                                                                                            | ผู้ปฏิบัติงาน        | <ol> <li>1. บัญชีรายชื่อ</li> <li>2. หนังสือราชการเรียน<br/>ผู้ว่าราชการจังหวัด</li> </ol>                                                                                                    |
| ไม่ถูกต้อง<br>ตรวจสอบความ<br>ถูกต้องบัญชีรายชื่อ /<br>หนังสีอราชการเรียน<br>ผู้ว่าราชการจังหวัด<br>(5 - 7 วัน)                      | ขั้นตอนที่ 6 ตรวจสอบความถูกต้องบัญชี<br>รายชื่อ และตรวจสอบหนังสือราชการ<br>เรียน ผู้ว่าราชการจัดหวัด ตามภูมิลำเนา<br>ทหารของนักศึกษา ก่อนเสนอ อธิการบดี<br>มหาวิทยาลัยเทคโนโลยีราชมงคลธัญบุรี<br>เพื่อโปรดพิจารณาลงนาม                                                                                                    | ผู้ปฏิบัติงาน        | <ol> <li>บัญชีรายชื่อ</li> <li>หนังสือราชการเรียน<br/>ผู้ว่าราชการจังหวัด</li> </ol>                                                                                                    |
| B                                                                                                    |                                                                                                    |                      |                                                                                                    |

| (Flow Chart)                                                                             | ขั้นตอน/วิธีดำเนินการ                                                                                                    | ผู้รับผิดชอบ  | เอกสารที่เกี่ยวข้อง                                                                                                    |
|------------------------------------------------------------------------------------------|----------------------------------------------------------------------------------------------------|---------------|----------------------------------------------------------------------------------------------------|
| В                                                                                        |                                                                                                    |               |                                                                                                    |
| เสนอ อมทร.ธัญบุรีลงนาม<br>(3 - 5 วัน)                                                    | ขั้นตอนที่ 7 ผู้ปฏิบัติงานจัดส่งบัญชีรายชื่อ<br>และหนังสือราชการเรียนผู้ว่า<br>ราชการจังหวัดตามภูมิลำเนาทหาร เสนอ<br>ผ่านผู้บังคับบัญชาตามสายงานดังนี้<br>1. ผ่านห้วหน้าฝ่ายสวัสดิการนักศึกษา<br>2. ผ่านผู้อำนวยการกองพัฒนานักศึกษา<br>3. เสนอ อธิการบดีมหาวิทยาลัย<br>เทคโนโลยีราชมงคลธัญบุรีลงนาม | ผู้ปฏิบัติงาน | <ol> <li>1.หนังสือบันทึกข้อความ</li> <li>2. หนังสือราชการเรียน<br/>ผู้ว่าราชการจังหวัด</li> <li>3. บัญชีรายชื่อ</li> </ol>                                                                                                    |
| จัดส่งเอกสาร หลักฐานส่งผู้ว่าราชการ<br>จังหวัดตามภูมิลำเนาทหารของ<br>นักศึกษา<br>(3 วัน) | ขั้นตอนที่ 8 ผู้ปฏิบัติงานจัดส่งเอกสาร<br>หลักฐานการขอผ่อนผันฯ ของนักศึกษา<br>ไปยังผู้ว่าราชการจังหวัดตามภูมิลำเนา<br>ทหาร โดยจัดแยกออกเป็น 2 ชุด ดังนี้<br>1. สำหรับจัดส่งผู้ว่าราชการจังหวัด<br>จำนวน 1 ชุด<br>2. จัดเก็บไว้ ที่มหาวิทยาลัย ฯ<br>เพื่อตรวจสอบ จำนวน 1 ชุด                         | ผู้ปฏิบัติงาน | <ol> <li>หนังสือราชการเรียน<br/>ผู้ว่าราชการจังหวัด</li> <li>บัญชีรายชื่อ</li> <li>สำเนาในสำคัญแบบสด9</li> <li>สำเนาหมายเรียก<br/>เข้ารับราชการทหาร<br/>แบบ สด.35</li> <li>สำเนาทะเบียนบ้าน</li> <li>สำเนาทะเบียนบ้าน</li> <li>หนังสือรับรอง<br/>สถานภาพการเป็น<br/>นักศึกษา</li> </ol> |
| จัดทำประกาศรายชื่อพร้อม<br>แนวทางการปฏิบัติสำหรับนักศึกษา<br>(7 - 10 วัน)                | ขั้นตอนที่ 9 ผู้ปฏิบัติงานจัดทำประกาศ<br>รายชื่อนักศึกษาที่ได้รับสิทธิ์การผ่อนผัน ๆ<br>ประจำปีการศึกษาพร้อมแนวทางการ<br>ปฏิบัติสำหรับนักศึกษา ประชาสัมพันธ์<br>ผ่านทาง <u>www.mutt.ac.th</u> ,<br><u>www.sd.mutt.ac.th</u>                                                                          | ผู้ปฏิบัติงาน | <ol> <li>สำเนาหนังสือ</li> <li>ราชการ เรียน<br/>ผู้ว่าราชการจังหวัด</li> <li>สำเนาบัญชีรายชื่อ</li> <li>แนวทางการปฏิบัติ<br/>สำหรับนักศึกษา</li> </ol>                                                                                                    |
| รายงานผลการดำเนินงานประจำปี<br>เสนอผู้บังคับบัญชาทราบและ<br>จัดเก็บเอกสาร<br>(3 - 5 วัน) | ขั้นตอนที่ 10 ผู้ปฏิบัติงานจัดทำรายงาน<br>ผลการดำเนินงานการขอ ผ่อนผันการ<br>เกณฑ์ทหารของนักศึกษา ประจำปีเสนอ<br>ผู้บังคับบัญชาทราบ และจัดเก็บเอกสาร<br>หลักฐาน เพื่อการตรวจสอบข้อมูล แยก<br>ตามจังหวัดภูมิลำเนาทหาร                                                                                 | ผู้ปฏิบัติงาน | บันทึกข้อความรายงาน<br>สรุปผลการดำเนินงาน<br>การผ่อนผันการตรวจ<br>เลือกเข้ารับราชการ<br>ทหารกองประจำการ<br>(การเกณฑ์ทหาร)                                                                                                    |
| <b>৩</b> ৩                                                                               |                                                                                                    |               |                                                                                                    |

ขั้นตอนที่ 1 วางแผนการดำเนินงานและจัดทำประกาศมหาวิทยาลัยเทคโนโลยีราชมงคลธัญบุรี เรื่อง การผ่อนผันเข้ารับราชการทหารกองประจำการแก่บุคคลซึ่งอยู่ระหว่างการศึกษาหรือเรียนรู้ (การเกณฑ์ทหาร)

1.1 ผู้ปฏิบัติงานประชุมร่วมกับหัวหน้าฝ่ายสวัสดิการนักศึกษาเพื่อวางแผนการดำเนินงาน การปฏิบัติงานการผ่อนผันการเข้ารับราชการทหารกองประจำการแก่บุคคลซึ่งอยู่ระหว่างการศึกษา หรือเรียนรู้ (การเกณฑ์ทหาร) ประจำปีการศึกษา ณ ห้องฝ่ายสวัสดิการนักศึกษา กองพัฒนานักศึกษา ชั้น 4 อาคารสำนักส่งเสริมวิชาการและงานทะเบียน เพื่อให้การปฏิบัติงานเป็นไปด้วยความเรียบร้อย ตามกฏ ระเบียบ ประกาศมหาวิทยาลัยา และนักศึกษาที่อยู่ในหลักเกณฑ์สามารถดำเนินการได้ทัน ตามระยะเวลาที่กำหนด

1.2 ผู้ปฏิบัติงานจัดทำประกาศของมหาวิทยาลัย เรื่อง การขอผ่อนผันการเข้ารับราชการทหาร กองประจำการแก่บุคคลซึ่งอยู่ระหว่างการศึกษาหรือเรียนรู้ (การเกณฑ์ทหาร) โดยจัดพิมพ์หนังสือ ราชการ เพื่อเสนอผู้บังคับบัญชาตามสายงาน โดยผ่านหัวหน้าฝ่ายสวัสดิการนักศึกษา ผ่านผู้อำนวยการ กองพัฒนานักศึกษา ผ่าน อธิการบดีมหาวิทยาลัยเทคโนโลยีราชมงคลธัญบุรี เพื่อโปรดพิจารณาลงนาม ในประกาศ เรื่องการขอผ่อนผันการเข้ารับราชการทหารกองประจำการแก่บุคคลซึ่งอยู่ระหว่างการศึกษา หรือเรียนรู้ (การเกณฑ์ทหาร)

<u>ข้อควรระวัง</u> ผู้ปฏิบัติงานจะต้องคำนึงถึงแผนการปฏิบัติงานการผ่อนผันการเข้ารับราชการทหาร กองประจำการแก่บุคคลซึ่งอยู่ระหว่างการศึกษาหรือเรียนรู้ (การเกณฑ์ทหาร) จะต้องไม่ทับซ้อนกับ แผนการปฏิบัติงานกิจกรรมของมหาวิทยาลัยฯ

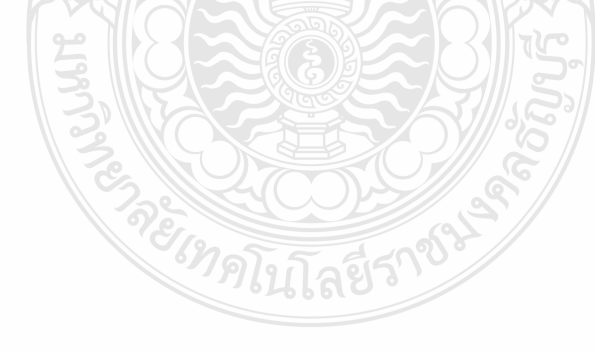

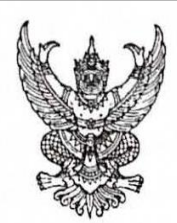

ประกาศมหาวิทยาลัยเทคโนโลยีราชมงคลธัญบุรี เรื่อง การผ่อนผันการตรวจเลือกเข้ารับราชการทหารกองประจำการ ประจำปีการศึกษา ๒๕๖๔

เพื่อให้นักศึกษามหาวิทยาลัยเทคโนโลยีราชมงคลธัญบุรี เพศชาย สัญชาติไทย อายุครบ ๒๐ ปี (เกิดปี พ.ศ. ๒๕๔๔) และนักศึกษาที่ไม่สำเร็จการฝึกวิชาทหาร ชั้นปีที่ ๓ อายุครบ ๒๐ ปี หรือที่เคยยื่นขอผ่อนผัน กับสถานศึกษาเดิมมาแล้วและย้ายเข้ามาศึกษาต่อที่มหาวิทยาลัย ๆ อายุครบ ๒๐ ปีแต่ไม่เกิน ๒๖ ปีบริบูรณ์ ที่ประสงค์ จะขอผ่อนผันการตรวจเลือกเข้ารับราชการทหารกองประจำการ มาตรา ๒๙ (๓) แห่งพระราชบัญญัติรับราชการทหาร พ.ศ. ๒๔๙๓ ให้นักศึกษาดำเนินการ ดังนี้

|              | <ol> <li>๑. เอกสารการขอผ่อนผันการตรวจเสือกเข้ารับราชการทหารฯ</li> </ol>                                                       |                      |
|--------------|----------------------------------------------------------------------------------------------------|----------------------|
|              | ด.ด แบบฟอร์มลงทะเบียนจองคิวผ่านระบบ                                                                                           | จำนวน ๑ ฉบับ         |
|              | ๑.๒ สำเนาใบสำคัญทหารกองเกิน แบบ สด.๙                                                                                          | ຈຳນວນ ๒ ລບັບ         |
|              | ๑.๓ สำเนาหมายเรียกเข้ารับราชการทหาร แบบ สด.๓๕                                                                                 | ຈຳນວນ ๒ ລບັບ         |
|              | ๑.๔ สำเนาบัตรประชาชน                                                                                                    | จำนวน ๒ ฉบับ         |
|              | ๑.๕ สำเนาทะเบียนบ้าน                                                                                                    | ຈຳนวน ๒ ฉบับ         |
|              | ๑.๖ หนังสือรับรองสถานภาพการเป็นนักศึกษา                                                                                       | ຈຳนวน ๒ ฉบับ         |
|              | ๑.๗ สำเนาหนังสือการเปลี่ยนชื่อ-สกุล (ถ้ามี)                                                                                   | ຈຳนวน ๒ ฉบับ         |
|              | ๑.๘ สำเนาเอกสารการย้ายภูมิลำเนาทหาร แบบ สด.๑๐ (ถ้ามี)                                                                         | ຈຳนวน ๒ ລບັບ         |
|              | (ทั้งนี้เอกสารให้นักศึกษารับรองลายมือชื่อด้วยตนเอง ทุกฉบับ)                                                                   |                      |
|              | <ol> <li>ขั้นตอนการขอผ่อนผันการตรวจเลือกเข้ารับราชการทหาร ฯ นักศึกษ</li> </ol>                                                | าลงทะเบียนออนไลน์และ |
| จองคิวส่งเอก | สารผ่านทาง <u>www.sdmilitary.rmutt.ac.th</u> โดยแบ่งออกเป็น ๒ รอบ ดังนี้                                                      | Í                    |
|              | ๒.๑ รอบที่ ๑                                                                                                    |                      |
|              | <u>เปิดลงทะเบียนออนไลน์</u> : ตั้งแต่วันที่ ๒๐ พฤษภาคม ๒๕๖๔                                                                   | : – ๑๕ กรกฎาคม ๒๕๖๔  |
|              | <u>กำหนดส่งเอกสาร</u> : วันที่ ๑๙ - ๒๑ กรกฎาคม ๒๕๖                                                                            | ¢                    |
|              | ๒.๒ รอบที่ ๒                                                                                                    |                      |
|              | <u>เปิดลงทะเบียนออนไลน์</u> : ตั้งแต่ ๒๐ สิงหาคม ๒๕๖๔ – ๓                                                                     | o กันยายน ๒๕๖๔       |
|              | <u>กำหนดส่งเอกสาร</u> : วันที่ ๔ – ๕ ตุลาคม ๒๕๖๔                                                                              |                      |
|              | ๒.๒ รอบที่ ๒<br><u>เปิดลงทะเบียนออนไลน์</u> : ตั้งแต่ ๒๐ สิงหาคม ๒๕๖๔ – ๓<br><u>กำหนดส่งเอกสาร</u> : วันที่ ๔ – ๕ ตุลาคม ๒๕๖๔ | o กันยายน ๒๕๖๔       |

ภาพที่ 4.1 แสดงตัวอย่างร่างประกาศมหาวิทยาลัยเทคโนโลยีราชมงคลธัญบุรี เรื่อง การผ่อนผัน

การตรวจเลือกเข้ารับราชการทหารกองประจำการ ๆ (การเกณฑ์ทหาร)

ทั้งนี้ นักศึกษาที่ได้ดำเนินการขอผ่อนผัน ๆ เรียบร้อยแล้ว และได้รับสิทธิการผ่อนผัน ๆ ในระหว่าง การศึกษาต้องไปแสดงตนต่อคณะกรรมการตรวจเลือกในวันตรวจเลือก ตามวัน และเวลาที่กำหนดไว้ในหมายเรียก สด.๓๕ หากไม่ไปแสดงตนต่อคณะกรรมการตรวจเลือกจะมีความผิดตามกฎหมายและเมื่อสำเร็จการศึกษา หรือมี อายุครบ ๒๖ ปีบริบูรณ์แล้ว ถือว่าหมดเหตุผ่อนผันให้แจ้งด้วยตนเองต่อนายอำเภอ ภายใน ๓๐ วัน นับแต่วันที่สำเร็จ การศึกษาหรือมีอายุครบ ๒๖ ปีบริบูรณ์ เพื่อเข้ารับการตรวจเลือกต่อไป

จึงประกาศให้ทราบโดยทั่วกัน

ประกาศ ณ วันที่ ๑๙/พฤษภาคม พ.ศ.๒๕๖๔ (นายวิรัช โหตระไวศยะ) รองอธิการบดี ปฏิบัติราชการแทน อธิการบดีมหาวิทยาลัยเทคโนโลยีราชมงคลธัญบุรี กองพัฒนานักศึกษา สำนักงานอธิการบดี โทร. 0 ๒๕๔๙ ๓๖๗๔ โทรสาร o ๒๕๔๙ ๓๖๙๙

ภาพที่ 4.2 แสดงตัวอย่างร่างประกาศมหาวิทยาลัยเทคโนโลยีราชมงคลธัญบุรี เรื่องการผ่อนผัน การตรวจเลือกเข้ารับราชการทหารกองประจำการ ๆ (การเกณฑ์ทหาร) (ต่อ)

|                                                                                               | บันทึกข้อความ                                                                                             | รองอธิการบดี (นายวิรัช โทตระไวศยะ<br>รับที่                  |
|-----------------------------------------------------------------------------------------------|----------------------------------------------------------------------------------------------------|--------------------------------------------------------------|
| ส่วนราชการ กองพัฒนานักศึก<br>-                                                                | ษา มหาวิทยาลัยเทคโนโลยีราชมงคลธัญบุรี โท<br>ชายี่ เป็นเป็นเป็นเป็นเป็นเป็นเป็นเป็นเป็นเป็น                | ୨.୦ ୭୯୯୯ ୩୭୩୯                                                |
| ମି_ <b>ସ</b> ୦୭୯୯.୭୦/~                                                                        | วนท 🧷 สิงหาคม ๒                                                                                           | ଝିରଣ                                                         |
| <b>เรือง</b> เพื่อโปรดพิจารณาลงนาม                                                            | ~                                                                                                    |                                                              |
| เรียน ผู้อำนวยการกองพัฒนานั<br>เพื่อโปรดทร<br>มหาวิทยาลัยเทคโนโลยีราชมงคลอ้<br>๑.เรื่อง การผ่ | าศึกษา<br>าบและเห็นควรเสนอ อมทร.ธัญบุรี เพื่อโป<br>ญบุรี ดังนี้<br>อนผันการตรวจเลือกเข้ารับราชการทหารกองเ | ปรดพิจารณาลงนามในร่างประกาศ<br>ประจำการ ประจำปีการศึกษา ๒๕๖๓ |
| (การผ่อนผันการเกณฑทหาร)<br>๒ เรื่อง การ                                                       | รับสมัครและรายงามตัวเข้าฝึกวิชาทหาร ข้                                                                    | ช <sup>ื</sup> ้มขีพื่ <sub>⊸</sub> – ๕ (ชาย.หญิง) ประจำปี   |
| การศึกษา ๒๕๖๓ ดังแนบ                                                                          | (นางสาววีณา อยู่ในวงษ์)<br>นักวิชาการศึกษา<br>กรุณา Ammitran                                              | 2.20                                                         |
| High WO. NWAL<br>HOOTISAISAI                                                                  | 2 02 00 00 00 00 00 00 00 00 00 00 00 00                                                                  | ลงนามแล้ว<br>วิห<br>1 8 ส.ค. 2563                            |

**ภาพที่ 4.3** แสดงตัวอย่างหนังสือบันทึกข้อความภายในเพื่อเสนอ อมทร.ธัญบุรีลงนามประกาศมหาวิทยาลัย

เรื่องการผ่อนผันการตรวจเลือกเข้ารับราชการทหารกองประจำการ ๆ (การเกณฑ์ทหาร)

 มู้ปฏิบัติงานดำเนินการเปิดโปรแกรมระบบลงทะเบียนสำหรับนักศึกษาผ่อนผัน การเกณฑ์ทหารสำหรับผู้ปฏิบัติงานดำเนินงานเพื่อกำหนดวัน เวลาและสถานที่ที่ส่งเอกสาร ผ่านทาง www.sdmilitary.rmutt.ac.th/admin ของมหาวิทยาลัยเทคโนโลยีราชมงคลธัญบุรี โดยดำเนินการดังนี้

1. เข้าใช้งานผ่านระบบทาง www.sdmilitary.rmutt.ac.th/admin

 แสดงหน้าจอเข้าสู่ระบบลงทะเบียนสำหรับนักศึกษาผ่อนผันการเกณฑ์ทหาร สำหรับเจ้าหน้าที่ผู้ปฏิบัติงาน

 กำหนดให้การ Login เข้าสู่ระบบค่าเริ่มต้น ชื่อผู้ใช้งาน คือ admin และกำหนด ค่าเริ่มต้น รหัสผ่าน คือ admin โดยสำนักวิทยบริการและเทคโนโลยีสารสนเทศเป็นผู้กำหนดให้

| C A luidaoanu www.sdmilitary.rmutt.ac.th/admin          |                                                                                                    |
|---------------------------------------------------------|----------------------------------------------------------------------------------------------------|
| ด่องพัฒนานักศึกษา<br>มหาวิทยาลัยเทคโนโลยีราชมงกลธัญบุรี | นั้น เกิดต่อ/สอบตาม                                                                                             |
|                                                         | ระบบลงทะเบียนสำหรับนักศึกษา2                                                                                    |
| เข้าสู่ระบบเจ้าหน้าที่                                  |                                                                                                    |
| ชื่อพู้ใช้ 🔳 ชื่อหูไข้<br>รหัสห่าน 📑 เริ่าสี่เต็น       | 3                                                                                                    |
|                                                         | under and a second second second second second second second second second second second second second second s |

ภาพที่ 4.4 แสดงหน้าจอระบบลงทะเบียนสำหรับนักศึกษาผ่อนผันการเกณฑ์ทหาร

สำหรับผู้ปฏิบัติงาน ผ่านทาง www.sdmilitary.rmutt.ac.th/admin

4. ผู้ปฏิบัติงาน Login เข้าระบบลงทะเบียนโดยชื่อผู้ใช้ให้ใส่ "admin" และรหัสผ่านใส่ "admin"

5. ให้คลิก "**เข้าสู่ระบบ"** 

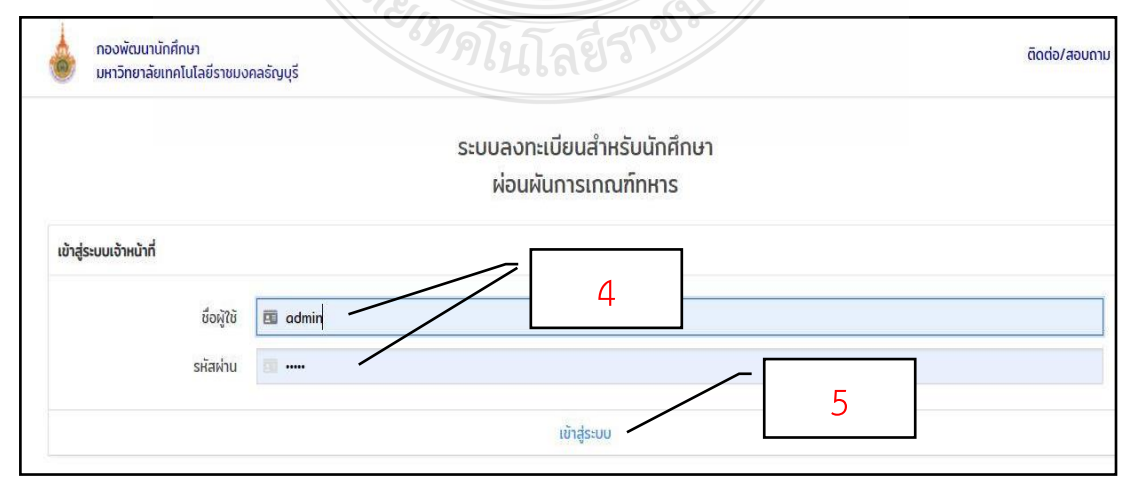

ภาพที่ 4.5 แสดงหน้าจอเข้าสู่ระบบเจ้าหน้าที่ผู้ปฏิบัติงาน

- 6. เมื่อคลิกเข้าสู่ระบบแล้วจะแสดงหน้าจอการ "**ตั้งค่าระบบ**" สำหรับผู้ปฏิบัติงาน
- 7. คลิกเลือก "**ปีการศึกษา**" ณ ปัจจุบันที่ต้องการดำเนินการ
- 8. คลิกเลือก **"สร้างรอบลงทะเบียน"**

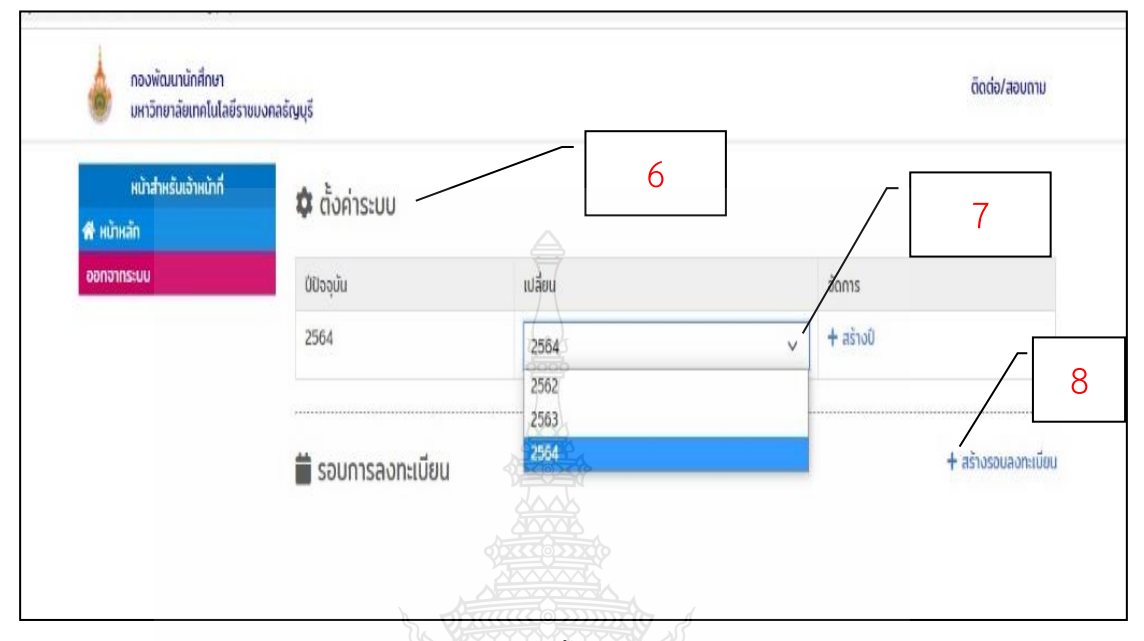

ภาพที่ 4.6 แสดงหน้าจอการตั้งค่าระบบสำหรับผู้ปฏิบัติงาน

9. จะแสดงหน้าจอการสร้างรอบการลงทะเบียน ให้คลิกเลือกกำหนด "วันที่เริ่ม"
 เปิดระบบการลงทะเบียน

- 10. คลิกเลือกกำหนด **"วันสิ้นสุด**" การลงทะเบียน
- 11. คลิกเลือก "**บันทึก"**

|               | 3, 12, 2            |            | 1        | 1              |          |            |             |    |      |
|---------------|---------------------|------------|----------|----------------|----------|------------|-------------|----|------|
|               | in the second       |            |          | 666            |          |            | _           |    |      |
| ขบอุกลรัญบุรี | สร้างรอบการลงทะเบีย |            | 8        | Ŋ              |          |            |             | 0  |      |
| 🔹 đo          | วันที่เริ่ม         | นเล วันสัน | ąa       |                |          |            |             |    |      |
| dbaae         | 20/05/2021          | 0506       | 07/2     | 2021 -         | -        | $\uparrow$ | *           |    | Same |
| 2964          | บันทึก ยกเลิก       | 3          | a<br>70  | พ พฤ           | #<br>7   |            | 87<br>4     | Lr | 1.0  |
|               | 11                  | 5          | 6<br>13  | 7 8            | 9        | 10<br>17   | 11<br>18    |    | 10   |
|               | msaonaood           | 19<br>26   | 20<br>27 | 21 22<br>28 29 | 23<br>30 | 24<br>31   | 25<br>1     |    |      |
|               |                     | 2          | 3        | 4 5            | 6        | 7          | 8<br>วันนี้ |    |      |
|               |                     |            |          |                |          |            |             |    |      |

ภาพที่ 4.7 แสดงหน้าจอการสร้างรอบการลงทะเบียน

### 12. หน้าจอจะแสดงข้อมูล **"รอบการลงทะเบียน รอบที่ 1**"

## 13. ผู้ปฏิบัติงานคลิกเลือก "**เพิ่มวันส่งเอกสาร"**

| h/admin/bn-admin-config.php<br>ด้องพัฒนานักศึกษา<br>มหาวิทยาลัยเทคโนโลยีราชม | งกลธ์ญบุรี                          |                        |            | ติดต่อ/สอบถาม            |
|------------------------------------------------------------------------------|-------------------------------------|------------------------|------------|--------------------------|
| หน้าสำหรับเจ้าหน้าที่<br>ส* หน้าหลัก                                         | 🌣 ตั้งค่าระบบ                       |                        |            |                          |
| ออกจากระบบ                                                                   | ປ່ປິຈຈຸບັນ                          | เปลี่ยน                |            | อัดการ                   |
|                                                                              | 2564<br><b>ช</b> ่ะ รอบการลงทะเบียน | 2564                   | 12         | + ašio0                  |
|                                                                              | รอบที่ 1 : วันที่ 20 พฤษภาคม        | 2564 - 15 nsngnau 2564 | สถานะ : 🔾  | + เพิ่มวันส่งเอกสาร      |
|                                                                              | วันส่งเอกสาร                        | naci pan               | สถานที่    | จำนวนนักศึกษา / จำนวนรับ |
|                                                                              |                                     | ยังไม่ได้เพิ่มวั       | นส่งเอกสาร |                          |
|                                                                              |                                     |                        |            |                          |

ภาพที่ 4.8 แสดงหน้าจอข้อมูลรอบการลงทะเบียน และการเพิ่มวันส่งเอกสาร

#### 14. เมื่อคลิกเลือกเพิ่มวันส่งเอกสารแล้ว ระบบจะแสดงหน้าจอการ "สร้างวันส่งเอกสาร" ดังภาพ

| วันส่งเอกสาร | ວ່າພວມຮັບ       |   |
|--------------|-----------------|---|
|              | <b>4</b> 50//·5 |   |
| เวลาเริ่ม    | เวลาสิ้นสุด     |   |
| :            | nni@lag=??      | 0 |
| สถานที่      |                 |   |
|              |                 |   |

**ภาพที่ 4.9** แสดงหน้าจอการสร้างวันส่งเอกสาร จำนวนการรับเอกสาร เวลา และสถานที่ ที่รับเอกสารการขอผ่อนผันการเกณฑ์ทหาร

#### 15. ให้ผู้ปฏิบัติงานคลิกเลือก "วันส่งเอกสาร"

- 16. คลิกเลือก **"จำนวนรับ"**
- 17. คลิกเลือก "**เวลาเริ่ม**" รับเอกสาร
- 18. คลิกเลือก **"เวลาสิ้นสุด"** การรับเอกสาร
- 19. คลิกเลือก **"สถานที่"** กำหนดรับเอกสาร
- 20. คลิกเลือก "**บันทึก"**

| สร้างวันส่งเอกสาร              |                              |
|--------------------------------|------------------------------|
| วันส่งเอกสาร                   | จำนวนรับ                     |
| 19/07/2021                     | 200 17                       |
| ເວລາເຣັ່ນ                      | oputikaci                    |
| 09:00                          | 0 16:30 18                   |
| สดานที่                        |                              |
| ฝ่ายสวัสดิการนักศึกษา ชั้น 4 ก | องพัฒนานักศึกษา อาคารสวท. 19 |
| บันทึก ยกเลิก                  | 20                           |

**ภาพที่ 4.10** แสดงหน้าจอการเลือกกำหนดวันส่งเอกสาร กำหนดจำนวนการรับเอกสาร เวลารับ – ส่งและสถานที่ที่รับเอกสารการขอผ่อนผันการเกณฑ์ทหาร

21. ระบบจะแสดงหน้าจอรอบการลงทะเบียน รอบที่ 1 พร้อมกำหนดวัน เวลา การรับ - ส่งเอกสาร สถานที่ และจำนวนนักศึกษาที่รับเอกสารต่อวัน หากผู้ปฏิบัติงานต้องการเพิ่มวัน ส่งเอกสารให้ดำเนินการตามขั้นตอนการปฏิบัติ (ดังแสดงตัวอย่างภาพที่ 4.8 หน้าที่ 36)

| หน้าสำหรับเจ้าหน้าที่<br>🕈 หน้าหลัก | 🗘 ตั้งค่าระบบ   | ไม่ในโล้         | 33,10                                    |             |                              |
|-------------------------------------|-----------------|------------------|------------------------------------------|-------------|------------------------------|
| ออกจากระบบ                          | ບໍ່ມີຈວຸບັນ     | เปลี่ยน          |                                          | จัดการ      |                              |
|                                     | 2564            | 2564             | ~                                        | + สร้างปี   |                              |
|                                     | 2564            |                  |                                          |             |                              |
|                                     | วันส่งเอกสาร    | ican             | สถานที่                                  |             | จำนวนนักศึกษา / จำนวน<br>รับ |
|                                     | 19 กรกฎาคม 2564 | 09.00 u 16.30 u. | ฝ่ายสวัสดีการนักศึกษา ชั้น 4 กองพัฒนานัก | าศึกษา อาคา | 0 / 200                      |

**ภาพที่ 4.11** แสดงหน้าจอรอบวัน เวลา สถานที่และจำนวนรับเอกสารการขอผ่อนผันการเกณฑ์

22. เมื่อผู้ปฏิบัติงานสร้างรอบลงทะเบียน และกำหนดวัน เวลา สถานที่ และจำนวนรับนักศึกษา

เรียบร้อยแล้ว และพร้อมเปิดใช้งานระบบการลงทะเบียน ให้คลิกเลือกสถานะ "<mark>ปุ่มสีแดง</mark>" ให้เป็น "ปุ่<mark>มสีเขียว</mark>"

| หน้าสำหรับเจ้าหน้าที่<br>👫 หน้าหลัก | 🌣 ตั้งค่าระบบ                     |                        |                                                             |                              |
|-------------------------------------|-----------------------------------|------------------------|-------------------------------------------------------------|------------------------------|
| ออกจากระบบ                          | ບໍ່ປົວຈຸບັນ                       | เปลี่ยน                | จัดการ                                                      |                              |
|                                     | 2564                              | + สร้างปี              |                                                             |                              |
|                                     | 苗 รอบการลงทะเนื                   | ี่เยน                  | 22                                                          | <b>+</b> สร้างรอบลงทะเบียน   |
|                                     | รอนที่ 1 : วันที่ 20 พฤษภ<br>2564 | าาคม 2564 - 15 กรกฎาคม | สถานะ : 🚺                                                   | + เพิ่มวันส่งเอกสาร          |
|                                     | วันส่งเอกสาร                      | ican                   | สดานที่                                                     | จำนวนนักศึกษา / จำนวน<br>รับ |
|                                     | 19 กรกฎาคม 2564                   | 09.00 u 16.30 u.       | ฝ่ายสวัสดิการนักศึกษา ชั้น 4 กองพัฒนานักศึกษา อาคา<br>รสวท  | 0 / 200                      |
|                                     | 20 กรกฎาคม 2564                   | 0900 u 1600 u.         | ฝ่ายสวัสดีการนักศึกษา ชั้น 4 กองพัฒนานักศึกษา อาคา<br>รสวท. | 0 / 200                      |
|                                     | 21 กรกฎาคม 2564                   | 09.00 u 16.00 u.       | ฝ่ายสวัสดิการบักศึกษา ชั้น 4 กองพัฒนานักศึกษา อาคา<br>รสวท. | 0 / 200                      |

ภาพที่ 4.12 แสดงหน้าจอระบบลงทะเบียนพร้อมเปิดใช้งานผ่านระบบ

| กองพัฒนานักศึกษา<br>มหาวิทยาลัยเทคโนโลยีราชม | งกลธ์ญบุรี      |                        |                                                             | ดิดต่อ/สอบถาม                |
|----------------------------------------------|-----------------|------------------------|-------------------------------------------------------------|------------------------------|
| หน้าสำหรับเจ้าหน้าที่<br>¥ หน้าหลัก          | 🌣 ตั้งค่าระบบ   | 30 S                   |                                                             |                              |
| ออกจากระบบ                                   | ປ່ປົວຈຸບັບ      | เปลี่ยน                | anns a                                                      |                              |
|                                              | 2564            |                        |                                                             |                              |
|                                              | 🛱 รอบการลงทะเมื | ient                   |                                                             | + สร้างรอบสงทะเบี            |
|                                              |                 | A of Subarray          |                                                             |                              |
|                                              | 2564 2564       | 11AU 2004 - 15 NSAG1AU |                                                             | + เพบวบสิงเอกสาร             |
|                                              | วันส่งเอกสาร    | Dan Carlo              | anut                                                        | จำนวนนักศึกษา / จำนวน<br>รับ |
|                                              | 19 nsngnav 2564 | 09.00 u 16.30 u.       | ฝ่ายสวัสดีการบัทศึกษา ขึ้น 4 ทองพัฒนานักศึกษา อาคา<br>รสวก  | 0 / 200                      |
|                                              | 20 กรกฏาคม 2564 | 09.00 u 16.00 u        | ฝ่ายสวัสดิการบักศึกษา ชั้น 4 ถองพัฒนานักศึกษา อาคา<br>รสวท. | 0 / 200                      |
|                                              | 21 กรกฎาคม 2564 | 09.00 u 16.00 u.       | ฝ่ายสวัลดีการนักศึกษา ขึ้น 4 กองพัฒนานักศึกษา อาคา          | 0 / 200                      |

23. ระบบจะแสดงหน้าจอการเปิดให้ลงทะเบียนผ่อนผันการเกณฑ์ทหาร พร้อมใช้งาน

ภาพที่ 4.13 แสดงหน้าจอระบบลงทะเบียนพร้อมใช้งาน

<u>ข้อควรระวัง</u> 1. ผู้ปฏิบัติงานจะต้องตรวจสอบข้อมูลและตรวจสอบความถูกต้องของวัน เดือน ปีและ ระยะเวลาที่ทำการเปิดระบบอีกครั้งก่อนทำการบันทึกข้อมูลเปิดระบบลงทะเบียนสำหรับนักศึกษาผ่อน ผันการเกณฑ์ทหาร

 กรณีระบบผ่อนผันการเกณฑ์ทหารของนักศึกษา และของผู้ปฏิบัติงานมีปัญหา เกิดข้อขัดข้อง หรือผู้ปฏิบัติงานทำการบันทึกข้อมูลผิดพลาดต้องการแก้ไขข้อมูล หรือลบข้อมูล ให้ผู้ปฏิบัติงานดำเนินการติดต่อประสานงานฝ่ายฐานข้อมูลและระบบสารสนเทศ สำนักวิทยบริการและ เทคโนโลยีสารสนเทศ โทร 0 2549 3084 เพื่อทำการแก้ไขให้ถูกต้อง

### ขั้นตอนที่ 2 แจ้งประชาสัมพันธ์นักศึกษาและจัดทำบันทึกข้อความแจ้งคณะทราบ

2.1 ผู้ปฏิบัติงานจัดทำประชาสัมพันธ์ข่าวการขอผ่อนผันการเกณฑ์ทหารแจ้งนักศึกษาที่อยู่ ในหลักเกณฑ์ทราบ โดยออกแบบประชาสัมพันธ์ผ่านโปรแกรม Adobe Illustrator CC 2019 และ โปรแกรม Canva โดยออกแบบข่าวประชาสัมพันธ์เตรียมความพร้อมเกี่ยวกับการขอผ่อนผัน การเกณฑ์ทหาร และการออกแบบข่าวประชาสัมพันธ์การขอผ่อนผันการเกณฑ์ทหาร รอบที่ 1

<u>ข้อควรระวัง</u> ผู้ปฏิบัติงานจะต้องตรวจสอบความถูกต้องของข้อมูลอีกครั้งก่อนแจ้งประชาสัมพันธ์ ให้คณะฯ และนักศึกษาทราบ

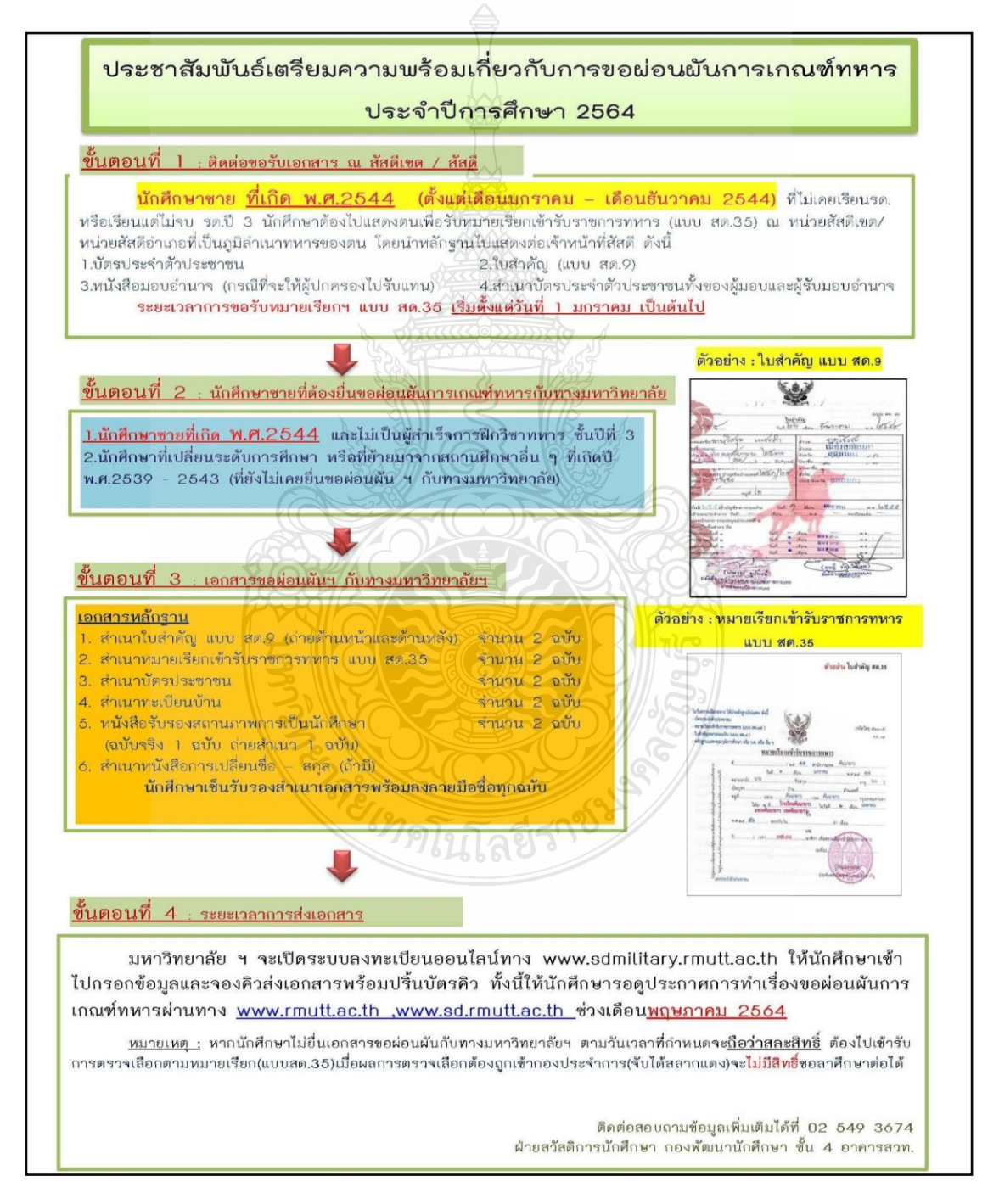

ภาพที่ 4.14 แสดงตัวอย่างการประชาสัมพันธ์การเตรียมความพร้อมเกี่ยวกับการขอผ่อนผันการเกณฑ์ทหาร

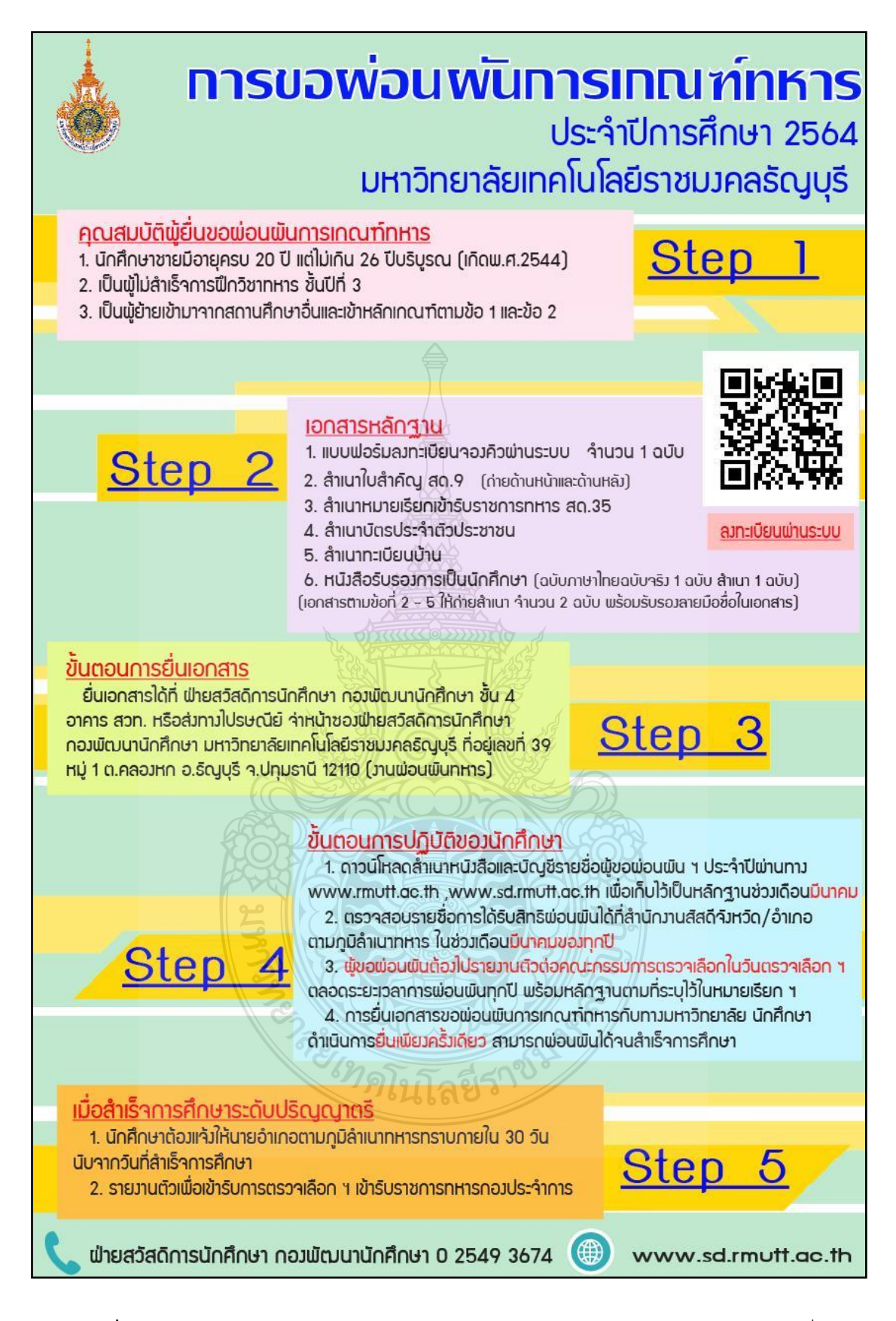

**ภาพที่ 4.15** แสดงตัวอย่างการขอผ่อนผันการเกณฑ์ทหาร ประจำปีการศึกษา 2564 รอบที่ 1

2.2 ผู้ปฏิบัติงานดำเนินการจัดพิมพ์บันทึกข้อความประชาสัมพันธ์เพื่อดำเนินการแจ้ง ประชาสัมพันธ์ให้นักศึกษาและคณะฯ ทราบ โดยดำเนินการดังนี้

2.2.1 ผู้ปฏิบัติงานดำเนินการแจ้งข้อมูลการประชาสัมพันธ์เตรียมความพร้อมเกี่ยวกับ การขอผ่อนผันการเกณฑ์ทหาร ข่าวการขอผ่อนผันการเกณฑ์ทหาร รอบที่ 1 ผ่านทางระบบอีเมลภายใน องค์กร Outlook @ RMUTT ของมหาวิทยาลัยฯ ถึงหน่วยงานสำนักวิทยบริการและเทคโนโลยี สารสนเทศ และหน่วยงานกองพัฒนานักศึกษา เพื่อดำเนินการขึ้นประชาสัมพันธ์ข่าวผ่านทาง www.rmutt.ac.th, www.sd.rmutt.ac.th, https://www.facebook.com/SD.Rmutt

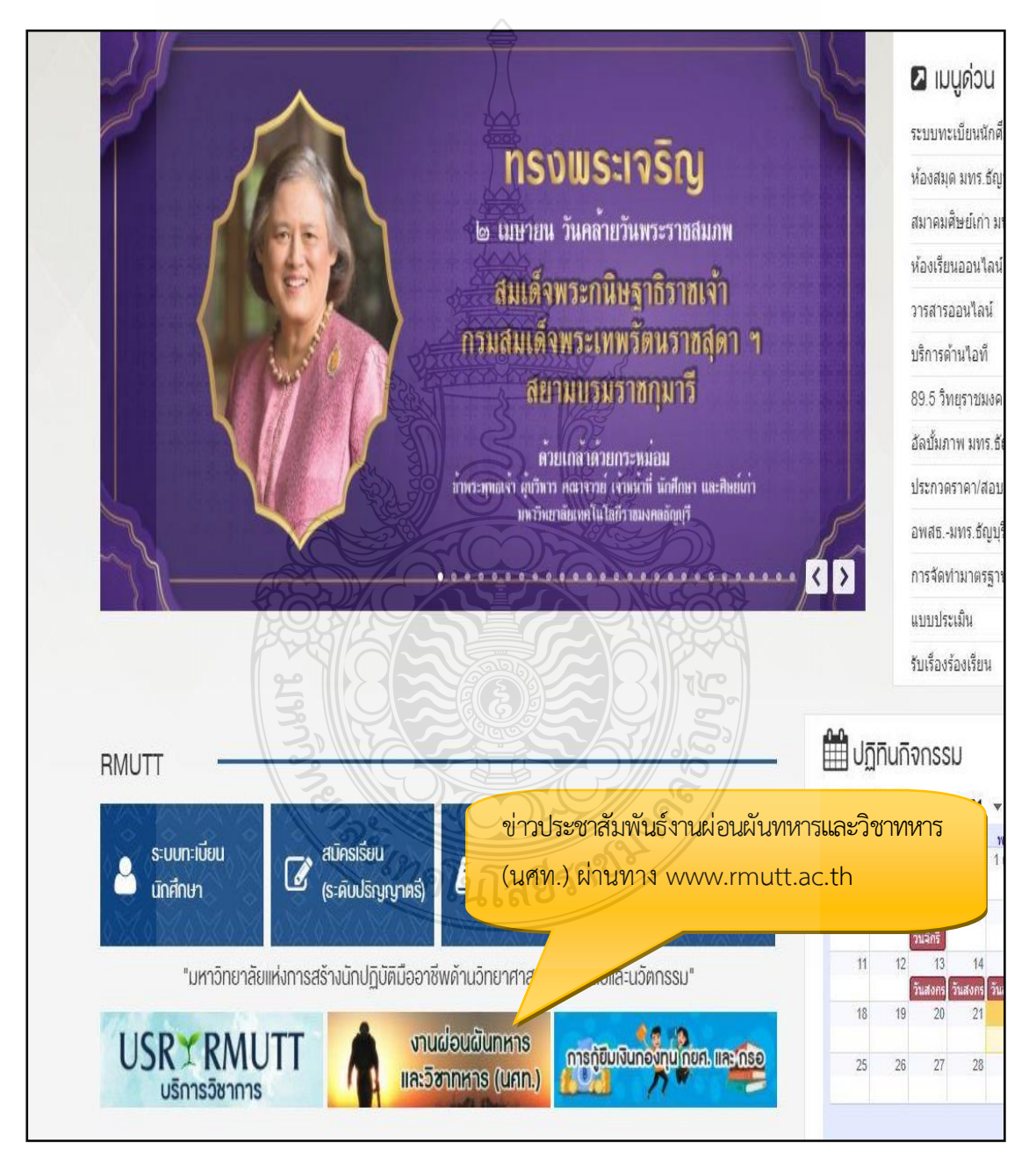

ภาพที่ 4.16 แสดงตัวอย่างการประชาสัมพันธ์การขอผ่อนผันการเกณฑ์ทหาร ทาง www.rmutt.ac.th

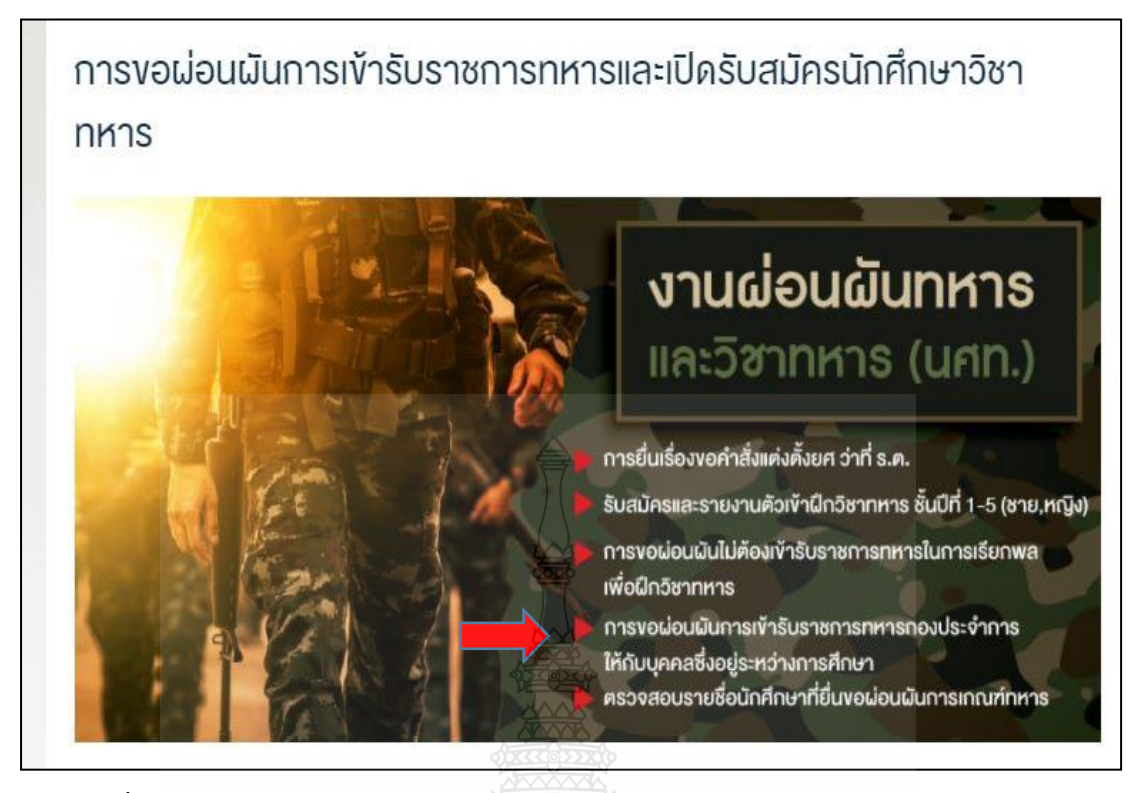

ภาพที่ 4.17 แสดงตัวอย่างการประชาสัมพันธ์การขอผ่อนผันการเกณฑ์ทหารทาง www.rmutt.ac.th

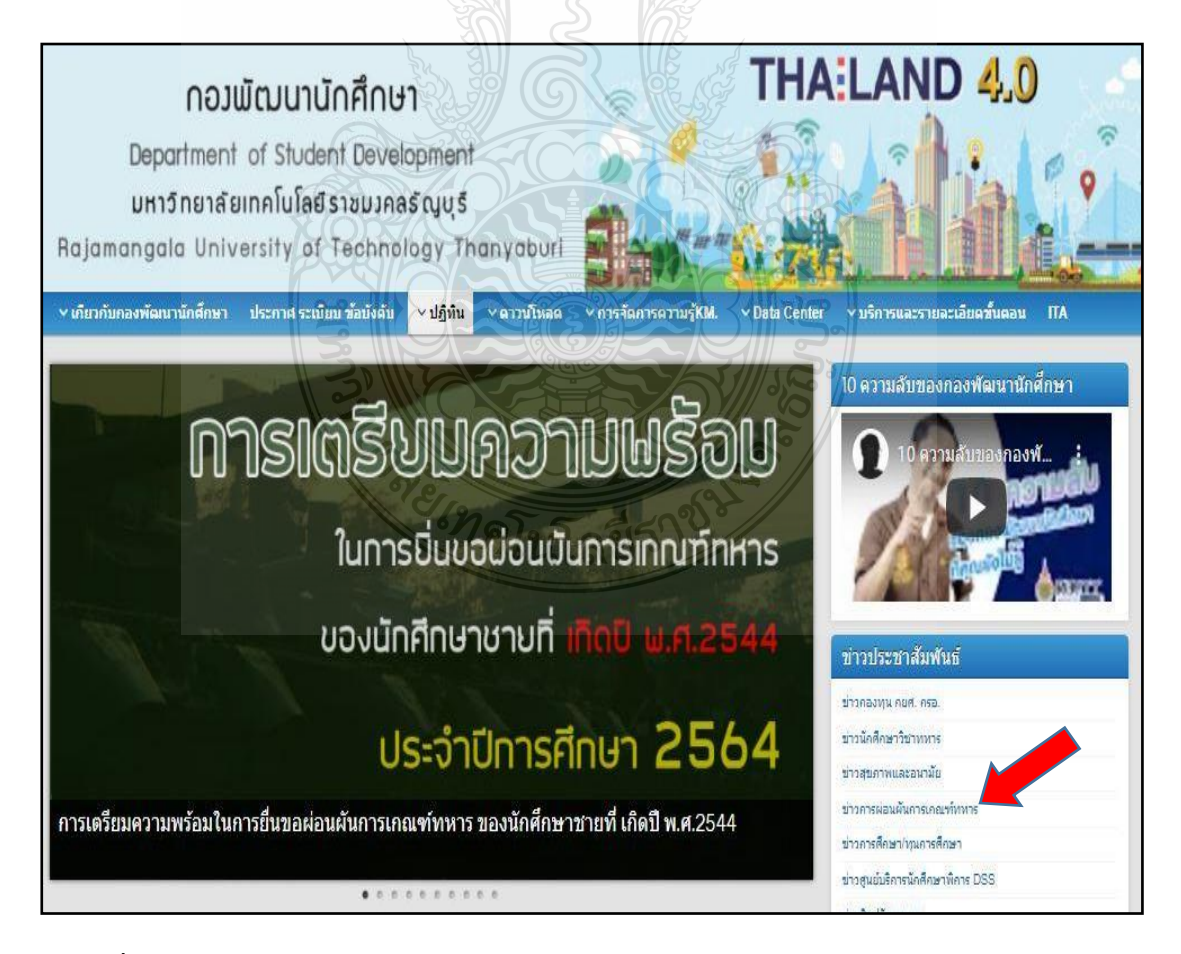

ภาพที่ 4.18 แสดงตัวอย่างการประชาสัมพันธ์การขอผ่อนผันการเกณฑ์ทหาร ทาง www.sd.rmutt.ac.th

2.2.2 ผู้ปฏิบัติงานดำเนินการพิมพ์หนังสือบันทึกข้อความ ผ่านทางระบบ เอกสารอิเล็กทรอนิกส์ (e-Office) ของมหาวิทยาลัยเทคโนโลยีราชมงคลธัญบุรี เสนอผู้บังคับบัญชา ตามสายงาน โดยผ่านหัวหน้าฝ่ายสวัสดิการนักศึกษา ผ่านผู้อำนวยการกองพัฒนานักศึกษาเพื่อโปรด พิจารณาลงนามเพื่อแจ้งประชาสัมพันธ์ให้คณะฯ ทราบ

คณะคิลปศาสตร์ มหาวิทยามัยเทคโนโลยีราชมหลสรัญบรี เหราที่รับ 843/2564 24 m.n. 64 Triff 14:40 u. บันทึกข้อความ ส่วนราชการ ฝ่ายสวัสดิการนักศึกษา กองพัฒนานักศึกษา โทร o ๒๕๔๙ ๓๖๗๔ วันที่ ๒๑ พฤษภาคม ๒๕๖๔ เรื่อง ประชาสัมพันธ์การเปิดระบบลงทะเบียนการขอผ่อนผันการเกณฑ์ทหาร ประจำปีการศึกษา ๒๕๖๔ รอบ V.C เรียน คณบดีทกคณะ / ผ้อำนวยการวิทยาลัยการแพทย์แผนไทย ตามที่กองพัฒนานักศึกษา มหาวิทยาลัยเทคโนโลยีราชมงคลธัญบุรี ดำเนินงานด้านสวัสดิการ นักศึกษา ว่าด้วยเรื่องการขอผ่อนผันการตรวจเลือกเข้ารับราชการทหารกองประจำการ (การเกณฑ์ทหาร) ตามพระราชบัญญัติรับราชการทหาร พ.ศ.๒๔๙๙ นั้น และในปีการศึกษา ๒๕๖๔ มีนักศึกษาชายของ มหาวิทยาลัย ๆ ที่อยู่ในหลักเกณฑ์การขอผ่อนผืนการเณฑ์ทหาร คือผู้ที่เกิดปี พ.ศ.๒๕๔๔ (ไม่นับเดือนเกิด) และผู้ที่โอนย้ายสถานศึกษาที่เกิดปี พ.ศ.๒๕๓๙ - พ.ศ.๒๕๔๓ ที่ยังไม่เคยยื่นขอผ่อนผันการเกณฑ์ทหารกับทาง มหาวิทยาลัยเทคโนโลยีราชมงคลรัญบรี นั้น เพื่อให้นักศึกษาซายที่อยู่ในหลักเกณฑ์ทราบและดำเนินการยื่นเอกสารการขอผ่อนผันการ เกณฑ์ทหารได้ทันตามระยะเวลาที่กำหนด ฝ่ายสวัสดิการนักศึกษา กองพัฒนานักศึกษา จึงขอแจ้ง ประชาสัมพันธ์การเปิดระบบลงทะเบียนการขอผ่อนผันการเกณฑ์ทหาร รอบที่ ๑ โดยกำหนดให้นักศึกษาที่อยู่ ในหลักเกณฑ์เข้าไปลงทะเบียนผ่านระบบทาง www.sdmilitary.rmutt.ac.th ได้ตั้งแต่บัดนี้จนถึงวันที่ ๑๕ กรกฎาคม ๒๕๖๔ (ปิดระบบ) และกำหนดให้นักศึกษาจองคิวส่งเอกสารหลักฐานตามวัน เวลาที่กำหนดไว้ ทั้งนี้ ขอความอนุเคราะห์ให้ทางคณะ/วิทยาลัย แจ้งประชาสัมพันธ์ให้นักศึกษาในสังกัดคณะ/วิทยาลัยทราบและ รายละเอียดตามสิ่งที่ส่งมาด้วย ดำเนินการตามระยะเวลาที่กำหนด จึงเรียนมาเพื่อโปรดพิจารณา กองพัฒนานักศึกษา ขอขอบคุณมา ณ โอกาสนี้ ato mos (ผู้ช่วยศาสตราจารย์ณัฐ แก้วสกุล) ปฏิบัติหน้าที่รักษาราชการแทนผู้อำนวยการกองพัฒนานักศึกษา the WH Dat 1381 ministricte Non-PN Server Sign Signature Code NiveDA-DCANV-AyADE-AROAN ทราบและบอบดังเสนอ เรียนคณบดี ด.เพื่อโปรดพิจารณา Amor Assert ๒.เห็นควรมอบ รฝน.ดำเนินการ (ผู้ช่วยศาสตราจารย์ ดร.นิศากร สิงห anden. เสนี) (นางมาริดา ชิณโย) คณบดีคณะศิลปศาสตร์ ห้วหน้าสำนักงานคณบดี bel M.A. be 1301 erbienters , Non-PKI Server Sign , Signature ba nn ba ijan aalabalo , Non-Pki Server Sign , Signatu Code : C'QAVA-DUAQe-AbAB-ARg88 Code : ROAMA-BAOg-AZADC-AMgBF มอบคุณเนตรชนกดำเนินการ K ทราบ L 1 76015x041. (ผู้ช่วยศาสตราจารย์สมคิด สวนศรี) (นางสาวเนตรชนก ค้ำคุณ) รองคณบดีฝ่ายพัฒนานักศึกษา เจ้าหน้าที่บริหารงานทั่วไป N R that 1781 Hacarotodt, Non-PM Server Sign , Signalure Code RgAarA-DAA/JA-Am/AEU-AOOAvv and W.H. That Manhamath, Non-PKI Server Sign . Signature Code : MAAyA-EEAOO-AWAEE-AMQEB

**ภาพที่ 4.19** แสดงตัวอย่างหนังสือบันทึกข้อความแจ้งคณะประชาสัมพันธ์ให้นักศึกษาทราบ ผ่านทางระบบเอกสารอิเล็กทรอนิกส์

2.2.3 ผู้ปฏิบัติงานดำเนินการติดบอร์ดประชาสัมพันธ์ ณ ฝ่ายสวัสดิการนักศึกษา เพื่อประชาสัมพันธ์ให้นักศึกษาที่มาติดต่อทราบและสามารถดำเนินการยื่นเอกสารการขอผ่อนผันการเกณฑ์ทหาร กับฝ่ายสวัสดิการนักศึกษา กองพัฒนานักศึกษาตามระยะเวลที่กำหนดไว้

### ขั้นตอนที่ 3 รับเอกสารการผ่อนผันเข้ารับราชการทหารกองประจำการแก่บุคคลซึ่งอยู่ระหว่างการศึกษา หรือเรียนรู้ (การเกณฑ์ทหาร)

ผู้ปฏิบัติงานดำเนินการรับเอกสารการผ่อนผันเข้ารับราชการทหารกองประจำการ แก่บุคคลซึ่งอยู่ระหว่างการศึกษาหรือเรียนรู้ (การเกณฑ์ทหาร) นักศึกษาส่งแบบบันทึกข้อมูล การลงทะเบียนพร้อมเอกสารหลักฐานการขอผ่อนผันการเกณฑ์ทหาร ตามกำหนดวัน เวลาที่นักศึกษา เลือกจองคิวผ่านระบบลงทะเบียนสำหรับนักศึกษาผ่อนผันการเกณฑ์ทหารผ่านทาง www.sdmilitary.rmutt.ac.th ส่งได้ที่ฝ่ายสวัสดิการนักศึกษา กองพัฒนานักศึกษา ชั้น 4 อาคาร สำนักส่งเสริมวิชาทหารและงานทะเบียน (สวท.)

### เอกสารหลักฐานการขอผ่อนผันการเกณฑ์ทหาร ประกอบด้วย

- 1. แบบบันทึกข้อมูลการลงทะเบียน (บัตรคิว) จำนวน 1 ฉบับ
- 2. สำเนาใบสำคัญทหารกองเกิน แบบ สด.9 (ถ่ายสำเนาด้านหน้าและด้านหลัง)จำนวน 2 ฉบับ
- 3. สำเนาหมายเรียกเข้ารับราชการทหาร แบบ สด.35 จำนวน 2 ฉบับ
- 4. สำเนาบัตรประชาชน 🦷 🧹 🥼 จำนวน 2 ฉบับ
- 5. สำเนาทะเบียนบ้าน 🧊 🕜 🦷 จำนวน 2 ฉบับ
- 6. หนังสือรับรองสถานภาพการเป็นนักศึกษา (ฉบับจริง 1 ฉบับ ถ่ายสำเนา 1 ฉบับ) จำนวน 2 ฉบับ
- 7. สำเนาหนังสือการเปลี่ยนชื่อตัว ชื่อสกุล (ถ้ามี) จำนวน 2 ฉบับ
- 8. สำเนาเอกสารการย้ายภูมิลำเนาทหาร แบบ สด.10 (ถ้ามี) จำนวน 2 ฉบับ

**กรณีส่งเอกสารครบ** ตรงตามวัน เวลาที่กำหนด ผู้ปฏิบัติงานดำเนินการตรวจทานเอกสาร เบื้องต้นหากถูกต้องครบถ้วนให้ผู้ปฏิบัติงานดำเนินการตรวจสอบคุณสมบัติและตรวจสอบความถูกต้อง ของข้อมูลต่อไป

กรณีส่งเอกสารไม่ครบ มาไม่ตรงตามวัน เวลาที่กำหนด ผู้ปฏิบัติงานดำเนินการแจ้งให้ นักศึกษาทราบว่าเอกสารหลักฐานที่ต้องแก้ไขมีอะไรบ้าง และให้นักศึกษานำกลับไปแก้ไขให้ถูกต้อง สมบูรณ์ หรือหากส่งเอกสารหลักฐานไม่ตรงตามวัน เวลาที่กำหนด ผู้ปฏิบัติงานต้องชี้แจงเรื่องระเบียบ วินัย และการตรงต่อเวลาของนักศึกษา เมื่อนักศึกษารับทราบข้อปฏิบัติแล้ว ให้ผู้ปฏิบัติงานดำเนินการ รับเอกสารหลักฐานการผ่อนผันเข้ารับราชการทหารกองประจำการต่อไป

<u>ข้อควรระวัง</u> ผู้ปฏิบัติงานจะต้องตรวจสอบความถูกต้องของข้อมูล และตรวจสอบเอกสารหลักฐานให้ ครบถ้วนสมบูรณ์ ตรวจสอบแบบบันทึกข้อมูลการลงทะเบียน (บัตรคิว) ตรวจสอบชื่อตัว – ชื่อสกุล ตรวจสอบจังหวัดตามภูมิลำเนาทหาร ตรวจสอบหมายเรียกๆ ต้องเป็นปีปัจจุบัน ตรวจสอบใบสำคัญ ทหารกองเกินต้องถ่ายทั้งด้านหน้า และด้านหลัง ตรวจสอบการรับรองลายมือชื่อในเอกสารหลักฐานทุกฉบับ ขั้นตอนที่ 4 ตรวจสอบคุณสมบัติ ตรวจสอบเอกสารหลักฐาน และตรวจสอบความถูกต้องของข้อมูลนักศึกษา

4.1 ผู้ปฏิบัติงานดำเนินการตรวจสอบแบบบันทึกข้อมูลการลงทะเบียนสำหรับนักศึกษา ผ่อนผันการเกณฑ์ทหาร

โดยตรวจสอบแบบบันทึกข้อมูลการลงทะเบียนสำหรับนักศึกษาผ่อนผันการเกณฑ์ทหาร ตรวจสอบชื่อตัว - ชื่อสกุลว่าถูกต้องตรงกับสำเนาบัตรประชาชน สำเนาทะเบียนบ้านหรือไม่ ตรวจสอบรอบวัน ลงทะเบียนและตรวจสอบจังหวัดตามภูมิลำเนาทหารว่าถูกต้องตรงกับสำเนา แบบ สด.35 สำเนา สด.9 หรือไม่ หากตรวจสอบแล้วข้อมูลไม่ถูกต้องหรือนักศึกษาไม่ได้ลงทะเบียน ผู้ปฏิบัติงานต้องแจ้งให้นักศึกษาเข้าไป ดำเนินการบันทึกข้อมูลการลงทะเบียนและให้เรียบร้อยก่อนแล้วค่อยดำเนินการส่งเอกสารหลักฐาน

ข้อควรระวัง ผู้ปฏิบัติงานจะต้องเน้นย้ำนักศึกษาในการบันทึกข้อมูลการลงทะเบียนเลือกกำหนดวัน ส่งเอกสารหลักฐาน หากเลือกแล้วจะไม่สามารถเลือกใหม่ได้อีก นักศึกษาจะมีสิทธิ์เลือกกำหนดวันส่ง เอกสารได้แค่เพียงครั้งเดียวเท่านั้น

| Ó                                                                                                    | 2563                                                                                                    |  |  |  |  |  |  |  |  |
|----------------------------------------------------------------------------------------------------|----------------------------------------------------------------------------------------------------|--|--|--|--|--|--|--|--|
| รอบวันลงทะเบียน                                                                                                    | 1 มิถุนายน 2563 - 20 กันยายน 2563                                                                                                    |  |  |  |  |  |  |  |  |
| วันส่งเอกสาร                                                                                                    | 3 9 gamu 2563                                                                                                    |  |  |  |  |  |  |  |  |
| จังหวัด(ภูมิลำเนาทหาร)                                                                                                    | สมุทรปราการ                                                                                                    |  |  |  |  |  |  |  |  |
| สำดับที่                                                                                                    | 34 ( ) ( )                                                                                                    |  |  |  |  |  |  |  |  |
| เลขบัตรประชาชน                                                                                                    | 11043002                                                                                                    |  |  |  |  |  |  |  |  |
| เบอร์โกรศัพท์                                                                                                    | 092284                                                                                                    |  |  |  |  |  |  |  |  |
| <ol> <li>นักเคาชาเองกันตรวงสอง<br/>รายชื่อให้รับประสานฝ่าย<br/>2. ผู้ที่ขอผ่อนผัน ด้องไปแส<br/>เรียกของนายอำเภอ (แบ<br/>3. การยื่นเอกสารขอผ่อนผัน<br/>ดรวจเลือกๆ ฤกปี และอา<br/>สด.43) และหมายเรียกเข้<br/>รับการกรวจเลือกๆ ใบปี</li> </ol> | นรายองของของเสมเอง เบ อาเมางตามปูนสามมาการ ฮวงเดงน <u>บบายบ</u> หากมับ<br>บริการและสวัสดิการนักกึกษา ชั้น 4 กองพัฒนานักศึกษา อาการ สวท.กันที<br>เดงตนต่อคณะกรรมการตรวจเลือก ๆ ตามวันเวลา และสถานที่ ที่ระบุไว้ในหมาย<br>มบ สด.35) และต้องไปดึงสถานที่ตรวจเลือกๆ ก้อนเวลา 07.00 น.<br>นๆ กันฮถานศึกษา <u>ยื่นเพียงครั้งเดียว</u> แต่ต้องไปรายงานตัวตามหมายเรียกในวั<br>ยู่จนกว่าการตรวจเลือกแล้วเสร็จ (จะได้รับใบรับรองผลการตรวจเลือกๆ (แบบ<br>ข้ารับราชการกหาร (แบบ สด.35) จากคณะกรรมการตรวจเลือกๆ เพื่อให้ไปเข้า<br>ต่อไป |  |  |  |  |  |  |  |  |
| 301130330100111100                                                                                                    | เลงเมื่อ<br>เค็กษา / พันสภาพการเป็นนักศึกษา<br>i ปี (ข้อ 1-2 แล้วแต่ข้อใดข้อหนึ่งเข้าหลักเกณฑ์ก่อน)                                                                                                    |  |  |  |  |  |  |  |  |
| <ol> <li>สิทธิการผ่อนผันจะสิ้นสุด</li> <li>ผู้ขอผ่อนผันสำเร็จการ</li> <li>ผู้ขอผ่อนผันมีอายุ 26</li> <li>ผู้ขอผ่อนผันเปลี่ยนสถ</li> <li>สำหรับผู้ที่ต้องการสละสิเ</li> </ol>                                                                | าานศึกษา<br>ทธีจากการผ่อนผัน ให้ไปยิ่มคำร้องที่ได๊ะรับคำร้อง ภายในเวลาที่คณะกรรมการ                                                                                                    |  |  |  |  |  |  |  |  |

**ภาพที่ 4.20** แสดงตัวอย่างแบบบันทึกข้อมูลการลงทะเบียนของนักศึกษา (บัตรคิว)

## 4.2 ผู้ปฏิบัติงานตรวจความถูกต้องชื่อตัว – ชื่อสกุลของนักศึกษา และข้อมูลเอกสาร

ตรวจสอบความถูกต้องของชื่อตัว – ชื่อสกุล ว่าตรงกันหรือไม่ และจังหวัด ตามภูมิลำเนาทหารของนักศึกษา ตรวจสอบข้อมูลจากเอกสาร แบบ สด.35 และ แบบ สด.9 ให้ถูกต้อง .

# **กรณีถูกต้อง** ดำเนินการตรวจสอบข้อมูลตามขั้นตอนต่อไป

**กรณีไม่ถูกต้อง** หากตรวจสอบชื่อตัว – ชื่อสกุลในเอกสาร แบบ สด.35 ไม่ตรงกับ เอกสาร แบบ สด.9 ต้องตรวจสอบว่ามีการเปลี่ยนแปลงชื่อตัว – ชื่อสกุลหรือไม่ หากมีการเปลี่ยนแปลง จะต้องแนบสำเนาเอกสารหลักฐานการเปลี่ยนชื่อตัว – ชื่อสกุลด้วย หากตรวจสอบแล้วนักศึกษาไม่มี การเปลี่ยนชื่อตัว – ชื่อสกุล แต่ข้อมูลผิดแจ้งนักศึกษาให้ดำเนินการนำเอกสารกลับไปแก้ไขให้ถูกต้อง

### ที่อยู่ตามภูมิลำเนาทหาร

ตรวจสอบความถูกต้องของเลขที่อยู่ตามภูมิลำเนาทหาร ในเอกสาร แบบ สด.35 กับ เอกสาร แบบ สด.9 หากข้อมูลไม่ตรงกันต้องตรวจสอบว่ามีการย้ายภูมิลำเนาทหารหรือไม่ หากมี การย้ายภูมิลำเนาทหารจะต้องแนบหลักฐานใบรับแจ้งการย้ายภูมิลำเนาทหาร แบบ สด.10 มาด้วย

ตรวจสอบเอกสาร แบบ สด.35 ว่าเป็นปีปัจจุบันที่จะทำการตรวจเลือกหรือไม่ หากไม่ใช่ต้องแจ้งนักศึกษาให้รีบดำเนินการติดต่อสัสดีเขต/อำเภอภูมิลำเนาทหารเพื่อแก้ไขให้ถูกต้องและ นำกลับมาส่งใหม่อีกครั้ง

<u>ข้อควรระวัง</u> 1. ผู้ปฏิบัติงานจะต้องตรวจสอบข้อมูลและตรวจสอบความถูกต้องของเอกสาร หลักฐาน ข้อมูลชื่อตัว – ชื่อสกุล จะต้องตรงกันกับเอกสารทั้งหมด ตรวจสอบความถูกต้องของจังหวัด ตามภูมิลำเนาทหารของนักศึกษา

 กรณีนักศึกษาที่โอนย้ายสถานศึกษาและเคยดำเนินการยื่นเอกสารการผ่อนผัน การเกณฑ์ทหารกับสถานศึกษาเดิมมาแล้ว เมื่อสอบเข้าสถานศึกษาแห่งใหม่จะต้องดำเนินการยื่น เอกสารหลักฐานการขอผ่อนผันการเกณฑ์ทหารใหม่อีกครั้ง ผู้ปฏิบัติงานจะต้องตรวจสอบข้อมูลใน หมายเรียกเข้ารับราชการทหาร แบบ สด.35 จะต้องเป็นปีปัจจุบันเท่านั้น

| <ul> <li>0 = 012922</li> <li>(แบบ สด. ๙)</li> <li>(แบบ สด. ๙)</li> <li>1บสำคัญ</li> <li>1บสำคัญ</li> <li>1บสำคัญ</li> <li>1บสำคัญ</li> <li>1บสำคัญ</li> <li>1บสำคัญ</li> <li>1บสำคัญ</li> <li>1บสำคัญ</li> <li>1บสำคัญ</li> <li>1บสำคัญ</li> <li>10</li> <li>10<!--</th--><th></th><th>đ .</th><th>D</th><th></th><th></th></li></ul>                                                                                                    |                                                                           | đ .                            | D         |             |                                          |
|----------------------------------------------------------------------------------------------------|---------------------------------------------------------------------------|--------------------------------|-----------|-------------|------------------------------------------|
| (แบบ สด. ๙)     (แบบ สด. ๙)                                                                                                    | 012922                                                                    | K                              |           |             |                                          |
| เมษางาลปนากาม ๑-๑๐๔๕-๐๐ , (แบบ สด. ๙)       ที่     โบสำคัญ       ที่     รับสำคัญ       ที่     รับสำคัญ       ที่     รับสำคัญ       ที่     รับสำคัญ       ที่     รับสำคัญ       ที่     การ       ที่     การ       ที่     การ       ที่     การ       การ     การ       การ     การ                                                                                                    |                                                                           |                                |           |             |                                          |
| (แบบ สด. ๙)     (แบบ สด. ๙)     (แบบ สด. ๙)     (แบบ สด. ๙)     (แบบ สด. ๙)     (แบบ สด. ๙)     (แบบ สด. ๙)     (แบบ สด. ๙)     (แบบ สด. ๙)     (แบบ สด. ๙)     (พื่อย่างผู้เพิ่งคายเป็นสุมพรา     การและชื่อ     (พื่อย่างผู้เพิ่งคายการ     (พระคายเราคายาว     การและสื่อ     (พระคายเราคายาว     การและสื่อ     (พระคายเราคายาว     การและสื่อ     (พระคายเราคายาว     การและสื่อเล่า พฤษภาคม     (พระคายาว     การและสื่อ     (พระคายาว     การและสื่อเล่า พฤษภาคม     (พระคายาว     การและสื่อ     (พระคายาว     การและสื่อเล่า พฤษภาคม     (พระคายาว     การและสี่อเล่า พฤษภาคม     (พระคายาว     การและสี่อเล่า พระคายาว     การการสื่อ     (พระคายาว     การและสี่อเล่า พระคายาว     การและสี่อเล่า พระคายาว     (พระคายาว     การและสี่อเล่า พระคายาว     การและสี่อเล่า พระคายายาว     การและสี่อเล่า พระคายายาว     การและสี่อเล่า พระคายายาว     การและสี่อเล่า พระคายายาว     การการคาย     พ.ศ. ๒๕๖๑     การการคาย     พ.ศ. ๒๕๖๑     การการคาย     พ.ศ. ๒๕๖๑     การการคาย     พ.ศ. ๒๕๖๑     การการคาย     พ.ศ. ๒๕๖๑     การการคาย     ก.ศ. พระศายายาว     การการคาย     พ.ศ. ๒๕๖๑     การการคาย     การและสี่อายายาว     การการคาย     การและสี่อายายาว     การการคาย     การการคาย     การการคาย     การการคาย     การและสี่อายายาว     การการคาย     การการคาย     การการคาย     การการคาย     การการคาย     การการคาย     การการคาย     การการคาย     การการคาย     การการคาย     การการคาย     การการคาย     การการคาย     การการคาย     การการคาย     การการคาย     การการคาย     การการคาย     การการคาย     การการคาย     การคาย     การการคาย     การการคาย     การการคาย     การการคาย     การคาย     การการคาย     การการคาย     การการคาย     การการคาย     การคาย     การการคาย     การคาย     การคาย     การคาย     การการคาย     การการคาย     การคาย     การการคาย     การการคาย     การคาย     การการคาย     การคาย     การการคาย     การคาย     การการคาย     การคาย     การคาย     การคายอ     การคายอ     การคายอ     การคายอ     การคายอ     การคายอ     การคายอ     การคายอ     การคายอ     การคายอ     การคายอ     การคายอ     การคายอ     การคายอ     การคายอ     การคายอ     การ                                                                      |                                                                           |                                |           |             |                                          |
| เบบบ สร. ส)     เบบบ สร. ส)     เบบบ สร.                                                                      |                                                                           | - Cert                         | Dr.       |             |                                          |
| <ul> <li>มาย ธีรภัทร์</li> <li>มาย ธีรภัทร์</li> <li>มาราวมอินทรา</li> <li>อำเภอ คับบายาว</li> <li>อำเภอ คับบายาว</li> <li>อำเภอ คับบายาว</li> <li>มารารที่อ</li> <li>มารารที่อ</li> <li>มารารมอินที่</li> <li>มารารทรมทรม</li> <li>มารารทรมทรม</li> <li>มารารทรม</li> <li>มารารทรม</li> <li>มารารทรม</li> <li>มารารทรม</li> <li>มารารทรม</li> <li>มารารทรม</li> <li>มารารทรม</li> <li>มารี</li> <li>มารารทรม</li> <li>มารารทรม</li> <li>มารี</li> <li>มารารทรม</li> <li>มารี</li> <li>มารารม</li> <li>มารี</li> <li>มารี</li> <li>มารี</li> <li>มารารทรม</li> <li>มารี</li> <li>มารี</li> &lt;</ul>                                                                                                    | 17615333715:4141 0-00CC-00                                                | 1                              |           |             | (แบบ สด. ๙                               |
| รับที่ ๑๑๚ เดือน เกิงรากาม พ.ศ<br>บาย ธีรภัทร์<br>บคและชื่อ<br>เกิรองหนาย<br>เกิด พ.ศ. ๓๐<br>บกเม้อายุครบ. ๑๔<br>บบรับรณ์<br>บกาชื่อ                                                                                                    |                                                                           | 100                            | ากญ       | พกษกาคม     | මඳීටම                                    |
| นาย ธีรภัทร์<br>ยุศและชื่อ<br>เครื่องหมาย<br>เครื่องหมาย<br>เกล่ พ.ศ. ๓๐<br>บัลนี้อายุครบ ๑๘ ปีบริบูรณ์<br>บัลาชื่อ                                                                                                    |                                                                           | วันที่ 🤲                       | เดือน     | nejoarina   | W.A.                                     |
| ยศและชื่อ คายสาราย<br>เครื่องหมาย<br>เกิด พ.ศ. ๓๐<br>บ้องนี้อายุครบ. ๑๘ บิบริบูรณ์<br>บ้องนี้อายุครบ. ๑๘ บิบริบูรณ์<br>บ้องชื่อ ครั้งเทพมหานคร<br>ร่วยกับ แผลเป้ ำ<br>การจาชื่อ                                                                                                    | นาย ธีรภัทร์                                                              | * * *                          |           | ราบอิบทรา   |                                          |
| เครองหมาย       เกิด พ.ศ. ๓๐     อังหรือ. กรุงเทพมหานคร       บัตถี่อายุครบ     ๑๘       บัตถี่อายุครบ     ๑๘       บัตรีอ.     บัตรีอ.       พันสายภิพาร บ้านหรือบ้านเลขที่     มารดาชื่อ       พันสายภิพาร บ้านหรือบ้านเลขที่     มารดาชื่อ       พันธารี     พันธารี       พันธารี     บัตรีอามมีสายกระ       พันธารี     บัตรีอามมีสายกระ       พันธารี     เข้าบัตรีทหารกองเกิน       บันที่     ๑๑       พันปีอธีบิด     เข้าบัตรีทหารกองเกิน       บันที่     ๑๑       พันปีอธีบิด     เข้าบัตรีทหารกองเกิน       บันที่     ๑๑       พันปีอธีบิด     เข้าการ       พันปีอธีบิด     เข้ามี       บัตรีบัตรี     เดือน       พฤษภาคม     พ.ศ.       พ.ศ.     พ.ศ.       พ.ศ.     พ.ศ.    <                                                                                                    | ยศและชื่อ                                                                 | 1                              | ดาบล      | ค้นนายาว    |                                          |
| <ul> <li>เมพาเป็น เมตะ ๑๘ บีบริบูรณ์ บิตารื่อ</li> <li>พารแล้วคัญ แมลเบี า</li> <li>ภารตรี่อ</li> <li>ภารตรี่อ</li></ul>                                                                                                    | เกือพ ส ๓๐                                                                |                                | อ เมาย    | กรุงเทพมหาน | คร                                       |
| พายมัลวังกัญ แมลเบ็ า มารดาชื่อ กรุงเทพมหานคร กรุงเทพมหานคร กรุงเทพมหารกองเกิน กรุงเทพ (กรุงเทพมหานคร กรุงเทพมหารกองเกิน กรุงเทพ (กรุงเทพมหานคร กรุงเทพ (กรุงเทพมหานคร กรุงเทพมหารกองเกิน กรุงเทพ (กรุงเทพ (กรุงเทพ)) กรุงเทพ (กรุงเทพรรกองทุณุมประเภทที่ ได้ กรุงเทพ (กรุงเทพรรกองทุณุมประเภทที่ ได้ กรุงเทพ (กรุงเทพรรกองทุณุมประเภทที่ ได้ กรุงเทพ (กรุงเทพรรกองทุณุมประเภทที่ ได้ กรุงเทพ (กรุงเทพรรกองทุณุมประเภทที่ ได้ กรุงเทพ (กรุงเทพรรกองทุณุมประเภทที่ ได้ กรุงเทพ (กรุงเทพรรกองทุณุมประเภทที่ ได้ กรุงเทพ (กรุงเทพรรกองทุณุมประเภทที่ ไม่ กรุงเทพรรกองทุณุมประเภทที่ ได้ กรุงเทพรรกองทุณุมรรงการกรุงเกตุรุงเทพรรกองทุณุมรรงการกรุงเกตุรุงเทพรรกองทุณ (กรุงเทพรรกองทุณุมรรงการกรุงเกตุรุงเทพรรกองทุณุมรรงการกรุงเกตุรุงเทพรรกองทุณุมรรงการกรุงเกตุรุงเทพรรกองทุณุมรรงการกรุงเกตุรุงเทพรรกองทุณ (กรุงเทพรรการการกรุงเทพรรกองทุน (กรุงเทพรรกองทุนคุณุมรรงการกรุงเทพรรกองทุน (กรุงเทพรรกองทุนคุณุมรรงการกรุงเทพรรกองทุน (กรุงเทพรรกองทุนคุณุมรรงการกรุงเทพรรกองทุน (กรุงเทพรรกองทุนคุณุมรรงกรุงเทพรรกองทุน (กรุงเทพรรกองทุนคุณุมรรงกรุณุมรรงกรุงเทพรงกรุงเทพรงกรุน (กรุงเทพรรกรงกรุน (กรุงเทพรงกรุน (กรุงเทพรรงกรุงเทพรงกรุงเทพรงกรุงเทพรงกรุน (กรุงเทพรงกรุงเทพรงกรุงเทพรงกรุน (กรุงเทพรงกรุน (กรุงเทพรงกรุน (กรุงเทพรงกรุน (กรุงเทพรงกรุน (กรุงเทพรงกรุน (กรุงเทพรงกรุงเทพรงกรุน (กรุงเทพรงกรุน (กรุงเทพรงกรุน (กรุงเทพรงกรุน (กรุงเทพรงกรุน (กรุงเทพรงกรุน (กรุงเทพรงกรุ<br>กรณรงกรุน (กรุงเทพรงกรุน (กรุงเทพรงกรุน (กรุงเทพรงกรุน (กรุงเทพรงกรุน (กรุงเทพรงกรุน (กรุงเทพรงกรุน (กรุงเทพรงกรุน (กรุงเทพรงกรุน (กรุงเทพรงกรุน (กรุงเทพรงกรุน (กรุงเทพรงกรุน (กรุงเทพรงกรุน (กรุงเทพรงกรุน (กรุงเทพรงารุน (กรุงเทพรงารุน                                                                 | อตี เมื่อนครบ ดตี                                                         | ปีบริบรณ์                      | บิดาชื่อ  |             | ~ ~ ~                                    |
| กูมิลายมากหาร บ้านหรือบ้านเลขที่ สังกัด กรุงเทพมหานคร กูญบ้า<br>ถาม<br>กรุงเทพมหานคร กูญบ้า<br>กรุงเทพมหานคร กูญบ้า<br>กรุงเทพมหานคร กูญบ้า<br>มระจำจังหวัด กรุงเทพมหานคร กูญบ้า<br>กรุงเทพมหานคร กูญบ้า<br>กรุงเทพมหานคร กูญบ้า<br>กอบ กับบัญชีทหารกองเกิน<br>เข้ากองประจำการ วันที่ เดือน พฤษภาคม พ.ศ. ๒๕๖๑<br>เข้ากองประจำการ วันที่ เดือน พ.ศ. ทะเบียนเล่ม<br>ปลดเป็นทหารกองหนุนประเภทที่ ๒<br>ซึ่งอยู่ในขั้นด่าง ๆ คือ<br>กอบหนุนขึ้นที่ ๑<br>กอบหนุนขึ้นที่ ๒<br>กอบหนุนขึ้นที่ ๓<br>มันที่ ๑ เดือน มกราคม พ.ศ. ๒๕๘๗<br>พ.ศ. ๒๕๔๗<br>กอบหนุนขึ้นที่ ๓<br>มันที่ ๑ เดือน มกราคม พ.ศ. ๒๕๘๗<br>พ.ศ. ๒๕๘๗<br>เรื่างบ้าญประการทากในสาเพร                                                                                                    | ราชแล้วคัญ แผลเป็้ำ                                                       | 000000                         | มารดาซื่อ | بم<br>      |                                          |
| <ul> <li>เกมนี้</li> <li>เประจำจังหวัด</li> <li>เประจำจังหวัด&lt;</li></ul>                                                                                                    | ภูมิลาบาทหาร บ้านหรือบ้านเลขที่                                           |                                | สังกัด    |             | 11871185 . 45                            |
| รรณ์<br>พิมา มัวมินทร์ ๘๖ แยก ๒. หมู่ที่                                                                                                    | 57 DUE                                                                    |                                | ประจำจัง  | หวัด        | () () () () () () () () () () () () () ( |
| สิมัย มภิมันทร์ สอ แยก ๒. หมู่ที     ชั้นเปี้ยสโอด เข้าบัญชีทหารกองเกิน     วันที่ ๑๑ เดือน พฤษภาคม พ.ศ. ๒๕๖๑     พ.ศ. ทะเบียนเล่ม     ปลลเป็นทหารกองหนุนประเภทที่ ๒     ชั้งอฏ่ในชั้นด่าง ๆ คือ     กองหนุนชั้นที่ ๑ วันที่ ๑ เดือน มกราคม พ.ศ. ๒๕๙๗๓     กองหนุนชั้นที่ ๒ วันที่ ๑ เดือน มกราคม พ.ศ. ๒๕๙๗๓     พันที่ ๑ เดือน มกราคม พ.ศ. ๒๕๙๗๓     พันที่ ๑ เดือน มกราคม พ.ศ. ๒๕๙๗๓     พันที่ ๖ วันที่ ๑ เดือน มกราคม พ.ศ. ๒๕๙๗๓     พันที่ ๖ วันที่ ๑ เดือน มกราคม พ.ศ. ๒๕๙๗๓     พันที่ ๖ วันที่ ๑ เดือน มกราคม พ.ศ. ๒๕๙๗๓     พันที่ ๖ วันที่ ๑ เดือน มกราคม พ.ศ. ๒๕๙๗๓     พันที่ ๖ วันที่ ๑ เดือน มกราคม พ.ศ. ๒๕๙๗๓     พ.ศ. ๒๕๙๗๓     พันที่ ๖ วันที่ ๑ เดือน มกราคม พ.ศ. ๒๕๙๗๓     พันที่ ๖ วันที่ ๑ เดือน มกราคม พ.ศ. ๒๕๙๗๓     พ.ศ. ๒๕๙๗๓     พันที่ ๖ วันที่ ๖ เกตาราทางกาน พ.ศ. ๒๕๙๗๓     พันที่ ๖ เกตาราคม พ.ศ. ๒๕๙๗๓     พ.ศ. ๒๕๙๗๓     พันที่ ๖ วันที่ ๖ เกตาราคม พ.ศ. ๒๕๙๗๓     พันที่ ๖ เกตาราทางกาน พ.ศ. ๒๕๙๗๓     พันที่ ๖ เกตาราคม พ.ศ. ๒๕๙๗๓     พันที่ ๖ เกตาราคม พ.ศ. ๒๕๙๗๓     พันที่ ๖ เกตาราคม พ.ศ. ๒๕๙๗๓                                                                                                    |                                                                           | 3-3                            | B         |             | and RUSIN                                |
| <ul> <li>ชั้นปี ๒๕๖๑ เข้าบัญซีทหารกองเกิน วันที่ ๑๑ เดือน พฤษภาคม ๒๕๖๑</li> <li>เข้ากองประจำการ วันที่ เดือน เดือน พ.ศ. ทะเบียนเล่ม</li> <li>ปลดเป็นทหารกองหนุนประเภทที่ ๒</li> <li>มีขอยปู่ในชั้นด่าง ๆ กือ</li> <li>กองหนุนชั้นที่ ๑</li> <li>วันที่ ๑ เดือน มกราคม พ.ศ. ๒๕๘๓</li> <li>ภันที่ ๑ เดือน มกราคม พ.ศ. ๒๕๘๓</li> <li>ภันที่ ๑ เดือน มกราคม พ.ศ. ๒๕๘๓</li> <li>ภันที่ ๑ เดือน มกราคม พ.ศ. ๒๕๘๓</li> <li>ภันที่ ๑ เดือน มกราคม พ.ศ. ๒๕๘๓</li> <li>ภันที่ ๑ เดือน มกราคม พ.ศ. ๒๕๘๓</li> <li>ภันที่ ๑ เดือน มกราคม พ.ศ. ๒๕๘๓</li> <li>ภันที่ ๑ เดือน มกราคม พ.ศ. ๒๕๘๓</li> <li>ภันที่ ๑ เดือน มกราคม พ.ศ. ๒๕๘๓</li> <li>ภันที่ ๑ เดือน มกราคม พ.ศ. ๒๕๘๓</li> </ul>                                                                                                    | สอย หวีมินทร์ ๘๖ แยก ๒ หมู่ท                                              | 12                             |           | NE          | 255 7,90 -                               |
| ชนบเข้าบอง เข้าบอง พ.ศเข้อนพ.ศทะเบียนเล่ม<br>เข้ากองประจำการ วันที่เดือนพ.ศทะเบียนเล่ม<br>ปลดเป็นทหารกองหนุนประเภทที่ ๒<br>ซึ่งอยู่ในชั้นด่างๆ ถือ<br>กองหนุมชั้นที่ ๒วันที่ ๑ เดือน มกราคม พ.ศ. ๒๕๙๗๓<br>ภองหนุมชั้นที่ ๒วันที่ ๑ เดือน มกราคม พ.ศ. ๒๕๙๗๓<br>ภองหนุมชั้นที่ ๓วันที่ ๑ เดือน มกราคม พ.ศ. ๒๕๙๗๓<br>วันที่ ๑ เดือน มกราคม พ.ศ. ๒๕๙๗๓<br>วันที่ ๑ เดือน มกราคม พ.ศ. ๒๕๙๗๓<br>มีข้าราทาราทุการ<br>เริ่าหนักเราย์การาทรายเนริมเพช<br>หัวหน้าสาอนุการชักราททางเนริมเพช<br>หัวหน้าสาอนุการชักราททางเนริมเพช                                                                                                    | 2 de 200                                                                  | 9 9                            | <b>ດ</b>  | พฤษภาคม     | , මස්ටබ                                  |
| เขากองบรงทาง นิทา<br>ปลุดเป็นทหารกองหนุนประเภทที่ ๒<br>ซึ่งอยู่ในชั้นด่าง ๆ คือ<br>กองหนุนขึ้นที่ ๑<br>กองหนุนขึ้นที่ ๑<br>กองหนุนขึ้นที่ ๑<br>กองหนุนขึ้นที่ ๒<br>วันที่ ๑ เดือน มกราคม พ.ศ. ๒๕๙๗๓<br>พ.ศ. ๒๕๙๗๓<br>พ.ศ. ๒๕๙๗๓<br>พ.ศ. ๒๕๙๗๓<br>พ.ศ. ๒๕๙๗๓<br>พ.ศ. ๒๕๙๗๓<br>พ.ศ. ๒๕๙๗๓<br>พ.ศ. ๒๕๙๗๓<br>พ.ศ. ๒๕๙๙๓<br>พ.ศ. ๒๕๙๙<br>พ.ศ. ๒๕๙๙<br>พ.ศ. ๒๕๙๙<br>พ.ศ. ๒๕๙๙<br>พ.ศ. ๒๕๙๙<br>พ.ศ. ๒๕๙๙<br>พ.ศ. ๒๕๙๙<br>พ.ศ. ๒๕๙๙<br>พ.ศ. ๒๕๙๙<br>พ.ศ. ๒๕๙๙<br>พ.ศ. ๒๕๙๙<br>พ.ศ. ๒๕๙๙<br>พ.ศ. ๒๕๙๙<br>พ.ศ. ๒๕๙๙<br>พ.ศ. ๒๕๙๙<br>พ.ศ. ๒๕๙๙<br>พ.ศ. ๒๕๙๙<br>พ.ศ. ๒๕๙๙<br>พ.ศ. ๒๕๙๙<br>พ.ศ. ๒๕๙๙<br>พ.ศ. ๒๕๙๙<br>พ.ศ. ๒๕๙๙<br>พ.ศ. ๒๕๙<br>พ.ศ. ๒๕๙๙<br>พ.ศ. ๒๕๙<br>พ.ศ. ๒๕๙<br>พ.ศ. ๒๕๙<br>พ.ศ. ๒๕๙<br>พ.ศ. ๒๕๙<br>พ.ศ. ๒๕๙<br>พ.ศ. ๒๕๙<br>พ.ศ. ๒๕<br>พ.ศ. ๒๕๙<br>พ.ศ. ๒๕๙<br>พ.ศ. ๒๕<br>พ.ศ. ๒๕<br>๗<br>พ.ศ. ๒๕<br>พ.ศ. ๒๕<br>พ.ศ. ๒๕<br>พ.ศ. ๒๕<br>พ.ศ. ๒<br>๛<br>๛<br>๛ | ชนบเขาบญชทหารกองเกน                                                       | านท<br>เดือน                   |           |             | ทะเบียนเล่ม                              |
| ชื่อมีปู่ในขั้นด่างๆ ก็อ         กองหนุมขั้นที่ ๑         วันที่ เดือน มกราคม พ.ศ. ๒๕๙๓๓         กองหนุมขั้นที่ ๒         วันที่ ๑ เดือน มกราคม พ.ศ. ๒๕๙๓๓         พ.ศ. ๒๕๙๓๓         วันที่ ๑ เดือน มกราคม พ.ศ. ๒๕๙๓๓         พ.ศ. ๒๕๙๓๓         วันที่ ๑ เดือน มกราคม พ.ศ. ๒๕๙๓๓         พ.ศ. ๒๕๙๓๓         วันที่ ๑ เดือน มกราคม พ.ศ. ๒๕๙๓๓         พ.ศ. ๒๕๙๓๓         วันที่ ๑ เดือน มกราคม พ.ศ. ๒๕๙๓๓         พ.ศ. ๒๕๙๓๓         วันที่ ๑ เดือน มกราคม พ.ศ. ๒๕๙๓๓         พ.ศ. ๒๕๙๓๓         วันที่ ๑ เดือน มกราคม พ.ศ. ๒๕๙๓๓         พ.ศ. ๒๕๙๓๓         วันที่ ๑ เดือน มกราคม พ.ศ. ๒๕๙๓๓         พ.ศ. ๒๕๙๓๓         วันที่ ๑ เดือน มกราคม พ.ศ. ๒๕๙๓๓         พ.ศ. ๒๕๙๓๓         พ.ศ. ๒๕๙๓๓         พ.ศ. ๒๕๙๓๓         พ.ศ. ๒๕๙๓๓         พ.ศ. ๒๕๙๓๓         พ.ศ. ๒๕๙๓๓         พ.ศ. ๒๕๙๓๓         พ.ศ. ๒๕๙๓๓         พ.ศ. ๒๕๙๓๓                                                                                                    | - ปลดเป็นทหารกองหนุนประเภทที่ ๒                                           |                                | SACT.     | A A CE      | - a                                      |
| กองหนุนขึ้นที่ ๑ วันที่ เดือน พ.ศ. พ.ศ                                                                                                    | ที่งอยู่ในชั้นต่างๆ คือ                                                   |                                |           |             |                                          |
| <ul> <li>กอมมินินชั้นที่ ๒ วันที่ ๑ เดือน มกราคม พ.ศ. ๒๕๔๙๓</li> <li>กอมมินินชั้นที่ ๓ วันที่ ๑ เดือน มกราคม พ.ศ. ๒๕๔๙๓</li> <li>พ.ศ. ๒๕๔๙๓</li> <li>พ.ศ. ๒๕๓</li> <li>พ.ศ. ๒๕๓</li> <li>พ.ศ. ๒๕๓</li> <li>พ.ศ. ๒๕๓</li> <li>พ.ศ. ๒๕๓</li> <li>พ.ศ. ๒๕๔๙๓</li> <li>พ.ศ. ๒๕๓</li> <li>พ.ศ. ๒๕๔๙๓</li> <li>พ.ศ. ๒๕๔๙๓</li> <li>พ.ศ. ๒๕๔๙๓</li> <li>พ.ศ. ๒๕๔๙๓</li> <li>พ.ศ. ๒๕๔๙๓</li> </ul> <li>พ.ศ. ๒๕๓</li> <ul> <ul></ul></ul>                                                                                                    | กองหนุนขั้นที่ ๑                                                          | วันที่                         | เดือน     |             | W.Fl                                     |
| กองทุนหลังเที่ ๓     วันที่ ๑    เดือน   มกราคม    พ.ศ. อององก     พันราชสการทหาร     รันที่ ๑    เดือน   มกราคม    พ.ศ. อององก     พ.ศ. อององก     พ.ศ. ออง     พ.ศ. ออง      พ.ศ. ออง      พ.ศ. ออง                                                                                           | พ กอมหมูงนี้ที่ ๒                                                         | วันที่ ๑                       | เดือน     | มกราคม      |                                          |
| พัฒราชสิกรทหาร<br>วนที่ เอ เดอน มารากเข้ พ.ศ. อององ<br>ระที่ ร.ศ.<br>(พรีสักล์ สุวรรณสุร)<br>เจ้าหน้ายางจุญญชญชาร รักรวาทรในสายเพร<br>หัวหน้าย่างจุญญชาญชาร รักรวาทรในสายเพร<br>หัวหน้าย่างจุญญชาญชาว                                                                                                    | ฏ <u>อาทุนุม</u> ชนที่ ๓                                                  | วันที่ ๑                       | เดือน     | บกราคม      | W.M                                      |
| ราที่ ร.พ.<br>(ทวีสักษ์ สารารพลุธ)<br>เจ้าหน้างระบริกษรที่ระบาทรโนส์มเทร<br>หัวหน้าผ่ายผู้สูงผู้ผู้บริกรุณรามทร<br>พื่อนะผู้โรงโรงโรครีนุยายาว                                                                                                    | พันราชการทหาร                                                             | ้วนที่ เย                      | เดอน      | 61118 1164  | W.A. Carto                               |
| (พวีสักษ์ สุวรรณสุร)<br>เจ้าหน้างรองปกตรองประมายการวัดราการในสาแพรง (เขาวับันทอง)<br>หัวหน้าผ่ายผู้เพียสู้รู้เป็นไม้สิ่งกระกรมเทย<br>มีอ่านรูปก็ประมายคลับหลาง                                                                                                    | then m                                                                    |                                |           | VIII        | 10 Miles                                 |
| หัวหน้าผ่ายขู้เคยชูร์เหนึ่งรี่รวรมาย<br>มีอำนายกรายเขตชีนุชายาว                                                                                                    | (ทวีศักด์ สุวรรณกุรี)<br>เจ้าหนักเสนปกครองช่วยรายยาร รักร                 | การรูโนสำเทรด<br>เกราะโนสำเทรด |           | 111         | บินทอง)                                  |
| HU HINT IN THE T                                                                                                    | หัวหน้าผ่ายชู่ <b>(กุยขึ้งเป็น</b> โต้ตราส<br>ได้กับเวยกัวรูปแคลีนุ่มสุดา | ภา <b>ร</b> แทน                |           | สัสตัสด์    | เอ้าเกอ<br>คนั้นายาว                     |
| ประทับดราประจำดำแหน่ง                                                                                                    | ประทับตราประจำต่ำแห                                                       | น่ง                            |           |             |                                          |

**ภาพที่ 4.21** แสดงตัวอย่างสำเนาใบสำคัญทหารกองเกิน (แบบ สด.9) ด้านหน้า

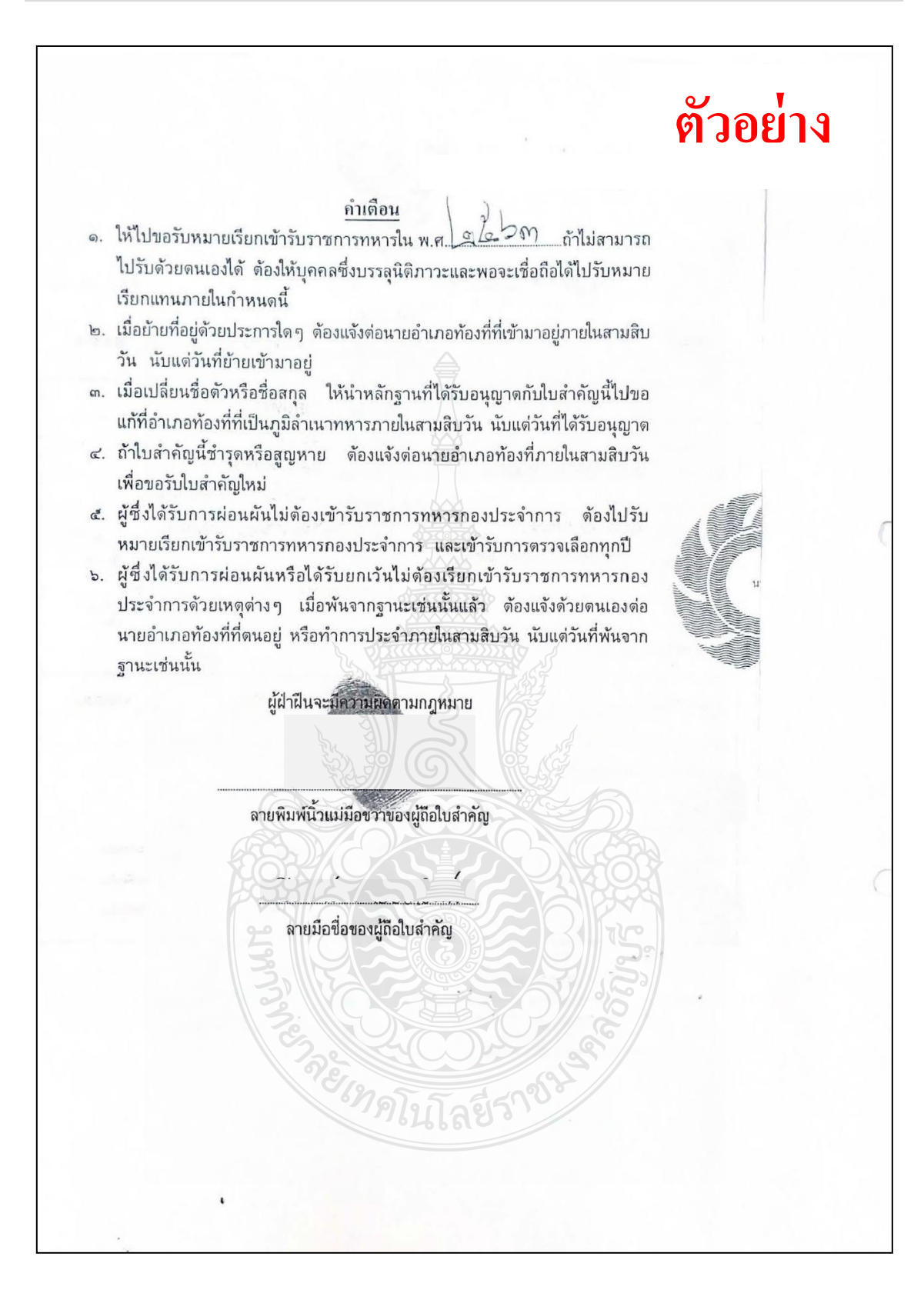

**ภาพที่ 4.22** แสดงตัวอย่างสำเนาใบสำคัญทหารกองเกิน (แบบ สด.9) ด้านหลัง

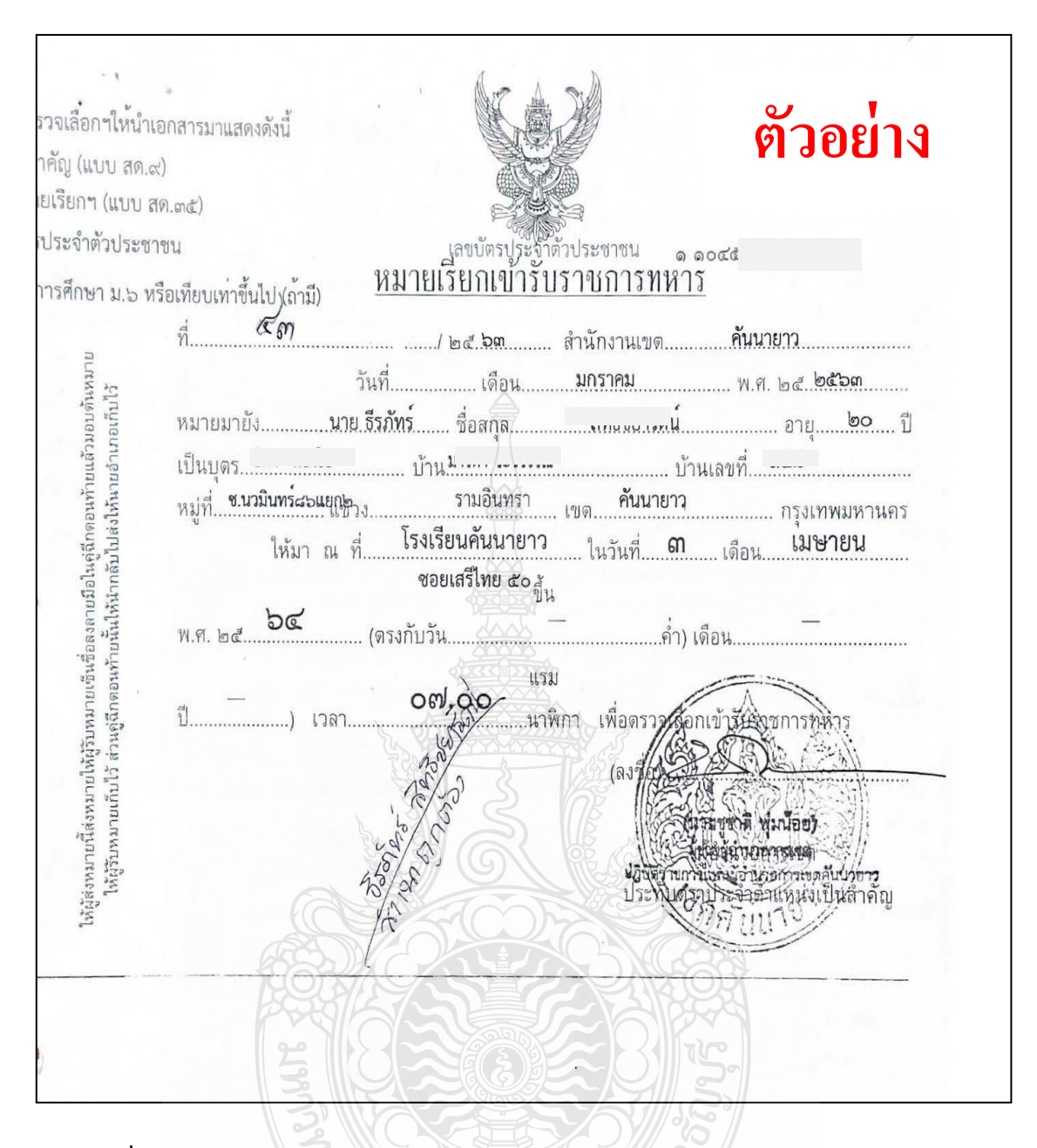

ภาพที่ 4.23 แสดงตัวอย่างสำเนาหมายเรียกเข้ารับราชการทหาร (แบบ สด.35) ด้านหน้า

ตัวอย่าง

คำเดือน

# ข้อ ๑. เมื่อผู้ได้รับหมายเรียกเข้ารับราชการทหาร เห็นว่าตนสมควรจะได้รับยกเว้นหรือผ่อนอันด้วยเหตุใด ๆ ให้นำหลักฐานไปชี้แจงต่อคณะกรรมการตรวจเลือกในวันรวมคนตรวจเลือกก่อนจับสลาก หรือก่อนกำหนดให้เข้ากองประจำการ ในกรณีที่มีการจับสลาก มิฉะนั้น ถือว่าหมดสิทธิ์ที่จะได้รับการยกเว้นหรือผ่อนผัน

ข้อ ๒. ถ้าจะขอผ่อนผันในลักษณะที่จำเป็นต้องเลี้ยงบิดามารดาซึ่งทุพพลภาพหรือชราจนหาเลี้ยงชีพไม่ได้และไม่มี ผู้อื่นเลี้ยงดู หรือที่จำเป็นต้องหาเลี้ยงบุตรซึ่งมารดาตายหรือไร้ความสามารถหรือพิการทุพพลภาพ หรือที่จำเป็นต้องหาเลี้ยงน้อง ร่วมบิดามารดาหรือร่วมแต่บิดาหรือมารดา ซึ่งบิดามารดาตายหรือประกอบอาชีพด้วยกำลังทรัพย์ของตนเอง และผลที่ได้รับหรือ เสียไปเป็นของตนเองโดยแท้ ทั้งให้เสียภาษีหรืออากรแล้วไม่น้อยกว่าจำนวนเงินที่กำหนดไว้ในกฏกระทรวงสำหรับอาชีพนั้น ๆ ก็ให้ไปชี้แจงต่อผู้อำนวยการเขตเสียก่อนวันตรวจเลือกไม่น้อยกว่าสามสิบวัน กับให้ร้องต่อคณะกรรมการตรวจเลือกดังกล่าวใน ข้อ ๑ นั้นด้วย

ข้อ ๓. ในวันกำหนดรวมคนตรวจเลือกให้นำใบสำคัญทหารกองเกิน หรือถ้ามีความรู้วิชาการอย่างใดให้นำประกาศ นียบัตรหร<u>ือหล</u>ักฐานการศึกษานั้น ๆ ไปแสดงต่อคณะกรรมการตรวจเลือกด้วย

ข้ม ๔. )ผู้ที่หลีกเลี่ยงหรือขัดขึ้นไม่ไปให้คณะกรรมการดรวจเลือกเข้ากองประจำการตามกำหนดหรือหลีกเลี่ยงหรือ ขัดขึ้นเพื่อจะไม่เข้ารับราชการทหารกองประจำการมีความผิดตามพระราชบัญญัติรับราชการทหาร พ.ศ. ๒๔๙๒ มาตรา ๔๔ ด้อง จำคูกไม่เกินสามปี

ข้อ ๔. หมายเรียกเข้ารับราชการทหารฉบับนี้ถ้าจะโดยสารรถไฟ ผู้ที่ถูกเรียกต้องนำติดตัวไปให้เจ้าพนักงานรถไฟ ตรวจได้เสมอ

**ภาพที่ 4.24** แสดงตัวอย่างสำเนาหมายเรียกเข้ารับราชการทหาร (แบบ สด.35) ด้านหลัง

#### 4.3 ผู้ปฏิบัติงานตรวจสอบสำเนาบัตรประจำตัวประชาชน

ตรวจสอบความถูกต้องของสำเนาบัตรประจำตัวประชาชน ว่ามีชื่อตัว – ชื่อสกุลของ นักศึกษาปรากฏในเอกสารถูกต้องหรือไม่ ตรวจสอบบัตรประจำตัวประชาชนว่าหมดอายุหรือไม่ หากบัตรหมดอายุต้องแจ้งให้นักศึกษาดำเนินการแก้ไขให้ถูกต้อง ตรวจสอบการลงลายมือชื่อรับรอง สำเนาถูกต้องของเอกสารครบถ้วนสมบูรณ์หรือไม่

### ตรวจสอบปี พ.ศ. เกิดของนักศึกษา

ตรวจสอบปี พ.ศ.เกิดให้ตรงตามหลักเกณฑ์การขอผ่อนผันการเกณฑ์ทหาร เช่น นักศึกษาที่จะต้องเข้ารับการตรวจเลือก ๆ ในปีการศึกษา 2564 คือนักศึกษาที่เกิดในปี พ.ศ.2544 มีอายุ 20 ปีบริบูรณ์ แต่ถ้าเป็นนักศึกษาที่เกิดในปี พ.ศ.2539 - 2543 ต้องเป็นนักศึกษาสอบเข้าใหม่ที่เข้ามา ศึกษาต่อในมหาวิทยาลัยเทคโนโลยีราชมงคลธัญบุรี ชั้นปีที่ 1 หลักสูตรเทียบโอน เท่านั้น

| บัตรป<br>เลขประจำ<br>ไงคานโละ<br>ร่อตัวและร่อสกุล                                      | ระจำตัวประชาว<br>สาประชาชน 1 10<br>เม่อก Number 1 10<br>มาย ธีรภัทร์<br>Name Mr. Tee<br>Last name Siti<br>กิจรันที่<br>Date of Birth<br>ศาสนา พุทธ | 14 Thai Natio<br>45 01<br>a a c c<br>brapat<br>chayarat           | nal 9                 | <b>อย่าง</b>  |
|----------------------------------------------------------------------------------------|----------------------------------------------------------------------------------------------------|-------------------------------------------------------------------|-----------------------|---------------|
| ทีลยุ่ 1<br>เปิดคันนายาว<br>8 มิ.น. 2563<br>วันออกมัตร<br>3 Jun, 2020<br>Dala et Issue | กรุงเทพมหานคร<br>น่าง<br>(นุของโคม จงจิระ)<br>เจ้าหนักงานออกป้อง                                                                                   | 29 ft.e. 2571<br>Julies Malenti<br>29 Jul. 2028<br>Date of Expiry | 535 m2<br>535 m2      | RUTO JENSON X |
| avert                                                                                  | 22261297                                                                                                    | มิลยีร <sup>าง</sup>                                              | No sel                |               |
|                                                                                        |                                                                                                    |                                                                   | Utzinalnu<br>THAILAND |               |

ภาพที่ 4.25 แสดงตัวอย่างสำเนาบัตรประชาชน

### 4.4 ผู้ปฏิบัติงานตรวจสอบสำเนาทะเบียนบ้าน

ตรวจสอบความถูกต้องของชื่อตัว – ชื่อสกุลของนักศึกษา ในสำเนาทะเบียนบ้านว่ามีชื่อ ปรากฏอยู่หรือไม่ และลงลายมือชื่อรับรองสำเนาถูกต้องของเอกสารเรียบร้อยหรือไม่

กรณี สำเนาทะเบียนบ้านไม่มีชื่อตัว – ชื่อสกุลของนักศึกษา ให้นักศึกษานำกลับไป แก้ไขและนำเอกสารหลักฐานที่ถูกต้องส่งกลับมาใหม่อีกครั้ง

| เลขรพัสประจำบ้าน                                                                                                    | รายการเกี่ยวกับบ้าน<br>สำนักทะเบียน ก็อากันไ                                                                                                    |
|----------------------------------------------------------------------------------------------------|----------------------------------------------------------------------------------------------------|
| ราชการที่อยู่ ละเกลาสาร กรูกกา                                                                                                    | (mmiluá (kati auni)                                                                                                    |
| u                                                                                                    | 12                                                                                                    |
| ชื่อหมู่บ้าน (นายสมบูรณะ สิบๆ)                                                                                                    | น้อย้าน<br>ชื่อบ้าน                                                                                                    |
| ประเภทบ้าน น้ำน                                                                                                    | กักษณะบ้าน                                                                                                    |
|                                                                                                    | มงซือ 2011 มายกะเบียน<br>วันเดือนปีที่พิมพ์กะเบียนบ้าน<br>5589 (100 มา)<br>5589 (100 มา)<br>5589 (100 มา)                                                                                                    |
|                                                                                                    |                                                                                                    |
| เล่มที่ 1 รายการบุคลอในบ้านขอ<br>อ.ด.                                                                                                   | รมเลชราทัสประจำบ้าน<br>สัญชาติไก้ไป เพศ ป<br>สถาบอาซร์ ว้าง เกิดเมื่อ เ                                                                                                    |
| เล่มที่ 1 รายการบุคคลในบ้านขอ<br>อด_<br>ทยประจำตัวประชายน 1<br>กรศญไห้ทำเนิด ชื่อ รู                                                    | มแลขรางังประจำบำน<br>สัญชาติโกย<br>สถานการนู้                                                                                                    |
| เล่มที่ 1 รายการบุคคลในบ้านขอ<br>อ.ด.<br>พบประจำตัวประชาชน 1<br>กรคายู่ให้กำเนิด ชื่อ รู                                                | รมเลขรากัลประจำบำน<br>สัญชาติโกม ลำคับที่ 4<br>สัญชาติโกม เทิดเมื่อ<br>เกิดเมื่อ<br>1 สัญชาติ 1กอ<br>1 สัญชาติ 1กอ                                                                                             |
| เล่มที่ 1 รายการบุคคลในบ้านขอ<br>อ.ด.<br>พบประจำตัวประชาชน <sub>1</sub><br>การญี่ได้กำเนิด ชื่อ รู<br>คาสู่ได้กำเนิด ชื่อ รู<br>มาจาก 1 | มแลขรามัสประจำบำน<br>สัญชาติใน<br>สญชาติใน<br>เกิดเมือ<br>เสีญชาติ 100<br>1 สัญชาติ 100<br>1 สัญชาติ 100<br>1 สัญชาติ 100<br>1 สัญชาติ 100<br>1 สัญชาติ 100<br>1 สัญชาติ 100<br>1 สัญชาติ 100<br>1 สัญชาติ 100 |

ภาพที่ 4.26 แสดงตัวอย่างสำเนาทะเบียนบ้าน

### 4.5 ผู้ปฏิบัติงานตรวจสอบหนังสือรับรองสถานภาพการเป็นนักศึกษา

ตรวจสอบความถูกต้องของชื่อตัว – ชื่อสกุล เลขบัตรประจำตัวประชาชน รหัส นักศึกษา คณะ สาขาวิชา ตรงกับข้อมูลในแบบบันทึกการลงทะเบียนหรือไม่

หมายเหตุ ผู้ปฏิบัติงานจะต้องตรวจสอบความถูกต้องของข้อมูลและเอกสารหลักฐาน ของนักศึกษา และการลงลายมือชื่อรับรองสำเนาถูกต้องของเอกสารทุกฉบับ หากข้อมูล หรือเอกสาร ไม่ถูกต้อง ไม่ครบถ้วนสมบูรณ์ ต้องแจ้งให้นักศึกษาดำเนินการนำเอกสารหลักฐานกลับไปแก้ไข ให้เรียบร้อยก่อน และนำกลับมาส่งที่ฝ่ายสวัสดิการนักศึกษา กองพัฒนานักศึกษา ชั้น 4 ใหม่อีกครั้งโดยด่วน

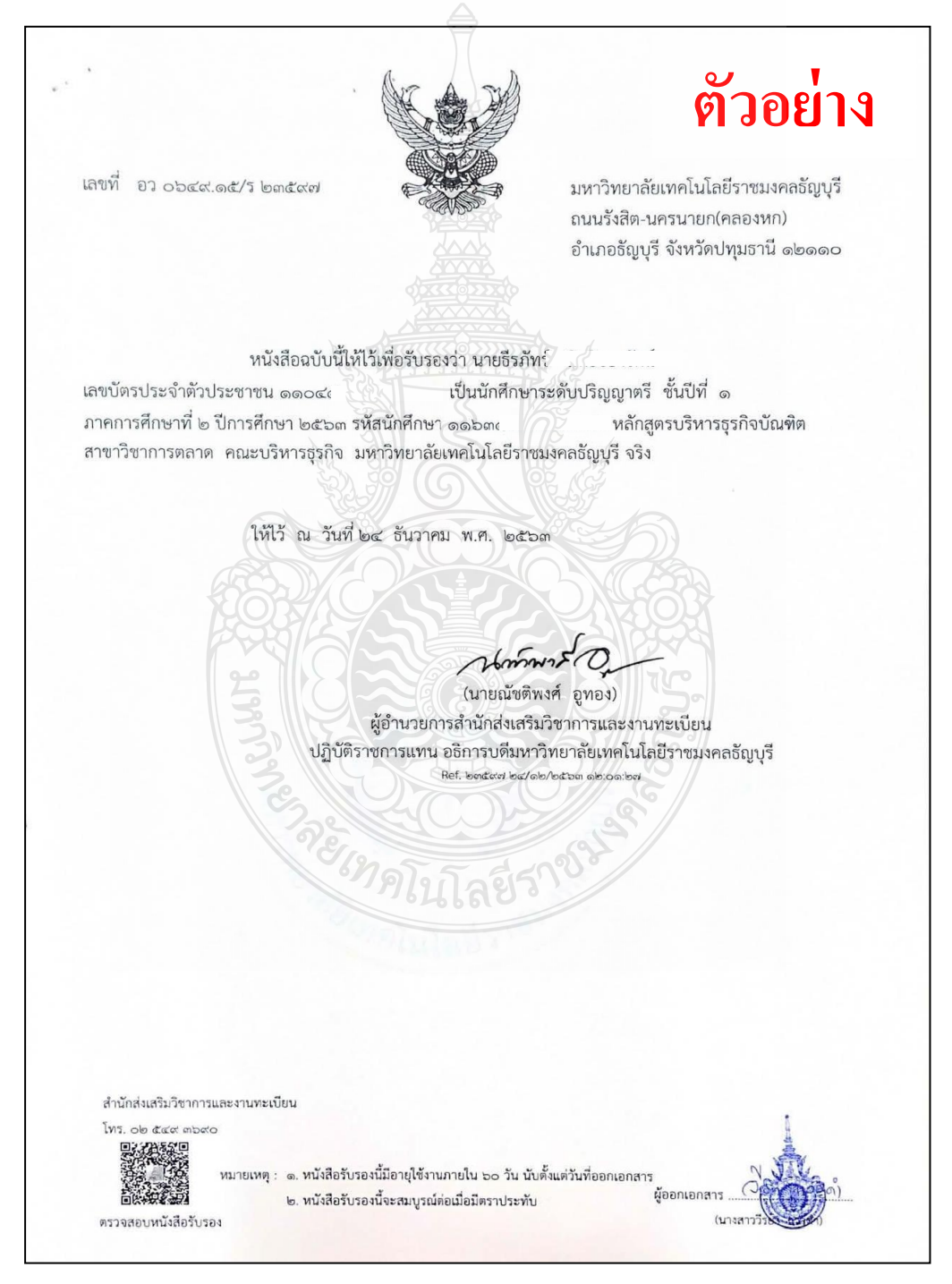

ภาพที่ 4.27 แสดงตัวอย่างหนังสือรับรองสถานภาพการเป็นนักศึกษา

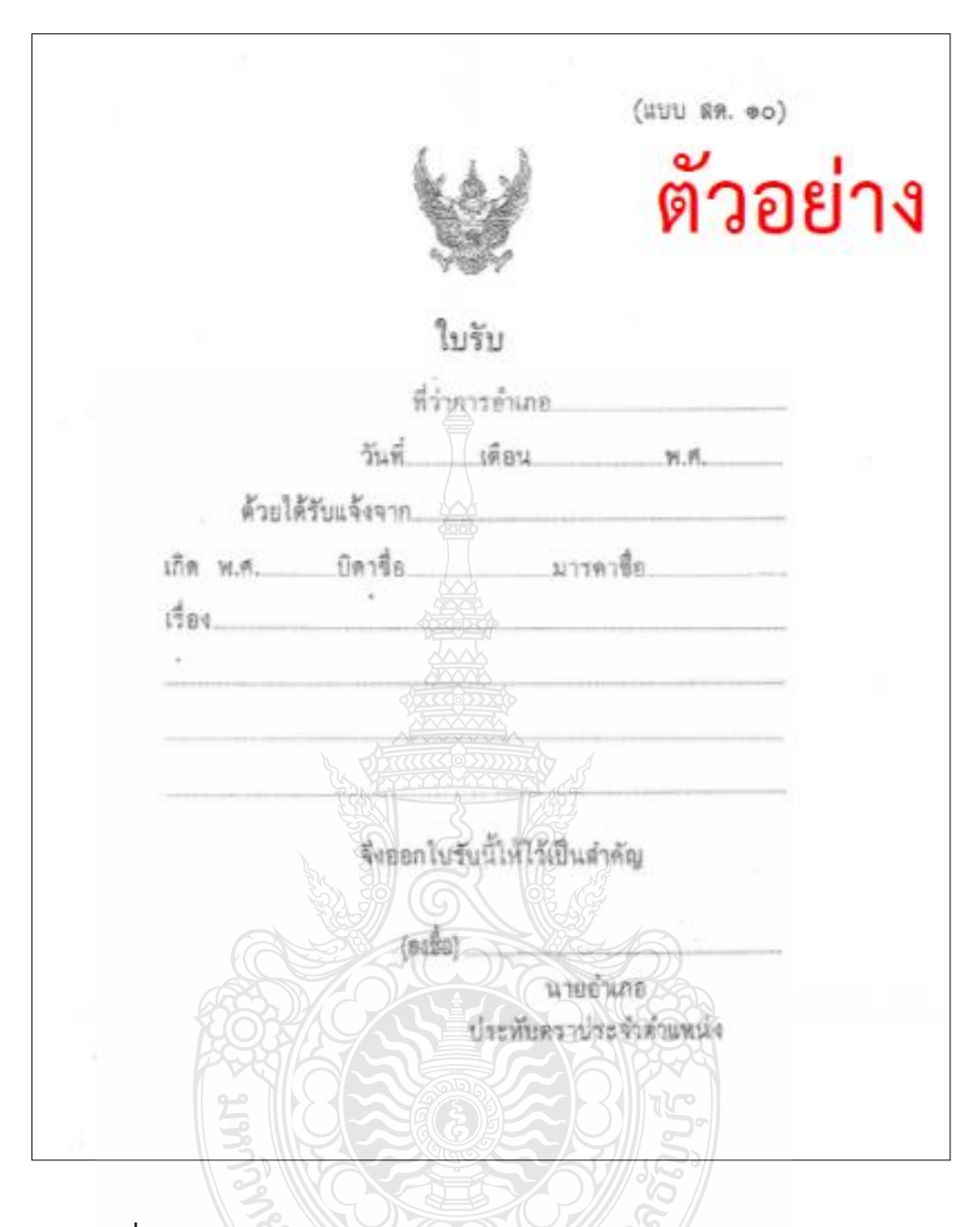

ภาพที่ 4.28 แสดงตัวอย่างสำเนาเอกสารการย้ายภูมิลำเนาทหาร แบบ สด.10

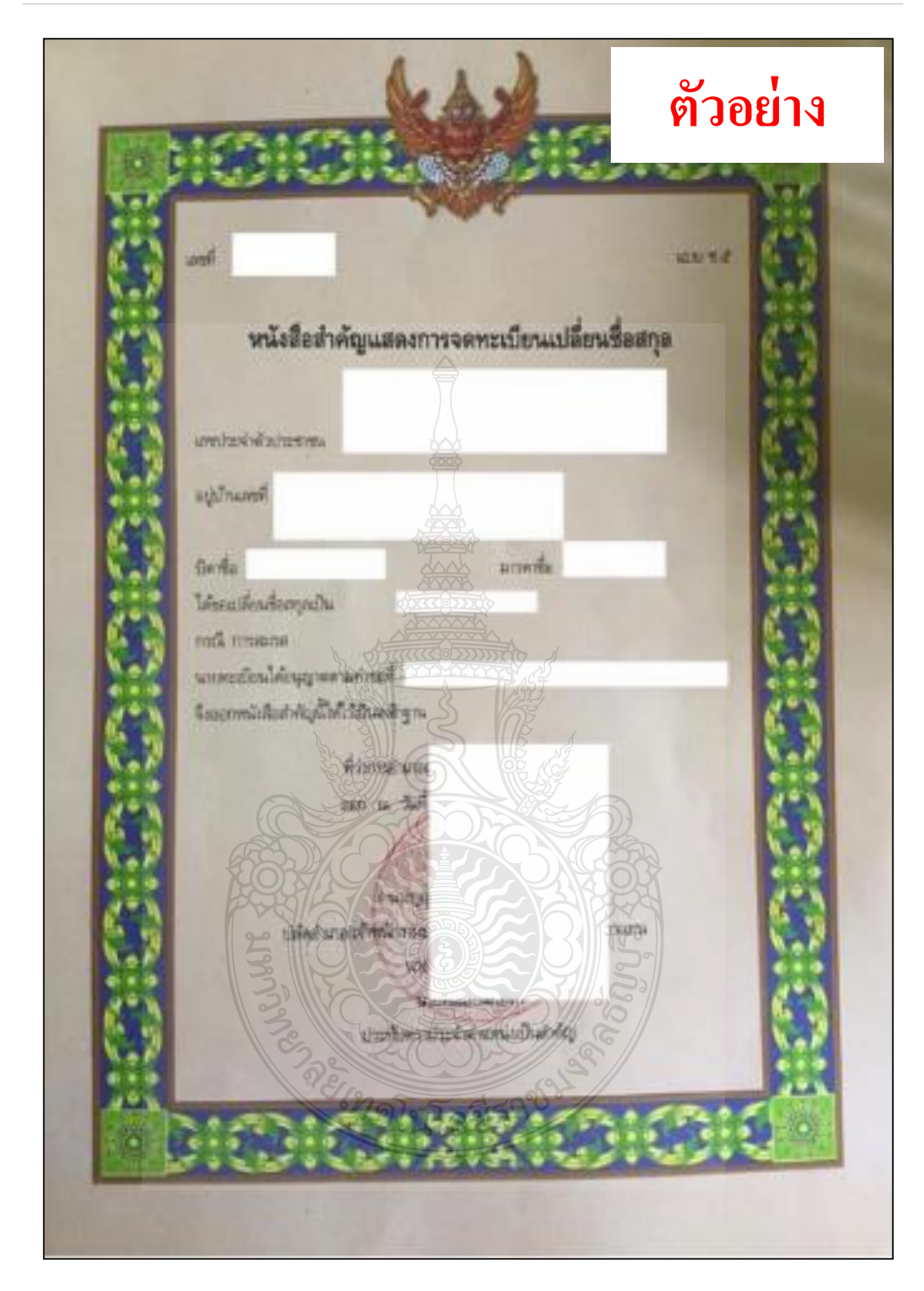

**ภาพที่ 4.29** แสดงตัวอย่างสำเนาหนังสือการเปลี่ยนชื่อตัว – ชื่อสกุล แบบ ช 5

## ขั้นตอนที่ 5 จัดพิมพ์บัญชีรายชื่อนักศึกษา และจัดพิมพ์หนังสือราชการเรียนผู้ว่าราชการจังหวัด ตามภูมิลำเนาทหารของนักศึกษา

ผู้ปฏิบัติงานดำเนินการปิดระบบลงทะเบียนสำหรับนักศึกษาผ่อนผันการเกณฑ์ทหาร สำหรับผู้ปฏิบัติงาน เพื่อนำข้อมูลการลงทะเบียนมาจัดพิมพ์บัญชีรายชื่อนักศึกษาที่มีสิทธิ์ได้รับ การขอผ่อนผัน ฯ โดยแยกตามจังหวัดภูมิลำเนาทหารของนักศึกษา ตามแบบ ม.29 (3) โดยดำเนินการดังนี้

# 5.1 ผู้ปฏิบัติงานดำเนินการปิดระบบลงทะเบียนสำหรับนักศึกษาผ่อนผัน การเกณฑ์ทหาร

ผู้ปฏิบัติงานดำเนินการปิดระบบลงทะเบียนสำหรับนักศึกษาผ่อนผันการเกณฑ์ทหาร ผ่านทางwww.sdmilitary.rmutt.ac.th/admin ซึ่งดำเนินการปิดระบบตามระยะเวลาที่กำหนดไว้ใน ประกาศมหาวิทยาลัย ๆ เรื่อง การผ่อนผันการตรวจเลือกเข้ารับราชการทหารกองประจำการ

้ขั้นตอนการปิดระบบลงทะเบียนและการจองคิวส่งเอกสาร ผู้ปฏิบัติงานดำเนินการดังนี้

1. เข้าใช้งานผ่านระบบลงทะเบียนสำหรับผู้ปฏิบัติงานทาง www.sdmilitary.rmutt.ac.th/admin

 จะแสดงหน้าจอระบบลงทะเบียนสำหรับนักศึกษาผ่อนผันการเกณฑ์ทหาร สำหรับ เจ้าหน้าที่ผู้ปฏิบัติงาน

 ผู้ปฏิบัติงาน Login เข้าสู่ระบบ โดยกำหนดค่าเริ่มต้น ชื่อผู้ใช้ คือ admin และ กำหนดค่าเริ่มต้น รหัสผ่าน คือ admin

| ← → C ▲ ไม่ปลอด                     | ลภัย sdmilitary.rmutt.ac.th/admin/                                            | 0-         |
|-------------------------------------|-------------------------------------------------------------------------------|------------|
| กองพัฒนานักศึกเ<br>มหาวิทยาลัยเทคโเ | ม<br>มโลยีราชมงคลรัญบุรี                                                      |            |
|                                     | ระบบลงทะเบียนสำหรับนักศึกษ์                                                   | 2          |
|                                     | ผ่อนผันการเกณฑ์ทหาร                                                           |            |
| เข้าสู่ระบบเจ้าหน้าที่              | 1992118 1510                                                                  |            |
| ชื่อผู้ใช้                          | admin 3                                                                       |            |
| รหัสผ่าน                            |                                                                               | 4          |
|                                     | เข้าสู่ระบบ                                                                   |            |
|                                     |                                                                               |            |
|                                     | ฝ่ายบริการและสวัสดีการนักศึกษา ชั้น 4                                         |            |
|                                     | กองพัฒนานักศึกษา อาคารสำนักส่งเสริมวิชาการและงานทะเ<br>โทร 0 2549 3674 (วีณา) | บยน (สวท.) |

4. คลิกเข้าสู่ระบบ

ภาพที่ 4.30 แสดงหน้าจอขั้นตอนการเข้าสู่ระบบผู้ปฏิบัติงาน ทาง www.sdmilitary.rmutt.ac.th/admin

จะปรากฎหน้าจอระบบลงทะเบียนเปิดใช้งานอยู่ ให้ผู้ปฏิบัติงานคลิกเลือกที่แถบเมนู
 "สถานะ" ปุ่มสีเขียว 1 ครั้ง เพื่อทำการปิดระบบลงทะเบียน

| หน้าสำหรับเจ้าหน้าที่<br>หน้าหลัก | 🗘 ตั้งค่าระบบ                    |                  |         |                                                |               |                              |
|-----------------------------------|----------------------------------|------------------|---------|------------------------------------------------|---------------|------------------------------|
| งกอาทระบบ                         | ປິປັຈຈຸບັນ                       |                  | เปลี่ยน |                                                | จัดการ        |                              |
|                                   | 2564                             |                  | 2564    | ×                                              | + สร้างปี     |                              |
|                                   | 苗 รอบการลงทะเบ                   | มียน             |         |                                                | 5             | + สร้างรอบลงทะเมื            |
|                                   | รอบที่ 1 : วันที่ 20 พฤษ<br>2564 | กาคม 2564 - 15 เ | กรกฎาคม | สถานะ : 🔾                                      | L             | + เพิ่มวันส่งเอกสาร          |
|                                   | วันส่งเอกสาร                     | ısaı             |         | สถานที่                                        |               | จำนวนนักศึกษา / จำนวน<br>รับ |
|                                   | 19 กรกฎาคม 2564                  | 09.00 u          | 16.30 u | ฝ่ายสวัสดิการนักศึกษา ชั้น 4 กองพัฒนาเ<br>รสวท | มักศึกษา อาคา | 0 / 200                      |
|                                   | 20 กรกฎาคม 2564                  | 09.00 u -        | 16.00 u | ฝ่ายสวัสดิการนักศึกษา ขั้น 4 กองพัฒนาเ<br>รสวก | โกศึกษา อาคา  | 0 / 200                      |
|                                   | 21 กรกฎาคม 2564                  | 09.00 u          | 16.00 u | ฝ่ายสวัสดีการนักศึกษา ชั้น 4 กองพัฒนาเ         | โกศึกษา อาคา  | 0 / 200                      |

ภาพที่ 4.31 แสดงหน้าจอของระบบลงทะเบียนเปิดใช้งานอยู่

6. แถบเมนู "**สถานะ**" จะเปลี่ยนเป็น <mark>ปุ่มสีแดง</mark> เป็นอันเสร็จสิ้นการปิดระบบลงทะเบียน

| กองพัฒนานักศึกษา<br>มหาวิทยาลัยเทคโนโลยีราชมง | unašnuųš                          |                       | 3015.                                                       | ดิดต่อ/สอบถาม                |
|-----------------------------------------------|-----------------------------------|-----------------------|-------------------------------------------------------------|------------------------------|
| หน้าสำหรับเจ้าหน้าที่<br>希 หน้าหลัก           | 🌣 ตั้งค่าระบบ                     |                       | 55/1.5                                                      |                              |
| ออกจากระบบ                                    | ປປັວຈຸບັນ                         | เปลี่ยน               | ðanns                                                       |                              |
|                                               | 2564                              | 2564                  | + สร้างปี                                                   | 7                            |
|                                               |                                   | martin                | SZNO°                                                       |                              |
|                                               | 📋 รอบการลงทะเบิ                   | ieu                   |                                                             | + สร้างรอบลงทะเบียน          |
|                                               | รอบที่ 1 : วันที่ 20 พฤษภ<br>2564 | าคม 2564 - 15 กรกฎาคม | ສດານະ : 🔾                                                   | + เพิ่มวันส่งเอกสาร          |
|                                               | วันส่งเอกสาร                      | IDAT                  | สถานที่                                                     | จำนวนนักศึกษา / จำนวน<br>รับ |
|                                               | 19 กรกฎาคม 2564                   | 09.00 u 16.30 u.      | ฝ่ายสวัสดิการขักศึกษา ขั้น 4 กองพัฒนานักศึกษา อาคา<br>รสวท. | 0 / 200                      |
|                                               | 20 กรกฎาคม 2564                   | 09.00 u 16.00 u.      | ฝ่ายสวัสดิการนักศึกษา ชั้น 4 กองพัฒนานักศึกษา อาคา<br>รสวท. | 0 / 200                      |
|                                               | 21 กรกฎาคม 2564                   | 09.00 u 16.00 u.      | ฝ่ายสวัสดีการนักศึกษา ชั้น 4 กองพัฒนานักศึกษา อาคา<br>รสวท. | 0 / 200                      |

**ภาพที่ 4.32** แสดงหน้าจอปิดระบบลงทะเบียนของ รอบที่ 1

### 5.2 ขั้นตอนการดึงข้อมูลการลงทะเบียนนักศึกษาผ่านระบบwww.sdmilitary.rmutt.ac.th/admin

ผู้ ป ฏิ บั ติ ง า น น ำ ข้ อ มู ล นั ก ศึ ก ษ า ที่ ล ง ท ะ เบี ย น ผ่ า น ร ะ บ บ www.sdmilitary.rmutt.ac.th/admin เพื่อดึงข้อมูลมาดำเนินการจัดพิมพ์บัญชีรายชื่อนักศึกษา ที่มีสิทธิ์ได้รับการขอผ่อนผันการเกณฑ์ทหาร โดยดำเนินการดังนี้

 ผู้ปฏิบัติงานเข้าใช้งานผ่านทาง www.sdmilitary.rmutt.ac.th/admin เมื่อใส่ชื่อ ผู้ใช้งานใส่รหัสผ่านเรียบร้อยแล้ว ให้คลิกเข้าสู่ระบบ (ดังแสดงตัวอย่างภาพที่ 4.30 หน้าที่ 57)

2. เมื่อเข้าสู่ระบบจะแสดงหน้าจอรอบการลงทะเบียน ให้ผู้ปฏิบัติงานคลิกเลือก
 "จำนวนนักศึกษา / จำนวนรับ" ของวันที่ต้องการจะดึงข้อมูล

| C 🔺 ใม่ปลอดภัย   sd                 | military.rmutt.ac.th/adm               | nin/bn-admin-config.php    |                                                         | Q 🕁                     |
|-------------------------------------|----------------------------------------|----------------------------|---------------------------------------------------------|-------------------------|
| ดองพัฒนานักศึกษ<br>มหาวิทยาลัยเทคโน | า<br>โลยี <mark>ราชมงคลธัญบุ</mark> รี |                            |                                                         | ดิดต่อ/สอบถาม           |
| หน้าสำหรับเจ้าหน้าที่<br>หน้าหลัก   | 🌣 ตั้งค่าระบเ                          |                            |                                                         |                         |
| ออกจากระบบ                          | ปีปัจจุบัน                             | เปลี่ยน                    |                                                         | จัดการ                  |
|                                     | 2564                                   | 2564                       |                                                         | + สร้างปี               |
|                                     | รอบที่ 1 : วันที่ 20<br>กรกฎาคม 2564   | <b>2 พฤษภาคม 2564 - 15</b> | สถานะ : О                                               | + เพิ่มวันส่ง<br>เอกสาร |
|                                     | วันส่งเอกสาร                           |                            | สถานที่                                                 | จำนวนนักศึก             |
|                                     | 19 กรกฎาคม<br>2564                     | 09.00 u 16.30<br>u.        | ฝ่ายสวัสดีการนักศึกษา ชั้น 4<br>พัฒนานักศึกษา อาคารสวท. | nov 149//200            |
|                                     | 20 กรกฎาคม<br>2564                     | 09.00 u 16.00<br>u.        | ฝ่ายสวัสดิการนักศึกษา ชั้น 4<br>พัฒนานักศึกษา อาคารสวท. | กอง 117 / 200           |
|                                     | 21 กรกฎาคม                             | 09.00 u 16.00              | ฝ่ายสวัสดิการนักศึกษา ชั้น 4                            | กอง 141 / 200           |

ภาพที่ 4.33 แสดงหน้าจอข้อมูลการลงทะเบียนผ่านระบบของนักศึกษา

 จะแสดงหน้าจอข้อมูลของนักศึกษาที่ลงทะเบียนสำหรับผ่อนผันการเกณฑ์ทหาร ผ่านระบบทั้งหมด ให้ผู้ปฏิบัติงานคลิกเลือก "export"

| กองพัฒนานักศึกษา<br>มหาวิทยาลัยเทคโนโลยีราชมงคล   | ธัญบุรี                                          |                                                                                           |                                                       |                            |                                       | ติดต่อ/สอบกาม   |
|---------------------------------------------------|--------------------------------------------------|-------------------------------------------------------------------------------------------|-------------------------------------------------------|----------------------------|---------------------------------------|-----------------|
| หน้าสำหรับเจ้าหน้าที่<br>╋ หน้าหลัก<br>ออกจากระบบ | 📕 ราย<br>ปี : 25<br>รอบลง<br>วันส่งเส<br>จังหวัด | ยชื่อนักศึกษาที่ล<br>53<br>ทะเบียนวันที่ : 1 มก<br>วกสาร : 19 ตุลาคเ<br>(ภูมิลำเนาทหาร) : | งทะเบียน<br>กราคม 2513 - 1 ม<br>ม 2563<br>ฤกจังหวัด 1 | instau 2513<br>Y           |                                       | / 3             |
|                                                   |                                                  |                                                                                           |                                                       |                            |                                       |                 |
|                                                   | ลำดับ                                            | ชื่อ - นามสกุล                                                                            | จังหวัด (ภูมิลำเนา<br>ทหาร)                           | คณะ                        | สาขา                                  | export          |
|                                                   | 1                                                | นาย สุรชาพงศ์<br>โสด <mark>า</mark> บัน                                                   | อุดรธานี                                              | คณะครุศาสตร์<br>อุตสาหกรรม | วิศวกรรมไฟฟ้า                         | 🛛 ດູບັອມູລ 🥤 ລບ |
|                                                   | 2                                                | นาย สุรชัย เท<br>วะณา                                                                     | ลำปาง                                                 | คณะวิศวกรรมศาสตร์          | วิศวกรรมโยธา                          | 🐵 ดูข้อมูล 🥤 ลบ |
|                                                   | з                                                | นาย อธิพงศ์ เพ็ชร<br>ศรี                                                                  | สงขลา 🧑                                               | คณะวิศวกรรมศาสตร์          | วิศวกรรมโยธา                          | 🛛 ດູບ້อມູລ 🥤 ລບ |
|                                                   | 4                                                | นาย จักรกฤษ<br>ชอบธรรม                                                                    | เพชรบูรณ์                                             | คณะวิศวกรรมศาสตร์          | วิศวกรรมโยธา                          | 💿 ດູນ້ອມູລ 🥛 ລບ |
|                                                   | 5                                                | นาย เจษฎา สุกา<br>วาศ                                                                     | นครสวรรค์                                             | คณะวิศวกรรมศาสตร์          | วิศวกรรมโยธา                          | 🛛 ດູບ້อມູລ 📑 ລບ |
|                                                   | 6                                                | นาย นิธิศ พลเยียม                                                                         | กรุงเทพมหานคร                                         | คณะบริหารธุรกิจ            | คอมพิวเตอร์ธุรกิจ                     | 🐵 ດູນັວມູລ 👕 ລບ |
|                                                   | 7                                                | นาย นพพร สาลี<br>ภัทรกุล                                                                  | ปทุมธานี                                              | คณะมริหารธุรทิจ            | การจัดการ-การจัดการทรัพยากร<br>มนุษย์ | 🛛 ດູບ້ວມູລ 🥛 ລບ |
|                                                   | 8                                                | นาย วิศวะ จุล<br>วรรณ์                                                                    | กรุงเทพมหานคร                                         | คณะวิศวกรรมศาสตร์          | วิศวกรรม                              | 🐵 ດູນ້ວມູລ 👕 ລບ |

ภาพที่ 4.34 แสดงหน้าจอข้อมูลการลงทะเบียนของนักศึกษาตามวันที่เลือกวันส่งเอกสาร

4. จะแสดงข้อมูลที่ "export" ออกมาในรูปแบบไฟล์ "Excel" ดังภาพ

<u>ข้อควรระวัง</u> ผู้ปฏิบัติงานจะต้องตรวจสอบความถูกต้องของข้อมูลหมายเลขบัตรประจำตัว ประชาชน ชื่อตัว – ชื่อสกุล ปีพ.ศ.เกิด ตรวจสอบชื่อบิดา ชื่อมารดา ตรวจสอบที่อยู่ตามจังหวัด ภูมิลำเนาทหาร ตรวจสอบความถูกต้องที่อยู่ตามทะเบียนบ้าน ตรวจสอบใบสำคัญเลขที่/ปีพ.ศ. ตรวจสอบหมายเรียกเลขที่/ปีพ.ศ. ข้อมูลจะต้องถูกต้องและตรงกันกับเอกสารหลักฐานที่แนบ ก่อนนำข้อมูลมาจัดพิมพ์บัญชีรายชื่อแจ้งผู้ว่าราชการจังหวัดตามภูมิลำเนาทหาร

|            |                                                 |                                  |                        |                 |                                             |                                  |                                                   |                            |                |         |              | 5                      |                     |             |         |                             |                                                                   |                 |
|------------|-------------------------------------------------|----------------------------------|------------------------|-----------------|---------------------------------------------|----------------------------------|---------------------------------------------------|----------------------------|----------------|---------|--------------|------------------------|---------------------|-------------|---------|-----------------------------|-------------------------------------------------------------------|-----------------|
|            | 9 · 6 · 6                                       |                                  |                        |                 |                                             |                                  |                                                   | บัญชีม่อนเงินหการ ร        | aufi 2 - Excel |         |              |                        |                     |             |         |                             |                                                                   | 8 - 8 X         |
|            | Home Inser                                      | Page Layout                      |                        | Review          | View Q Tell me w                            | het you want to do               |                                                   |                            |                |         |              |                        |                     |             |         |                             |                                                                   | Sign in A Share |
| Paste<br>• | 6 Cut<br>2 Copy +<br>Format Painter<br>pboard 5 | Calibri •<br>B I U • 🖂 •<br>Fort | n • A A = =            | ■ 秒·<br>■ • ■ • | ₩vap Text<br>E II Merge & Center<br>proment | General<br>• • % • *<br>5 Number | •<br>20<br>Concitional for<br>Formatting • T<br>5 | Normal<br>mat as<br>able T | Bad<br>Explo   | natory  | Good Good    | Nectral<br>Linked Cell | Calculation<br>Note | inse        | t Del T | × IIII ΣA<br>ete Format<br> | utoSum * A<br>Z *<br>Sort & Fin<br>lear * Filter * Sel<br>Editing | d&<br>ect*      |
| R74        | ▼ : X                                           | √ fx                             |                        |                 |                                             |                                  |                                                   |                            |                |         |              |                        |                     |             |         |                             |                                                                   |                 |
| A A        | В                                               | C                                | D                      | E               | F                                           | G                                | н                                                 | 1                          | J              | K       | L            | М                      | N                   | 0           | р       | Q                           | R                                                                 | S               |
| 1 ข้อมู    | ลผู้สมัคร / ปี 2564                             | / รอบวันที่ 1 กันยาย             | น 2564 - 26 ตุลาคม 256 | 4               |                                             |                                  |                                                   |                            | ที่อยู่ดาม ส   | n.9     |              |                        |                     | ที่อยู่ดามพ | าะเบีย  | แบ้าน                       |                                                                   |                 |
| 2 ล่าด้    | เรพัสบัครประชาช                                 | เชื่อ                            | ชื่อสกุล               | เกิด พ.เ        | ศ. ชื่อบิดา                                 | นามสกุลบิดา                      | ชื่อมารดา                                         | นามสกุลมารดา               | บ้านเลชที่     | หมู่ที่ | ต่ายล        | อ่าเภอ                 | จังหวัด             | บ้านเลขที่  | หมู่ที่ | ต่ายล                       | อ่าเภอ                                                            | จังหวัด         |
| 3 1        | 1110301353805                                   | นายเจนบุวัฒน์                    | งามละม้าย              | 2544            | นาย ตั้                                     | ลิ้มเจริญวิทยาคม                 | นางสาว ล่ายอง                                     | งามละม้าย                  | 60/5           | 3       | ราชาเทวะ     | บางพลี                 | สมุทรปราการ         | 230/1       | 10      | บางพลิใหญ่                  | บางพลี                                                            | สมุทรปราการ     |
| 4 2        | 1102700821090                                   | นายสุภชัย                        | ด่ากัญญา               | 2544            |                                             | -                                | นางสาว สมสนิท                                     | ต่ากัญญา                   | 47/345         |         | บางชั้น      | คลองสามวา              | กรุงเทพมหานค        | 24          | 12      | ทรายกองดินใด้               | คลองสามวา                                                         | กรุงเทพมหานคร   |
| 5 3        | 1103703349171                                   | นายศศกรณ์                        | จ้อยทองมูล             | 2544            | นาย สมศักดิ์                                | จ้อยทองมุล                       | นาง ศศนันท์                                       | แย็มขึ้น                   | 3/7            |         | สีกัน        | ดอนเมือง               | กรุงเทพมหานด        | 3/7         | 2       | สีกัน                       | ดอนเมือง                                                          | กรุงเทพมหานคร   |
| 6 4        | 1101501068617                                   | นายกฤษตา                         | ทองไข่มุกต์            | 2543            | นาย บุรินทร์                                | ชชีพ                             | นางสาว ชัชชนก                                     | ทองใช่มุกด์                | 326/1          |         | บุคคโล       | ธนบุรี                 | กรุแทพมหานค         | 326/1       |         | บุคคโล                      | ธนบุรี                                                            | กรุงเทพมหานคร   |
| 7 5        | 1100501583901                                   | นายทศฎั                          | สุขสวัสดิ์             | 2544            | นาย ระพินธ์                                 | สุขสวัสต์                        | นาง สุนิสา                                        | สุขสวัสดิ์                 | 17/405         |         | อนุสาวรีย์   | บางเขน                 | กรุงเทพมหานค        | 17/405      |         | อนุสาวรีย์                  | 11701211                                                          | กรุงเทพมหานคร   |
| 8 6        | 110100086094                                    | นายสิรวิชญ์                      | เทพบุนทอง              | 2544            | นาย ธีระพงษ์                                | เทพขุนทอง                        | นางสาว นลินทีพย์                                  | รังส์โอภาส                 | 100/356        |         | ราษฎร์พัฒนา  | สะพานสูง               | กรุงเทพมหานค        | 100/356     |         | ราษฎร์พัฒนา                 | สะพานสูง                                                          | กรุงเทพมหานคร   |
| 9 7        | 1104300432195                                   | นายธนพล                          | วารีระชะนี             | 2544            | นาย นายทองต์                                | วาวีระชะนี                       | นาง ภมรวรรณ                                       | วาวีระชะนี                 | 118/61         |         | ดู้สิ่งเหนือ | หนองจอก                | กรุงเทพมหานค        | 118/61      |         | ดูฟังเหนือ                  | หนองจอก                                                           | กรุงเทพมหานคร   |
| 10 8       | 1102003314919                                   | นายกันดวัฒน์                     | แดงอรุณ                | 2544            | นาย สุชาติ                                  | แดงอรุ                           | นางสาว สมุด                                       | พิมพประชา                  | 70/174         | 3       | บางใหญ่      | บางใหญ่                | นนทบุรี             | 70/174      | 3       | บางใหญ่                     | บางใหญ่                                                           | นนทบุรี         |
| 11 9       | 1101700296881                                   | นายรชด                           | โอฟ้ารวิกัยกิจกุล      | 2544            | นาย สุขาญ                                   | โอพำรวิกัยกิจกุล                 | นาง มัทนา                                         | เชียงอั่ง                  | 2              |         | ดลาดขวัญ     | เมืองนนทบุรี (1)       | นนทบุรี             | 170         | 2       | เขาข่ายธง                   | ดากฟ้า                                                            | นครสวรรค์       |
| 12 10      | 1100201615069                                   | นายวชิร                          | เสาวพันธ์              | 2544            | นาย ประสงค์                                 | เสาวพันธ์                        | นาย นิตย์                                         | แขมดำ                      | 40/199         | 4       | คลองสาม      | คลองหลวง               | ปพุมธานี            | 40/199      | 4       | คลองสาม                     | คลองหลวง                                                          | ปทุมธานี        |
| 13 11      | 1348500009166                                   | นายถึรพล                         | สายสิ่งห์              | 2544            | นาย ทองจันทร์                               | สายสิงห์                         | นางสาว สายใจ                                      | ดีมาก                      | 31/2836        | 2       | คลองสาม      | คลองหลวง               | ปทุมธานี            | 31/2836     | 2       | คลองสาม                     | คลองหลวง                                                          | ปทุมธานี        |
| 14 12      | 1139600131624                                   | นายเรื่องศักด์                   | ทองดี                  | 2544            | นาย ดีริ                                    | ทองดี                            | นาง วราพร                                         | ทองดี                      | 24/31          | 2       | คลองสี       | คลองหลวง               | ปทุมธานี            | 24/31       | 2       | คลองสี                      | คลองหลวง                                                          | ปทุมธานี        |
| 15 13      | 1100703157903                                   | นายหรัณย์                        | อภิรัตน์               | 2544            | นาน เกษมสันด์                               | อภิรัตน์                         | นาง ที่พวรรณ์                                     | อภิรัตน์                   | 37/774         |         | คลองสาม      | คลองหลวง               | ปทุมธานี            | 37/774      | 4       | คลองสาม                     | คลองหลวง                                                          | ปทุมธานี        |
| 16 14      | 1129700240905                                   | นายปฏิภาณ                        | บั้นเพ็ชร              | 2544            | นาย สมชาย                                   | ปั้นเพ็ชร                        | นาง ศิริวรรณ์                                     | โพธาวรรณ์                  | 45/234         | 1       | คลองหก       | คลองหลวง               | ปทุมธานี            | 45/234      | 1       | คลองหก                      | คลองหลวง                                                          | ปทุมธานี        |
| 17 15      | 1149900664784                                   | นายณัฐวุฒิ                       | มั่นใจอารยะ            | 2544            | นาย อุตร                                    | ภาคี                             | นาง ณัตฐาศิริ                                     | มั่นใจอารยะ                | 11/2           | 11      | คลองห่า      | คลองหลวง               | ปทุมธานี            | 11/2        | 11      | คลองห่า                     | คลองหลวง                                                          | ปทุมธานี        |
| 18 16      | 1100501562122                                   | นายภูสิญจ์                       | พุ่มประดับ             | 2544            | นาย สุรชัย                                  | พุ่มประดับ                       | นาง อรนุชา                                        | ปะหะกิจ                    | 90/127         |         | บึงสนั่น     | ธัญบุรี                | ปทุมธานี            | 90/127      | 1       | บึงสนั่น                    | ธัญบุรี                                                           | ปทุมธานี        |
| 19 17      | 1101801145676                                   | นายพีรพล                         | คุ่มโต                 | 2544            | นาย สุระศักดิ์                              | ประถมเล็ก                        | นางสาว พรทิพย์                                    | คุ่มโด                     | 75/9           | 2       | รังสิด       | ត័លបុរី                | ปทุมธานี            | 75/9        | 2       | รังสิต                      | ត័ល្អបុរី                                                         | ปทุมธานี        |
| 20 18      | 1840301100382                                   | นายนายวรณัฐ                      | สังศิลปเวช             | 2544            | นาย วรพล                                    | สังดิลปเวช                       | นาง จันทร์จิรา                                    | ขึ้นชม                     | 23/334         | 3       | ล่าผักกูด    | ត័លប្តទី               | ปทุมธานี            | 23/334      | 3       | ล่าผักกูด                   | ธัญบุรี                                                           | ปทุมธานี        |
| 21 19      | 1260401130068                                   | นายศรัณย์                        | สេซุ                   | 2544            | นาย สมดวร                                   | ដេដ្                             | นางสาว สมยศ                                       | บาลี                       | 66/470         | 2       | บึงน้ำรักษ์  | ชัญบุรี                | ปพุ่มธานี           | 200/1032    | 1       | บึงสนั่น                    | ชัญบุรี                                                           | ปทุมธานี        |

**ภาพที่ 4.35** แสดงตัวอย่างข้อมูลนักศึกษารูปแบบไฟล์ Excel

5.3 ผู้ปฏิบัติงานดำเนินการจัดพิมพ์บัญชีรายชื่อผู้ที่มีสิทธิ์ได้รับการผ่อนผันการเกณฑ์ทหาร ตามแบบ ม.29 (3)

ผู้ปฏิบัติงานจัดพิมพ์บัญชีรายชื่อนักศึกษาที่มีสิทธิ์การขอผ่อนผันการเกณฑ์ทหาร โดยจัดพิมพ์ บัญชีรายชื่อโดยแยกตามจังหวัดภูมิลำเนาทหารของนักศึกษา แยกตามเขต/อำเภอ เพื่อความสะดวก ในการตรวจสอบข้อมูลนักศึกษา โดยจัดพิมพ์เป็น File Excel โดยตั้งค่าหน้ากระดาษเป็น A4 ตามแนวนอน และ กำหนดให้พิมพ์บัญชีรายชื่อนักศึกษา แยกตามจังหวัดตามภูมิลำเนาทหารแยกตามเขต/อำเภอ หน้าละ 1 จังหวัด ๆ หน้าละจำนวน 15 ราย (ไม่พิมพ์หลายจังหวัดลงในแผ่นเดียวกัน) โดยดำเนินการดังนี้

 5.3.1. ผู้ปฏิบัติงานนำข้อมูลนักศึกษาผ่านระบบมาจัดพิมพ์บัญชีรายชื่อของนักศึกษา ที่มีสิทธิ์การขอผ่อนผันการเกณฑ์ทหาร พิมพ์หมายเลขบัตรประจำตัวประชาชน ชื่อ – นามสกุล ปีพ.ศ.เกิด ตรวจสอบข้อมูลให้ถูกต้องโดยดูจากเอกสารหลักฐานจากสำเนาบัตรประจำตัวประชาชน
 5.3.2 พิมพ์ชื่อบิดา มารดา ของนักศึกษาตรวจสอบข้อมูลให้ถูกต้องโดยดูจากเอกสาร

หลักฐานสำเนาทะเบียนบ้านของนักศึกษาและเอกสารแบบ สด.9 และ เอกสารแบบ สด.35

5.3.3 พิมพ์เลขที่อยู่ตามจังหวัดภูมิลำเนาทหาร ตรวจสอบข้อมูลให้ถูกต้องโดยดูจาก เอกสารแบบ สด.35 หรือใบรับแจ้งการย้ายภูมิลำเนาทหาร แบบ สด.10 (ถ้ามี)

5.3.4 พิมพ์เลขที่อยู่ตามทะเบียนบ้านของนักศึกษาตรวจสอบข้อมูลให้ถูกต้อง โดยดูจาก เอกสารสำเนาทะเบียนบ้านของนักศึกษา

5.3.5 พิมพ์เลขที่ / ปี พ.ศ. แบบ สด.9 และ แบบ สด.35 ตรวจสอบข้อมูลให้ถูกต้อง โดยดูจากเอกสารแบบ สด.9 และ เอกสารแบบ สด.35

|       | 2           |                          | 20   | 3371                                    | บัญชีรายชื่อง                | มักสึก | เษา เ | มหา  | วิทยาลัยเท | คโนโลยีราชเ   | มงคลอัญบุรี       | XC        | Ŕ       | 1               |                         |             | ×         |           |
|-------|-------------|--------------------------|------|-----------------------------------------|------------------------------|--------|-------|------|------------|---------------|-------------------|-----------|---------|-----------------|-------------------------|-------------|-----------|-----------|
|       |             |                          | C V  | ที่มีสิทธิ์ได้รับ                       | การผ่อนผันตรวจเลื            | อกเข้  | ำรับ  | ราช  | การพหารก   | องประจำการ    | ประจำปีการ        | รศึกษา พ. | 1.25    | 53              |                         |             |           |           |
|       |             |                          |      | ดามหา                                   | มังสือ ที่ อว 0649.2         | /      | G,    |      | ถงวัน      | ที            |                   | 1.72      |         |                 |                         |             |           |           |
|       |             |                          | เกิด | 5                                       | đa 🚽                         | -      | 2 1   | ມີຄຳ | เนาตารณาตร | า 5 แห่งพระรา | ซบัญญัติ          |           |         |                 | ·4 e                    |             | ใบสำคัญ   | หมายเรียก |
| สำคับ | รดบขณายานหร | ชื่อ - ชื่อสกุล          | W.Ø. | พ.ศ. ปีคา มารหา รับราชการพหาร พ.ศ. 2497 |                              |        |       |      |            |               |                   | (ster.9)  | (สค.35) |                 |                         |             |           |           |
|       | 1120101     |                          | -    | 50 (()                                  |                              | บ้าน   | unui/ | NUÍS | ดำนล       | อำเภอ         | จังหวัด           | บ้านเอาฟ  | พมุร    | ดำบล            | อำเภอ                   | จังหวัด     | เลซที่/ปี | เลขที่/ปี |
| 1.    | 1139        | รี นายสิรวิชญ์ 🦷 ัฒน์    | 3    | นาษสุรัช                                | นางสาวสุภาพร                 | 4      | 18    | 1    | คลองหนึ่ง  | #60411834     | ปทุมธานี          | 4 6       | 1       | คลองหนึ่ง       | N88434834               | ปทุมธานี    | 741/2561  | 89/2563   |
| 2.    | 1103        | ร์ นายชนาชิป             | 3    | นายะณูญ                                 | นางวิธีพหา                   |        | X     | 4    | 1001801    | PERFERN       | ปหุมธานี          | 2         | 4       | ทสองสอง         | 9000430024              | ปทุมธานี    | 305/2560  | 5/2563    |
| 3.    | 1139        | ร์ นายวศิน บัว           |      | นายนิธิค                                | นางสุภาภรณ์                  |        | 1     | 11   | ทลองทั่า   | 680411804     | ปหุ่มธานี         | 1         | 11      | คลองห้า         | 988943824               | ปทุมธานี    | 926/2563  | 33/2563   |
| 4.    | 1103        | i นายอรรถชัย             | 3    | นายอารัญ                                | มางบุษบา                     | 3      | 36    | 2    | ทลองสาม    | 00040834      | ปทุมธานี          | 3 16      | 2       | ทลองสำม         | 100430034               | ปทุมธานี    | 720/2561  | 95/2563   |
| 5.    | 1139        | 1 นายประเทศวร์           | 3    | นายสมศักด์                              | นางมิยคา                     |        |       | 6    | กลองสี่    | คลองหลวง      | ปทุมธานี          | XX        | 6       | คลองส์          | 9000330234              | ปพุมธานี    | 918/2563  | 46/2563   |
| 6.    | 1104        | เนายรณชัย เ              | 3    | นายส่ำ                                  | 11165004                     | 3      | 10    | 2    | ทธองสาม    | 10041001      | ปหุณตานี          | 3 30      | 2       | พลองสำม         | NEE44824                | ปทุมธานี    | 931/2563  | 151/2563  |
| 7.    | 1139        | 1 นายวูฒิไกร             | 3    | นายนซี                                  | นางเกตุศนีย์                 | 6)     | Ц     | 7    | ทอองสอง    | 10041024      | ปพุฆธานี          | 1         | 7       | ทธองสอง         | PERFORM                 | ปทุมธานี    | 780/2562  | 51/2563   |
| 8.    | 1100:       | <sup>1</sup> นายณัฐนันท์ | 3    | นายอำนวย                                | นางสาวพรรณ์ภา                | 4      | )9    | 4    | พลองสำม    | F88411834     | ปทุมธานี          | 4 09      | 4       | พลองสำม         | 10001310 <sup>-24</sup> | ปทุมธานี    | 43/2560   | 56/2563   |
| 9.    | 1139        | ) นายเอกซัย า            | 3    | บายเขตร                                 | นางสำนามอพร                  |        | Ĺ.    | 4    | กลองส์     | 000490034     | ปทุมธานี          | 1 6       | 4       | neosii          | NUDAMU24                | ปพุมธานี    | 917/2563  | 45/2563   |
| 10.   | 1103        | ) นายอภิสิทธิ์           | 3    | นายชั่นทอง                              | นางสาวญหา                    | 3      | 14    | 2    | คลองสำม    | 10011031      | ปทุมธานี          | 3 74      | 2       | พลองสำม         | 9889431824              | ปทุมธานี    | 933/2563  | 152/2563  |
| 11.   | 1104:       | 1 นายวรุฒ ใจ             | 3    | นายสมใจ                                 | นางบัณฑิตย์                  |        | 8     | 7    | คลองท้า    | PED478334     | ปทุมธานี          |           | 7       | คลองห้า         | 10011011                | ปพุมธานี    | 894/2563  | 31/2563   |
| 12.   | 1139        | นายสุทิวัส 1             | 3    | นายสมาน                                 | นางสุทิศา                    | -      |       | 3    | หลองห้า    | 1000430034    | ปพุมธานี          |           | 3       | คลองห้า         | 988943824               | ปพุมธานี    | 518/2561  | 18/2563   |
| 13.   | 1579!       | ปายภูริพงศ์ เ            | 2    | นายศิริพงษ์                             | นางสาวจิตรม <mark>า</mark> ศ | 9!     | 11    | 6    | คลองหนึ่ง  | 10011031      | ปทุมธานี          | 9 1       | 1 6     | คลองหนึ่ง       | 100130331               | ปทุมธานี    | 1180/2563 | 7/2563    |
| 14.   | 1139        | ) นายปณิชาน              | 3    | นายสำเนา                                | นางสาวสาลี่                  | -      | 1     | 7    | กอองส์     | 9000490034    | ปทุมธานี          |           | 7       | คลองส์          | PERFORM                 | ปพุมธานี    | 909/2563  | 43/2563   |
| 15.   | 1140.       | 4 นายสิงกราน.            | 3    | นา <mark>ยว</mark> ิบูลย์               | นางสายพื้น                   | 1      | 17    | 13   | คลองหนึ่ง  | 10041034      | ปพุมธานี          | 1 17      | 13      | คลองหนึ่ง       | 1001310124              | ปทุมธานี    | 916/2563  | 150/2563  |
|       |             |                          |      |                                         |                              |        |       |      |            |               | <b>งอรับรองว่</b> | าบุคคลคาม | มัญซีร  | ายชื่อที่ได้รับ | การผ่อนผันเป็น          | ມຈຳນວນ      | คมนี้     |           |
|       |             |                          |      |                                         |                              |        |       |      |            |               |                   | 1         | កុណន    | ณ้ดี ถูกต้องด   | ามที่กำหนดใน            | กระทรวง"    |           |           |
|       |             |                          |      |                                         |                              |        |       |      |            |               |                   |           |         |                 |                         |             |           |           |
|       |             |                          |      |                                         |                              |        |       |      |            |               |                   |           |         |                 |                         |             |           |           |
|       |             |                          |      |                                         |                              |        |       |      |            |               |                   |           |         | (นายวิรัช โ     | ัพคระไวศยะ)             |             |           |           |
|       |             |                          |      |                                         |                              |        |       |      |            |               |                   |           | 58      | งอธิการบดี เ    | Jฏิบัติราชการแ          | สาน         |           |           |
| 1     |             |                          |      |                                         |                              |        |       |      |            |               |                   | อธิก      | ารบดี   | มหาวิทยาลัยเ    | เทคโนโลยีราชะ           | มงคลชัญบุรี |           |           |

**ภาพที่ 4.36** แสดงตัวอย่างการพิมพ์บัญชีรายชื่อผู้ที่มีสิทธิ์ได้รับการผ่อนผันการเกณฑ์ทหาร

ตามแบบ ม.29 (3)

## 5.4 ขั้นตอนการจัดพิมพ์บัญชีรายชื่อและหนังสือราชการเรียนผู้ว่าราชการจังหวัด ตามภูมิลำเนาทหารของนักศึกษา

ผู้ปฏิบัติงานดำเนินการจัดพิมพ์บันทึกข้อความและจัดพิมพ์หนังสือราชการเรียน ผู้ว่าราชการจังหวัดแต่ละจังหวัดตามภูมิลำเนาทหารของนักศึกษา และจัดพิมพ์บัญชีรายชื่อนักศึกษา ที่มีสิทธิ์ขอผ่อนผันการเกณฑ์ทหาร เสนอผู้บังคับบัญชาตามสายงาน โดยเสนอผ่านหัวหน้า ฝ่ายสวัสดิการนักศึกษา ผ่านผู้อำนวยการกองพัฒนานักศึกษา เสนอ อธิการบดีมหาวิทยาลัยเทคโนโลยี ราชมงคลธัญบุรี เพื่อโปรดพิจารณาลงนามรับรองว่าบุคคลตามบัญชีรายชื่อที่ได้รับการขอผ่อนผันและ มีคุณสมบัติถูกต้องตามที่กำหนดในกฎกระทรวง ทุกหน้าบัญชีรายชื่อ พร้อมประทับตรามหาวิทยาลัยกำกับ

| บันทึ                                                     | รองอธิการบดี (นายุวรัช โพตระโวต<br>รับที่ (2015)<br>วันที่     | 4υz) |
|-----------------------------------------------------------|----------------------------------------------------------------|------|
| ส่วนราชการ กองพัฒนานักศึกษา มหาวิทยาลัยเทคโนโ             | โลยีราชเหลอธัญบุรี อ.ธัญบุรี จ.ปทุมธานี 12110 โทร. 0 2549 3674 |      |
| ที่ อว 0649.20/ นศ ก 4.                                   | <b>วันที่</b> 5 พฤศจิกายน 2563                                 |      |
| <b>เรื่อง</b> การผ่อนผันการเข้ารับการตรวจเลือกทห <u>า</u> | ารกองประจำการ ประจำปีการศึกษา 2563                             |      |
| เรียน มีถึงนอยออออาเม็ตแน่งมัดสีอนอ                       |                                                                |      |
| เวอน ผู้อานวอการกองพุฒนานกศกษา                            |                                                                |      |
| ด้วยมหาวิทยาลัยเทคโนโลยีราช:                              | บมงคลธัญบุรี มีนักศึกษาที่มีคุณสมบัติและสมควรได้รับสทธ         |      |
| ในการผ่อนผันการเข้ารับการตรวจเลือกทหาร                    | เกองประจำการ ตามมาตรา 29(3) แห่งพระราชบัญญัต                   |      |
| รับราชการทหาร พ.ศ. 2497 ตามทึกระทรวงกลา                   | าโหมกำหนด และมีความประสงค์จะผ่อนผันการตรวจเลือก                |      |
| การเข้ารับราชการทหาร ประจำปีการศึกษา 2563                 | 3 (รอบที่ 1) ดังรายละเอียดที่แนบ ตามรายจังหวัดต่างๆ ดังนี้     |      |
| 1.จังหวัด กรุงษณะม                                        | <u>มทานตร</u> จำนวน <u>22</u> ราย                              |      |
| 2.จังหวัด                                                 | จำนวน 74 ราย                                                   |      |
| 3. จังหวัด                                                | กรีอยุธุญา จำนวน 17 ราย                                        |      |
| 4.จังหวัด <u>กระมี</u>                                    | จำนวน3ราย                                                      |      |
| 5.จังหวัด การประเทศ                                       | <u>เริ่</u> จำนวน 4 ราย                                        |      |
| 6. จังหวัด <u></u>                                        | จ้ำนวนราย                                                      |      |
| 7.จังหวัด                                                 | จำนวน 2 ราย                                                    |      |
| 8.จังหวัด <u>ง</u> ง. <u>๑</u> ๛                          | 1. ราย                                                         |      |
| 9.จังหวัดกัญหาเพรี                                        | 3. 5                                                           |      |
| 10.จังหวัด คระ เสล.                                       | จำนวนวิราย                                                     |      |
| 11.จังหวัด สุดหมู่วี                                      | จำนวนราย                                                       |      |
| 12.จังหวัด ซื้องหาดา                                      | ถราย                                                           |      |
| 13.จังหวัด ชื่อ ภูลิ                                      | จ้ำนวน 2 ราย                                                   |      |
| 14.จังหวัด ชุมภาร.                                        | จำนวน 3 ราย                                                    |      |
| 15.จังหวัด เชียงรวา                                       | าว จำนวน 5 ราย                                                 |      |
| 16.จังหวัด 62.00 เก                                       | ลม 1 ราย                                                       |      |
| จึงเรียนมาเพื่อโปรดพิจารณา แ                              | และเห็นควรเสนอ อมทร.ธัญบรี เพื่อโปรดพิจารณาองนาม               |      |
| ใจเหบังสือแจ้งผู้ว่าราชการจังหวัดต่างๆทราบ เพื่อด้        | ดำเนินการต่อไป                                                 |      |
|                                                           | 2 . S                                                          |      |
|                                                           | Is conversi                                                    |      |
|                                                           | W ind han Asm                                                  | ~    |
| AWA WO. NWY.                                              | et or mi                                                       |      |
| Who has a son a milado on mere                            | (นางสาววีณา อยู่ในวงษ์)                                        |      |
| Notalsnowna                                               | นักวิชาการศึกษา                                                |      |
| 2 mit Smit                                                | กรุกล สาวทั้งชิการส์ เสงนามแล้ว                                |      |
| 5 42.63                                                   | 5 W. U. U. 3 W                                                 |      |
|                                                           | - 6 W.EL 2563                                                  |      |

**ภาพที่ 4.37** แสดงตัวอย่างหนังสือบันทึกข้อความ เสนอผู้บังคับบัญชาตามสายงานลงนาม

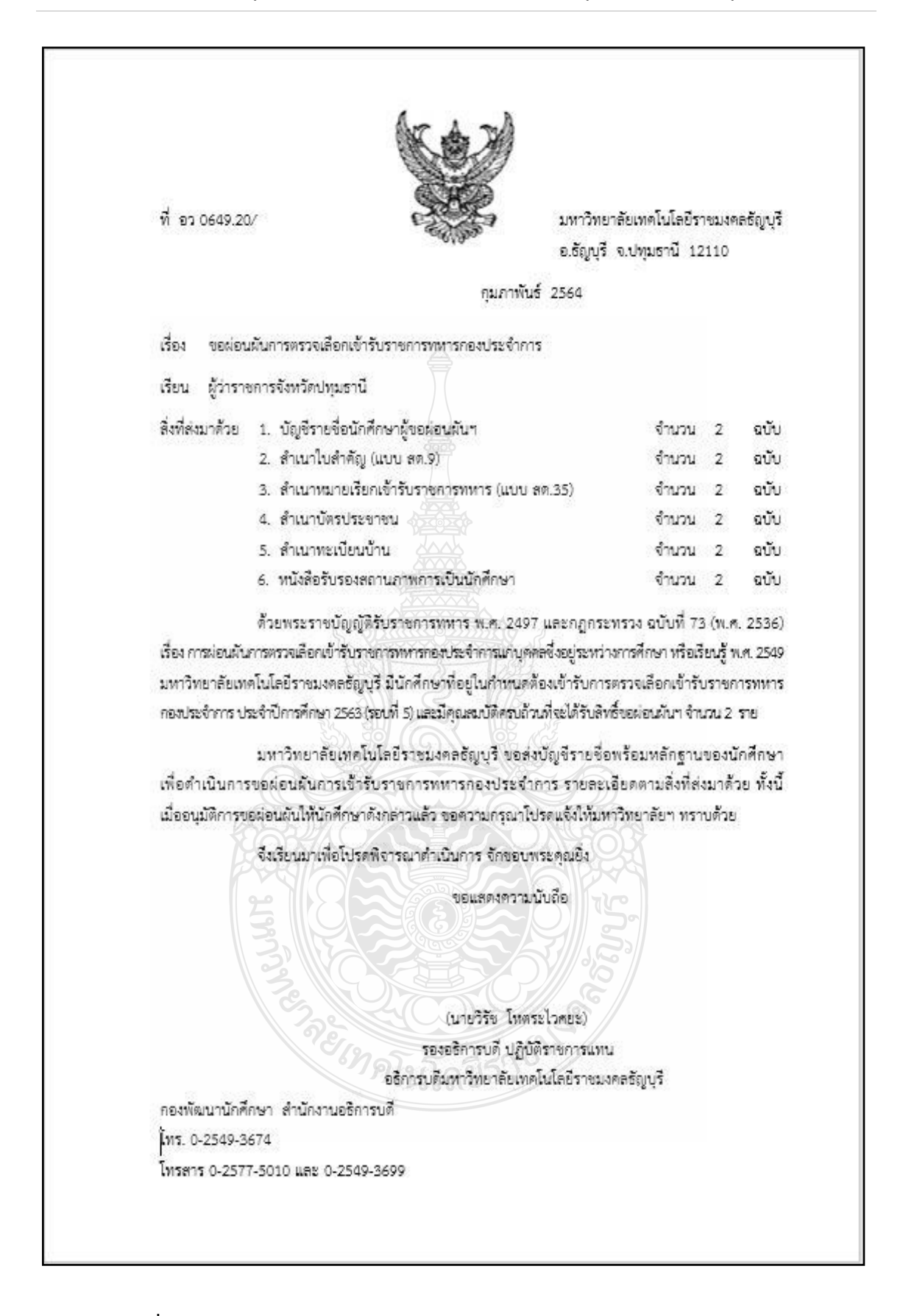

**ภาพที่ 4.38** แสดงตัวอย่างหนังสือราชการเรียนผู้ว่าราชการจังหวัดตามภูมิลำเนาทหาร เสนอผู้บังคับบัญชาตามสายงานลงนาม
|         |           |                     |              | Aun         | สิทธิ์ได้รับการผ่อ<br>ตามหนังสือ 9 | บัญชีราย<br>มหันตราช<br>มหันตราช | สือนักสี<br>เดือกเข | มหริกหน กษณ<br>พระกางกระบรักซ์<br>545 | าดัยเทคโนโลยี<br>เพารกองประจ์<br>องวันที่ 1 | ราชมงคลรัญบุรี<br>าการ ประจำปิกา<br>1.11,11, 2565 | ห เหมูยร    | .n.2564                                     |                                                                                                    |                                                                       |                     |                    |                      |
|---------|-----------|---------------------|--------------|-------------|------------------------------------|----------------------------------|---------------------|---------------------------------------|---------------------------------------------|---------------------------------------------------|-------------|---------------------------------------------|----------------------------------------------------------------------------------------------------|-----------------------------------------------------------------------|---------------------|--------------------|----------------------|
| ด้าตั้ง | รษณายณหาร | ชื่อ - ซึ่งหกุล     | uña.<br>M.A. |             | ชื่อ<br>เหตานา เหต                 |                                  | 3                   | รณามนาคามา้อมี<br>พระกตราช            | า 5 แห่งหระราช<br>797 - 2497                | นัญญัติ                                           |             |                                             | บ้านที่อยู่                                                                                                    | บังจุงบัน                                                             |                     | ในสำคัญ<br>(261.9) | หมายเวียก<br>(26.85) |
|         | UTTER U   |                     |              |             |                                    | บ้านแลง                          | th wild             | anna                                  | êninê                                       | จังหวัด                                           | <b>Unum</b> | Marin                                       | สำบถ                                                                                                    | enna                                                                  | <b>Starle</b>       | Ovincen            | Witten               |
| -       | 11299016  | หมงระสา พระชังหม    | 2544         | เกิด หลืา   | miru tin                           | 37/                              | 15                  | 1001001                               | PCGWP004                                    | üreaşılı                                          | 37/1        | 15 P.00                                     | 1000                                                                                                    | FORMORA                                                               | Drought             | 1029/2563          | 104/2564             |
| 2       | 11495000  | สมาริห์ รอกรพบกา    | 2544         | nus and     | billing a star                     | 8                                | 14                  | านออน                                 | ICONTON                                     | Brough                                            | 11          | 15 934                                      | -unit                                                                                                    | ICOM1004                                                              | nemin               | 2007/848           | 90/2564              |
| n e     | 11077011  | amu mayaru          | 2544         | untry untry | หลังกล จะก                         | 16                               | - 1                 | พน้ำไม้                               | entrangenera                                | มีกระยุป                                          | 6           | 7 11                                        | E .                                                                                                    | <ul> <li>เกิมสุดพลกล</li> </ul>                                       | Traugel             | 179/2562           | 41/2564              |
| - 50    | 11043002  | unuedan Adina       | 2543         | ura lan     | the custon                         | 59/2                             | Se .                | ละเมษาต                               | เมษณะ                                       | üraun                                             | 59/2        | 6 ann                                       | acto                                                                                                    | ບບບອີບອ                                                               | Urpush <sup>0</sup> | 1115/2563          | 28/2564              |
| 9       | 21389000  | นายวิศรุศ เพื่อฉมิก | 2544         | מונה פורא   | THE CLENT                          | \$/65                            | 10                  | anona                                 | ingum                                       | Braugh                                            | 59/4        | 4 ann                                       | 0110                                                                                                    | ບານອີນອູ                                                              | Draugh              | 1068/2564          | 113/2564             |
| 4       | 11999008  | Anuralia marana     | 2544         | toğ an      | กมูม์ หมา                          | m                                | 94                  | นี้ยกาสาย                             | ดฐานอาน                                     | Bready                                            | 26          | NO.                                         | FLENALUS                                                                                                    | nentru                                                                | รษณะสายสายปน        | 252/2565           | 29/2564              |
| 10      | 15399001  | Heine Barris        |              |             |                                    |                                  | E SI IC             | startes and                           |                                             |                                                   | 88 J        | 5 XM                                        | s c z z z z z z z z z z z z z z z z z z                                                                                                    | พนอหวัด                                                               | D'rougu             | 203/2564           | 35/2564              |
|         |           |                     |              |             |                                    |                                  |                     |                                       |                                             | tužan,                                            |             | หนณีอยู่ไร<br>มีคุณหมณี<br>รองส<br>หนดีขณาก | a goño signar<br>A goño signar<br>A france<br>A france<br>A | riouñuður<br>manuturur<br>BBC<br>(soncis<br>uruserrosris<br>bonesered | n                   | 12<br>2            |                      |

## **ภาพที่ 4.39** แสดงตัวอย่างบัญชีรายชื่อนักศึกษา มหาวิทยาลัยเทคโนโลยีราชมงคลธัญบุรี ที่มีสิทธิ์ได้รับการผ่อนผันตรวจเลือกเข้ารับราชการทหารกองประจำการ

## ขั้นตอนที่ 6 ตรวจสอบความถูกต้องของบัญชีรายชื่อ และหนังสือราชการเรียนผู้ว่าราชการจังหวัด ตามภูมิลำเนาทหาร

ผู้ปฏิบัติงานตรวจสอบความถูกต้อง และความสมบูรณ์ของบัญชีรายชื่อให้ตรงกับเอกสาร หลักฐานการขอผ่อนผัน ๆ อีกครั้งก่อนจะนำส่งไปรษณีย์ไปยังผู้ว่าราชการจังหวัดตามภูมิลำเนาทหาร พร้อมเอกสารหลักฐานของนักศึกษา

| เหล่า | หมายเลขบัตร | ชื่อ - ชื่อเ      | zije | เกิด<br>พ.ศ. | ບິ         | ชื่อ<br>ดา -มารดา |            | ຄູນຊື່ | หมาตามเกาะรา<br>รับราชการพ | 5 แห่งพระรา<br>สาร พ.ศ. 249 | าซบัญญัติ<br>17 |                                             |                     | บ้านที่อ                                    | ยู่ปัจจุบัน                                                             |                                   | ใบสำคัญ<br>(สค.9) | หมายเรียก<br>(สศ.35) |
|-------|-------------|-------------------|------|--------------|------------|-------------------|------------|--------|----------------------------|-----------------------------|-----------------|---------------------------------------------|---------------------|---------------------------------------------|-------------------------------------------------------------------------|-----------------------------------|-------------------|----------------------|
|       | บระชาชน     |                   |      |              |            |                   | บ้านเลขที่ | 140    | ดำบล                       | อำเภอ                       | จังหวัด         | บ้านเอรที่                                  | หมู่ที่             | ต่ำบล                                       | อำเภอ                                                                   | จังหวัด                           | ເລຍກໍ່/ປີ         | เลขที/ป              |
| 1     | 1103        | นายสิทธิโซค ผ     | 1    | 2543         | นายสร 🗂 วิ | นางแก้ว์          | 12 !       | 1      | บึงอีโด                    | อัญบุรี                     | ปทุมธานี        | 111 D                                       | 1                   | บึงยี่โถ                                    | ชัญบุรี                                                                 | ปหุมอานี                          | 107/2560          | 16/2563              |
| 2     | 1103        | นายอารักษ์ โห่    | 1    | 2543         | นายป       | นางสาว            | 69 3       | 3      | บึงชี้โก                   | สัญบุรี                     | ปหุมธานี        | 59/                                         | 3                   | บึงยี่โด                                    | ชัญบุรี                                                                 | ปหุมธานี                          | 739/2562          | 143/2563             |
| 3     | 1139        | นายโชติพงศ์ อ     |      | 2543         | นายวิริ    | นางคนึ่ง          | 18 2       | 2      | บีงขึ้น                    | ชัญบุรี                     | ปพุ่มชานี       | 18, 2                                       | 2                   | บึงยี่โด                                    | ชัญบุรี                                                                 | ปทุมฮานี                          | 652/2561          | 128/2563             |
| 4     | 1103        | นายกฤลิน วะเ      |      | 2543         | นายกเ      | นางสาว            | 1          |        | ประชาธิปปัต                | รัญบุรี                     | ปพุมธานี        | 2                                           |                     | ประชาธิปิตย์                                | ชัญบุรี                                                                 | ปทุมธานี                          | 926/2563          | 331/2563             |
| 5     | 1100        | นายพึงภัค มาก     |      | 2543         | นายยะ      | นางสาว            | 1          | Ľ,     | ประชาธิปัตย์               | อัญบุรี                     | ปหุมธานี        | Ľ                                           | 5                   | ประชาธิปัตย์                                | ชัญบุรี                                                                 | ปทุมธานี                          | 880/2563          | 315/2563             |
| 6     | 1104        | นายจิตรกร ซิม     |      | 2543         | นายเฉ      | บางอุไร           | 1 3        |        | ประชาธิปัตย์               | ธัญญรี                      | ปทุมธานี        | 1                                           |                     | ประชาธิปัตย์                                | อัญบุรี                                                                 | ปหุณสานี                          | 786/2562          | 298/2563             |
| 7     | 1139        | นายเพียนชัย มี    |      | 2543         | นายเม      | นางสาว            |            | 厅      | ประชาธิปัตย์               | ธัญบุรี                     | ปหุมธานี        | 1                                           |                     | ประชาธิปัตย์                                | สัญบุรี                                                                 | ปหุมธานี                          | 695/2561          | 260/2563             |
| 8     | 1103        | นายพิวากร อิน     |      | 2543         | นายธีร     | นางศิริท          |            | R      | ประชาธิปัตย์               | รัญบุรี                     | ปหุมธานี        | 1                                           |                     | ประชาธิปัตย์                                | รัญบุรี                                                                 | ปพุ่มธานี                         | -/2563            | 275/2563             |
| 9     | 1104        | นายฐิติวัฒน์ เชื่ |      | 2543         | นายสม      | บางสาว            | 100        | R      | ประชาธิปัตย์               | อัญบุรี                     | ปหุณธานี        |                                             |                     | ประชาธิปัตย์                                | รัญบุรี                                                                 | ปหุมธานี                          | 736/2562          | 276/2563             |
| 10    | 1139        | นายจารุกิตติ์ ค่  |      | 2543         | นายกีเ     | นางจันร่          | 15         |        | ປຈະຫາລີປັກບໍ               | ธัญบุรี                     | ปทุมธานี        | 1                                           |                     | ประชาธิปัตย์                                | รัญบุรี                                                                 | ปทุมสานี                          | 660/2561          | 245/2563             |
| 11    | 1100        | นายณัฐกิดดี่ วั   |      | 2543         | นายสง      | บางสาว            | 10         | ă      | 312m                       | รัญบุรี                     | ปหุมธานี        | 18                                          | 4                   | รังสิต                                      | ຮັດທູງ                                                                  | ปหุฆธานี                          | 692/2561          | 70/2563              |
| 12    | 1104        | บายฐานทัพ แต่     |      | 2543         | บายจุง     | unan V            | 10 3       | b      | ลำมัญด                     | <b>อัญบุรี</b>              | ปทุมธานี        | 10:                                         | 3                   | ลำชักถูด                                    | ชัญบุรี                                                                 | ปหุมอานี                          | 701/2561          | 140/2563             |
| 13    | 1819        | นายขานน รู่งโร    |      | 2543         | นายสเ      | บางสุม.           | 3          | 3      | ສຳພັດກູສ                   | รัญบุรี                     | ปหุมธานี        | 32                                          | 3                   | ลำผักกูด                                    | รัญบุรี                                                                 | ปทุมธานี                          | -/2561            | 122/2563             |
| 14    | 1103        | นายวิรุหห์ บุญ    | νΰ   | 2543         | บายสุข     | บางพอ             | 109: 3     | 1      | ຄຳລັດກູສ                   | รัญบุรี                     | ปหุมธานี        | 11 4                                        | 1                   | ลำมักกูด                                    | รัญบุรี                                                                 | ปหุณอานี                          | 903/2563          | 181/2563             |
| 15    | 1100        | นายรณรณก จ        |      | 2543         | นายกนุงงง  | บางมาริวงคร       | 23/430     | 3      | สำมักกูด                   | ธัญบุรี                     | ปีปทุมธานี      | 231-2                                       | 3                   | ລຳລັກກູສ                                    | ຮັญບຸຈີ                                                                 | ปทุฒธานี                          | 226/2560          | 53/2563              |
|       |             |                   |      | Æ            |            |                   | R          |        |                            |                             | ruiter          | i<br>Batinyanan<br>Batinyanan<br>Batinyanan | 21)<br>1927<br>1927 | ชีรายชื่อที่ได้รับ<br>เมบัติ ถูกต้องที่<br> | การผ่อมสันเป็<br>มาไก้างบลไบ<br>(การไป<br>(การไป (การแ<br>ฏิบัติว่าการแ | นจำนวน1<br>กระทรวง"<br>ชื่อ<br>พน | 5คนปี             |                      |

ภาพที่ 4.40 แสดงตัวอย่างการตรวจสอบบัญชีรายชื่อนักศึกษา มหาวิทยาลัยเทคโนโลยีราชมงคลธัญบุรี ที่มีสิทธิ์ได้รับการผ่อนผันตรวจเลือกเข้ารับราชการทหารกองประจำการ

### คำอธิบายการตรวจสอบความถูกต้องของบัญชีรายชื่อ

- หมายเลข 1 คือ ลำดับ ไม่โลยจา
  - ตรวจสอบจำนวนนักศึกษาที่ขอผ่อนผันการเกณฑ์ทหาร ในแต่ละ จังหวัดตามภูมิลำเนาทหาร ต้องตรงกับจำนวนเอกสารหลักฐานของ นักศึกษา

#### หมายเลข 2 คือ หมายเลขบัตรประจำตัวประชาชนของนักศึกษา

ตรวจสอบความถูกต้องของหมายเลขบัตรประจำตัวประชาชน 13 หลัก -ของนักศึกษาจะต้องตรงตามสำเนาบัตรประจำตัวประชาชนของ นักศึกษา

|           | -        | ตรวจสอบความถูกต้องของชื่อตัว – ชื่อสกุลของนักศึกษา ตามสำเนา<br>บัตรประจำตัวประชาชน ,สำเนาเอกสารแบบ สด.35 ,สำเนาเอกสาร<br>แบบ สด.9 ,สำเนาทะเบียนบ้าน และหนังสือรับรองการเป็นนักศึกษา<br>โดยชื่อตัว–ชื่อสกุล จะต้องตรงกัน(หากมีการเปลี่ยนชื่อตัว–ชื่อสกุลให้พิมพ์ชื่อ<br>ตามข้อมูลปัจจุบัน และต้องแนบเอกสารการเปลี่ยนชื่อตัว–ชื่อสกุลด้วย) |
|-----------|----------|----------------------------------------------------------------------------------------------------|
| หมายเลข 4 | คือ<br>- | <b>ปี พ.ศ.เกิดของนักศึกษา</b><br>ตรวจสอบปี พ.ศ.เกิดของนักศึกษา โดยปี พ.ศ.เกิดจะต้องตรงกับ<br>สำเนาบัตรประจำตัวประชาชน                                                                                                    |
| หมายเลข 5 | คือ      | ชื่อบิดา ชื่อมารดา                                                                                                    |
|           | -        | ตรวจสอบข้อมูลชื่อบิดา ชื่อมารดา ของนักศึกษา โดยชื่อจะต้องตรง<br>กับสำเนาแบบ สด.35 ,สำเนาแบบ สด.9 และสำเนาทะเบียนบ้านของ<br>นักศึกษา (หากมีการเปลี่ยนชื่อตัว – ชื่อสกุลใหม่ ให้พิมพ์ชื่อตาม<br>ข้อมูลปัจจุบัน และต้องแนบเอกสารการเปลี่ยนชื่อตัว – ชื่อสกุลด้วย)                                                                           |
| หมายเลข 6 | คือ      | ที่อยู่ตามภูมิลำเนาทหารของนักศึกษา<br>ตรวจสอบที่อยู่ของนักศึกษาตามภูมิลำเนาทหาร โดยที่อยู่จะต้องตรง<br>กับสำเนาแบบ สด.35 และสำเนาแบบ สด.9 (หากมีการย้ายภูมิลำเนาทหาร<br>จะต้องแนบเอกสารใบใบรับแจ้งการย้ายภูมิลำเนาทหาร แบบ สด.10 ด้วย)                                                                                                   |
| หมายเลข 7 | คือ      | ที่อยู่ตามทะเบียนบ้านของนักศึกษา<br>ตรวจสอบความถูกต้องของข้อมูลที่อยู่ของนักศึกษาข้อมูลต้องตรงกับ                                                                                                    |
| หมายเลข 8 | คือ      | สำเนาทะเบียนบ้านของนักศึกษา<br>เลขที่ / ปี พ.ศ. ใบสำคัญ แบบ สด.9                                                                                                    |
|           | -        | ตรวจสอบความถูกต้องของเลขที่ และ ปีพ.ศ. ที่ออกใบสำคัญ<br>แบบ สด.9ต้องตรงกับสำเนาใบสำคัญ แบบ สด.9                                                                                                    |
| หมายเลข 9 | คือ      | เลขที่ / ปี พ.ศ. หมายเรียกเข้ารับราชการทหาร แบบ สด.35                                                                                                    |
|           | -        | ตรวจสอบความถูกต้องของเลขที่ และ ปีพ.ศ. ที่ออกหมายเรียกเข้ารับ<br>ราชการทหาร ต้องตรงกับสำเนาหมายเรียกเข้ารับราชการทหาร แบบ สด.35                                                                                                    |

## หมายเลข 3 คือ ชื่อตัว – ชื่อสกุลของนักศึกษา

## ขั้นตอนที่ 7 เสนอ อมทร.ธัญบุรีเพื่อโปรดพิจารณาลงนามในบัญชีรายชื่อและหนังสือราชการเรียน ผู้ว่าราชการจังหวัดตามภูมิลำเนาทหาร

ผู้ปฏิบัติงานดำเนินการจัดพิมพ์หนังสือบันทึกข้อความ เสนอผู้บังคับบัญชาลงนาม ตามสายงาน ผ่าน หัวหน้าฝ่ายสวัสดิการนักศึกษา ผ่าน ผู้อำนวยการกองพัฒนานักศึกษา เสนอ อธิการบดีมหาวิทยาลัยเทคโนโลยีราชมงคลธัญบุรี เพื่อโปรดพิจารณาลงนามในบัญชีรายชื่อและ หนังสือราชการเรียนผู้ว่าราชการจังหวัดตามภูมิลำเนาทหารของนักศึกษา

ข้อควรระวัง ผู้ปฏิบัติงานจะต้องตรวจสอบความถูกต้องของข้อมูลเอกสารหลักฐาน ตรวจสอบ
 จังหวัดตามภูมิลำเนาทหารและจำนวนผู้ขอผ่อนผันการเกณฑ์ทหารจะต้องมีจำนวนตรงกับเอกสาร
 หลักฐานที่นักศึกษายื่นขอผ่อนผันการเกณฑ์ทหาร

| บ้                                            | เ้นทึกข้อควา                         | ม                      | รองอธิ<br>รับที่<br>วันที่<br>เวลา | การบดี (บายวิรัช โหตระโวคยะ)<br>ไ& (ษ<br>6. พ.ย. 2563<br>.15. 42. า.4. |
|-----------------------------------------------|--------------------------------------|------------------------|------------------------------------|------------------------------------------------------------------------|
| ส่วนราชการ กอรพัฒนานักศึกษา มหาวิทยาลัย       | แทคโนโลยีราชมหลุธรัญเ                | เรี อ.ธัญบุรี จ.ปทุง   | มธานี 12110                        | ) โทร. 0 2549 3674                                                     |
| ที่ อว 0649.20/ นศ ก 4                        | วันที่ 5                             | พฤศจิกายน              | 2563                               |                                                                        |
| <b>เรื่อง</b> การผ่อนผันการเข้ารับการตรวจเลือ | าทหารกองประจำกา                      | ร ประจำปีการศึ         | กษา 2563                           |                                                                        |
| เรียน ผู้ถ้านายการกลงพัฒนานักสึกษณ์           |                                      |                        |                                    |                                                                        |
|                                               |                                      | Est                    |                                    | 1 88 2.5                                                               |
| ด้วยมหาวิทยาลัยเทคโนโล                        | ยราชมงคลธัญบุร ม                     | นกศกษาทมคุณ            | สมบตและ                            | ะสมควรเตรบสทธ<br>                                                      |
| ในการผ่อนผืนการเข้ารับการตรวจเลือกา           | <b>กหารกองประจากา</b><br>รั <b>้</b> | s ທານນາທຣາ<br>ຊ        | 29(3) แห                           | งพระราชบญญต                                                            |
| รับราชการทหาร พ.ศ. 2497 ตามทักระทร            | งงกลาโหมกาหนด แล                     | ละมความประส            | งคจะผอนเ                           | ผนการตรวจเสอก<br>                                                      |
| การเขารบราชการทหาร ประจาบการศกษา              | 2563 (รอบท 1) ดงรา                   | เยละเอยดทแนเ           | ม ตามรายจ<br>                      | งงหวดต่างๆ ดงน                                                         |
| 1.94Mpg. 1.920                                | mm stern hores                       | จานวน                  | 24                                 | 3.18                                                                   |
| 2. 331/30                                     | Manna -                              | ດຳນານ                  | 17                                 | 5081                                                                   |
| 3. NAM JM                                     | 10000000                             | ถ้านจน                 | 3                                  | 508                                                                    |
| 5 5 34276 mou                                 | Sintag                               | ລ້ານານ                 | <u>I</u> <u>Š</u>                  | 538                                                                    |
| 6 3.942 0 20.25                               | Rate                                 | สำนาน                  | 27                                 | 578                                                                    |
| 7 ลังหวัด กาะน                                | and lanes                            | จำนวน                  | 1720                               | 578                                                                    |
| 8 จังหวัด 🥠 ๑๑                                | 46076 625                            | จำนวน                  | P                                  | ราย                                                                    |
| 9 จังหวัด ตั้งห                               | nait Go                              | จำนวน                  | (2)                                | ราย                                                                    |
| 10.จังหวัด ณะ                                 | brobaron                             | จำนวน                  | 0                                  | ราย                                                                    |
| 11.จังหวัด                                    | Ser.                                 | จำนวน                  | 66                                 | ราย                                                                    |
| 12.จังหวัด ซัล                                | ana l                                | จำนวน                  | 10                                 | ราย                                                                    |
| 13.จังหวัด 🥳 เ                                | ଗୁଇ                                  | จำนวน                  | 2                                  | ราย                                                                    |
| 14.จังหวัด                                    | And a Table                          | จำนวน                  |                                    | ราย                                                                    |
| 15.จังหวัด                                    | 005100                               | จำนวน                  | 5                                  | ราย                                                                    |
| 16.จังหวัด เจ                                 | LARO CO                              | จำนวน                  | 1                                  | ราย                                                                    |
| ถึงเรียงบาเพื่อโปรดพิอาร                      | กเว และเห็นดารเสข                    | เอ อาเทร รักเบ         | รีเพื่อโปร                         | ดพิลารณาลายาวย                                                         |
| ในเหม้งสือแอ้งย้าวราชการอังหวัดต่างอุพราน     | เพื่อด้ำเบินการต่อไป                 | งยายมหาว.บรฏบุ         | 1 110101                           |                                                                        |
| CENTRALDECONST TO TO TO TO TO TO TO TO        | thou is a line of the                |                        | 7                                  | 2 2                                                                    |
|                                               |                                      |                        | 15-                                | 1.00mes                                                                |
|                                               |                                      | N                      |                                    | Jol Não Asma                                                           |
| JUN WO. NWY.                                  |                                      | etre                   |                                    | and mis                                                                |
| 100 00 10 10 10 10 10 10 10 10 10 10 10       | (นางสาววี                            | ณา อยู่ในวงษ์)         |                                    | Zw.s. Sm.                                                              |
| do Turn avma                                  | นักวิช                               | าการศึกษา <sub>ร</sub> | 5                                  | ้องบารแล้ว                                                             |
| 2mit Smit                                     | uzra                                 | gunar om               | rel                                | 27                                                                     |
| 5 22.63                                       |                                      | . 9 10.0.03            |                                    | M                                                                      |
|                                               |                                      |                        |                                    | - 6 W.E. 2563                                                          |

**ภาพที่ 4.41** แสดงตัวอย่างหนังสือบันทึกข้อความ เสนอผู้บังคับบัญชาตามสายงานลงนาม

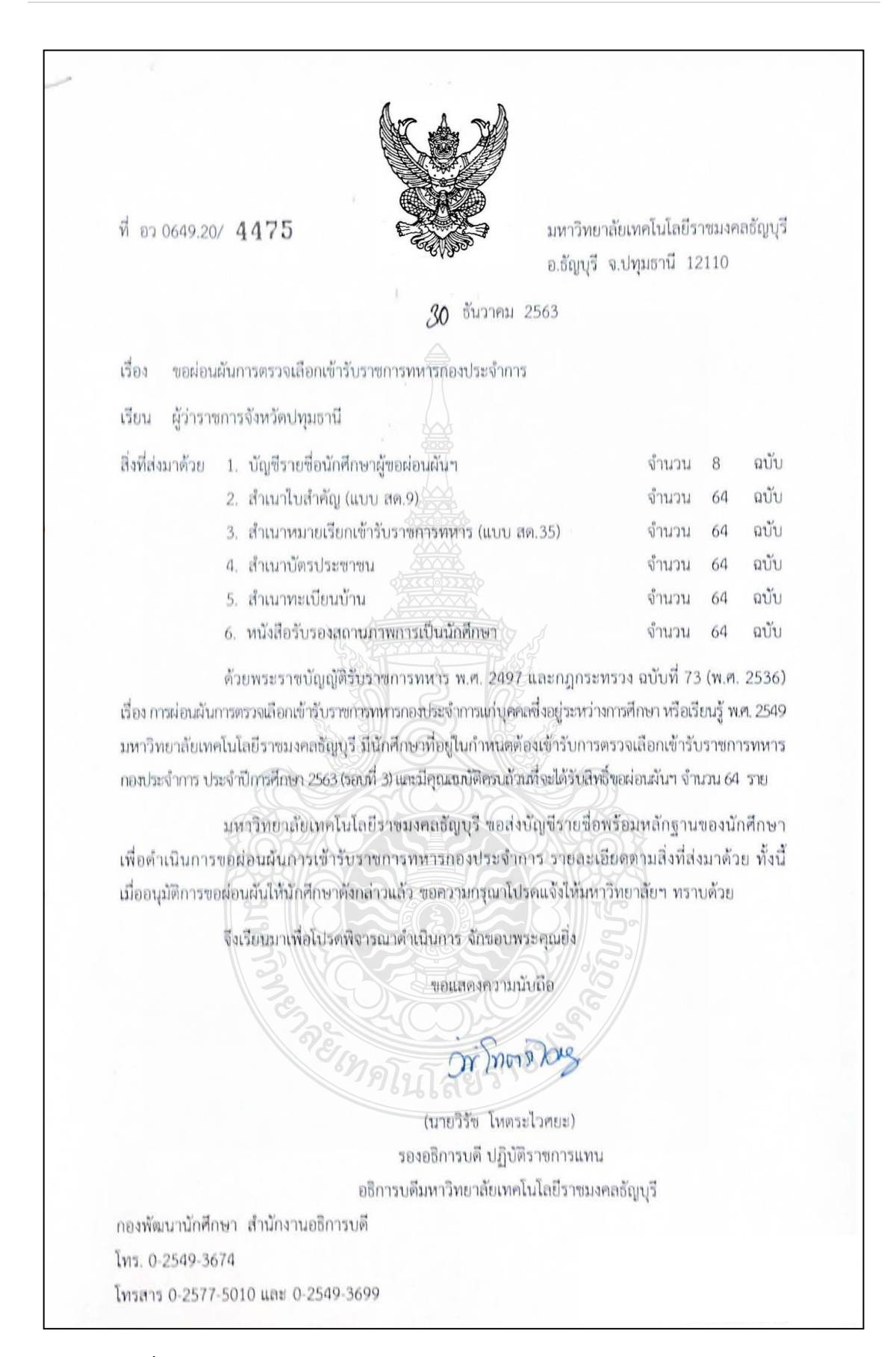

**ภาพที่ 4.42** แสดงตัวอย่างหนังสือราชการเรียนผู้ว่าราชการจังหวัดตามภูมิลำเนาทหาร

| ຳສັບ | หมายเลขบัตร | ชื่อ - ชื่องกุล   | เกิด<br>พ.ศ. | Ū#1            | ชื่อ<br>1 - มาวตา |            | Q   | มีลำเนาตามมาตร<br>รับราชการท | า 5 แห่งพระราช<br>เหาร พ.ศ. 2497 | ບັญญัติ  |               |                | บ้านที่อ                                                                                      | ຄູ່ປັຈຈຸບັນ                                                               |                           | ใบสำคัญ<br>(สค.9) | หมายเรีย<br>(สค.35) |
|------|-------------|-------------------|--------------|----------------|-------------------|------------|-----|------------------------------|----------------------------------|----------|---------------|----------------|-----------------------------------------------------------------------------------------------|---------------------------------------------------------------------------|---------------------------|-------------------|---------------------|
|      | ประชาชน     |                   |              |                |                   | บ้านเลรที่ | mii | ต่าบอ                        | อ่าเกอ                           | จังหวัด  | บ้านอาที      | vaji           | ดำบล                                                                                          | อำเภอ                                                                     | จังหวัด                   | เลรที/ป           | เลขที/ปี            |
| 1    | 1129901693  | นายภูเบศ แลงจัง   | 2544         | นาย หลิษฐ์     | นาง นววัตน์       | 37         | 15  | 1051001                      | คลองหลวง                         | ปหุมอานี | 37            | 15             | na04804                                                                                       | P88318334                                                                 | ปหุณธานี                  | 1029/2563         | 104/256             |
| 2    | 1149500001  | นายพงศธร ศิริเท   | 2544         | บาย สมชาย      | นาง ขวัญตา        | 8          | 14  | คลองหัว                      | resman.                          | ปหุมธานี | 1             | 15             | คลองห้า                                                                                       | nae111231                                                                 | ปหุมธานี                  | 848/2562          | 35/256              |
| 3    | 1129700237  | นายสูกเวข นนท     | 2544         | นาย บระเทียวลิ | นาง ยนัญญา        | 3          | 2   | 1004804                      | คลองหลวง                         | ປາງມອານີ | 3             | 2              | 100100                                                                                        | еавамара                                                                  | ปหุมอานี                  | 915/2563          | 80/2564             |
| 4    | 1103703365  | นายนพวุฒิ ยุติธร  | 2544         | นาย พิตะพงศ์   | นาะ หนูพื้น       | 1          | 7   | หน้าไม้                      | ลาดหลุมแก้ว                      | ปหุมอานี |               | 7              | หน้าไม้                                                                                       | ลาดหลุ่มแก้ว                                                              | ปหุณธานี                  | 179/2562          | 41/256              |
| 5    | 1104300252  | นายอธีชา อยู่คงที | 2543         | นาย โมครี      | นางสาว สุนทรี     | 59         | 6   | ลาคสวาย                      | ล่าถูกกา                         | ปหุมธานี | 59            | 6              | ลาคสวาย                                                                                       | ສຳລູດກາ                                                                   | ปหุมธานี                  | 1115/2563         | 28/256              |
| 6    | 2138900001  | นายวิศรุล เพียรแ  | 2544         | นาย สมการ      | นาเขาว พรมารถ     | 59/        | 4   | ลาดสวาย                      | สำลุกกา                          | ປາຊະຮາບີ | 59/           | 4              | อาคสวาย                                                                                       | ສຳລູກກາ                                                                   | ปหุมธานี                  | 1068/2564         | 113/256             |
| 7    | 1199900808  | นายขวลิต ทองบุเ   | 2544         | นาย ซัชวาลย์   | นาง ยุพัน         | 71         | 5   | บึงกาสาม                     | หนอะเสือ                         | ปหุมอานี | 2             |                | คลองบางบอน                                                                                    | บาะบอน                                                                    | กระเทพมหานคร              | 252/2565          | 29/256              |
| 8    | 1539900753  | นายกิดติภูมิ แต่ง | 2544         | นาย ธนทัค      | นาง ณัฐกาญจน์     | 6          | 5   | หนองสามวัง                   | หนองเสือ                         | ปหุมธานี | 63            | 5              | มกองขาววร                                                                                     | мп94199                                                                   | ปทุมอานิ                  | 203/2564          | 35/256              |
|      |             |                   |              |                |                   |            |     |                              |                                  |          |               |                |                                                                                               |                                                                           |                           |                   |                     |
|      |             |                   |              |                |                   |            |     |                              |                                  | าัยชา    | บรองว่าบุคคลง | າາມບັ<br>ນິຄຸດ | เกรีรายชื่อรับได้รับก<br>เกมร์ค กูดต้อยู่เรม<br>(บายรู้เรารูด<br>เบายรูดรูด<br>รองออกออนชีกบา | ารถ่อนกับเป็นจำ<br>ที่กำหนดในกระก<br>ก.ป.S-<br>กุมีเวพยะ)<br>มีควายการแหน | ארנעי<br>ארנעי <u>8</u> P | านนี้             |                     |

ภาพที่ 4.43 แสดงตัวอย่างบัญชีรายชื่อนักศึกษาที่มีสิทธิ์ได้รับการผ่อนผัน ๆ

### ขั้นตอนที่ 8 จัดส่งเอกสารหลักฐานไปยังผู้ว่าราชการจังหวัดตามภูมิลำเนาทหารของนักศึกษา

ผู้ปฏิบัติงานดำเนินการจัดส่งเอกสารหลักฐานการขอผ่อนผันการเกณฑ์ทหารของนักศึกษา ไปยังผู้ว่าราชการจังหวัดตามภูมิลำเนาทหารของนักศึกษา ทั้งนี้จะต้องดำเนินการให้เสร็จสิ้น ภายในเดือนกุมภาพันธ์ของปีที่จะต้องเข้ารับการตรวจเลือก ๆ โดยจัดส่งทางไปรษณีย์ตามที่ทำการ ผู้ว่าราชการจังหวัดตามภูมิลำเนาทหาร โดยมีเอกสารหลักฐานที่จัดส่งทางไปรษณีย์ดังนี้

- 1. หนังสือราชการเรียนผู้ว่าราชการจังหวัดตามภูมิลำเนาทหาร
- 2. บัญชีรายชื่อนักศึกษา
- 3. สำเนาหมายเรียกเข้ารับราชการทหาร แบบ สด.35
- 4. สำเนาใบสำคัญทหารกองเกิน แบบ สด.9
- 5. สำเนาบัตรประชาชน คนแลยร์
- 6. สำเนาทะเบียนบ้าน
- 7. หนังสือรับรองสถานภาพการเป็นนักศึกษา
- 8. สำเนาหนังสือการเปลี่ยนชื่อตัว ชื่อสกุล (ถ้ามี)
- 9. สำเนาเอกสารการย้ายภูมิลำเนาทหาร แบบ สด.10 (ถ้ามี)

ข้อควรระวัง ผู้ปฏิบัติงานจะต้องตรวจสอบความถูกต้องของเอกสารหลักฐานจะต้องมีจำนวนเอกสาร หลักฐานตรงกับจำนวนในบัญชีรายชื่อตามจังหวัดภูมิลำเนาทหารและตรวจสอบความสมบูรณ์ ของเอกสารหลักฐานอีกครั้ง ก่อนนำส่งไปรษณีย์ไปยังผู้ว่าราชการจังหวัดตามภูมิลำเนาทหาร

## ขั้นตอนที่ 9 จัดทำประกาศรายชื่อนักศึกษาที่ยื่นขอผ่อนผันการเกณฑ์ทหาร และแจ้งแนวทาง การปฏิบัติสำหรับนักศึกษา

ผู้ปฏิบัติงานจัดทำประกาศรายชื่อนักศึกษาที่ยื่นขอผ่อนผันการเกณฑ์ทหารพร้อมแจ้งแนว ทางการปฏิบัติสำหรับนักศึกษา ผู้ปฏิบัติงานดำเนินการดังนี้

9.1 ผู้ปฏิบัติงานดำเนินการ Scan File บัญชีรายชื่อนักศึกษาที่มีสิทธิ์ได้รับการผ่อนผัน การเข้ารับราชการทหารกองประจำการแก่บุคคลซึ่งอยู่ระหว่างการศึกษาหรือเรียนรู้ และหนังสือราชการ เรียนผู้ว่าราชการจังหวัดตามภูมิลำเนาทหาร โดยเก็บเป็น File PDF เพื่อให้นักศึกษาสามารถตรวจสอบ รายชื่อและดาวน์โหลดเอกสารหลักฐานเก็บไว้เป็นหลักฐานการผ่อนผันการเกณฑ์ทหารกับทาง มหาวิทยาลัย ๆ

<u>ข้อควรระวัง</u> ผู้ปฏิบัติงานจะต้องตรวจสอบความถูกต้องของข้อมูล File PDF ข้อมูลจะต้องตรงกันกับ จำนวนนักศึกษาที่ยื่นขอผ่อนผันการเกณฑ์ทหาร และตรงตามจังหวัดตามภูมิลำเนาทหาร และตรวจสอบ ข้อมูลข้อปฏิบัติ ก่อนนำขึ้นเว็บประชาสัมพันธ์ผ่านทาง www.rmutt.ac.th, www.sd.rmutt.ac.th เพื่อให้ นักศึกษาดาวน์โหลดเก็บไว้เป็นหลักฐานและถือปฏิบัติ

| มห    | ราย<br>าว <b>ิท</b> ยาลัยฯได้ดำเนินการจัดส่งเอ | เชื่อผู้ยื่นขอผ่อนผันก<br>มกสารขอผ่อนผันฯไปยัง | ารเกณฑ์ทหาร รอบที่ 1<br>ผู้ว่าราชการจังหวัดตามภูมิลำเนาเ | าหารเป็นที่เรียบร้อยแล้ว |
|-------|------------------------------------------------|------------------------------------------------|----------------------------------------------------------|--------------------------|
| ลำดับ | ชื่อ -สกุล                                     | จังหวัดตาม<br>ภูมิลำเนาทหาร                    | คณะ/วิทยาลัย                                             | เลขหนังสือที่            |
| 1     | นายสิรวิชญ์ เดชปัญญาวัฒน์                      | ปทุมธานี                                       | เทคโนโลยีคหกรรมศาสตร์                                    | อว 0649.20/3748          |
| 2     | นายชนาธิป เอี่ยมอิ่ม                           | ปทุมธานี                                       | วิศวกรรมศาสตร์                                           | อว 0649.20/3748          |
| 3     | นายวศิน บัวยัง                                 | ปทุมธานี                                       | วิทยาศาสตร์และเทคโนโลยี                                  | อว 0649.20/3748          |
| 4     | นายอรรถชัย ชูเชิด 👝                            | ปทุมธานี                                       | บริหารธุรกิจ                                             | อว 0649.20/3748          |
| 5     | นายปรเมศวร์ สวนเล็ก                            | ปทุมธานี 66                                    | บริหารธุรกิจ                                             | อว 0649.20/3748          |
| 6     | นายรณชัย แก่นจันทร์                            | ปทุมธานี                                       | เทคโนโลยีการเกษตร                                        | อว 0649.20/3748          |
| 7     | นายวุฒิไกร รัตนพิเซษฐ                          | ปทุมธานี                                       | บริหารธุรกิจ                                             | อว 0649.20/3748          |
| 8     | นายณัฐนันท์ แก้วมุกดา                          | ปทุมธานี                                       | เทคโนโลยีการเกษตร                                        | อว 0649.20/3748          |
| 9     | นายเอกชัย หงันเปี่ยม                           | ปทุมธานี                                       | ครุศาสตร์อุตสาหกรรม                                      | อว 0649.20/3748          |
| 10    | นายอภิสิทธิ์ สำเริง                            | ปทุมธานี                                       | เทคโนโลยีสื่อสารมวลชน                                    | อว 0649.20/3748          |
| 11    | นายวรุฒ ใจใหม                                  | ปทุมธานี                                       | ศิลปศาสตร์                                               | อว 0649.20/3748          |
| 12    | นายสุทิวัส ปรางค์มณี                           | ปทุมธานี                                       | ครุศาสตร์อุตสาหกรรม                                      | อว 0649.20/3748          |
| 13    | นายภูริพงศ์ สารรัตน์                           | ปทุมธานี                                       | บริหารธุรกิจ                                             | อว 0649.20/3748          |
| 14    | นายปณิธาน ชั่งโต                               | ปทุมธานี                                       | เทคโนโลยีคหกรรมศาสตร์                                    | อว 0649.20/3748          |
| 15    | นายสงกรานต์ วิไลศรี                            | ปทุมธานี                                       | วิทยาศาสตร์และเทคโนโลยี                                  | อว 0649.20/3748          |
| 16    | นายนันทพงศ์ วุฑฒวิภาต                          | ปทุมธานี                                       | ศิลปศาสตร์                                               | อว 0649.20/3748          |
| - 17  | นายจิรพัส พรหมรักษา                            | ปทุมธานี                                       | บริหารธุรกิจ                                             | อว 0649.20/3748          |
| 18    | นายนพรัตน์ ศรีสุวรรณ                           | ปทุมธานี                                       | วิศวกรรมศาสตร์                                           | อว 0649.20/3748          |
| 19    | นายภัทรพ <sub>ล</sub> ทิศาจารย์                | ปทุมธานี                                       | เทคโนโลยีสื่อสารมวลชน                                    | อว 0649.20/3748          |
| 20    | นายจักรกฤษณ์ รวมวงศ์                           | ปทุมธานี                                       | ครุศาสตร์อุตสาหกรรม                                      | อว 0649.20/3748          |

**ภาพที่ 4.44** แสดงตัวอย่างรายชื่อนักศึกษาที่ยื่นขอผ่อนผันการเกณฑ์ทหาร

| ที่ อว 0649.20/ 538 มห                                                                                                    | าวิทยาลัยเทคโนโลยี<br>อาเรี องไหนรอบี                                                                                                    | ราชมง<br>2110                                                         | คลธัญบุรี                                                    |
|----------------------------------------------------------------------------------------------------|----------------------------------------------------------------------------------------------------|-----------------------------------------------------------------------|--------------------------------------------------------------|
| 0.5                                                                                                    | ญบุร จ.บทุมธาน 1                                                                                                    | 2110                                                                  |                                                              |
| <b>10</b> กุมภาพันธ์ 2565                                                                                                    |                                                                                                    |                                                                       |                                                              |
| เรื่อง ขอผ่อนผันการตรวจเลือกเข้ารับราชการทหารกองประจำการ                                                                                                    |                                                                                                    |                                                                       |                                                              |
| เรียน ผู้ว่าราชการกรุงเทพมหานคร                                                                                                    |                                                                                                    |                                                                       |                                                              |
| สิ่งที่ส่งมาด้วย 1. บัญชีรายชื่อนักศึกษาผู้ขอผ่อนผันฯ                                                                                                    | จำนวน                                                                                                    | 1                                                                     | ລນັບ                                                         |
| <ol> <li>สำเนาใบสำคัญ (แบบ สด.9)</li> </ol>                                                                                                    | จำนวน                                                                                                    | 7                                                                     | ລນັບ                                                         |
| <ol> <li>สำเนาหมายเรียกเข้ารับราชการทหาร (แบบ สด.35)</li> </ol>                                                                                                    | จำนวน                                                                                                    | 7                                                                     | ລບັບ                                                         |
| 4. สำเนาบัตรประชาชน                                                                                                    | จำนวน                                                                                                    | 7                                                                     | ລບັບ                                                         |
| <ol> <li>สำเนาทะเบียนบ้าน</li> </ol>                                                                                                    | จำนวน                                                                                                    | 7                                                                     | ລບັບ                                                         |
| <ol> <li>หนังสือรับรองสถานภาพการเป็นนักศึกษา</li> </ol>                                                                                                    | จำนวน                                                                                                    | 7                                                                     | ລບັບ                                                         |
| เรื่อง การผ่อนผันการตรวจเลือกเข้ารับราชการทหารกองประจำการแก่บุคคลซึ่งอยู่<br>มหาวิทยาลัยเทคโนโลยีราชมงคลอัญบุรี มีนักศึกษาที่อยู่ในกำหนดต้องเข้ารั<br>กองประจำการ ประจำปีการศึกษา 2564 และมีคุณสมบัติครบถ้วนที่จะได้รับเ<br>มหาวิทยาลัยเทคโนโลยีราชมงคลอัญบุรี ขอส่งบัญชีร<br>เพื่อดำเนินการขอผ่อนผันการเข้ารับราชการทหารกองประจำการ ราย                                                                                                    | ระหว่างการศึกษาหรือ<br>บการตรวจเลือกเข้า:<br>สิทธิ์ขอผ่อนผันฯ จำเ<br>ายชื่อพร้อมหลักฐา<br>ยละเอียดตามสิ่งที่เ                                                            | รียนรู้ '<br>เับราชเ<br>มวน 7<br>นของเ<br>ส่งมาต้                     | พ.ศ. 2545<br>การทหาร<br>ราย<br>นักศึกษา<br>ถ้วย ทั้งนี่      |
| เรื่อง การผ่อนผันการตรวจเลือกเข้ารับราชการทหารกองประจำการแก่บุคคลซึ่งอยู่<br>มหาวิทยาลัยเทคโนโลยีราชมงคลธัญบุรี มีนักศึกษาที่อยู่ในกำหนดต้องเข้ารั<br>กองประจำการ ประจำปีการศึกษา 2564 และมีคุณสมบัติครบถ้วนที่จะได้รับi<br>มหาวิทยาลัยเทคโนโลยีราชมงคลธัญบุรี ขอส่งบัญชีรา<br>เพื่อดำเนินการขอผ่อนผันการเข้ารับราชการทหารกองประจำการ รา<br>เมื่ออนุมัติการขอผ่อนผันให้นักศึกษาดังกล่าวแล้ว ขอความกรุณาโปรตแจ้งใ<br>จึงเรียนมาเพื่อโปรดพิจารณาดำเนินการ จักขอบพระคุณยิ                                                                                                    | ระหว่างการศึกษาหรือ<br>บการตรวจเลือกเข้า:<br>สิทธิ์ขอผ่อนผันฯ จำเ<br>ายชื่อพร้อมหลักฐา<br>ยละเอียดตามสิ่งที่เ<br>ให้มหาวิทยาลัยฯ ทร                                      | รียนรู้ <sup>.</sup><br>เบราชเ<br>มวน 7<br>นของา<br>ก่งมาต่<br>าบด้วย | พ.ศ. 2549<br>การทหา:<br>ราย<br>มักศึกษ:<br>วัวย ทั้งเรี<br>ย |
| เรื่อง การผ่อนผันการตรวจเลือกเข้ารับราชการทหารกองประจำการแก่บุคคลซึ่งอยู่:<br>มหาวิทยาลัยเทคโนโลยีราชมงคลธัญบุรี มีนักศึกษาที่อยู่ในกำหนดต้องเข้ารั<br>กองประจำการ ประจำปีการศึกษา 2564 และมีคุณสมบัติครบถ้วนที่จะได้รับเ<br>มหาวิทยาลัยเทคโนโลยีราชมงคลธัญบุรี ขอส่งบัญชีรา<br>เพื่อดำเนินการขอผ่อนผันการเข้ารับราชการทหารกองประจำการ ราย<br>เมื่ออนุมัติการขอผ่อนผันให้นักศึกษาดังกล่าวแล้ว ขอความกรุณาโปรตแจ้งใ<br>จึงเรียนมาเพื่อไปรดพิจารณาดำเนินการ จักขอบพระคุณยิ่<br>ขอแสดงความบับถือ                                                                                                    | ระหว่างการศึกษาหรือ<br>บการตรวจเลือกเข้า:<br>สิทธิ์ขอผ่อนผันฯ จำเ<br>ายชื่อพร้อมหลักฐา<br>ยละเอียดตามสิ่งที่เ<br>ยละเอียดตามสิ่งที่เ<br>ห้มหาวิทยาลัยฯ ทร                | รียนรู้ <sup>-</sup><br>เบราช<br>เวน 7<br>เมของา<br>ร่งมาด้<br>าบด้วย | พ.ศ. 2545<br>การทหา:<br>ราย<br>มักศึกษา<br>วัวย ทั้งนี้<br>ย |
| เรื่อง การผ่อนผันการตรวจเลือกเข้ารับราชการทหารกองประจำการแก่บุคคลซึ่งอยู่<br>มหาวิทยาลัยเทคโนโลยีราชมงคลอัญบุรี มีนักศึกษาที่อยู่ในกำหนดต้องเข้ารั<br>กองประจำการ ประจำปีการศึกษา 2564 และมีคุณสมบัติครบถ้วนที่จะได้รับเ<br>มหาวิทยาลัยเทคโนโลยีราชมงคลอัญบุรี ขอส่งบัญชีร<br>เพื่อดำเนินการขอผ่อนผันการเข้ารับราชการทหารกองประจำการ ราย<br>เมื่ออนุมัติการขอผ่อนผันให้นักศึกษาดังกล่าวแล้ว ขอความกรุณาโปรดแจ้งใ<br>จึงเรียนมาเพื่อไปรดพิจารณาดำเนินการ จักขอบพระคุณยิ่<br>ขอแสดงความนับถือ                                                                                                    | ระหว่างการศึกษาหรือ<br>บการตรวจเลือกเข้า:<br>สิทธิ์ขอผ่อนผันฯ จำห<br>ายชื่อพร้อมหลักฐา<br>ยละเอียดตามสิ่งที่เ<br>ให้มหาวิทยาลัยฯ ทร<br>ง                                 | รียนรู้ '<br>เบราซเ<br>มวน 7<br>มของา<br>ก่งมาด้<br>าบด้วย            | พ.ศ. 2545<br>การทหาร<br>ราย<br>มักศึกษา<br>ก้วย ทั้งนี่<br>ย |
| เรื่อง การผ่อนผันการตรวจเลือกเข้ารับราชการทหารกองประจำการแก่บุคคลซึ่งอยู่<br>มหาวิทยาลัยเทคโนโลยีราชมงคลธัญบุรี มีนักศึกษาที่อยู่ในกำหนดต้องเข้ารั<br>กองประจำการ ประจำปีการศึกษา 2564 และมีคุณสมบัติครบถ้วนที่จะได้รับเ<br>มหาวิทยาลัยเทคโนโลยีราชมงคลธัญบุรี ขอส่งบัญซีรา<br>เพื่อดำเนินการขอผ่อนผันการเข้ารับราชการทหารกองประจำการ รา<br>เมื่ออนุมัติการขอผ่อนผันให้นักศึกษาดังกล่าวแล้ว ขอความกรุณาโปรดแจ้งใ<br>จึงเรียนมาเพื่อโปรดพิจารณาดำเนินการ จักขอบพระคุณยิ่<br>ขอแสดงความนับถือ                                                                                                    | ระหว่างการศึกษาหรือ<br>บการตรวจเลือกเข้า:<br>สิทธิ์ขอผ่อนผันฯ จำเ<br>ายชื่อพร้อมหลักฐา<br>ยละเอียดตามสิ่งที่เ<br>เห้มหาวิทยาลัยฯ ทร<br>เง                                | รียนรู้<br>เับราชเ<br>เมนของห<br>เน่นของห<br>เน่นของห<br>เน่นของห     | พ.ศ. 2545<br>การทหาร<br>ราย<br>นักศึกษา<br>ภัวย ทั้งนี่<br>ย |
| เรื่อง การผ่อนผันการตรวจเลือกเข้ารับราชการทหารกองประจำการแก่บุคคลซึ่งอยู่:<br>มหาวิทยาลัยเทคโนโลยีราชมงคลธัญบุรี มีนักศึกษาที่อยู่ในกำหนดต้องเข้ารั<br>กองประจำการ ประจำปิการศึกษา 2564 และมีคุณสมบัติครบถ้วนที่จะได้รับเ<br>มหาวิทยาลัยเทคโนโลยีราชมงคลธัญบุรี ขอส่งบัญซีร<br>เพื่อดำเนินการขอผ่อนผันการเข้ารับราชการทหารกองประจำการ ราย<br>เมื่ออนุมัติการขอผ่อนผันให้นักศึกษาดังกล่าวแล้ว ขอความกรุณาโปรดแจ้งใ<br>จึงเรียนมาเพื่อไปรดพิจารณาดำเนินการ จักขอบพระคุณยิ่<br>ขอแสดงความบับถือ<br>มัก โพรเกปญ                                                                                                    | ระหว่างการศึกษาหรือ<br>บ่การตรวจเลือกเข้าว่<br>สิทธิ์ขอผ่อนผันฯ จำท<br>ายชื่อพร้อมหลักฐา<br>ยละเอียดตามสิ่งที่ม<br>ให้มหาวิทยาลัยฯ ทร<br>เง                              | รีรียมรู้<br>เปราชเ<br>มวน 7<br>นของห<br>เง่งมาด้<br>วงกัวย           | พ.ศ. 2545<br>การทหาร<br>ราย<br>นักศึกษา<br>กัวย ทั้งนี่<br>ย |
| เรื่อง การผ่อนผันการตรวจเลือกเข้ารับราชการทหารกองประจำการแก่บุคคลซึ่งอยู่<br>มหาวิทยาลัยเทคโนโลยีราชมงคลอัญบุรี มีนักศึกษาที่อยู่ในกำหนดต้องเข้ารั<br>กองประจำการ ประจำปีการศึกษา 2564 และมีคุณสมบัติครบถ้วนที่จะได้รับเ<br>มหาวิทยาลัยเทคโนโลยีราชมงคลอัญบุรี ขอส่งบัญชีร<br>เพื่อดำเนินการขอผ่อนผันการเข้ารับราชการทหารกองประจำการ ราย<br>เมื่ออนุมัติการขอผ่อนผันให้นักศึกษาดังกล่าวแล้ว ขอความกรุณาโปรดแจ้งไ<br>จึงเรียนมาเพื่อไปรดพิจารณาดำเนินการ จักขอบพระคุณยิ่<br>ขอแสดงความบับถือ<br>มั่น โหตุระไวศยะ<br>รองอธิการบดี ปฏิบัติราชกา                                                                                                    | ระหว่างการศึกษาหรือ<br>บการตรวจเลือกเข้า:<br>สิทธิ์ขอผ่อนผันฯ จำห<br>ายชื่อพร้อมหลักฐา<br>ยละเอียดตามสิ่งที่เ<br>เห็มหาวิทยาลัยฯ ทร<br>ง<br>ง                            | รีรียมรู้ เ<br>ับราชเ<br>มวน 7<br>นของท<br>ร่งมาด้<br>วาบด้วย         | พ.ศ. 2545<br>การทหาร<br>ราย<br>นักศึกษา<br>ก้วย ทั้งนี้<br>ย |
| เรื่อง การผ่อนผันการตรวจเลือกเข้ารับราชการทหารกองประจำการแก่บุคคลซึ่งอยู่:<br>มหาวิทยาลัยเทคโนโลยีราชมงคลธัญบุรี มีนักศึกษาที่อยู่ในกำหนดต้องเข้ารั<br>กองประจำการ ประจำปีการศึกษา 2564 และมีคุณสมบัติครบถ้วนที่จะได้รับเ<br>มหาวิทยาลัยเทคโนโลยีราชมงคลธัญบุรี ขอส่งบัญซีร<br>เพื่อดำเนินการขอผ่อนผันการเข้ารับราชการทหารกองประจำการ ราย<br>เมื่ออนุมัติการขอผ่อนผันให้นักศึกษาดังกล่าวแล้ว ขอความกรุณาโปรดแจ้งใ<br>จึงเรียนมาเพื่อโปรดพิจารณาดำเนินการ จักขอบพระคุณยิ<br>ขอแสดงความบับถือ<br>มั่ว ที่เรียนมาเพื่อโปรดพิจารณาดำเนินการ จักขอบพระคุณยิ<br>ขอแสดงความบับถือ<br>มั่ว ที่เกิดทั้งปฏิบัติราชกา<br>อธิการบดีมหาวิทยาลัยเทคโนโลยีร                                                   | ระหว่างการศึกษาหรือ<br>ับการตรวจเลือกเข้า:<br>สิทธิ์ขอผ่อนผันฯ จำท<br>ายชื่อพร้อมหลักฐา<br>ยละเอียดตามสิ่งที่ม<br>ห้มหาวิทยาลัยฯ ทร<br>เง้<br>รแทน<br>กรมงคลอัญบุรี      | รียนรู้ (บราชเ<br>มวน 7<br>นของห<br>ก่งมาด้                           | พ.ศ. 2545<br>การทหาร<br>ราย<br>มักศึกษา<br>ว้วย ทั้งนี่<br>ย |
| เรื่อง การผ่อนผันการตรวจเลือกเข้ารับราชการทหารกองประจำการแก่บุคคลซึ่งอยู่<br>มหาวิทยาลัยเทคโนโลยีราชมงคลธัญบุรี มีนักศึกษาที่อยู่ในกำหนดต้องเข้ารั<br>กองประจำการ ประจำปีการศึกษา 2564 และมีคุณสมบัติครบถ้วมที่จะได้รับเ<br>มหาวิทยาลัยเทคโนโลยีราชมงคลธัญบุรี ขอส่งบัญซีรา<br>เพื่อดำเนินการขอผ่อนผันให้นักศึกษาดังกล่าวแล้ว ขอความกรุณาโปรดแจ้งใ<br>จึงเรียนมาเพื่อโปรดพิจารณาดำเนินการ จักขอบพระคุณยิ่<br>ขอแสดงความบับถือ<br>มัก โหวุภไปปุ่<br>(นายวิรัช โหตระไวศยะ<br>รองอธิการบดี ปฏิบัติราชกา<br>อธิการบดีมหาวิทยาลัยเทคโนโลยีร                                                                                                    | ระหว่างการศึกษาหรือ<br>บ่การตรวจเลือกเข้าร่<br>สิทธิ์ขอผ่อนผันฯ จำท<br>ายชื่อพร้อมหลักฐา<br>ยละเอียดตามสิ่งที่ม<br>เห็มหาวิทยาลัยฯ ทร<br>เง่<br>รู้เกาน<br>กชมงคลธัญบุรี | รียนรู้ (<br>ับราชเ<br>มวน 7<br>นของ1<br>ร่งมาต้<br>วงกัวย            | พ.ศ. 2549<br>การทหาร<br>ราย<br>นักศึกษา<br>ก้วย ทั้งนี่<br>ย |
| เรื่อง การผ่อนผันการตรวจเลือกเข้ารับราชการทหารกองประจำการแก่บุคคลซึ่งอยู่<br>มหาวิทยาลัยเทคโนโลยีราชมงคลอัญบุรี มีนักศึกษาที่อยู่ในกำหนดต้องเข้ารั<br>กองประจำการ ประจำปีการศึกษา 2564 และมีคุณสมบัติครบถ้วนที่จะได้รับ<br>มหาวิทยาลัยเทคโนโลยีราชมงคลอัญบุรี ขอส่งบัญชีร<br>เพื่อดำเนินการขอผ่อนผันการเข้ารับราชการทหารกองประจำการ ราย<br>เมื่ออนุมัติการขอผ่อนผันให้นักศึกษาดังกล่าวแล้ว ขอความกรุณาโปรดแจ้งไ<br>จึงเรียนมาเพื่อโปรดพิจารณาดำเนินการ จักขอบพระคุณยิ<br>ขอแสดงความบับถือ<br>มิ่ม โหดรหไวตยะ<br>รองอธิการบดี ปฏิบัติราชกา<br>อธิการบดีมหาวิทยาลัยเทคโนโลยีร<br>กองพัฒนานักศึกษา สำนักงานอธิการบดี<br>โทร. 0-2549-3674                                                          | ระหว่างการทึกษาหรือ<br>บการตรวจเลือกเข้าว่<br>สิทธิ์ขอผ่อนผันฯ จำท<br>ายชื่อพร้อมหลักฐา<br>ยละเอียดตามสิ่งที่ม<br>เห็มหาวิทยาลัยฯ ทร<br>รู่เก<br>รู่แทน<br>กรมงคลธัญบุรี | รียนรู้ :<br>เบราชเ<br>มวน 7<br>นของเ<br>นของเ<br>าบด้วย              | พ.ศ. 2545<br>การทหาร<br>ราย<br>นักศึกษา<br>เ้วย ทั้งนี่<br>ย |
| เรื่อง การผ่อนผันการตรวจเลือกเข้ารับราชการทหารกองประจำการแก่บุคคลซึ่งอยู่:<br>มหาวิทยาลัยเทคโนโลยีราชมงคลธัญบุรี มีนักศึกษาที่อยู่ในกำหนดต้องเข้ารั<br>กองประจำการ ประจำปิการศึกษา 2564 และมีคุณสมบัติครบถ้วมที่จะได้รับเ<br>มหาวิทยาลัยเทคโนโลยีราชมงคลธัญบุรี ขอส่งบัญชีร<br>เพื่อดำเนินการขอผ่อนผันการเข้ารับราชการทหารกองประจำการ ราย<br>เมื่ออนุมัติการขอผ่อนผันให้นักศึกษาดังกล่าวแล้ว ขอความกรุณาโปรดแจ้งใ<br>จึงเรียนมาเพื่อไปรดพิจารณาดำเนินการ จักขอบพระคุณยิ่<br>ขอแสดงความบับถือ<br>มัก โพรกไป (นายวิรัช โหตระไวศยะ<br>รองอธิการบดี ปฏิบัติราชกา<br>อธิการบดีมหาวิทยาลัยเทคโนโลยีร<br>กองพัฒนานักศึกษา สำนักงานอธิการบดี<br>โทร. 0-2549-3674<br>โทรสาร 0-2577-5010 และ 0-2549-3699 | ระหว่างการศึกษาหรือ<br>บการตรวจเลือกเข้าร่<br>สิทธิ์ขอผ่อนผันฯ จำท<br>ายชื่อพร้อมหลักฐา<br>ยละเอียดตามสิ่งที่ม<br>ไห้มหาวิทยาลัยฯ ทร<br>รู่เห                            | รียนรู้ (<br>ับราชเ<br>มวน 7<br>นของห<br>เง่งมาตั้<br>งาบด้วย         | พ.ศ. 2549<br>การทหาร<br>ราย<br>มักศึกษา<br>ภัวย ทั้งนี้<br>ย |

**ภาพที่ 4.45** แสดงตัวอย่างสำเนาหนังสือราชการเรียนผู้ว่าราชการจังหวัดตามภูมิลำเนาทหาร ของนักศึกษา 9.2 จัดพิมพ์แนวทางการปฏิบัติสำหรับนักศึกษา โดยจัดพิมพ์เป็น File PDF โดยนักศึกษา ที่ยื่นขอผ่อนผันการเกณฑ์ทหารจะต้องปฏิบัติตามแนวทางที่กระทรวงกลาโหมกำหนดไว้

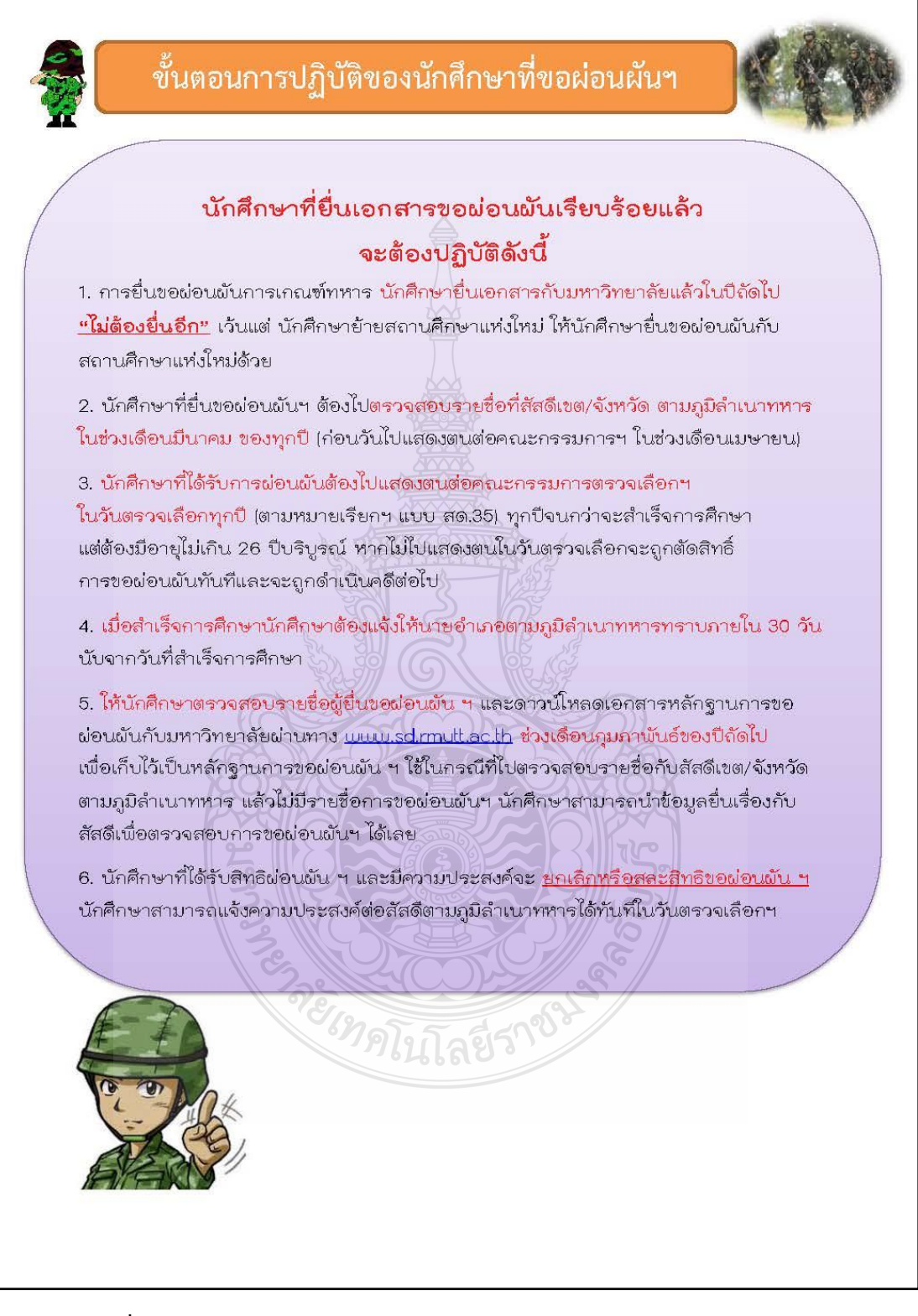

**ภาพที่ 4.46** แสดงตัวอย่างประชาสัมพันธ์แนวทางการปฏิบัติ คำแนะนำการปฏิบัติสำหรับ นักศึกษาที่ยื่นขอผ่อนผันการเกณฑ์ทหาร 9.3 จัดส่งข้อมูลเพื่อเตรียมประชาสัมพันธ์ ผ่านระบบอีเมลภายในองค์กร Outlook @ RMUTT ของมหาวิทยาลัย ๆ ถึงหน่วยงานสำนักวิทยบริการและเทคโนโลยีสารสนเทศ และหน่วยงานกองพัฒนา นักศึกษา เพื่อดำเนินการขึ้นประชาสัมพันธ์ข่าวผ่านทาง www.rmutt.ac.th ,www.sd.rmutt.ac.th ,https://www.facebook.com/SD.Rmutt

ข้อควรระวัง ผู้ปฏิบัติจะต้องตรวจสอบความถูกต้องสมบูรณ์ของข้อมูล File PDF อีกครั้งหลังจากนำ ขึ้นเว็บประชาสัมพันธ์ให้นักศึกษาดาวน์โหลดเก็บไว้เป็นหลักฐานแล้ว เพื่อป้องกันการผิดพลาดหรือตก หล่นของข้อมูล

|                                                                                                    | ☆ 🐕                                       |
|----------------------------------------------------------------------------------------------------|-------------------------------------------|
|                                                                                                    | ≜ ¢ ?                                     |
| (ง ✓ ประเภท ✓ ···                                                                                                    | ŋ                                         |
| สำเนาหนังสือแจ้งผู้ว่าราชการจังหวัด และ บัญชีรายชื่อผ่อนผันทหาร ประจำปีการศึกษา 2563 รอบที่ 2                                                                                                    |                                           |
| <b>ภัทริยะ ศรีทอง</b><br>พ. 25/11/2020, 16.06                                                                                                    | \$                                        |
| ดำเนินการเรียบร้อยแล้วดูรายละเอียดได้ที่ : <u>https://www.rmutt.ac.th/content/44862</u><br>รบกวนช่วยตรวจสอบข้อมูลหน้าการขอผ่อนผันการเข้ารับราชการทหารและเปิดรับสมัครนักศึกษาวิชาทหาร ในเว็บมหาวิทยาลัยด้วยครับว่ามีข้อมูลส่วนไ<br>ลิงค์เดียวกันครับ <u>https://www.rmutt.ac.th/content/44862</u><br> | ไหนบ้างที่ต้องเอาออก หรือมีการเปลี่ยนแปลง |
| วิณา อยู่ในวงษ์           a. 24/11/2020, 11:36           เทียมเมาะ โชยคง; สวส-Website *                                                                                                    | จอบกลับทั้งหมด                            |
| pdi<br>หนังสือแจ้งผู้ว่าราชการจัง v pdi<br>ของ 13 แตะในส์<br>19 กัเลโนส์                                                                                                    |                                           |
| สิ่งที่แนบอก 2 รายการ (13 เมตะไบเต) ดาวขโหลอหัวพมด                                                                                                    |                                           |
| ส่าเนาหนังสือแจ้งผู้ว่าราชการจังหวัด และ บัญชีรายชื่อผ่อนผันทหาร ประจำปีการศึกษา 2563 รอบที่ 2                                                                                                    |                                           |
|                                                                                                    |                                           |

**ภาพที่ 4.47** แสดงตัวอย่างการจัดส่งข้อมูลเพื่อเตรียมประชาสัมพันธ์ผ่านระบบอีเมล ภายในองค์กร Outlook @ RMUTT ของมหาวิทยาลัย ๆ

| Show 10 🗸 entries                                                                  | Search:                                                                                    |               |
|------------------------------------------------------------------------------------|--------------------------------------------------------------------------------------------|---------------|
| Name                                                                               | Size                                                                                       | Hits          |
| บัญชีรายชื่อขอผ่อนผันทหาร รอบที่ 1                                                 | 227.2 KiB                                                                                  | 415           |
| หนังสือแจ้งผู้ว่าราชการจังหวัด รอบที่1                                             | 16.5 MiB                                                                                   | 241           |
| ประจำปีการ                                                                         | รศึกษา 2563 รอบที่ 2                                                                       |               |
|                                                                                    | Search:                                                                                    |               |
| Name                                                                               | Size                                                                                       | Hits          |
| บัญชรายช่อขอผ่อนผ้นทหาร รอบที่ 2                                                   | 168.9 KiB                                                                                  | 272           |
| howing 1 to 2 of 2 entries                                                         | <u> </u>                                                                                   | revious 1 Nex |
| showing i to 2 or 2 entries                                                        |                                                                                            |               |
| รายชื่อผู้ยื่นงอ<br>ประจำปีการ                                                     | เผ่อนผันการเกณฑ์ทหาร<br>รศึกษา 2563 รอบที่ 3                                               |               |
| showing r to 2 of 2 entries<br>รายชื่อผู้ยื่นงอ<br>ประจำปีการ<br>show 10 v entries | เผ่อนผันการเกณฑ์ทหาร<br>รศึกษา 2563 รอบที่ 3<br><sub>Search:</sub>                         |               |
| how 10 v entries                                                                   | ม <sub>ี</sub> ผ่อนผันการเกณฑ์ทหาร<br>รศึกษา 2563 รอบที่ 3<br>Search:<br>Size              | Hits          |
| how 10 v entries<br>มัญชีรายชื่อขอผ่อนผันทหาร รอบที่ 3                             | ม <mark>ผ่อนผันการเกณฑ์กหาร</mark><br>รศึกษา 2563 รอบที่ 3<br>รearch:<br>รize<br>239.0 KiB | Hits<br>248   |

**ภาพที่ 4.48** แสดงตัวอย่างประกาศรายชื่อนักศึกษาที่ยื่นขอผ่อนผันการเกณฑ์ทหาร

### ขั้นตอนที่ 10 รายงานผลการดำเนินงานประจำปีเสนอผู้บังคับบัญชาทราบและจัดเก็บเอกสาร

ผู้ปฏิบัติงานดำเนินการเก็บรวบรวมข้อมูล สถิติของนักศึกษาที่ยื่นขอผ่อนผันการเกณฑ์ทหาร โดยแยกเป็นคณะ ๆ และจังหวัด เพื่อทำรายงานสรุปผลการดำเนินการผ่อนผันการเกณฑ์ทหาร แก่ผู้บังคับบัญชาทราบ ดำเนินการดังนี้

10.1 ผู้ปฏิบัติงานรวบรวมข้อมูล สถิติของนักศึกษาที่มีสิทธิ์ได้รับการผ่อนผัน ฯ ประจำปี โดยจัดพิมพ์เป็น File Excel แยกตามจังหวัดตามภูมิลำเนาทหารของนักศึกษา แยกเป็นคณะ ฯ

|                              |         |         | นั          | กศึกษ        | าที่ขอ     | ผ่อนผั      | ันการ    | កោណ         | ท์ทห   | ารแยก       | າເປົ້ນຮ | ายคณ       | ເະແລະ    | รายจัง    | เหวัด       |            |           |         |        |        |            |
|------------------------------|---------|---------|-------------|--------------|------------|-------------|----------|-------------|--------|-------------|---------|------------|----------|-----------|-------------|------------|-----------|---------|--------|--------|------------|
|                              |         |         |             |              |            |             |          | 1           |        |             | จังหวัด | ค          |          |           |             |            |           |         |        |        |            |
| คณะ                          | บริงเทพ | กระบี่  | รุ้นทะเงิเบ | กาพสินธุ์    | ก้านพงเพชร | ขอนแก่น     | จันทบุรี | กระเติงเพรา | ซลบุรี | ข้อนาท      | ซัยภูมิ | รณหน้      | เชียงราย | เชียงใหม่ | A<br>S<br>S | 6L2.10     | ตาก       | นครนายก | นครปฐม | นครพนม | นครราชสีมา |
| 1 คณะวิศวกรรมศาสตร์          | 12      | 2       | 3           |              | 4          | 4           | 4        | 3           | 7      | 9           | 2       | 2          | 2        |           | 2           |            | 1         | 3       | 1      |        | 2          |
| 2 คณะบริหารธุรกิจ            | 22      | 2       |             | 1            | 1          | 2           | 1 <      | 3           | 1      |             | 2       |            |          |           |             |            |           |         | 3      |        | 3          |
| 3 คณะครุศาสตร์อุตสาหกรรม     | 4       |         | 5           |              | 1          |             |          | 1           | 1      | 4           |         |            |          |           |             |            |           | 2       |        |        |            |
| 4 คณะศิลปศาสตร์              | 7       | 2       |             |              |            | 1           | 4        | 1           | 1      | 6           | 2       |            |          |           |             |            |           |         |        |        |            |
| 5 คณะศิลปกรรมศาสตร์          |         |         |             |              |            |             | Y.       |             | 1      | 3           |         |            |          | 1         |             |            |           | 1       |        |        | 1          |
| 6 คณะเทคโนโลยีคหกรรมศาสตร์   | 1       |         |             |              | 1          | 2           | 20       |             | 1      |             |         |            | 2        | 1         | 2           |            |           |         |        |        | 2          |
| 7 คณะเทคโนโลยีสื่อสารมวลขน   | 7       | 1       | 1           |              | S          |             |          | Ϋ́́         | Υų.    | 密           | 825     | 1          |          |           |             |            |           | 2       |        |        |            |
| 8 คณะวิทยาศาสตร์และเทคโนโลยี | 6       |         |             |              | 1          | N.          |          |             |        | 2           | £ł      |            | 1        |           |             |            |           | 5       |        |        | 1          |
| 9 คณะเทคโนโลยีการเกษตร       |         |         |             | 1            |            |             |          | 2           | )      | 16          | Ř       |            |          |           |             |            |           | 3       |        | 1      | 1          |
| 10 คณะสถาปัตยกรรมศาสตร์      |         |         |             |              | and a      | 202         |          | 1           | 1      |             | E.      | J.         | 1        |           |             |            |           |         |        |        | 1          |
| 11 วิทยาลัยแพทย์แผนไทย       | 1       |         |             |              | 3          | 30          |          | 9           |        | O O         | E C     | C.         |          |           |             |            |           |         |        |        |            |
| รวมรายจังหวัด                | 60      | 7       | 9           | 2            | 7          | 10          | 5        | 9           | 14     | 15          | 6       | 3          | 6        | 2         | 4           | 0          | 1         | 16      | 4      | 1      | 11         |
|                              | Т       | -       | 76          | <del>R</del> | XC         | 5/          |          |             |        |             | จังห    | าวัด       | ŚĊ       | B         | -           |            |           |         |        |        |            |
| คณะ                          |         | สระบุรี | รกุ่นย      | สุโขทัย      | สุพรรณบุรี | สราษฎร์ธานี | สรมหร    |             | иполы  | หนองบัวลำภู | pomple  | อำนาจเจริญ | อุตรธานี | อุตรดิตถ์ | อุทัยธานี   | ยุ่มถาย เม | 000000000 | รวม     | 231    | มรายคล | นะ         |
| 1 คณะวิศวกรรมศาสตร์          |         | 21      | 4           | 2            | 11         | 9           | 6        |             |        |             | 9       | 51         | 4        | 1         | 4           | 2          | :         | 73      |        | 299    |            |
| 2 คณะบริหารธุรกิจ            |         | 5       | 0           | 3            | VC         | 1           |          |             |        |             | 1       | V///       | 2        | 7/        | 1           | +          | 1         | 9       |        | 141    |            |
| 3 คณะครุศาสตร์อุตสาหกรรม     |         | 8       | 3           | e            | 1          | 2           |          |             |        | 1           | 2       | // .       | 2        |           |             |            |           | 18      |        | 92     |            |
| 4 คณะศิลปศาสตร์              |         | 1       |             | 2            | 1          | $\leq$      | 1        |             |        | 22          |         | 3          | 5//      | 1         |             |            |           | 3       |        | 32     |            |
| 5 คณะศิลปกรรมศาสตร์          |         | 1       | 1           | $\square$    | C1         | 2           |          |             |        | 5           | 1       | 8          |          |           |             |            |           | 4       |        | 30     |            |
| 6 คณะเทคโนโลยีคหกรรมศาสตร์   |         | 1       |             |              |            | 2           | 162      | ſ           | ลใ     | 57          | 2       |            |          |           |             | 1          |           | 6       |        | 43     |            |
| 7 คณะเทคโนโลยีสื่อสารมวลขน   |         |         | 2           |              | 3          | 2           |          |             | 1      |             | 2       |            |          |           | 1           | 1          |           | 12      |        | 64     |            |
| 8 คณะวิทยาศาสตร์และเทคโนโล   | 1       |         | 1           |              |            | 3           |          |             |        |             | 1       |            |          |           |             |            |           | 5       |        | 50     |            |
| 9 คณะเทคโนโลยีการเกษตร       |         | 1       | 2           |              | 1          | 1           |          |             |        |             |         |            |          |           | 1           |            |           | 6       |        | 34     |            |
| 10 คณะสถาปัตยกรรมศาสตร์      |         |         |             |              | 2          | 3           |          |             |        |             |         |            |          |           |             | 1          |           | 6       |        | 28     |            |
| 11 วิทยาลัยแพทย์แผนไทย       |         |         |             |              | 1          |             |          |             |        |             |         |            |          |           |             |            |           | 1       |        | 5      |            |
| รวมรายจังหวัด                |         | 38      | 13          | 2            | 21         | 23          | 7        |             | 1      | 0           | 18      | 0          | 7        | 1         | 7           | 5          | 5         | 143     |        | 818    |            |

**ภาพที่ 4.49** แสดงตัวอย่างข้อมูลสถิติของนักศึกษาที่ยื่นขอผ่อนผันการเกณฑ์ทหาร

10.2 ผู้ปฏิบัติงานดำเนินการจัดพิมพ์หนังสือบันทึกข้อความเพื่อส่งรายงานสรุปผล การดำเนินงานการผ่อนผันการเข้ารับราชการทหารกองประจำการแก่บุคคลซึ่งอยู่ระหว่างการศึกษาหรือ เรียนรู้ (การเกณฑ์ทหาร) เสนอผู้บังคับบัญชาตามสายงาน ผ่านหัวหน้าฝ่ายสวัสดิการนักศึกษา เสนอผู้อำนวยการกองพัฒนานักศึกษา

| <b>วนราชการ</b> กองพัฒนานักศึกษา                                                                                                    | มหาวิทยาลัยเทคโนโลยีราชมงคลธัญบุรี โทร ๐ ๒๕๔๙ ๓๖๗๔                                                                                                    |
|----------------------------------------------------------------------------------------------------|----------------------------------------------------------------------------------------------------|
| १०७८%,००%                                                                                                    | วันที่ 4 มีนาคม ๒๕๖๔                                                                                                    |
| <b>้อง</b> ส่งรายงานสรุปผลการดำเนินง                                                                                                    | งานการผ่อนผันการตรวจเลือกเข้ารับราชการทหารกองประจำการ                                                                                                    |
| (การเกณฑ์ทหาร และผลการ                                                                                                    | ดำเนินงานนักศึกษาวิชาทหาร (นศท.) ประจำปีการศึกษา ๒๕๖๓                                                                                                    |
| ยน ผู้อำนวยการกองพัฒนานักศึก                                                                                                    | าษา                                                                                                    |
| ตามที่ฝ่ายสวัสดิกา<br>เองประจำการ (การเกณฑ์ทหาร) ป<br>ปพ.ศ.๒๕๔๓ และการดำเนินงาน<br>ป่ายสวัสดิการนักศึกษา กองพัฒนานัก                                                                                                    | รนักศึกษา ดำเนินการขอผ่อนผันการตรวจเลือกเข้ารับราชการทหาร<br>ระจำปีการศึกษา ๒๕๖๓ ให้กับนักศึกษาขายของมหาวิทยาลัยฯ ที่เกิด<br>เด้านนักศึกษาวิชาทหาร (นศท.) ตามภาระงานที่รับผิดชอบของ<br>เศึกษา นั้น |
| เนา เวน ๙ เอกรเพ<br>การผ่อนผันการตรวจเลือกเข้ารับรา<br>นักศึกษาวิชาทหาร (นศท.) ประจำปีก<br>จึงเรียนมาเพื่อโปรด                                                                                                    | ารสถารทหารกองประจำการ (การเกณฑ์ทหาร) และผลการดำเนินงาน<br>เารศึกษา ๒๕๖๓ ดังเอกสารที่แนบมาพร้อมนี้<br>ทราบ                                                                                          |
| 1564 HOMMA                                                                                                    | (นางสาววีณา อยู่ในวงษ์)<br>นักวิชาการศึกษา<br>กรุธบา สาทางกันชีภาวช<br>2 รั.ค. 64                                                                                                    |
| ער דער איז איז איזער איזער איזער<br>איז דער איז איזער איזער איזער איזער איזער איזער איזער איזער איזער איזער איזער איזער איזער איזער איזער איזער איז<br>איז איז איז איזער איזער איזער איזער איזער איזער איזער איזער איזער איזער איזער איזער איזער איזער איזער איזער איזע | *>>>>>>>>>>>>>>>>>>>>>>>>>>>>>>>>>>>>>                                                                                                    |
|                                                                                                    |                                                                                                    |

**ภาพที่ 4.50** แสดงตัวอย่างหนังสือบันทึกข้อความส่งรายงานสรุปผลการดำเนินงานการผ่อนผัน การตรวจเลือกเข้ารับราชการทหารกองประจำการ (การเกณฑ์ทหาร)

#### สรุปผลการดำเนินงาน

ด. การผ่อนผันการตรวจเลือกเข้ารับราชการทหารกองประจำการ (การเกณฑ์ทหาร)

สรุปจำนวนนักศึกษาชายที่เกิดปี พ.ศ.๒๕๔๓ ที่ขอผ่อนผันการเข้ารับราชการทหารกองประจำการ ๆ ประจำปีการศึกษา ๒๕๖๓ และจะต้องเข้ารับการตรวจเลือกเข้ารับราชการทหารกองประจำการ ๆ ในปี การศึกษา ๒๕๖๔ (เดือนเมษายน) มีจำนวนทั้งสิ้น ๘๙๘ ราย โดยแบ่งออกเป็นดังนี้

| รอบที่เปิดลงทะเบียนขอผ่อนผันๆ               | จำนวน/คน  |
|---------------------------------------------|-----------|
| รอบที่ ๑                                    | କାଙ୍କାତ   |
| รอบที่ ๒                                    | ම්කඥ      |
| รอบที่ ๓ 📐                                  | ଜୁଅଣ      |
| รอบที่ ๔                                    | bo        |
| รอบที่ ๕ (รอบเก็บตก)                        | ୦୭        |
| นักศึกษาที่สำเร็จการฝึกวิชาทหาร ชั้นปีที่ ๓ | ଖର୍ଣ      |
| รวมจำนวนทั้งสิ้น                            | බ, ර්ම ර් |

ปัญหาและอุปสรรคในการดำเนินงาน คือ

๑. นักศึกษาติดต่อขอทำเรื่องขอผ่อนผัน ๆ ล่าซ้า เพิ่มเติมไม่ส่งตามวัน เวลาที่กำหนดไว้ในประกาศ มหาวิทยาลัย ๆ

 ๒. ไม่ทราบจำนวนนักศึกษาชายที่จะต้องขอผ่อนผัน ฯ ในแต่ละปีการศึกษา เนื่องจากนักศึกษาชายที่ สำเร็จการฝึกวิชาทหารชั้นปีที่ ๓ จะไม่ต้องดำเนินการยื่นเอกสารการขอผ่อนผัน ฯ

แนวทางการแก้ไขปัญหา คือ นักศึกษาสามารถร้องขอเพื่อทำเรื่องการขอผ่อนผัน ฯ ได้ นักศึกษา จะต้องดำเนินการติดต่อประสานกับสัสดีจังหวัดตามภูมิลำเนาทหารของตนเอง ทั้งนี้จะต้องไม่ขัดกับแนว ทางการปฏิบัติตามพระราชบัญญัติรับราชการทหาร พ.ศ. ๒๔๙๗ ว่าด้วยการผ่อนผันการตรวจเลือกเข้ารับ ราชการทหารกองประจำการให้กับบุคคลที่อยู่ในระหว่างการศึกษาหรือเรียนรู้ ว่าด้วยนักศึกษาของรัฐที่อยู่ใน ความควบคุม หรือกำกับดูแลของหน่วยงานของรัฐ ในกรณีที่เป็นการศึกษาในสถานศึกษาของรัฐ ให้เป็นหน้าที่ ของสถานศึกษาของรัฐ ส่วนราชการที่เป็นกรมหรือเทียบเท่า หรือรัฐวิสาหกิจ หรือหน่วยงานของรัฐ ตรวจสอบ คุณสมบัติผู้ขอผ่อนผัน ฯ แล้วส่งรายชื่อบุคคลที่จะได้รับการผ่อนผัน ตาม ข้อ ๓ (๑) (ก) (ค) และ (ง) ไปยังผู้ว่า ราชการจังหวัดซึ่งผู้นั้นมีภูมิลำเนาทหารอยู่ ในเดือนกุ**มภาพันธ์ของปีที่จะต้องตรวจเลือกเข้ากองประจำการ** 

ขั้นตอนการปฏิบัติของนักศึกษาที่ขอผ่อนผัน ๆ ล่าช้า

๑. นักศึกษาติดต่อประสานไปยังสัสดีจังหวัดตามภูมิลำเนาทหาร

๒. นักศึกษาดำเนินการส่งเอกสารการขอผ่อนผัน ๆ ณ ฝ่ายสวัสดิการนักศึกษา กองพัฒนานักศึกษา ขั้น ๔ อาคารสำนักส่งเสริมวิชาทหารและงานทะเบียน (สวท.)

๓. ฝ่ายสวัสดิการนักศึกษา กองพัฒนานักศึกษา ดำเนินการจัดทำหนังสือ เรื่องการขอผ่อนผัน ฯ เสนอ ผู้บังคับบัญชาตามสายงานเสร็จเรียบร้อยแล้ว

๔. นักศึกษาดำเนินการส่งมอบเอกสาร ไปยังผู้ว่าราชการจังหวัดตามภูมิลำเนาทหารด้วยตนเอง

**ภาพที่ 4.51** แสดงตัวอย่างหนังสือบันทึกข้อความส่งรายงานสรุปผลการดำเนินงานการผ่อนผัน การตรวจเลือกเข้ารับราชการทหารกองประจำการ (การเกณฑ์ทหาร) (ต่อ) ในปีการศึกษา ๒๕๖๔ ฝ่ายสวัสดิการนักศึกษา กองพัฒนานักศึกษา ประสานสำนักส่งเสริมวิชาการ และงานทะเบียน ในการเพิ่มข้อมูลทางทหารในระบบทะเบียนนักศึกษาของมหาวิทยายาลัย ๆ เพิ่มช่องทางการ ติดต่อ ประสาน และแจ้งข้อมูลข่าวสารให้กับนักศึกษาชายที่อยู่ในหลักเกณฑ์ มาดำเนินการได้ทันตาม ระยะเวลาที่กำหนดได้

- ดำเนินการขอข้อมูลนักศึกษาชาย ที่เกิดปี พ.ศ.๒๕๔๔ ทั้งหมด เพื่อมาดำเนินการจัดทำรายชื่อและ จัดส่งคณะ/วิทยาลัยดำเนินการต่อไป

 - ขอความอนุเคราะห์คณะ/วิทยาลัย ให้ดำเนินการสำรวจข้อมูลนักศึกษาตามรายชื่อ ที่อยู่ใน หลักเกณฑ์ทราบและดำเนินการขอผ่อนผัน ฯ ตามระยะเวลาที่กำหน่ด

๒. การดำเนินงานด้านนักศึกษาวิชาทหาร ของมหาวิทยาลัยเทคโนโลยีราชมงคลธัญบุรี

สรุปจำนวนนักศึกษาวิชาทหารที่เข้ารับการฝึกวิชาทหาร ประจำปีการศึกษา ๒๕๖๓ ชายและหญิง มีจำนวนทั้งสิ้น ๒๔๒ ราย ดังนี้

|                              | จำนวร | จำนวน / คน |  |
|------------------------------|-------|------------|--|
| นกศกษาวชาทหาร                | ชาย   | หญิง       |  |
| นักศึกษาวิชาทหาร ชั้นปีที่ ๑ | តា    | -          |  |
| นักศึกษาวิชาทหาร ชั้นปีที่ ๒ | ୭     | ଭ          |  |
| นักศึกษาวิชาทหาร ชั้นปีที่ ๓ | කම    | 6          |  |
| นักศึกษาวิชาทหาร ชั้นปีที่ ๔ | କାଙ୍କ | ಡನ         |  |
| นักศึกษาวิชาทหาร ชั้นปีที่ ๕ | 50    | දේම        |  |
| รวมจำนวนทั้งสิ้น             | लंब   | ୶ୡ୷        |  |

ปัญหาและอุปสรรคในการดำเนินงาน คือ นักศึกษามีตารางการเรียนตรงกับตารางการฝึกวิชาทหาร ทำให้นักศึกษาต้องขาดการฝึกวิชาทหาร

แนวทางการแก้ไขปัญหา คือ จัดทำหนังสือขอความอนุเคราะห์ขอเวลาเรียนให้กับนักศึกษาที่มีตาราง การเรียนตรงกับตารางการฝึกวิชาทหาร เพื่อไม่ให้นักศึกษาเสียสิทธิ์ในการขาดเรียน/ฝึกวิชาทหาร

ขั้นตอนการปฏิบัติของนักศึกษา

๑. นักศึกษาติดต่อประสานอาจารย์ประจำวิชาที่มีตารางการเรียน การสอบตรงกับตารางการฝึก วิชาทหารเบื้องต้น

 ๒. นักศึกษานำเอกสาร หลักฐานตารางการเรียน /การสอน ติดต่อฝ่ายสวัสดิการนักศึกษา กองพัฒนา นักศึกษา ชั้น ๔ อาคารสำนักส่งเสริมวิชาการและงานทะเบียน

๓. ฝ่ายสวัสดิการนักศึกษา ดำเนินการจัดทำหนังสือบันทึกข้อความขอความอนุเคราะห์ขอเวลาเรียน/ สอบให้กับนักศึกษาวิชาทหาร

 ๙. นักศึกษาดำเนินการส่งมอบหนังสือขอความอนุเคราะห์ให้กับอาจารย์ประจำวิชาที่ขาดเรียน/ขาด สอบ ด้วยตนเอง เพื่อรับทราบกำหนดวันเรียน/สอบชดเชยต่อไป

**ภาพที่ 4.52** แสดงตัวอย่างหนังสือบันทึกข้อความส่งรายงานสรุปผลการดำเนินงานการผ่อนผัน การตรวจเลือกเข้ารับราชการทหารกองประจำการ (การเกณฑ์ทหาร) (ต่อ)

| -10<br>                                                                                                    |     |              |    |              |           | $\circ$    | ເຊິ່ງ2, | เยงาา          | มหน                            | រះและ   | ະນູກศึ      | กษาร์        | ัชาท'                       | หาร              | $\circ$               | _                |        |       |        |     |            |           |           | 2                        |
|----------------------------------------------------------------------------------------------------|-----|--------------|----|--------------|-----------|------------|---------|----------------|--------------------------------|---------|-------------|--------------|-----------------------------|------------------|-----------------------|------------------|--------|-------|--------|-----|------------|-----------|-----------|--------------------------|
|                                                                                                    |     | ۰.           |    |              |           |            |         | ประ            | ะจำป็                          | เการ์ค  | รึกษา       | 256          |                             |                  |                       |                  |        |       |        | 1   |            |           |           | 2                        |
| 1.งานทหาร/วิชาทหาร                                                                                             |     | SUBLURELUCHT |    | กอมเวอร์อนุอ | รัสธารรัค | สราหกรรม   |         | รดธิกคนระกับคล | <i>รถ</i> หคริ <i>ต</i> ไนไคหว | èrerrue | รัพยาคายหรื | อิตโนวิคหารณ | นระกษณะกอล :<br>สถาปัตยกรรม |                  | คมะ<br>เมษโนโลยีการเก | <u>ว</u> ุมถายุถ | แหน่ . |       | BLUTBW |     | รัลธาษนธคิ | ษิลในไลหง | naecreseg | รวมยอดผู้มา<br>ใช้บริการ |
|                                                                                                    | R   | ຂ            | 8  | ືຄ           | ß         | S          | B       | ືຄ             | ų                              | ືສ      | ß           | ස            | Я.                          | e<br>S           | a 8                   | 23               | ς<br>Β | 8     | ຮ      | ß   | S          | æ         | ය         |                          |
| 1.1 นักศึกษาขอฝ่อนผันการคัดเลือก                                                                               | Æ   |              |    |              |           |            |         |                |                                |         |             |              |                             |                  |                       |                  |        |       |        |     |            |           |           | 808                      |
| เข้ารับราชการทหารกองประจำการ                                                                                   | 5   | Œ            |    |              | 8         |            |         |                |                                |         |             |              |                             |                  |                       |                  |        | -     |        |     |            |           |           |                          |
| 1.1.1 นักศึกษาชั้นปีที่ 1                                                                                      | 201 | 1            | 41 |              | 55        |            | 9       |                | 24                             |         | ∞           |              | 8                           |                  | 6                     |                  |        |       |        | 6   |            | 29        |           | 387                      |
| 1.1.2 นักศึกษาชั้นปีที่ 2                                                                                      | 62  | N            | 86 | Su           | 25        |            | 21      |                | 19                             |         | 28          |              | 14                          |                  | 18                    |                  |        | -     |        | 21  |            | 33        |           | 347                      |
| 1.1.3 นักศึกษาชั้นปีที่ 3                                                                                      | 43  | 18           | 28 | 20           | 17        | 25         | 2       |                | 7                              |         | 19          |              | 7                           |                  | 11                    |                  |        | -     |        | 9   |            | 15        |           | 162                      |
| 1.1.4 นักศึกษาขั้นปีที่ 4                                                                                      | 5   |              | 2  |              | 5         | SF         | XX      |                |                                |         |             |              |                             |                  |                       | _                |        |       |        |     |            |           |           | 2                        |
| 1.1.5 นักศึกษาชั้นปีที่ 5                                                                                      | 1   | Te           | U  | G            | (         |            |         |                | 2                              | DE<br>X | 2           |              |                             |                  |                       | -                |        | -     |        |     |            |           |           |                          |
| <ol> <li>นักศึกษาขอผ่อนมันการเรียกพล<br/>เชื่อมีกริสารแรงระระระเพษอ</li> </ol>                                 |     | -            | 10 | $\mathbb{D}$ | 2         | S          | 822     | 2.2            |                                |         |             | 1.           | <b>1</b>                    | 1                | 7.                    | A.               |        |       |        |     | 1          |           | i         | 1                        |
| BWURINGS / RIWIN U.                                                                                            | 4   |              |    |              |           | ь <u>с</u> | 222     |                | -                              |         |             |              |                             |                  | -                     | _                | _      |       |        | _   | с».        |           |           |                          |
| 1.3 นักศึกษายมมันการดัดเสือกษักรับ<br>ราชการทหารองประจำการเพื่อลาศึกษาต่อ<br>/ของยายเวลาการขอผ่อนหัน           | m   | St.          | 59 | IE . rf      | n n       | Est        |         | 1              | 1                              | 1       | 3           | n <b>i</b>   | x - 1                       | 1                | 1                     |                  |        |       |        | . 1 | 1          | . 1       | 1         | ω.                       |
| 1.4 นักศึกษาอย่อมนั้นการคราอเลือกเข้ารับ<br>ราชการพหาร นกศรา 27(2) กรณีนักศึกษา<br>ออกไปศึกษาวิชา ณ ต่างประเทศ |     | 5            | 1  | 1            | 10        | 8 20       |         | T              |                                | 1       | 1           | 1            | 1                           | 1                |                       |                  |        | · · · | 1      | . г | Г          | L.        |           | 2 I<br>2 P               |
| 1.5 นักศึกษาวิชาพหาร                                                                                           |     |              |    |              |           |            |         |                |                                |         |             | -            |                             |                  |                       |                  | _      |       |        |     |            |           |           |                          |
| 1.5.1 นักศึกษาวิชาทหาร ชั้นปีที่ 1                                                                             |     |              |    |              | 1         |            |         |                |                                |         |             |              |                             |                  |                       |                  |        |       |        |     |            |           |           | 3                        |
| 1.5.2 นักศึกษาวิชาทหาร ชั้นปีที่ 2                                                                             |     |              |    |              |           |            |         |                |                                |         |             |              |                             |                  |                       |                  |        |       |        |     | 1          |           |           | 2                        |
| 1.5.3 นักศึกษาวิชาทหาร ชั้นปีที่ 3                                                                             | 3   |              | 3  |              | 9         |            | -       | -              | б.                             | 2       | 2           |              |                             |                  | 1                     |                  | 1      |       |        | 5   | 1          | 3         | 1         | 34                       |
| 1.5.4 นักศึกษาวิชาทหาร ชั้นปีที่ 4                                                                             | 6   | 11           | 4  | 31           | 4         | 13         | 2       | 3              | t I                            | 1       | 4           | 2            |                             |                  | 3                     | ~                | 2      |       | 9      | 2   | 9          | 5         | 9         | 123                      |
| 1.5.5 นักศึกษาวิชาทหาร ชั้นปีที่ 5                                                                             | 9   | 4            | 13 | 10           |           | 2          |         | 2              |                                | 4       | 3           | 2            |                             |                  | 16                    |                  | 4      |       | 1      | 2   | 10         | 2         | 7         | 80                       |
| 273                                                                                                    |     |              |    |              |           |            |         |                |                                |         |             | -            |                             | $\left  \right $ | $\square$             |                  |        |       |        |     |            |           |           | 242                      |

ภาพที่ 4.53 แสดงตัวอย่างรายงานสรุปผลการดำเนินงานทหารและวิชาทหาร

10.3 ผู้ปฏิบัติงานดำเนินการจัดเก็บเอกสารหลักฐานการผ่อนผันการเข้ารับราชการทหาร กองประจำการแก่บุคคลซึ่งอยู่ระหว่างการศึกษาหรือเรียนรู้ (การเกณฑ์ทหาร) เพื่อใช้ในการตรวจสอบ เอกสารหลักฐาน โดยเอกสารการขอผ่อนผันการเกณฑ์ทหารสำหรับจัดเก็บที่มหาวิทยาลัยฯ จำนวน 1 ชุด ผู้ปฏิบัติงานต้องจัดหมวดหมู่แยกตามจังหวัดตามภูมิลำเนาทหารของนักศึกษา แยกตามรอบการ ลงทะเบียนผ่านระบบ เพื่อให้สะดวกในการค้นหาและง่ายต่อการตรวจสอบข้อมูล เมื่อแยกเอกสารเสร็จ สิ้นแล้ว ผู้ปฏิบัติงานนำเอกสารการขอผ่อนผันการเกณฑ์ทหารจัดเก็บใส่แฟ้ม โดยแยกเป็นจังหวัดตาม ภูมิลำเนาทหาร โดยเรียงตามลำดับตัวอักษร ก – ฮ

## ปัญหา อุปสรรค และแนวทางแก้ไขและการพัฒนางาน

จากการดำเนินงานการผ่อนผันเข้ารับราชการทหารกองประจำการแก่บุคคลซึ่งอยู่ระหว่าง การศึกษาหรือเรียนรู้ (การเกณฑ์ทหาร) ผู้ปฏิบัติงานต้องเป็นผู้ที่มีความรอบรู้ และมีประสบการณ์ ในการดำเนินงานด้านทหาร เพื่อให้การดำเนินงานมีประสิทธิภาพ จึงได้รวบรวมปัญหา อุปสรรค และ แนวทางการแก้ไขในการพัฒนา ดังนี้

| 5.1 ตารางปัญหา อุปสรรคของการปฏิบัติงา       | านการผ่อนผันการเข้ารับราชการทห | ารกองประจำการ |
|---------------------------------------------|--------------------------------|---------------|
| แก่บุคคลซึ่งอยู่ระหว่างการศึกษาหรือเรียนรู้ | รู้ (การเกณฑ์ทหาร)             |               |

| ปัญหา                           | แนวทางแก้ไข                                                |
|---------------------------------|------------------------------------------------------------|
| 1. ขั้นตอนการประชาสัมพันธ์ให้   | 1. ผู้ปฏิบัติงานแจ้งประชาสัมพันธ์การผ่อนผันเข้ารับราชการ   |
| นักศึกษาทราบ เรื่อง การผ่อนผัน  | ทหารกองประจำการแก่บุคคลซึ่งอยู่ระหว่างการศึกษาหรือเรียนรู้ |
| เข้ารับราชการทหารกอง            | (การเกณฑ์ทหาร) <b>รอบเก็บตก</b> ให้กับนักศึกษาผ่านช่องทาง  |
| ประจำการแก่บุคคลซึ่งอยู่        | www.sd.rmutt.ac.th, www.rmutt.ac.th และทางเพจ              |
| ระหว่างการศึกษาหรือเรียนรู้     | กองพัฒนานักศึกษา มหาวิทยาลัยเทคโนโลยีราชมงคลธัญบุรี        |
| (การเกณฑ์ทหาร) ผ่านทาง          | และจัดทำหนังสือขอความอนุเคราะห์แจ้งคณะให้ช่วย              |
| www.sd.rmutt.ac.th และ          | ประชาสัมพันธ์นักศึกษาในสังกัดที่ยังไม่ดำเนินการขอผ่อนผัน   |
| www.rmutt.ac.th อาจทำให้        | ทราบและรีบดำเนินการส่งเอกสารหลักฐานในรอบเก็บตก             |
| การประชาสัมพันธ์ไม่ทั่วถึง      | ตามระยะเวลาที่กำหนดไว้                                     |
| กลุ่มเป้าหมายจึงทำให้นักศึกษา   | 2. ผู้ปฏิบัติงานเพิ่มช่องทางการแจ้งข่าวประชาสัมพันธ์ให้มาก |
| ส่งเอกสารหลักฐานล่าช้า ไม่ตรง   | ยิ่งขึ้นเพื่อให้นักศึกษามีช่องทางการรับข้อมูลข่าวสาร       |
| ตามระยะเวลาที่มหาวิทยาลัยๆ      | การประชาสัมพันธ์เพิ่มขึ้น เช่น จัดทำป้ายประชาสัมพันธ์      |
| กำหนด                           | การผ่อนผันการเกณฑ์ทหารติดบริเวณโดยรอบมหาวิทยาลัยา          |
| 32                              | และจัดทำหนังสือขอความอนุเคราะห์ไปยังกองประชาสัมพันธ์       |
| 22                              | เพื่อขึ้นประชาสัมพันธ์ผ่านจอ TV และจอ LED ของมหาวิทยาลัยๆ  |
|                                 | เป็นต้น และสร้างการรับรู้ผ่านสื่ออิเล็กทรอนิกส์ในรูปแบบ    |
|                                 | ออนไลน์ต่างๆ เพื่อให้เข้าถึงกลุ่มเป้าหมายมากยิ่งขึ้น       |
| 2. นักศึกษาติดต่อขอผ่อนผันเข้า  | 1. ผู้ปฏิบัติงานต้องชี้แจงเรื่องการเตรียมเอกสารหลักฐาน     |
| รับราชการทหารกองประจำการ        | ให้นักศึกษาทราบรายละเอียดและขั้นตอนการผ่อนผันการเกณฑ์      |
| แก่บุคคลซึ่งอยู่ระหว่างการศึกษา | ทหารที่จะต้องดำเนินการยื่นกับทางมหาวิทยาลัยโดยจัดทำเป็น    |
| หรือเรียนรู้ (การเกณฑ์ทหาร)     | รูปแบบไฟล์อินโฟกราฟฟิก                                     |
| ผู้ปฏิบัติงานตรวจสอบคุณสมบัติ   | 2. ให้คำแนะนำนักศึกษาดำเนินการติดต่อสัสดีเขต/อำเภอ         |
| ตรวจสอบเอกสารหลักฐานพบว่า       | ตามภูมิลำเนาทหารของตนเอง                                   |
| เป็นนักศึกษาที่อยู่ในหลักเกณฑ์  | 2.1 กรณีขึ้นทะเบียนทหารกองเกิน แบบ สด.9 โดยนักศึกษา        |

| ปัญหา                              | แนวทางแก้ไข                                                  |
|------------------------------------|--------------------------------------------------------------|
| แต่ยังไม่สามารถดำเนินการได้        | เตรียมหลักฐาน สูติบัตร บัตรประจำตัวประชาชน สำเนาทะเบียน      |
| เนื่องจากนักศึกษายังไม่ได้ขึ้น     | บ้านไปยื่นใบแสดงตนเพื่อขอลงบัญชีทหารกองเกิน                  |
| ทะเบียนทหารกองเกิน แบบ             | 2.2 กรณีรับหมายเรียกเข้ารับราชการทหาร แบบ สด.35              |
| สด.9 หรือ ยังไม่ได้ไปรับ           | โดยนักศึกษาเตรียมหลักฐาน ใบสำคัญ แบบ สด.9 บัตรประจำตัว       |
| หมายเรียกเข้ารับราชการทหาร         | ประชาชน หนังสือมอบอำนาจ (กรณีนักศึกษาไม่สามารถ               |
| แบบ สด.35                          | ไปรับด้วยตนเองได้) สำเนาบัตรประจำตัวประชาชน ทั้งของ          |
|                                    | ผู้มอบและผู้รับมอบอำนาจเพื่อขอรับหมายเรียกเข้ารับ            |
|                                    | ราชการทหาร แบบ สด.35                                         |
|                                    | 3. เมื่อนักศึกษาได้เอกสารการขึ้นทะเบียนทหารกองเกิน           |
|                                    | แบบ สด 9 หรือได้รับหมายเรียกเข้ารับราชการทหาร                |
|                                    | แบบ สด.35 เรียบร้อยแล้ว ให้ดำเนินการผ่อนผันการเกณฑ์ทหาร      |
|                                    | ตามระยะเวลาที่มหาวิทยาลัย ๆ กำหนดไว้ในประกาศ                 |
|                                    | 4. กองพัฒนานักศึกษาจัดกิจกรรมบรรยายให้ความรู้เรื่อง          |
|                                    | การเกณฑ์ทหาร หรือ การผ่อนผันเข้ารับราชการทหารกอง             |
|                                    | ประจำการ ให้กับนักศึกษาทั่วไปที่สนใจปีละ 1 ครั้ง เพื่อให้    |
|                                    | ความรู้และแลกเปลี่ยนความคิดเห็น ตลอดจนการตอบข้อซักถาม        |
|                                    | ที่นักศึกษาสงสัย                                             |
| 3. การบันทึกข้อมูลลงทะเบียน        | 1. จัดทำตัวอย่างวิธีการกรอกข้อมูลที่ถูกต้องผ่านระบบ          |
| จองคิวผ่านระบบสำหรับนักศึกษา       | ลงทะเบียนสำหรับนักศึกษาผ่อนผันการเกณฑ์ทหาร ให้นักศึกษา       |
| ที่ยื่นผ่อนผันการเกณฑ์ทหาร ผ่านทาง | ใช้เป็นแนวทางในการกรอกข้อมูลทางทหารของตนเอง                  |
| www. sdmilitary. rmutt. ac. th     | 2. ผู้ปฏิบัติงานสามารถบันทึกข้อมูลการลงทะเบียนของนักศึกษา    |
| ไม่ถูกต้องตามเอกสารหลักฐานที่แนบ   | Save เป็น File Excle (ดังตัวอย่างภาพที่ 4.35 หน้าที่ 60) และ |
| เช่น ที่อยู่ตามภูมิลำเนาทหารไม่    | นำข้อมูลการลงทะเบียนของนักศึกษามาตรวจสอบกับเอกสาร            |
| ถูกต้อง เนื่องจากนักศึกษากรอก      | หลักฐานอีกครั้ง หากข้อมูลไม่ถูกต้อง ผู้ปฏิบัติงานสามารถ      |
| ข้อมูลที่อยู่ตามทะเบียนบ้าน หรือ   | ดำเนินการแก้ไขข้อมูลให้ถูกต้องตรงตามเอกสารหลักฐาน            |
| กรอกเลขที่ / ปีพ.ศ. ในแบบ สด.      | การผ่อนผันการเกณฑ์ทหาร                                       |
| 9 หรือ แบบ สด.35 ผิดข้อมูล         |                                                              |
| ไม่ตรงกับเอกสาร แบบ สด.9           |                                                              |
| และ เอกสารแบบ สด.35 เป็นต้น        |                                                              |
| ทำให้ผู้ปฏิบัติงานเกิดความล่าช้า   |                                                              |
| ในขั้นตอนการจัดพิมพ์บัญชี          |                                                              |
| รายชื่อ                            |                                                              |

### 5.2 ข้อเสนอแนะ

 กองพัฒนานักศึกษา มหาวิทยาลัยเทคโนโลยีราชมงคลธัญบุรี ควรมีการจัดทำระบบ เทคโนโลยีสารสนเทศ หรือ LINE Official Account การผ่อนผันการเกณฑ์ทหารผ่านระบบ RMUTT Smart University บริการรูปแบบใหม่ Privilege Cards ของมหาวิทยาลัยฯ โดยการเพิ่มฟังก์ชันการขอ ผ่อนผันการเกณฑ์ทหารโดยฟังก์ชันลิงค์กับฐานข้อมูลการลงทะเบียนประวัติสถานะทางทหารของ นักศึกษา ผ่านระบบทะเบียนของมหาวิทยาลัยฯ เพื่อใช้สำหรับการตรวจสอบสถานภาพการเป็น นักศึกษาปัจจุบัน ซึ่งฟังก์ชันการขอผ่อนผันการเกณฑ์ทหารจะประกอบไปด้วยเมนู Line OA ดังนี้ ตรวจสอบสิทธิ/ยืนยันสิทธิ ขั้นตอนการขอผ่อนผันการเกณฑ์ทหาร เอกสารที่ใช้ประกอบการขอผ่อนผัน การเกณฑ์ทหาร ลงทะเบียนจองคิวส่งเอกสารและ Upload File เอกสารหลักฐาน แนวทางการปฏิบัติ หลังส่งเอกสาร คำถามที่พบบ่อย รายงานผลการดำเนินงานประจำปี ติดต่อเรา เป็นต้น

2. กองพัฒนานักศึกษา มหาวิทยาลัยเทคโนโลยีราชมงคลธัญบุรี ควรจัดทำระบบการจัดเก็บ เอกสารรูปแบบไฟล์อิเล็กทรอนิกส์ เพื่อให้ในการสืบค้นข้อมูลและตรวจสอบเอกสารหลักฐานของ นักศึกษาที่ขอผ่อนผันเข้ารับราชการทหารกองประจำการของนักศึกษาในแต่ละปีการศึกษา เนื่องจาก ปัจจุบันมีการจัดเก็บเอกสารหลักฐานในรูปแบบแฟ้มเอกสาร ซึ่งในแต่ละปีการศึกษามีจำนวนนักศึกษาที่ ยื่นขอผ่อนผันการเกณฑ์ทหารจำนวนมาก หากมีการตรวจสอบข้อมูลหรือสืบค้นข้อมูลประวัติและ เอกสารหลักฐานการขอผ่อนผันการเกณฑ์ทหารย้อนหลังจะทำให้ใช้ระยะเวลาในการตรวจสอบหรือ ค้นหาข้อมูลประวัตินานและเปลืองพื้นที่ในการจัดเก็บแฟ้มเอกสาร จึงควรมีการพัฒนารูปแบบการ จัดเก็บเอกสารเป็นรูปแบบไฟล์อิเล็กทรอนิกส์และเก็บสำรองข้อมูลลงแผ่น DVD ในแต่ละปีการศึกษา เพื่อช่วยลดระยะเวลาและลดขั้นตอนในการตรวจสอบค้นหาข้อมูลของนักศึกษาที่ยื่นขอผ่อนผันการ เกณฑ์ทหารในแต่ละปีให้มีความสะดวก รวดเร็วและมีประสิทธิภาพมากยิ่งขึ้น

3. กองพัฒนานักศึกษา มหาวิทยาลัยเทคโนโลยีราชมงคลธัญบุรี ควรจัดทำคลิปวีดีโอสั้น โดยมี ความยาวประมาณ 2-3 นาที ประชาสัมพันธ์ให้ข้อมูลเกี่ยวกับหลักเกณฑ์การขอผ่อนผันการเกณฑ์ทหาร ขั้นตอนการขอผ่อนผันการเกณฑ์ทหาร เอกสารหลักฐานการขอผ่อนผันการเกณฑ์ทหาร ระยะเวลาการ ขอผ่อนผันการเกณฑ์ทหาร เป็นอีกหนึ่งช่องทางการประชาสัมพันธ์ข้อมูลข่าวสารการขอผ่อนผันการ เกณฑ์ทหารเพื่อลดปัญหาในการติดต่อสื่อสารและนักศึกษาสามารถเข้าถึงข่าวสารการประชาสัมพันธ์ เพิ่มมากขึ้น

4. ผู้ปฏิบัติงานการขอผ่อนผันการเข้ารับราชการทหารกองประจำการแก่บุคคลซึ่งอยู่ระหว่าง การศึกษา หรือเรียนรู้ (การเกณฑ์ทหาร) ต้องพัฒนาตนเองอยู่ตลอดเวลาศึกษาหาความรู้ การนำเทคนิค หรือเทคโนโลยีการศึกษาหรือเรียนรู้การออกแบบสื่อประชาสัมพันธ์ที่เกี่ยวข้องกับงานด้านทหารมา ประยุกต์ใช้ในการปฏิบัติงานให้ดียิ่งขึ้น เช่น การแลกเปลี่ยนแนวทางการปฏิบัติสำหรับงานด้านทหาร หรือเข้าอบรมเครือข่ายผู้ปฏิบัติงานด้านทหารร่วมกับหน่วยงานภายนอก เป็นต้น

### บรรณานุกรม

กองการสัสดี กรมการสรรพกำลังกลาโหม. (2563). **คู่มือแนวทางการปฏิบัติตามพระราชบัญญัติรับราชการทหาร** พ.ศ.2497. กรุงเทพมหานคร: กรมการสรรพกำลังกลาโหม สำนักงานปลัดกระทรวงกลาโหม

กองบริหารงานบุคคล มหาวิทยาลัยเทคโนโลยีราชมงคลธัญบุรี. (2552). **ข้อบังคับ มทร. ว่าด้วย** จรรยาบรรณของข้าราชการ และบุคลากรของมหาวิทยาลัย พ.ศ.2552. สืบค้นจาก https://www.ped.rmutt.ac.th/?wpfb\_dl=64 / สืบค้นเมื่อวันที่ 21 มิถุนายน 2564

กองพัฒนานักศึกษา มหาวิทยาลัยเทคโนโลยีราชมงคลธัญบุรี. (2564). **โครงสร้างฝ่ายสวัสดิการนักศึกษา กองพัฒนานักศึกษา**. สืบค้นจาก https://www.sd.rmutt.ac.th/?page\_id=11371/ สืบค้นเมื่อ วันที่ 21 มิถุนายน 2564

\_\_\_\_\_. (2564). **โครงสร้างกองพัฒนานักศึกษา มหาวิทยาลัยเทคโนโลยีราชมงคลธัญบุรี**. สืบค้นจาก https://www.sd.rmutt.ac.th/?page\_id=5723%20%E0%B9%81%E0%B8%A5%E0%B8% B0%20https://www.sd.rmutt.ac.th/?page\_id=11054 / สืบค้นเมื่อวันที่ 21 มิถุนายน 2564

\_\_\_\_\_. (2564). ประกาศมหาวิทยาลัยเทคโนโลยีราชมงคลธัญบุรี เรื่องการขอผ่อนผัน การตรวจเลือกเข้ารับราชการทหารกองประจำการ. สืบค้นจาก https://www.sd.rmutt.ac.th/?wpfb\_dl=473 / สืบค้นเมื่อวันที่ 6 พฤศจิกายน 2564

กองสารนิเทศ สำนักงานปลัดกระทรวงมหาดไทย. (2564). **ข้อมูลที่ทำการผู้ว่าราชการจังหวัดตามภูมิลำเนาทหาร.** สืบค้นจาก http://www.pr.moi.go.th/teldata62.htm/ สืบค้นเมื่อวันที่ 9 ธันวาคม 2564

กองนโยบายและแผน มหาวิทยาลัยเทคโนโลยีราชมงคลธัญบุรี. (2563). รายงานประจำปี 2563 มหาวิทยาลัยเทคโนโลยีราชมงคลธัญบุรี. สืบค้นจาก

https://www.pld.rmutt.ac.th/download/Publications/Annual%20report/Annual-Report\_2563.pdf / สืบค้นเมื่อวันที่ 21 มิถุนายน 2564

\_\_\_\_\_. (2563). **ประวัติมหาวิทยาลัยเทคโนโลยีราชมงคลธัญบุรี**.สืบค้นจาก https://www.rmutt.ac.th/about/about-rmutt/history / สืบค้นเมื่อวันที่ 21 มิถุนายน 2564

สำนักงานคณะกรรมการการอุดมศึกษา. (2555). **คู่มือการขอผ่อนผันการเข้ารับราชการทหารกอง** ประจำการและการขอเปิดสถานศึกษาเป็นสถานศึกษาวิชาทหารในสถาบันอุดมศึกษา. กรุงเทพมหานคร: สำนักงานคณะกรรมการการอุดมศึกษา (สกอ.)

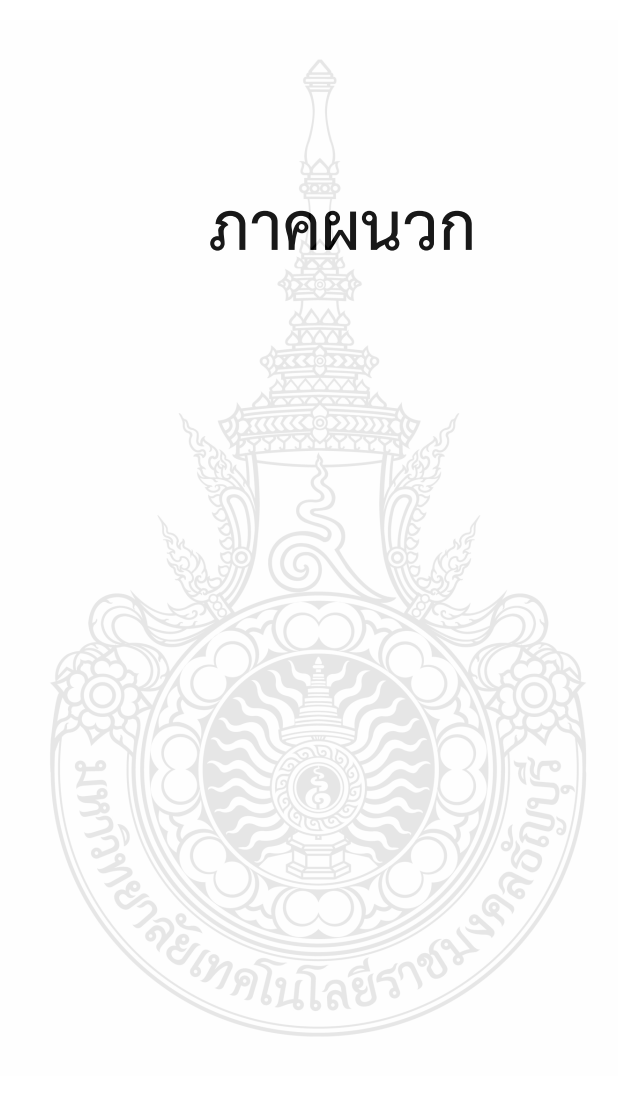

### ภาคผนวก ก

- พระราชบัญญัติรับราชการทหาร พ.ศ.2497
- ประกาศมหาวิทยาลัยเทคโนโลยีราชมงคลธัญบุรี เรื่องการผ่อนผันการตรวจเลือกเข้ารับราชการทหาร กองประจำการ

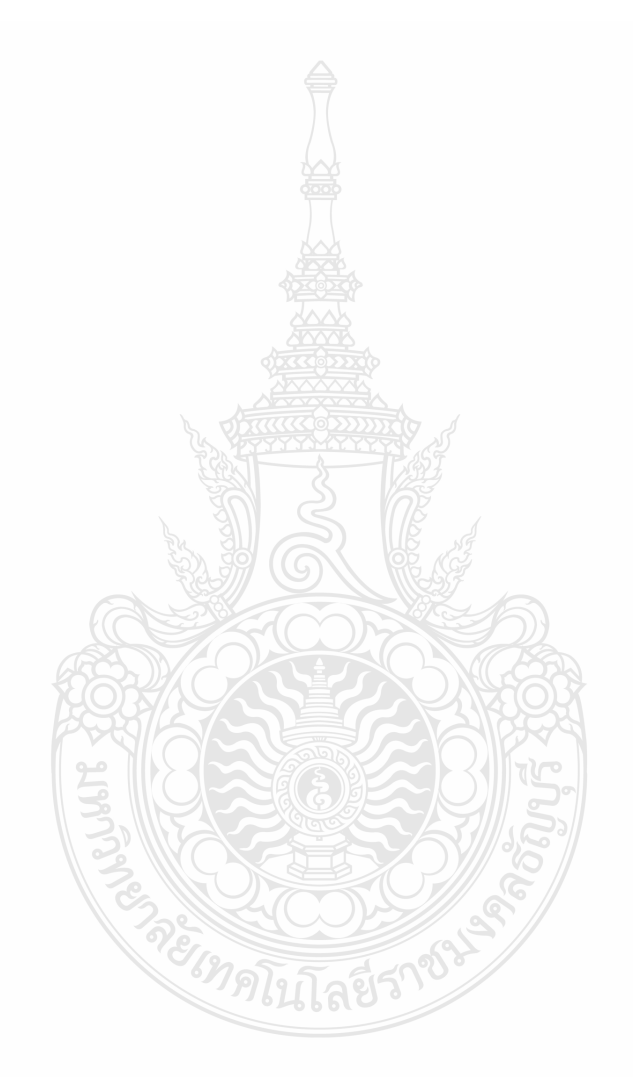

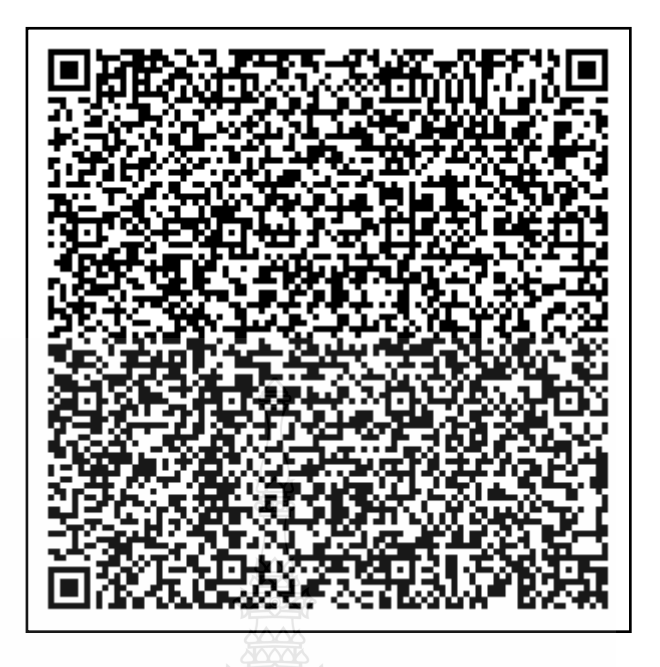

https://dmd.mod.go.th/personnel-recruitment/PRD.aspx

พระราชบัญญัติรับราชการทหาร พ.ศ.2497

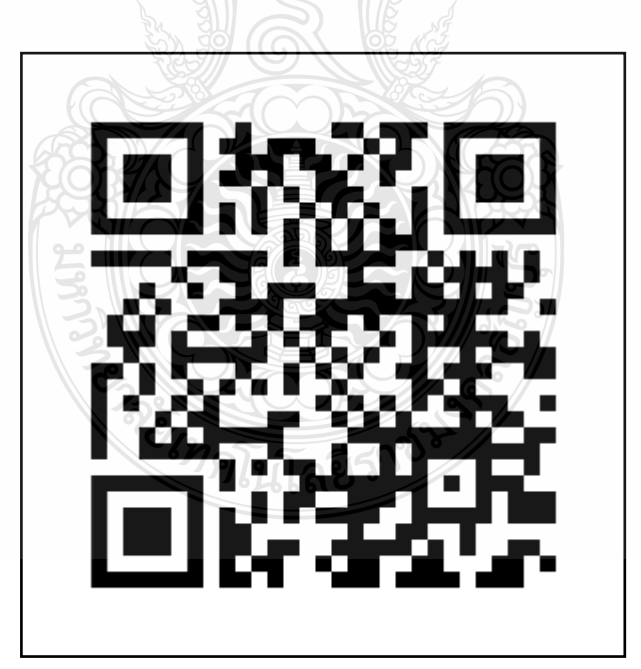

https://www.sd.rmutt.ac.th/?wpfb\_dl=471 ประกาศมหาวิทยาลัยเทคโนโลยีราชมงคลธัญบุรี เรื่องการผ่อนผันการตรวจเลือก เข้ารับราชการทหารกองประจำการ

#### ภาคผนวก ข

- การลงบัญชีทหารกองเกิน (ใบสำคัญ แบบ สด.9)
- การรับหมายเรียกเข้ารับราชการทหาร (แบบ สด.35)
- การแจ้งย้ายภูมิลำเนาทหาร (แบบ สด.10)
- สิทธิ์ประโยชน์ของทหารกองประจำการ
- ข้อมูลที่ทำการผู้ว่าราชการจังหวัดตามภูมิลำเนาทหาร

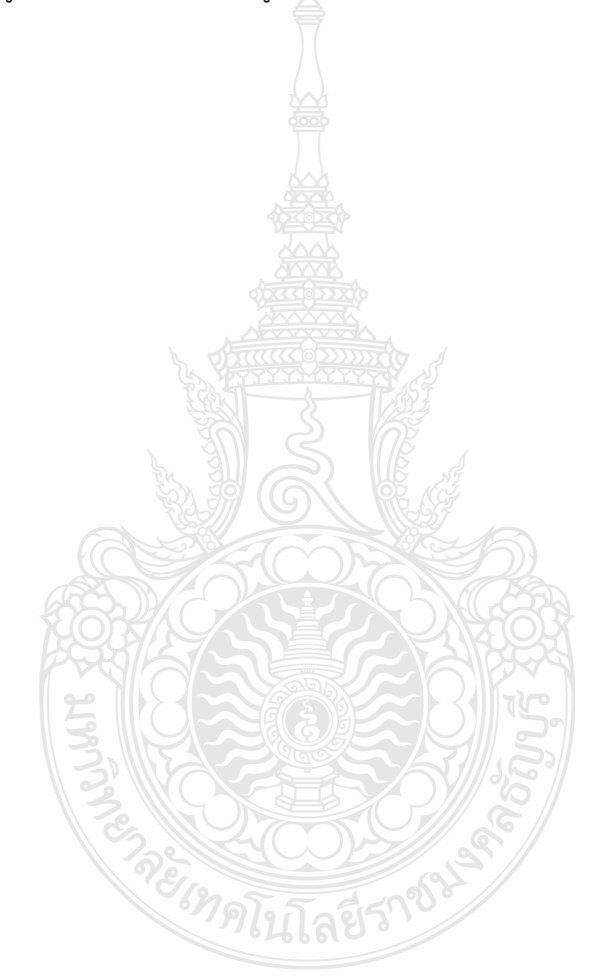

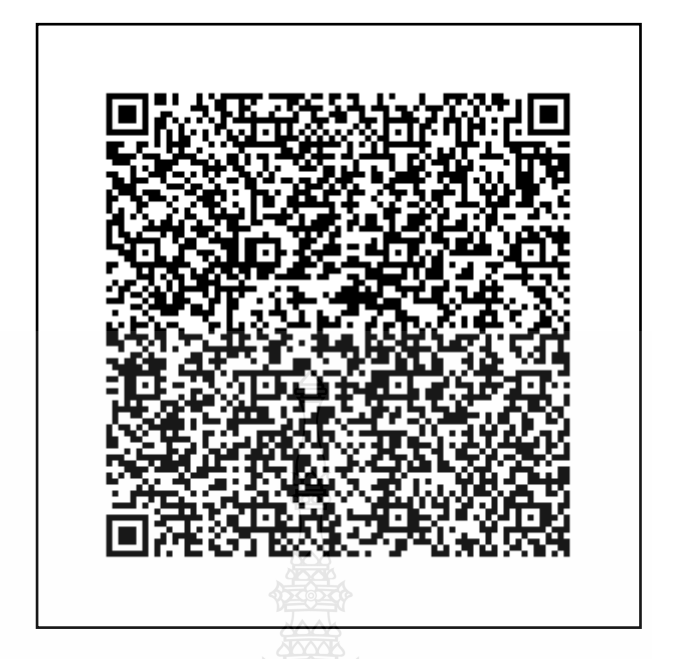

https://dmd.mod.go.th/personnel-recruitment/PRD.aspx

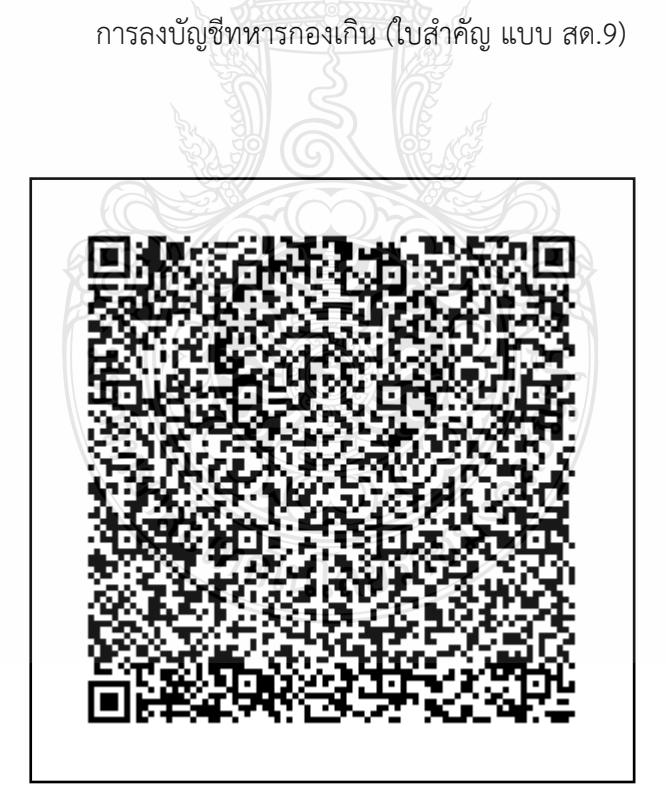

https://dmd.mod.go.th/personnel-recruitment/PRD.aspx

การรับหมายเรียกเข้ารับราชการทหาร (แบบ สด.35)

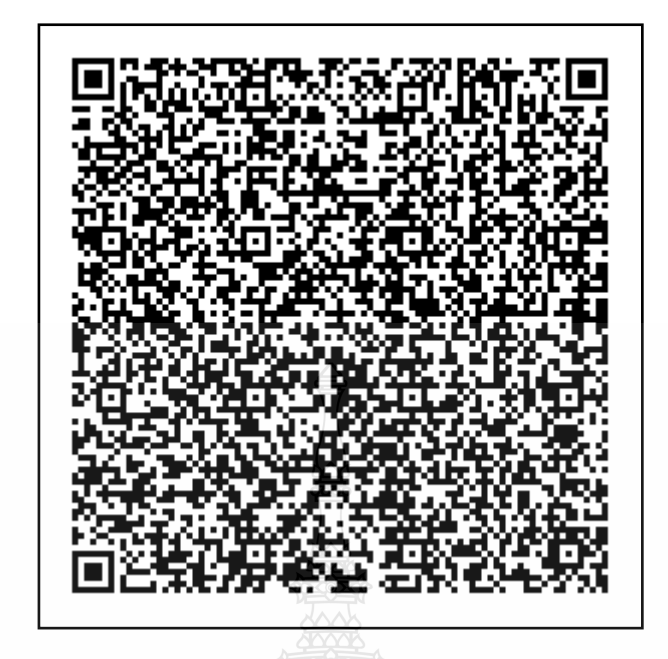

https://dmd.mod.go.th/personnel-recruitment/PRD.aspx

การแจ้งย้ายภูมิลำเนาทหาร (แบบ สด.10)

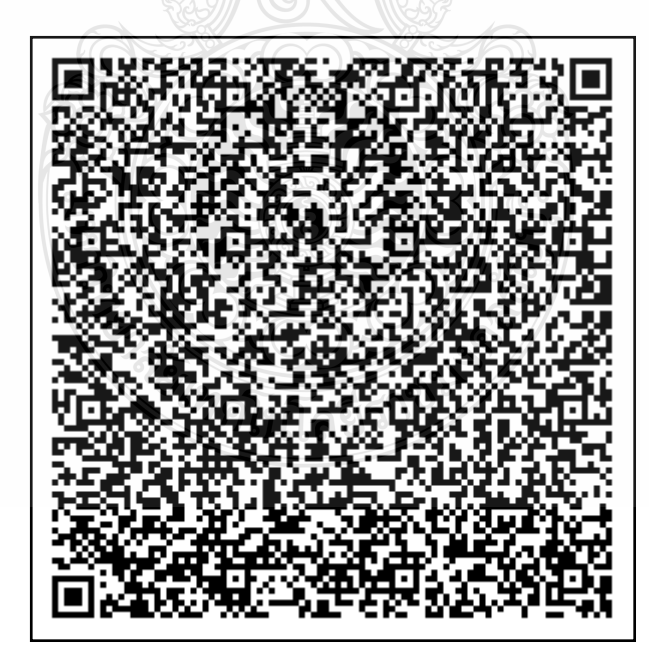

https://dmd.mod.go.th/personnel-recruitment/PRD.aspx

สิทธิ์ประโยชน์ของทหารกองประจำการ

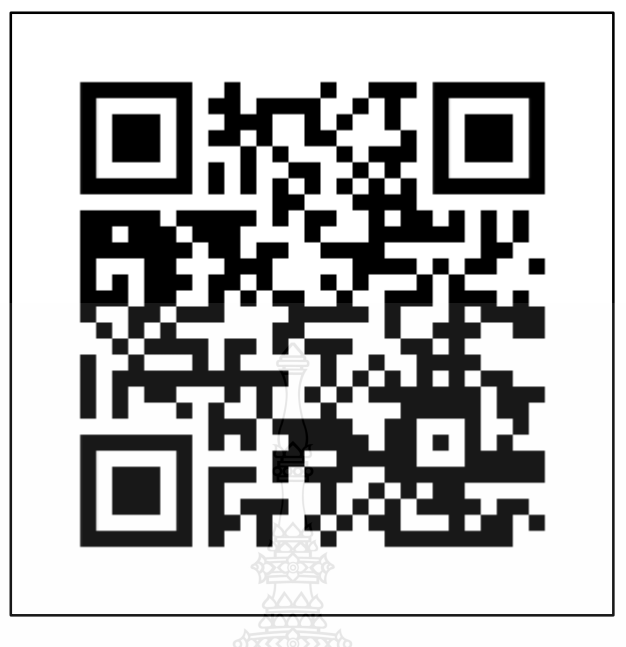

http://www.pr.moi.go.th/teldata62.htm

ข้อมูลที่ทำการผู้ว่าราชการจังหวัดตามภูมิลำเนาทหาร

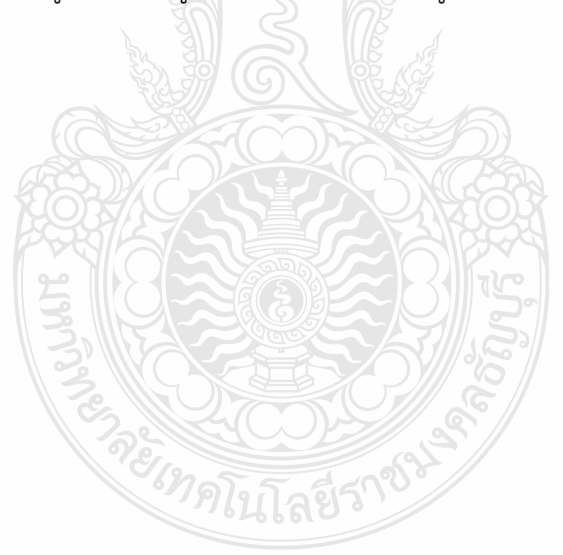

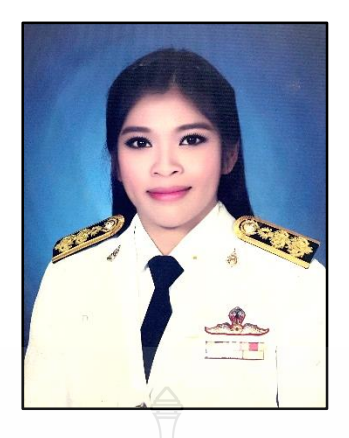

# ประวัติผู้เขียน

ชื่อ – สกุล นางสาววีณา อยู่ในวงษ์

Miss Weena Younaiwong

วัน เดือน ปีเกิด

ตำแหน่ง

นักวิชาการศึกษา ระดับปฏิบัติการ

19 กันยายน พ.ศ. 2525

สถานที่รับราชการ

ประวัติการศึกษา

ประสบการณ์ทำงาน

| ฝ่ายสวัสดิการนักศึกษา กองพัฒนานักศึกษา มหาวิทยาลัยเทคโนโลยีราชมงคลธัญบุรี     |
|-------------------------------------------------------------------------------|
| พ.ศ.2548 บริหารธุรกิจบัณฑิต การจัดการ มหาวิทยาลัยอีสเทิร์นเอเชีย              |
| นักวิชาการศึกษา กองบริการ มหาวิทยาลัยเทคโนโลยีราชมงคลธัญบุรี                  |
| นักวิชาการศึกษาปฏิบัติการ กองพัฒนานักศึกษา มหาวิทยาลัยเทคโนโลยีราชมงคลธัญบุรี |

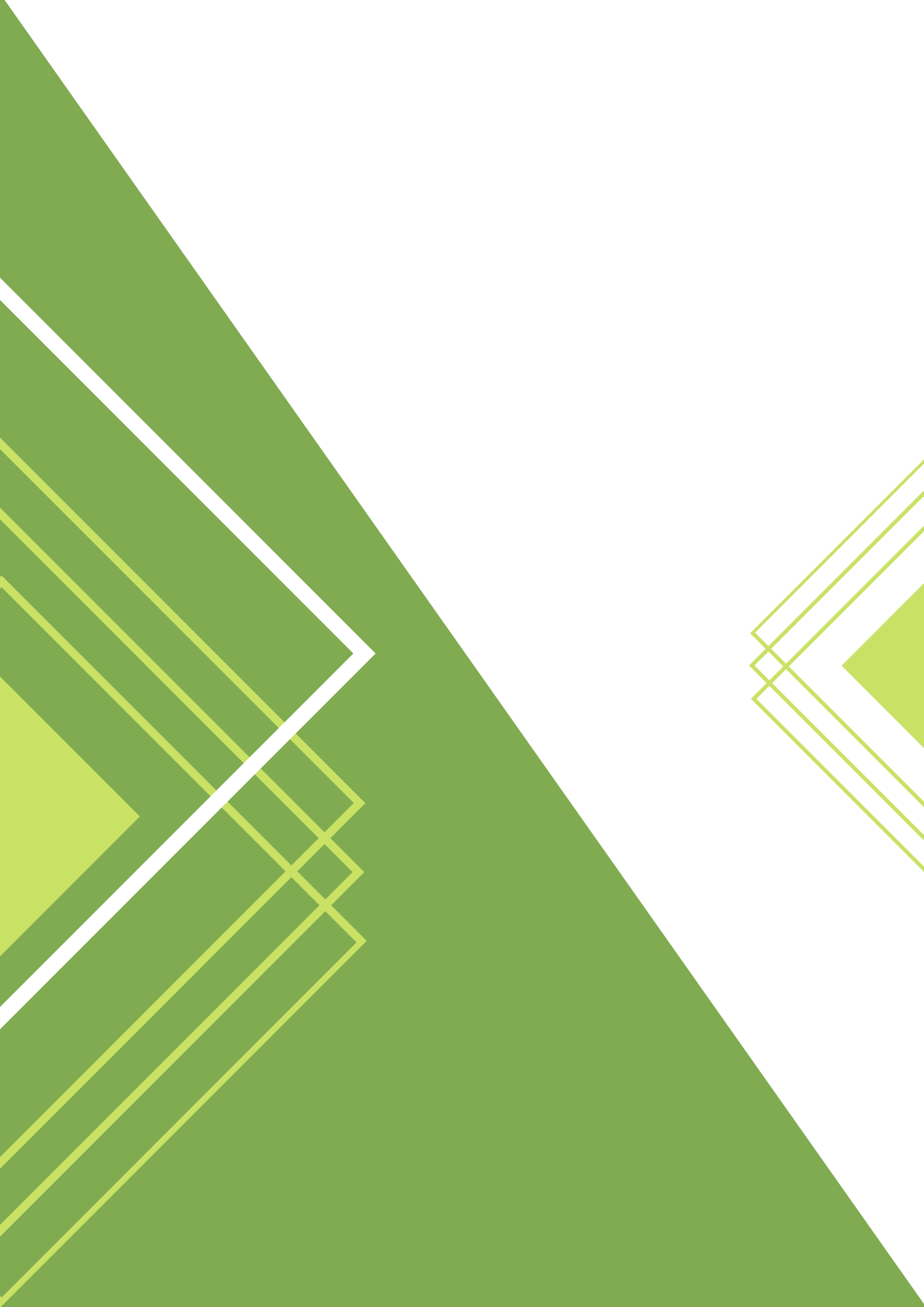